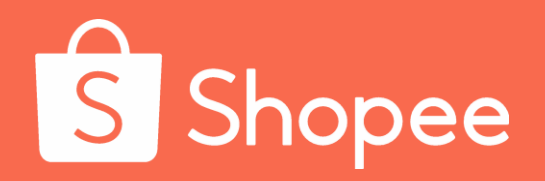

# Shopee课程

# **S** Shopee

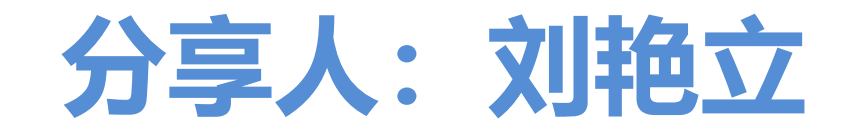

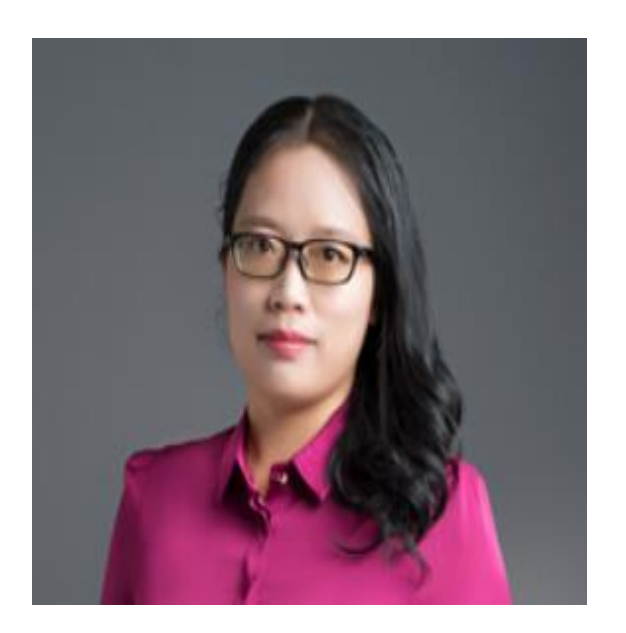

- Shopee官方认证讲师
- 中国实战电商协会特聘讲师, 原河北分会副会长
- 北京方舟英才教育科技集团跨境电商C端项目运营总监
- 4年Shopee运营经验,5年亚马逊运营经验
- 擅长领域:新店铺开通及运营、选品、破冰销售、站外 推广、数据分析等。曾将多个账号2个月内单个listing推 至菲律宾站点Top 3榜单

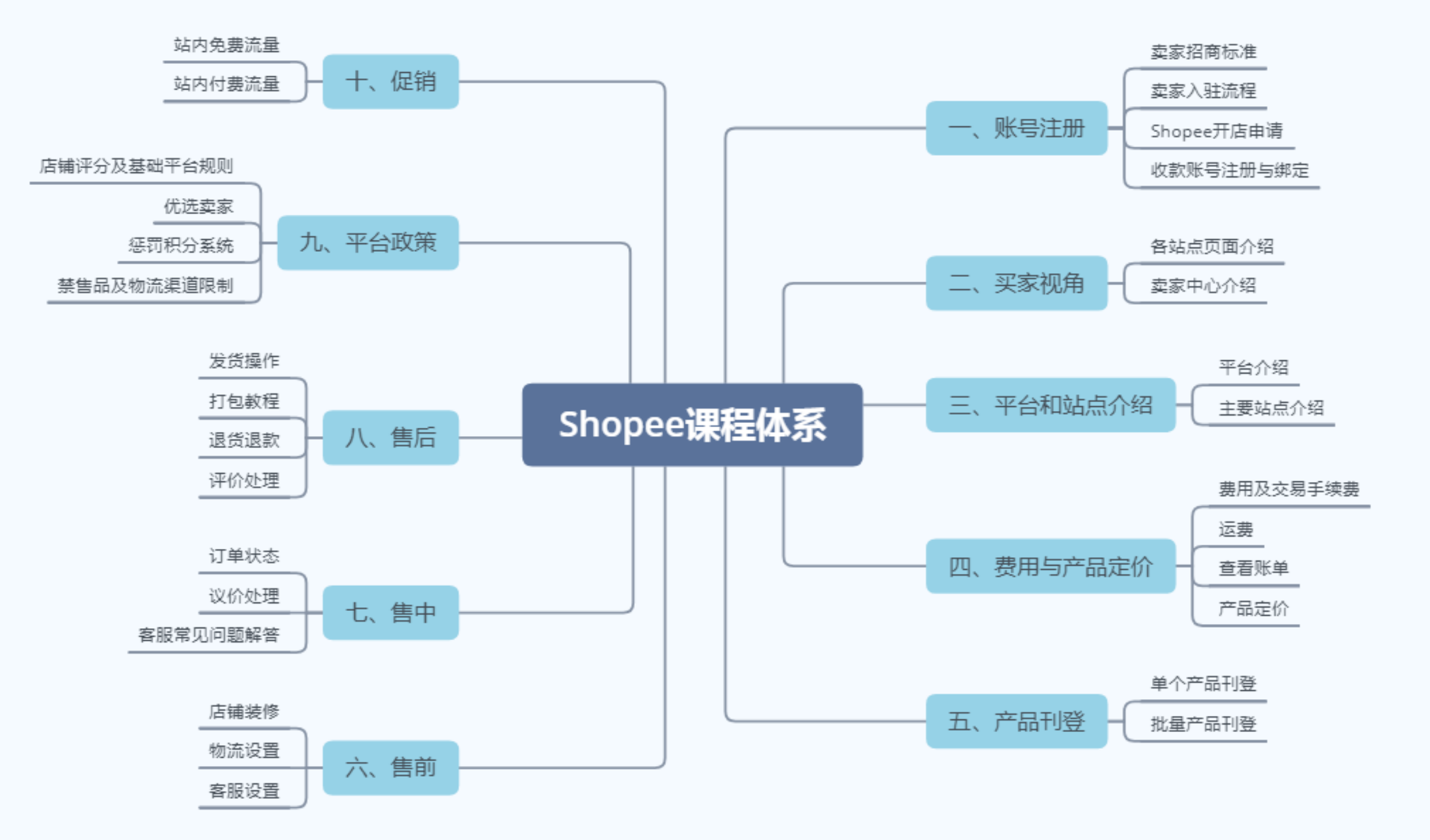

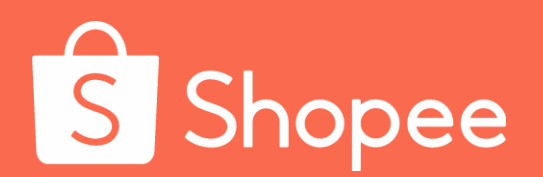

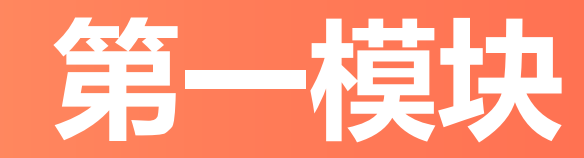

# 账号注册

# Shopee 账号注册

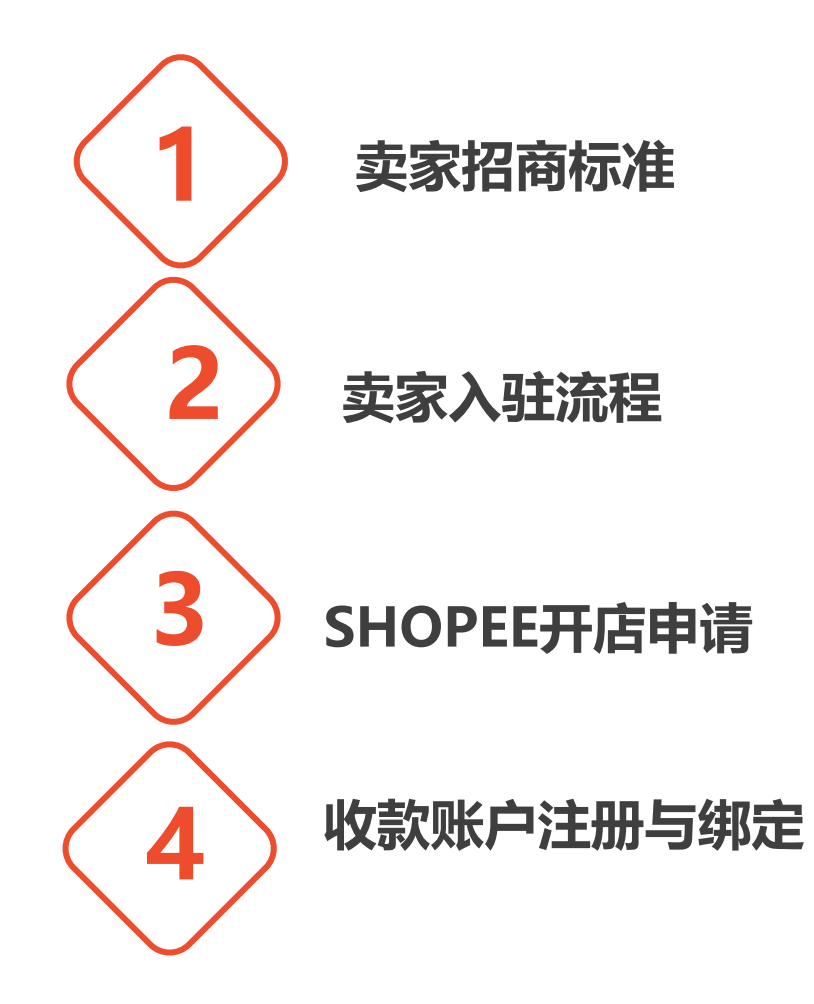

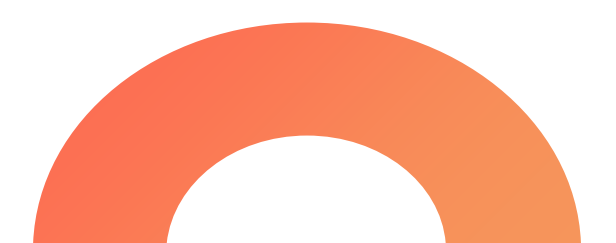

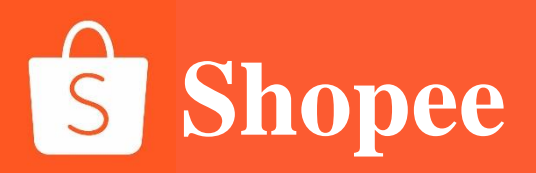

## PART 1

# 卖家招商标准

Shopee 卖家招商标准

| 跨境卖家                               | 内贸卖家                          | 传统外贸、传统内贸、无经验卖家            |  |  |  |
|------------------------------------|-------------------------------|----------------------------|--|--|--|
| 之前主营亚马逊 eBay,速卖通等<br><b>跨境电商平台</b> | 之前主营淘宝拼多多京东等<br><b>国内电商平台</b> | 之前主营B2B接国际、国内订单<br>或没有任何经验 |  |  |  |
| ▶ 拥有中国大陆或香港注册的合                    | > 拥有中国大陆或香港注册的                | ▶ 拥有中国大陆或香港注册的             |  |  |  |
| 法 <b>企业或者个体户营业执照</b>               | 合法 <b>企业或者个体户营业执照</b>         | 合法 <b>企业营业执照</b>           |  |  |  |
| ▶ 产品符合当地出口要求及当地                    | > 产品符合当地出口要求及当                | ▶ 产品符合当地出口要求及当             |  |  |  |
| 进口要求                               | 地进口要求                         | 地进口要求                      |  |  |  |
| > 有3个月以上跨境电商经验                     | ▶ 有3个月以上内贸电商经验                |                            |  |  |  |
|                                    |                               |                            |  |  |  |
| 首站:马来西亚、菲律宾或巴西                     | 首站:台湾                         | 首站:台湾                      |  |  |  |

- A.

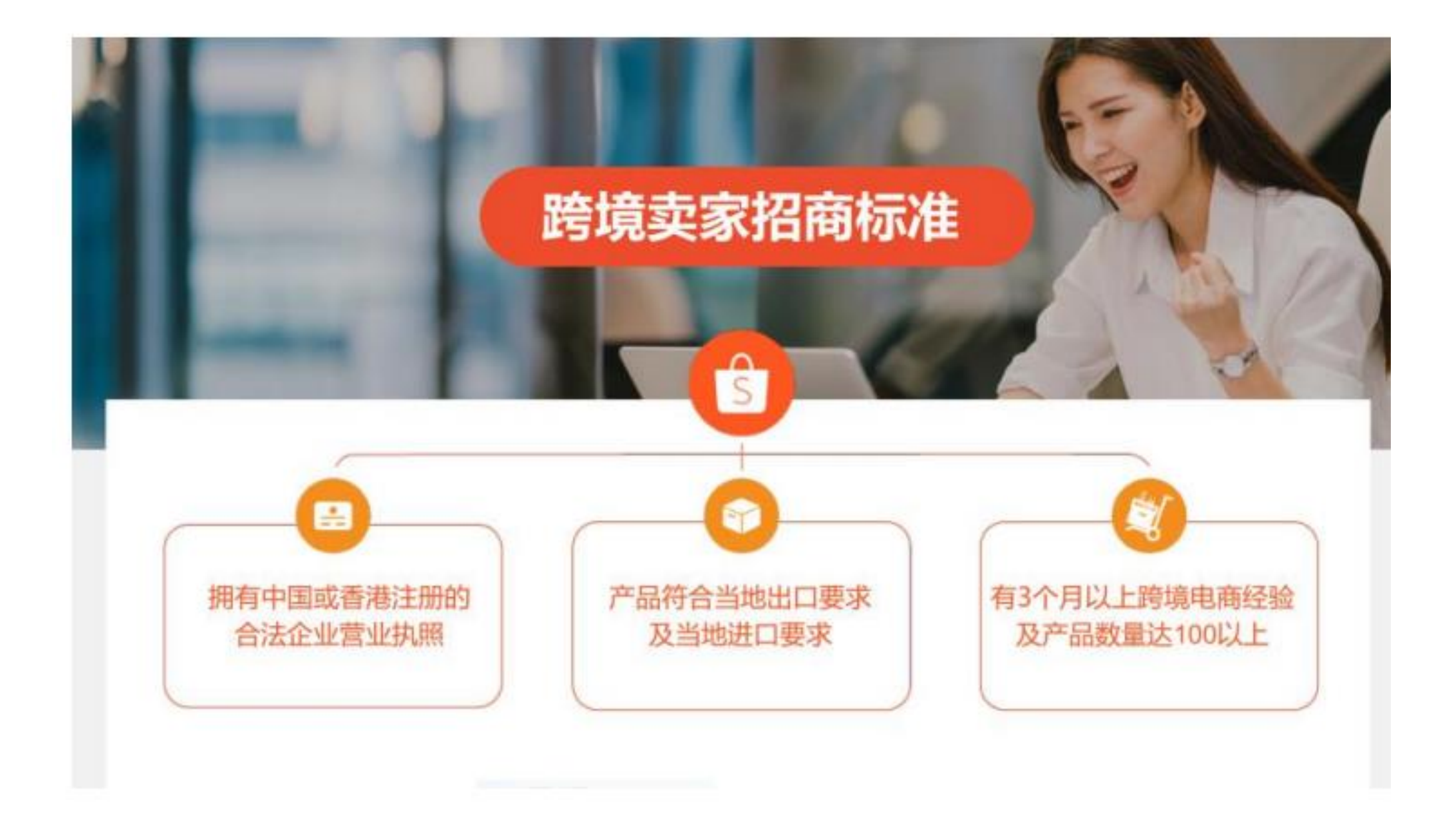

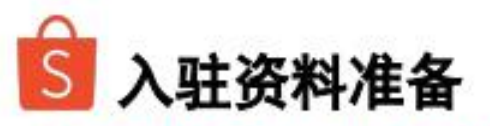

#### 大陆身份证法人卖家入驻准备资料:

- 1. 提交法人身份证照片, 按要求录制小视频进行人脸识别
- 2. 香港或大陆有限公司营业执照或是个体工商营业执照原件照片
- 3. 近三个月内店铺订单流水截图以及链接(根据过往主要经营经验选择进 行提供)

4.公司办公地址

5.店铺验证视频以及其他视频(选填)

#### 非大陆身份证法人卖家入驻准备资料:

1.香港或大陆有限公司营业执照或是个体工商营业执照原件照片
 2.法人手持身份证正反面原件照片
 3. 法人手持身份证正反面及营业执照视频
 4.近三个月内店铺订单流水截图以及链接(根据过往主要经营经验选择进行提供)

5.公司办公地址

6.店铺验证视频以及其他视频(选填)

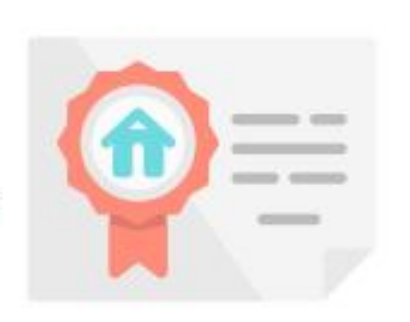

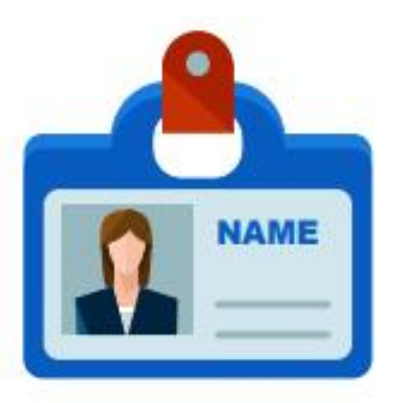

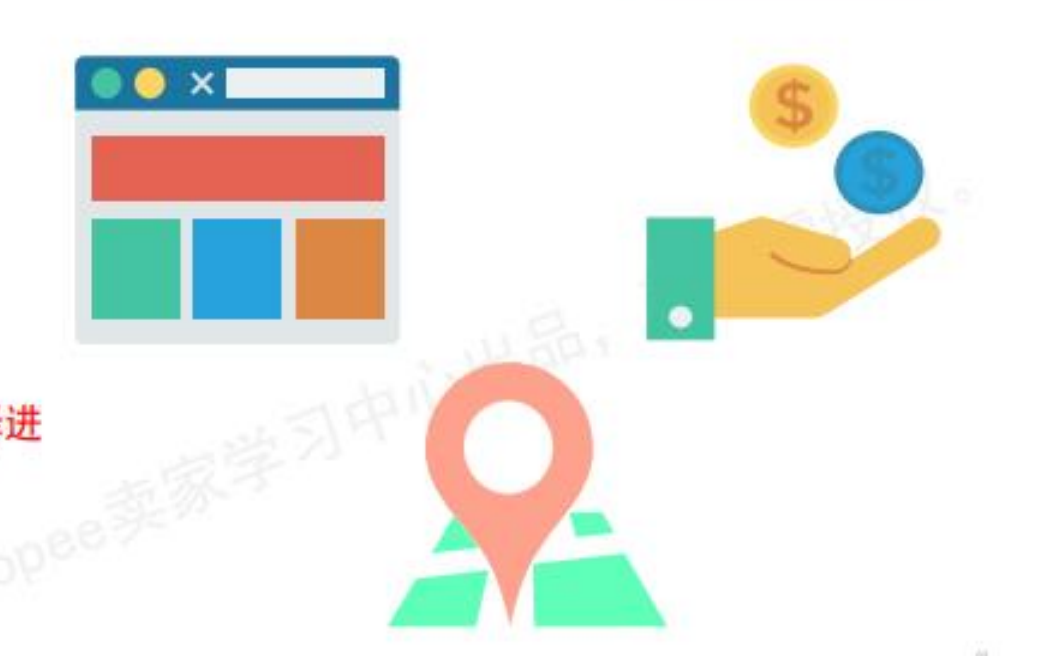

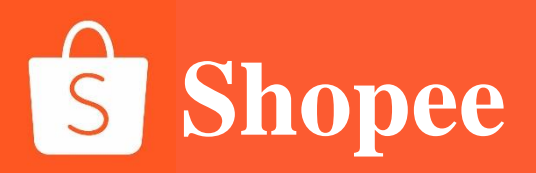

## PART 2

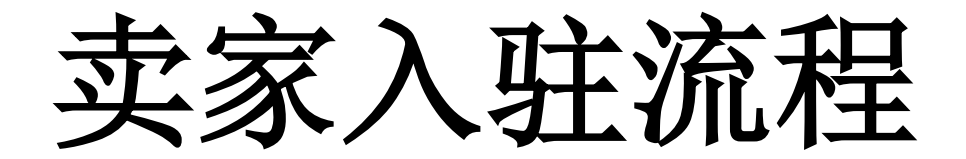

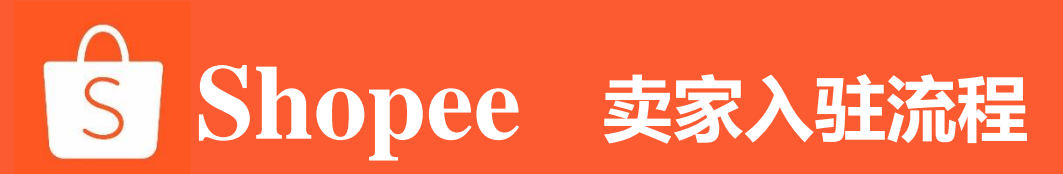

#### Shopee卖家注册及入驻流程

| ✓<br>线上申请               | a.通过Shopee.cn入驻,点击" <mark>立即入驻"-"填写申请表"</mark> ;<br>b.注册主账号,主账号可用于提交材料以及查看审核进度;              |      |
|-------------------------|----------------------------------------------------------------------------------------------|------|
| 会<br>注册店铺&资质审核          | a.注册开店,按照指引填写入驻信息表单(可直接在入驻申请记录页面注册店铺<br>卖家除外),审核通过前店铺无销售权);<br>b.资质审核(初审5个工作日内给予回复,周末节假日除外); | 1(品牌 |
| <mark>४=</mark><br>新手任务 | a.激活Shopee企业微信,加入Shopee官方答疑群;<br>b.完成店铺后台 <mark>50个</mark> 产品上新;<br>c.完成新手考试并填写问卷,对接专属运营经理;  |      |

注: 请务必以真实资料通过Shopee官方渠道进行入驻

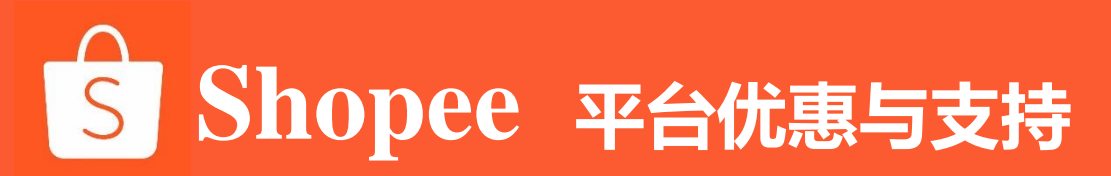

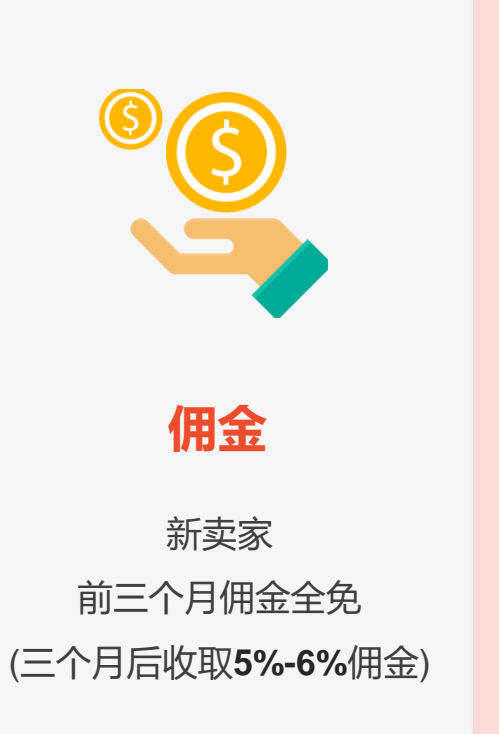

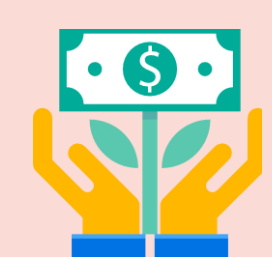

补贴

平台精心打造 SLS物流服务 提供物流解决方案 及运费补贴

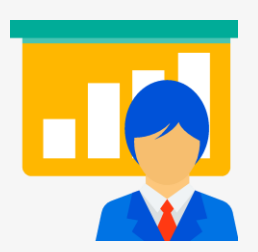

```
客户
对接
```

入驻后**Shopee**客户经理 进行对接 实时分享各站点 市场需求与政策更新

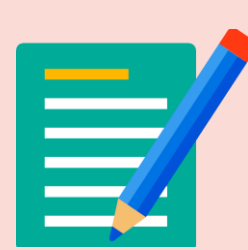

线上线下 培训

Shopee线上定期通过 公告和公众号分享 最新市场信息、 线下组织技巧分享和 成功案例分析活动

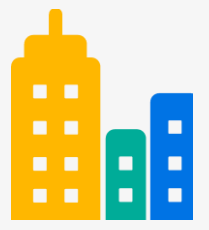

技术研发 落户深圳

全力支持中国跨境卖家 大力发展跨境业务

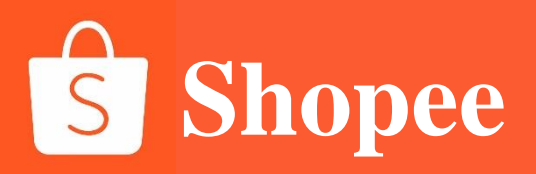

## PART 3

# SHOPEE开店申请

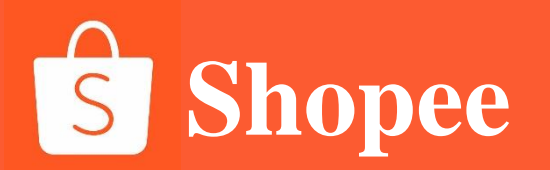

# Shopee开店申请

请务必认准以下几个渠道:

- 官网投递: http://shopee.cn/;
- •官方微信公众号、视频号、抖音号: Shopee跨境电商
- 官方快手号: Shopee官方
- 官方小程序: Shopee招商
- 参加Shopee招商会,现场直接与招商经理对接。

# **S** Shopee

# Shopee开店申请

. . .

#### × 表单 | 麦客CRM

如您是拥有丰富电商运营经验、强供应链整合能力、高意 愿运营Shopee的卖家,可申请重点卖家扶持计划。 扶持政策:

- 1、包括一对一专人孵化经理
- 2、多站点同步开通、多店铺支撑运营
- 3、以及日常活动流量优先扶持

具体以Shopee官方人员沟通为主。如需申请重点卖家扶 持计划,请务必勾选最后一选项。

热招类目

| 主类目              | 细分类目                                          | 热卖产品                                                                         |  |
|------------------|-----------------------------------------------|------------------------------------------------------------------------------|--|
|                  | Socks                                         | 袜子                                                                           |  |
| Men Clothes      | Outerwear 、Pants & Shorts<br>、Tops、 Underwear | 防水外套、涤纶夹克 、男士西装外套 、<br>男士裤子 、男士长袖衬衫 、男士T恤 、<br>中袖、男士内裤、男士外套 、男士下装、<br>衬衫、健身裤 |  |
| Kids Fashion     | Shoes                                         | 男童鞋 、女童鞋 、童鞋                                                                 |  |
| Sports & Outdoor | Biking, Sport Apparel, Hiking                 | 面具,车罩,车灯,配饰,烧烤炉,帐<br>蓬,手电筒,行军床(短尾),运动短<br>裤,运动长裤,运动内衣,运动裤                    |  |

#### 您是否了解并保证以下填写的所有信息真实有效且 曾经并没有用过此材料申请过Shopee任意店铺\*

○ 否,我已开店或者正在入驻流程中。

邮箱(请留意审核工作人员的邮件信息)\*

#### 按照提示一步一步去申请即可; 填完表,虾皮会有把审核信息发到 QQ邮箱

#### 入驻后客户经理对接

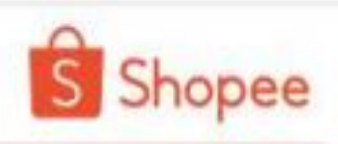

#### 入驻成功后

- Shopee卖家孵化团队将通过邮箱、QQ或电话等方式与卖家对接,请注意查收相应信息;
- 每周Shopee官方通过电子邮件发送《Shopee市场周报》,供卖家运营参考;
- 新开设店铺默认的转运仓库是Shopee深圳转运仓,卖家须根据自身情况向客户经理申请变更为上海转运仓、义乌转运仓或泉州转运仓。

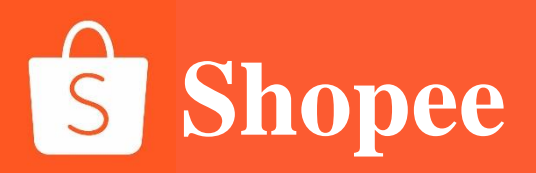

## PART 4

# 收款账号注册与绑定

#### Shopee卖家中心功能介绍-【Finance-Bank Accounts】我的钱包

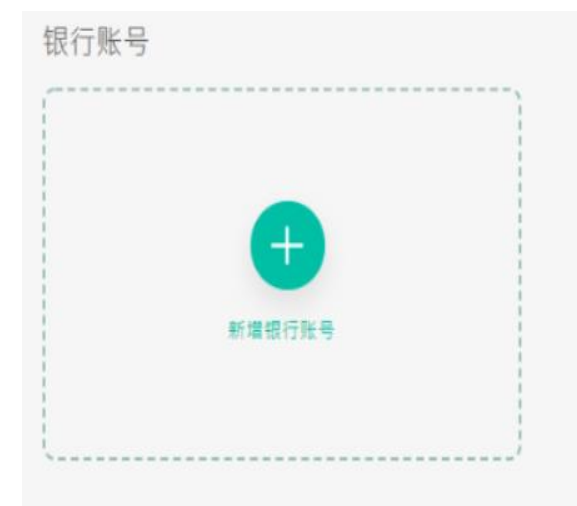

#### 我的支付服务 <sup>您只能选择一个付款通道</sup>

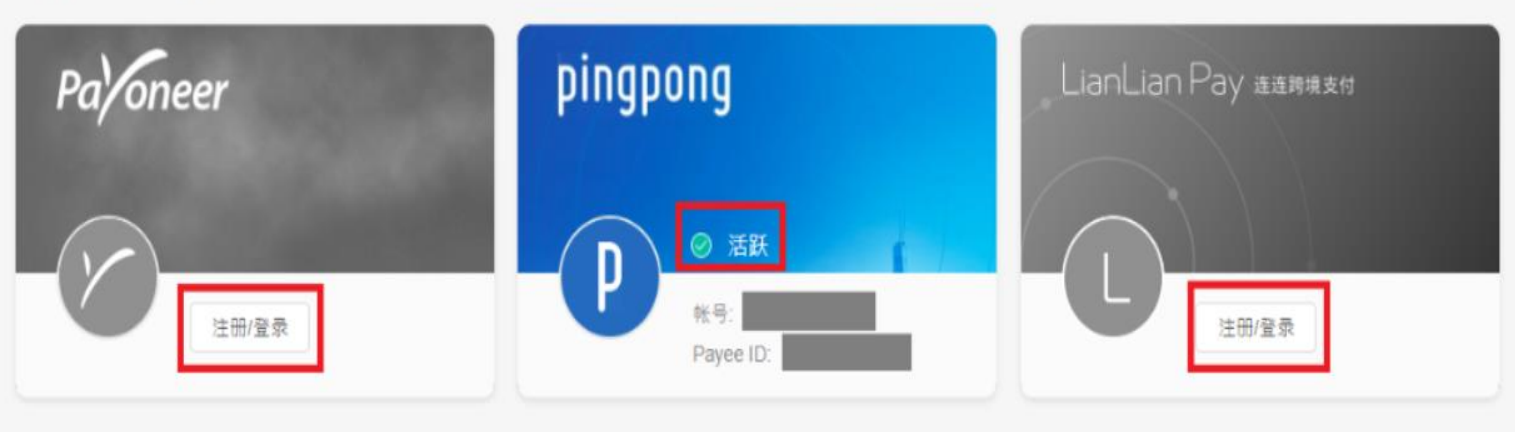

Shopee经第三方支付合作商**Payoneer**、

**PingPong**或**LianLian Pay**会将订单结算款 打款至卖家账户, Shopee每月会在**月中**和

**月末**进行两次打款。

\*注意: 2020年新开店卖家将收到系统自动 发送的开通子母账号邮件,激活子母账号后 设置付款密码(钱包密码),才可在卖家中 心后台绑定第三方支付

子母账号设置说明: https://shopee.cn/edu/article/5675

#### 钱包密码绑定说明:

https://shopee.cn/edu/article/4561 若账户成功绑定,则在卡片上会显示Active (活跃),未能成功绑定或者未操作绑定的 账户会显示为灰色。

## 如何绑定收款账号

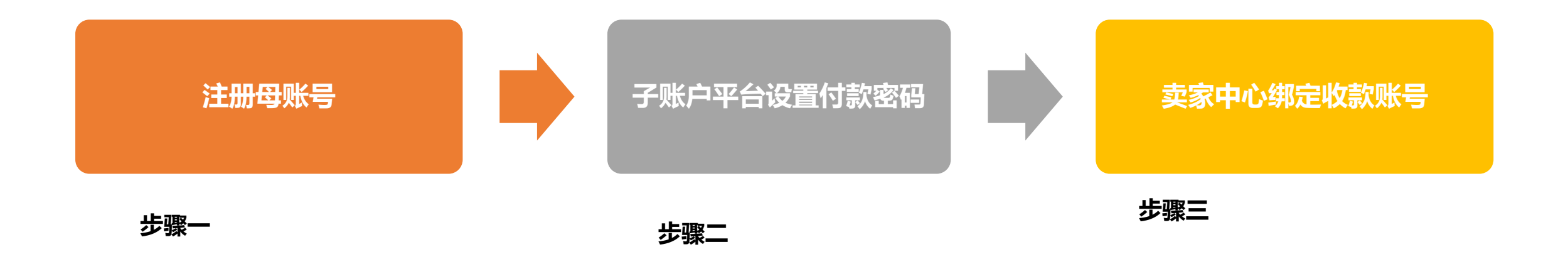

#### Shopee 注册母账号

#### 新入驻的卖家,您母账户的注册邮箱会收到一封邀请激活邮件,请您根据邮件指示,点击"激活账户"进入子母账户平台,完成母账户激活。 完成母账号激活后,<mark>后续操作都会使用到母账号的账号和密码哦</mark>!

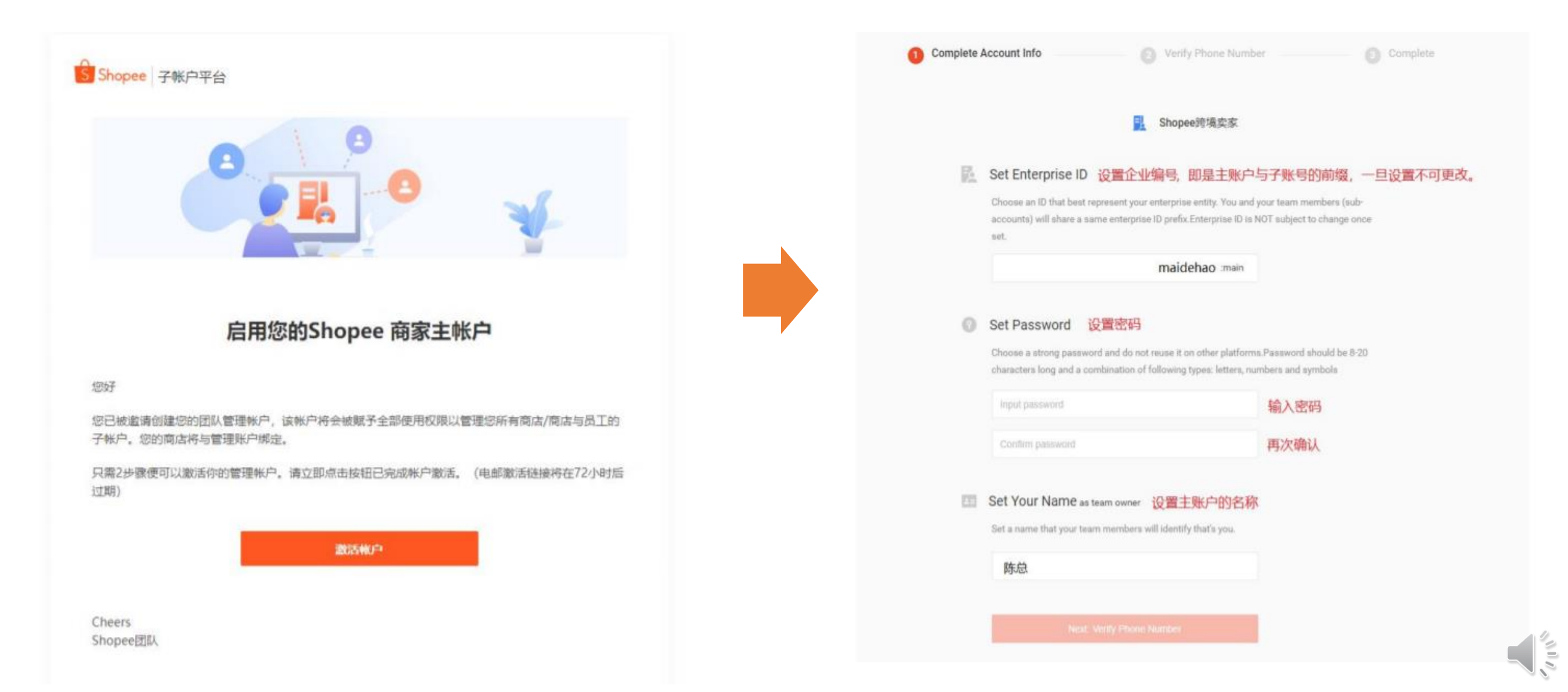

#### 认识付款密码

【付款密码】是进行任何付款/绑定银行账户所要使用的密码,请注意和登录密码进行区分! 【付款密码】目前只能使用<mark>母账号在子账户平台</mark>上进行设置与更改!

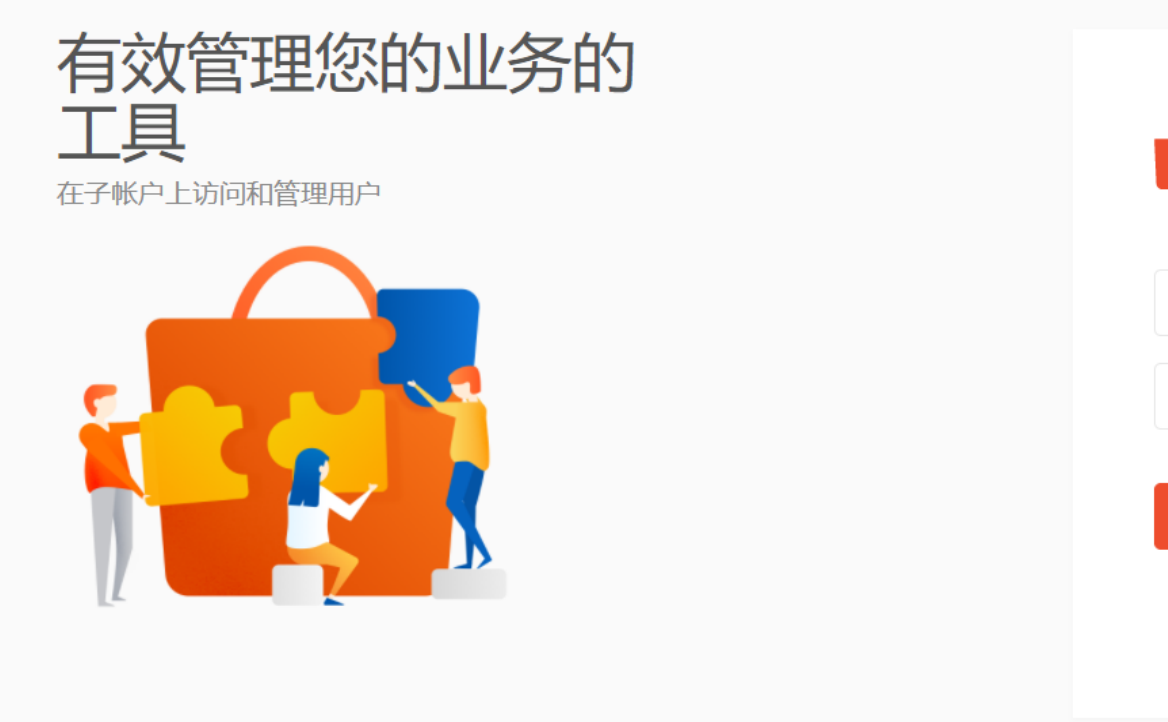

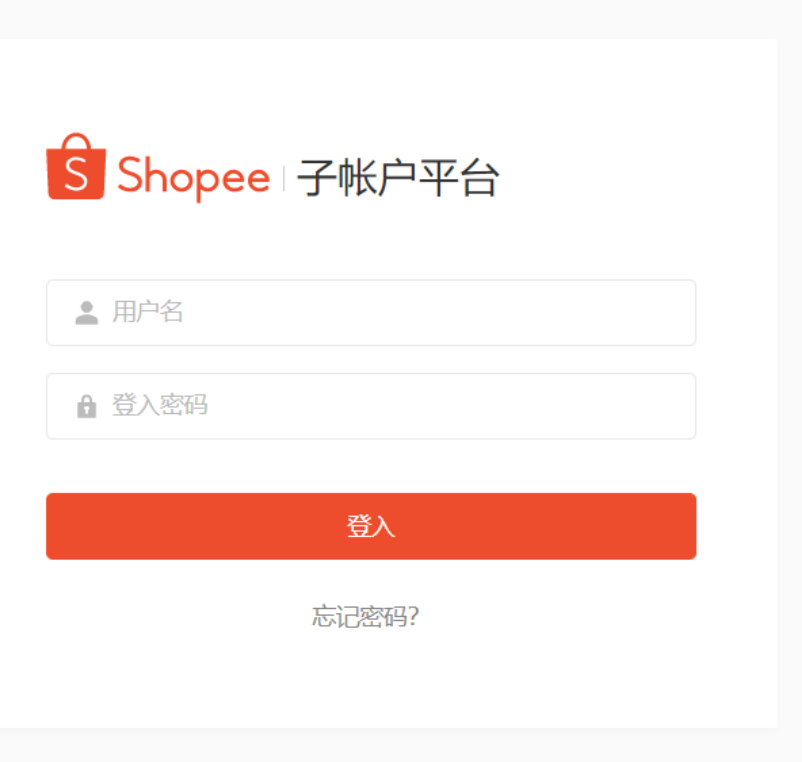

#### 设置付款密码

第一步:用母账号登录 (XXX:main) 子账户平台(https://subaccount.shopee.com/login/)

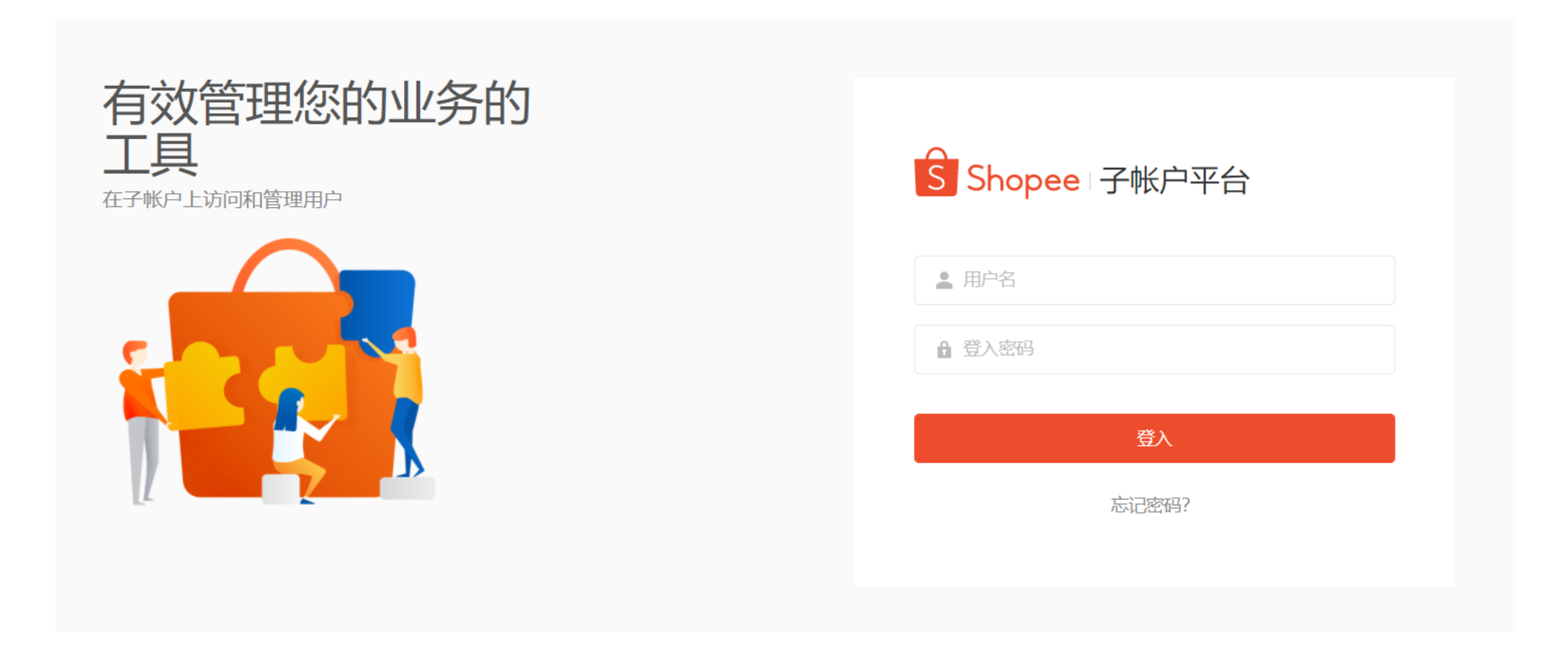

#### 设置付款密码

#### 第二步:点击我的账户-付款密码-现在设定

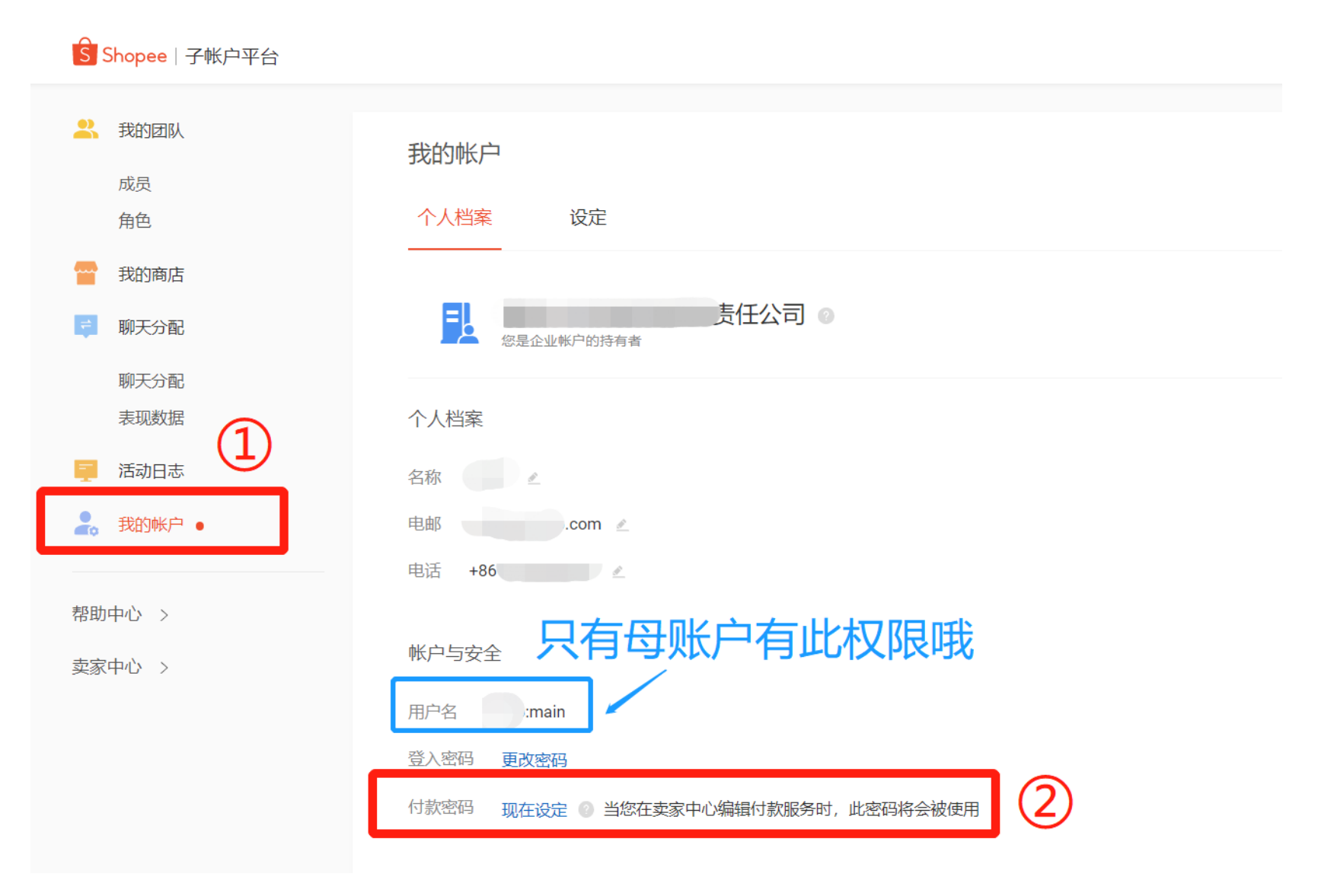

设置付款密码

#### 第二步:点击我的账户-付款密码-现在设定

【<u>注意】</u>为了安全起见,会要求输入【<mark>母账号登录密码】</mark>,且需要邮箱或者手机号进行验证码验证

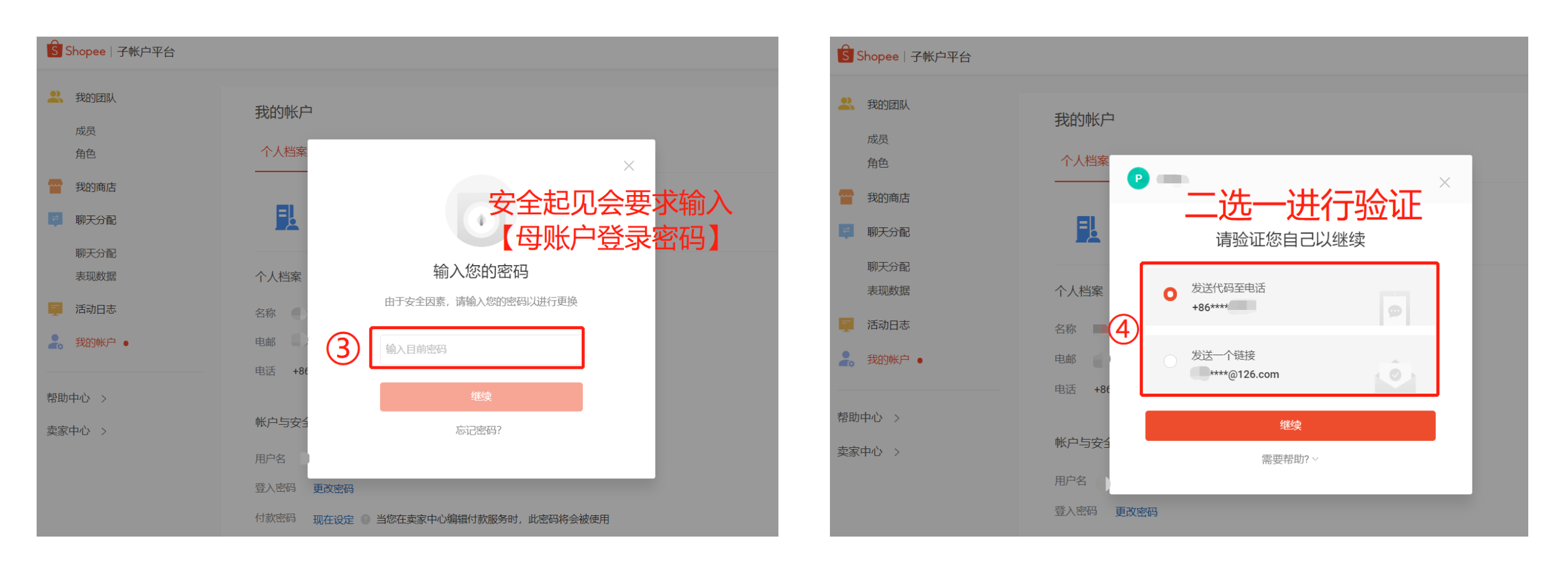

#### 设置付款密码

#### 第二步:点击我的账户-付款密码-现在设定。 完成验证后,创建付款密码后储存即可!

| 🔁 聊天分配   | 長任公司 ②<br><sup>您是企业帐户的持有者</sup> |                                           |
|----------|---------------------------------|-------------------------------------------|
| 聊天分配     |                                 |                                           |
| 表圳釵据     | 个人档案                            |                                           |
| 三 活动日志   | 名称                              | 付款密码设置的小贴士!                               |
| 🔒 我的帐户 🔸 | 电邮                              |                                           |
|          | 电话 +86                          | 1. 12 12 12 12 12 12 12 12 12 12 12 12 12 |
| 帮助中心 >   |                                 | 问,                                        |
| 去安市心、、   | 帐户与安全                           | っ加田母心中御亡フタ人亡は                             |
| 头豕中心 >   |                                 | 2.如未安燃亏绑定了多个酒铺,<br>此付势宓范注用于同一个舟帐号         |
|          | <sup>用 一</sup> 完成验证 创建付款密码 储存   | 下的所有广场!                                   |
|          |                                 |                                           |
|          | 付款密码 输入付款密码 密码必须在于8到16字母当中。     |                                           |
| 6        | 付款率码不能与登入率码相同                   |                                           |
| _        | 确认付款密码 建议: 包含字母,数字和符号的组合。       |                                           |
|          | 取消储存                            |                                           |
|          |                                 |                                           |
|          | 我的商家 💿                          |                                           |
|          |                                 |                                           |
|          |                                 |                                           |

绑定收款账号

#### 第一步:使用【母账号】账号密码登录卖家中心

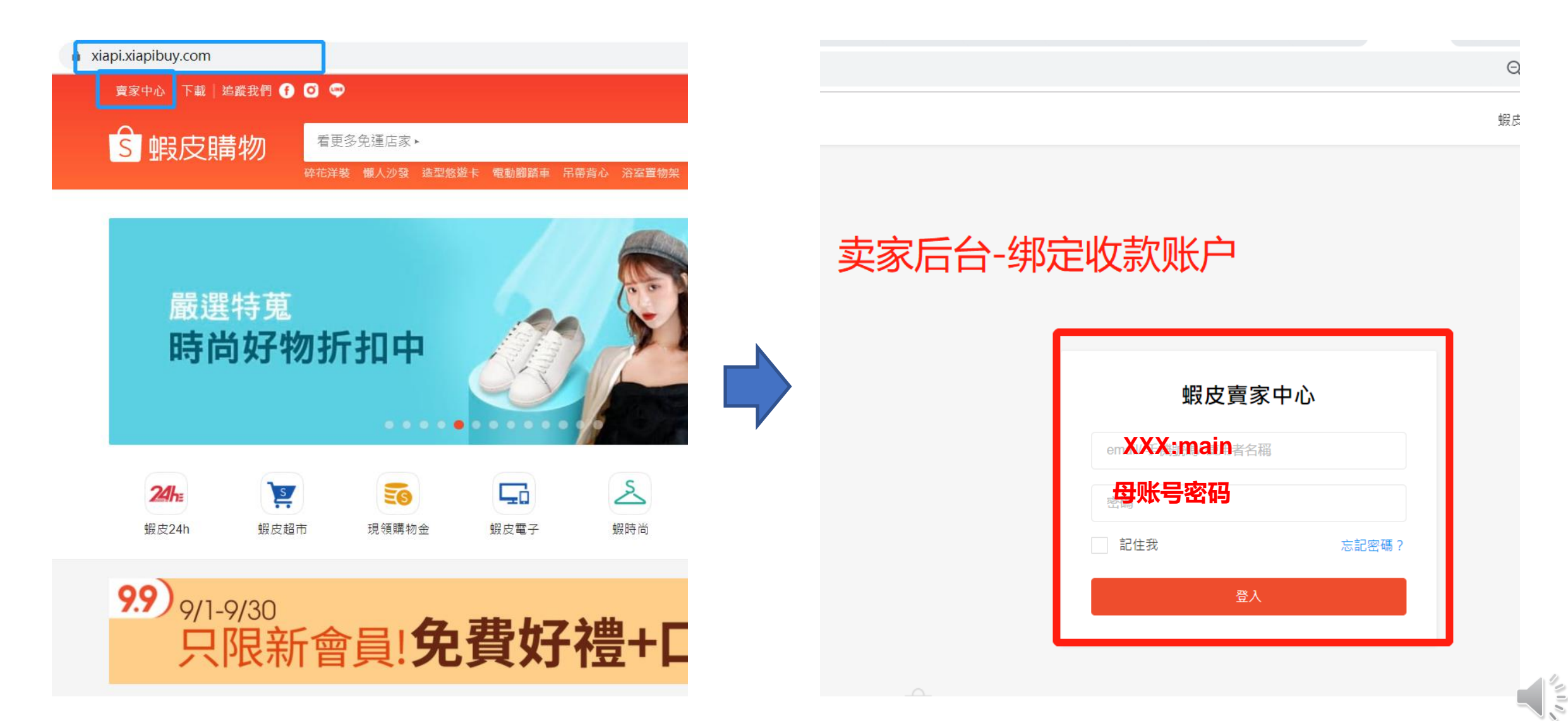

#### 绑定收款账号

第二步:点击银行账户。【<mark>注意</mark>】点击之后,为了安全起见,会要求输入【<mark>母账号登录密码】</mark>

| S Shopee 賣家中                                        | ۵<br>W |                                                       |                              |                             |
|-----------------------------------------------------|--------|-------------------------------------------------------|------------------------------|-----------------------------|
| □ 物流中心 ●<br>待出貨 New                                 | ^      | ● 冲刺9.9大促,速看全方位运营指南!更有10.10大促五大市场活动日历、热卖品、潜力品,爆单效果拉满! |                              |                             |
| 批次出貨<br>物流設定                                        |        | Paioneer 15年稳健                                        | <b>捷经营老牌支付机构,东南亚本</b> 币收     | 「款 <b>0</b> 汇损」<br>赢25美金    |
| <ul> <li>訂單管理</li> <li>我的銷售</li> <li>已取消</li> </ul> | ^      | <b>待辦事項清單</b><br>您的待處理事項                              | 【母账号登录密码                     | 冯】                          |
| 返貢/返款 ○ 商品管理 我的商品 新増商品                              | ^      | 1<br>待付款訂單<br>0                                       | 為了保護你的帳號安全。請再次輸入登入密碼以<br>下一步 |                             |
| 菜賣商品<br>♥ 我的行銷活動<br>我的行銷活動                          | ~      | 「存北/周』単<br><b>賣家數據中心</b> (顯示資料至 Gut                   | 取淌 <u>進</u><br>+8 15:00)     | 行驗證<br>更多 >                 |
| 蝦皮廣告 <b>№</b> ♥                                     |        | ラロ貨帯製像總見(王部訂単)<br>已售出 ①<br>462                        |                              | 查示响管数 ①                     |
| 我的進帳<br>我的錢包<br>銀行帳號                                |        |                                                       | 和昨天比 -50.63% ↓               | дшт⊧天比 -55.19% ↓<br>下單轉換率 ① |
| ₩ 數據中心                                              | ^      | 00: 00                                                | ,_+r人tī +∞ <b>个</b>          | лингары 4.56% ♠             |

#### 第二步:进入银行账户-我的支付服务-Payoneer/LianLian Pay/Pingpong 三选一自行注册/登录 【注意】点击注册/登录之后,会要求输入【付款密码】进行下一步的操作

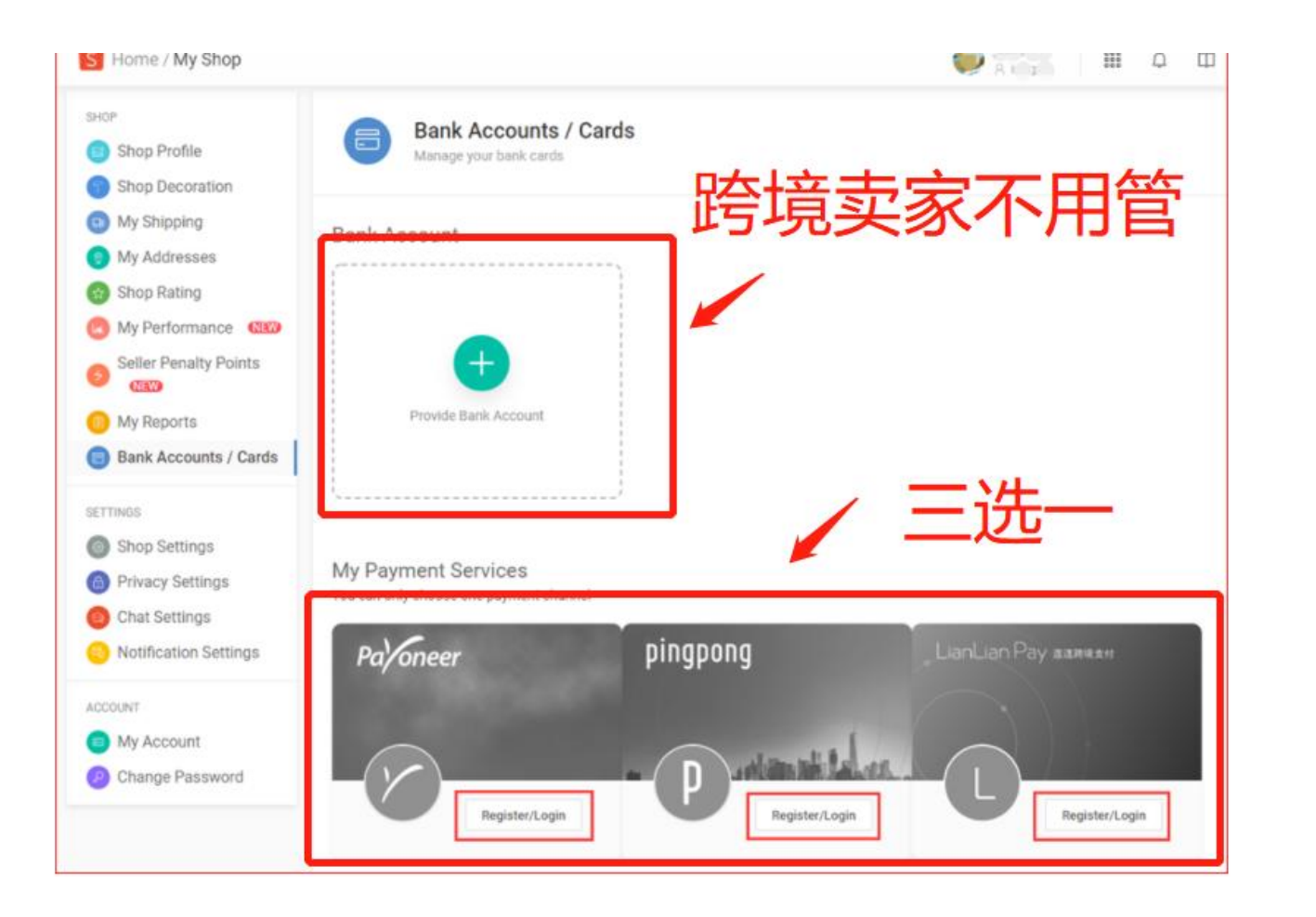

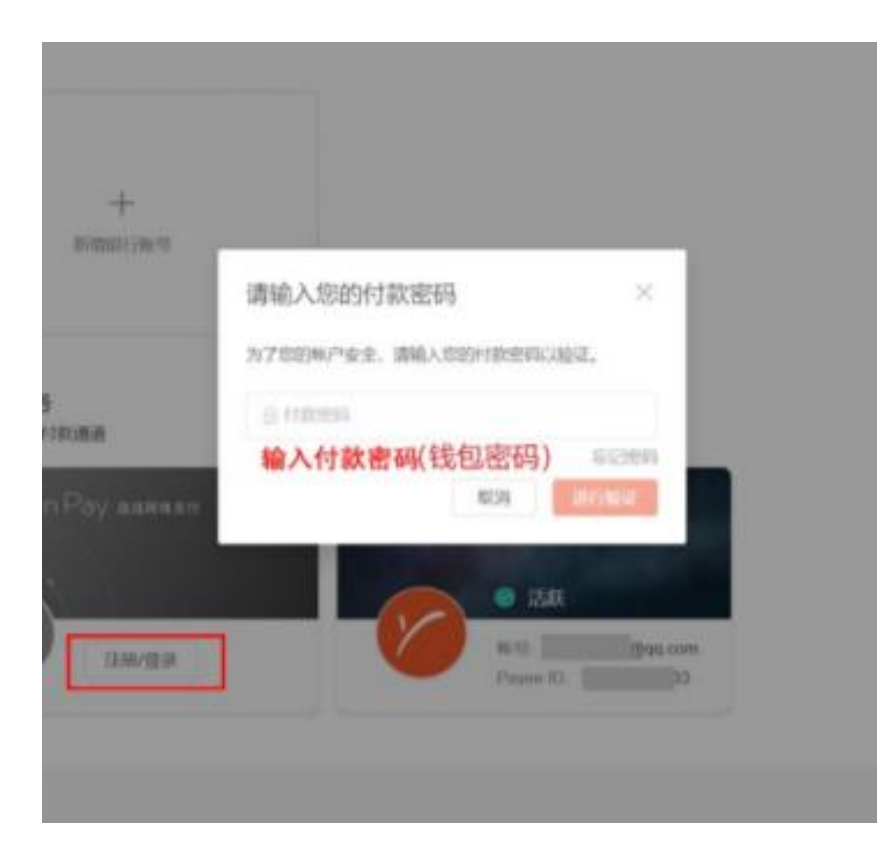

绑定收款账号

#### 第三步:绑定完成后,显示为蓝色且为活跃状态,即代表绑定完成!

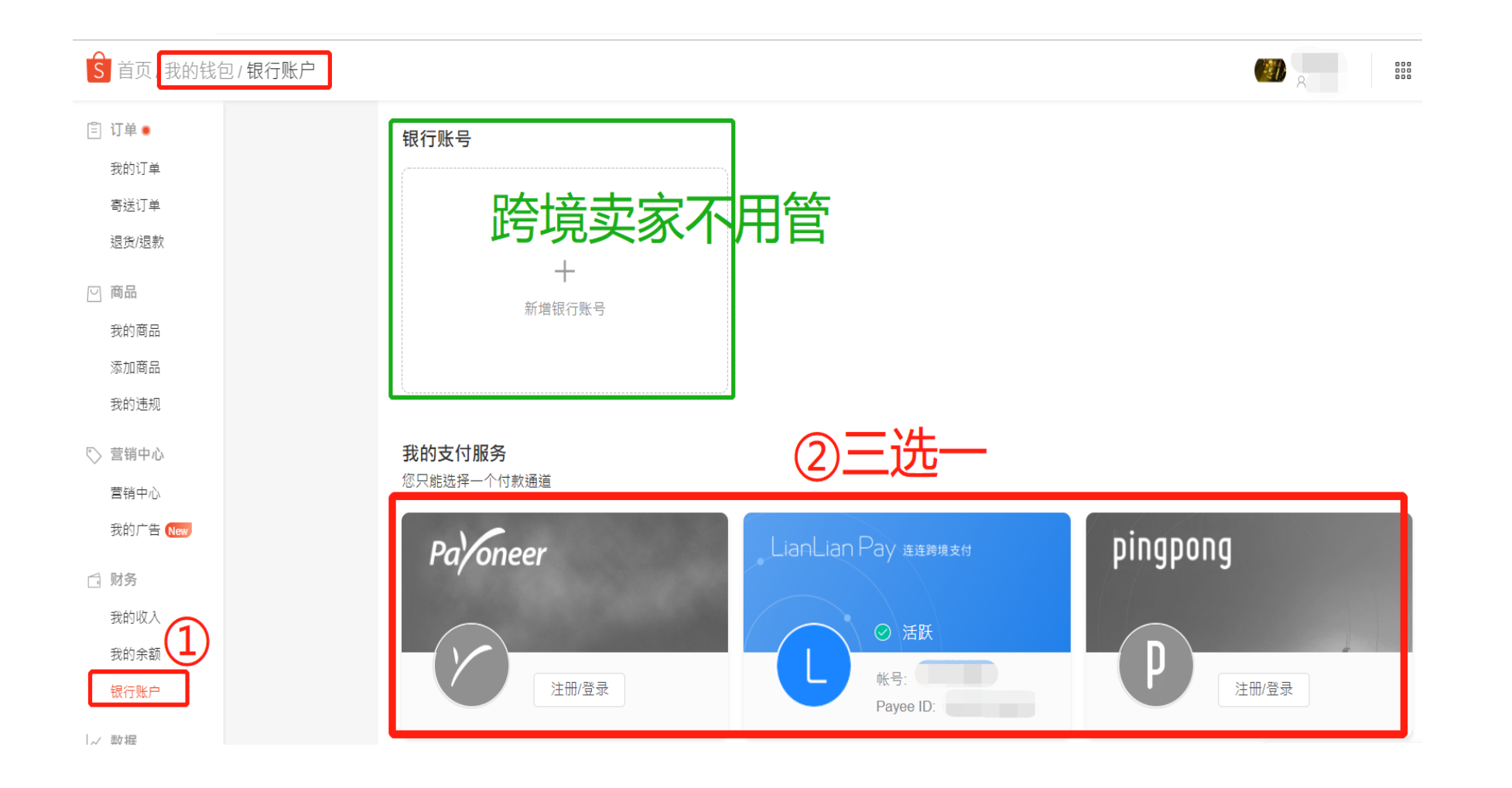

打款规则

1.每月两次,请先查明截止至放款日的前半个月(每次拨款只拨前半个月**已完成订单)**的订单,如果本次没有打款, 顺延至下次打款;**每月打款时间大概为4-10日和22-30日**,由于工作日和各地银行系统转账周期的关系,可能会延迟或 者提前2天。

2、如果是本月绑定的收款账号,将于下个月生效和打款。

3、关于打款币种:新加坡打款币种为SGD,印尼打款币种为IDR,泰国/马来/台湾/菲律宾打款币种为USD,越南站点 Lianlian不使用,提款币种为卖家自选。

### 异常情况处理:

### 如绑定过程中出现异常情况,请登录Shopee 卖家学习中心查看更多细节!

Shopee 学习中心: https://shopee.cn/edu/home

Shopee子母账号系统: https://shopee.cn/edu/article/5675

Shopee绑定收款账户: https://shopee.cn/edu/article/4612

Shopee打款流程介绍: https://shopee.cn/edu/article/4610

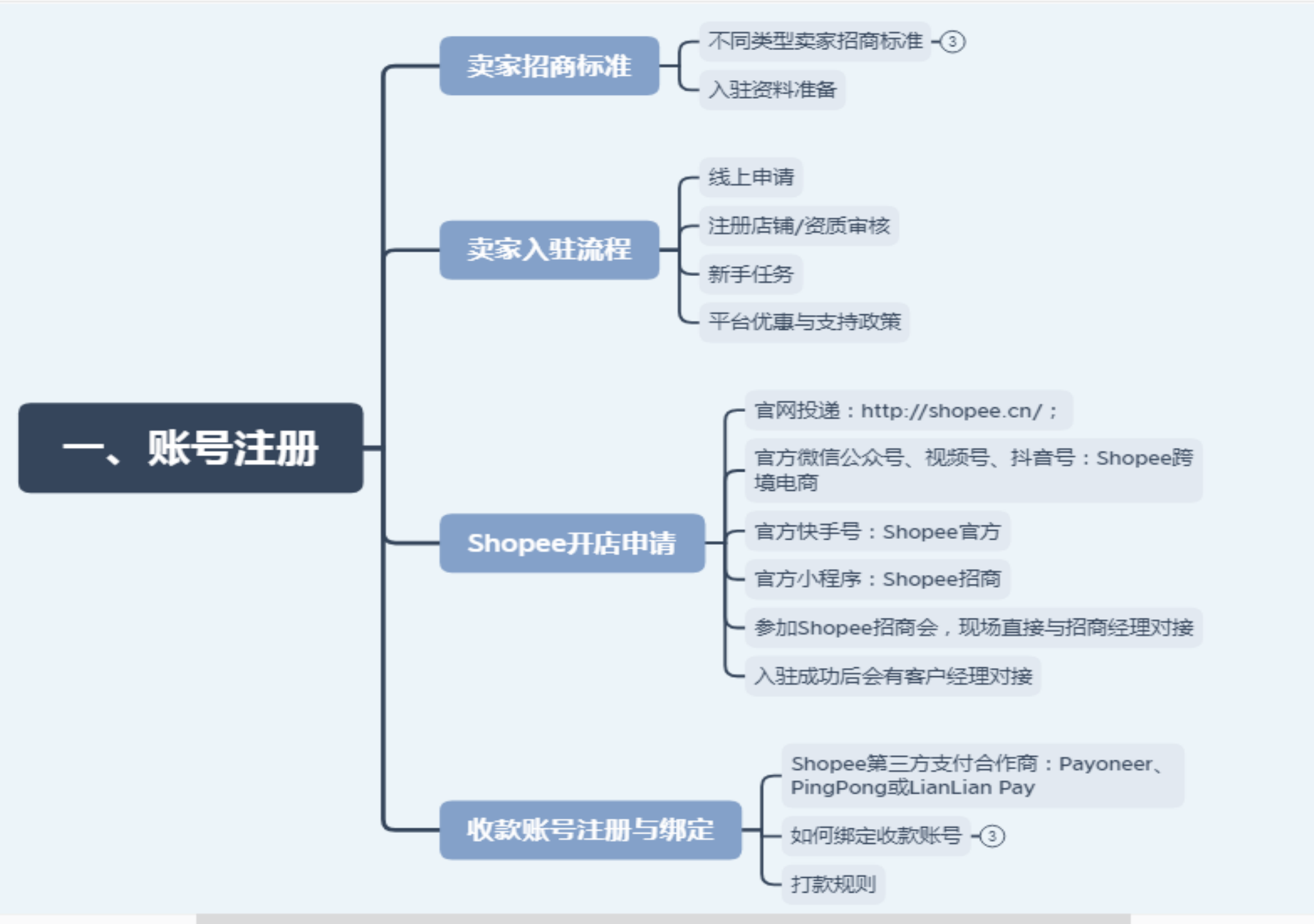

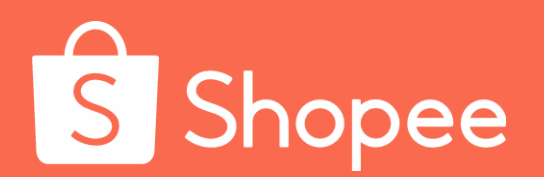

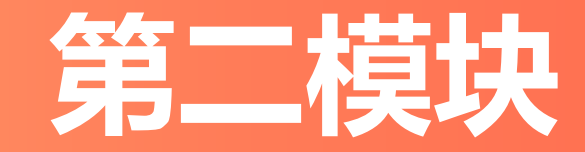

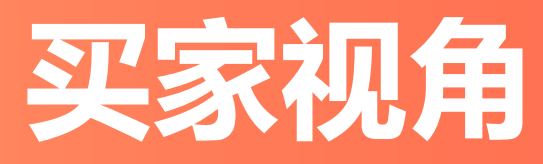

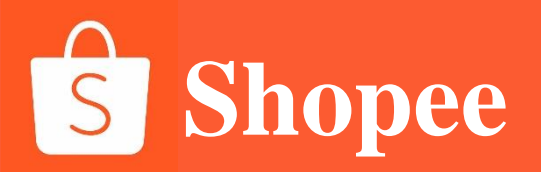

### 前台后台页面模块介绍

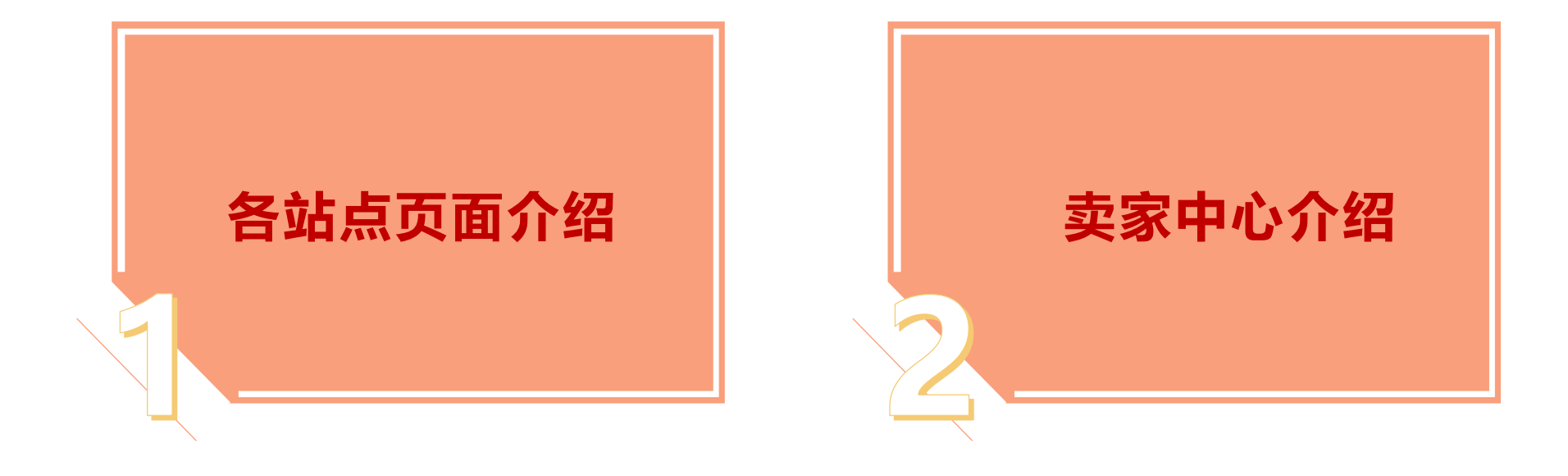

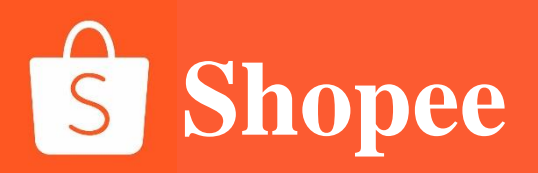

## PART 1

## 各站点页面介绍

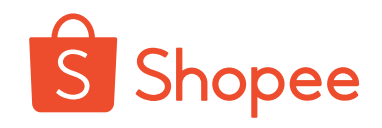

\_\_\_\_\_

| Shopee各站点后台地址:<br>进入shopee.cn官网-首页拉到底端-即可选择7大站点卖家后台<br>进入shopee.cn官网-首页拉到底端-即可选择7大市场买家前台 |         |                                        |                     |           |                                                         |
|------------------------------------------------------------------------------------------|---------|----------------------------------------|---------------------|-----------|---------------------------------------------------------|
| S Shopee<br>出海东南亚首选                                                                      | 首页 新闻动态 | Shopee大学 招商合作 🖌 Shopee政策 关于我们 🗸        | S Shopee<br>出海东南亚首选 | 首页 新闻动态   | Shopee大学 招商合作 ¥ Shopee政策 关于我们 ¥                         |
| 卖家中心                                                                                     | 购物站点    | 联系我们                                   | 卖家中心                | 购物站点      | 联系我们                                                    |
| 台湾虾皮                                                                                     | 台湾虾皮    | Shopee跨境客服热线<br>400.126.8888           | 台湾虾皮                | 台湾虾皮      | Shopee跨境客服热线                                            |
| 马来西亚                                                                                     | 马来西亚    | 深圳办公室.                                 | 马来西亚                | 马来西亚      | 4001200000                                              |
| 印度尼西亚                                                                                    | 印度尼西亚   | 深圳市粵海街道科技南一路28号达实大厦33楼                 | 印度尼西亚               | 印度尼西亚     | 深圳市粤海街道科技南一路28号达实大厦33楼                                  |
| 泰国                                                                                       | 泰国      | 上海办公室:<br>上海市徐汇区桂平路391号新漕河泾国际商务中心B座31楼 | 泰国                  | 泰国        | 上海办公室:<br>上海市徐汇区柱平路391号新遭河泾国际商务中心B座31楼                  |
| 菲律宾                                                                                      | 菲律宾     |                                        | 菲律宾                 | 菲律宾       | אוינאסין רעשוטין דוגיאסערדוגיאסערדוגערייבער דואסעערייאע |
| 新加坡                                                                                      | 新加坡     | 13 问题反馈                                | 新加坡                 | 新加坡       | 1 问题反馈                                                  |
| 越南                                                                                       | 越南      |                                        | 越南                  | 越南        |                                                         |
| 巴西                                                                                       | 巴西      |                                        | 巴西                  | 巴西        |                                                         |
| Shopee 手机App下载<br>地址:扫描右侧二维码或进入shopee.cn官网-首页拉到底端-即可选<br>择APP 下载途径                       |         |                                        |                     | Android 版 |                                                         |
| 注: 若未能找到对应站点, 请与经理联系                                                                     |         |                                        | 凝認 🗉                |           |                                                         |
# 各站点前台后台登录网址:

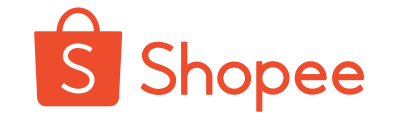

#### Shopee 买家入口:

台湾: <u>https://xiapi.xiapibuy.com/</u> 印尼: <u>https://id.xiapibuy.com/</u> 泰国: <u>https://th.xiapibuy.com/</u> 新加坡: <u>https://sg.xiapibuy.com/</u> 越南: <u>https://sg.xiapibuy.com/</u> 马来西亚: <u>https://my.xiapibuy.com/</u> 菲律宾: <u>https://ph.xiapibuy.com/</u>

### Shopee卖家入口:

https://seller.xiapi.shopee.cn/account/signin?next=%2F

Shopee APP下载:

https://shopee.cn/android-download

# **S** Shopee

### Shopee APP各站点页面模块

马来西亚站点

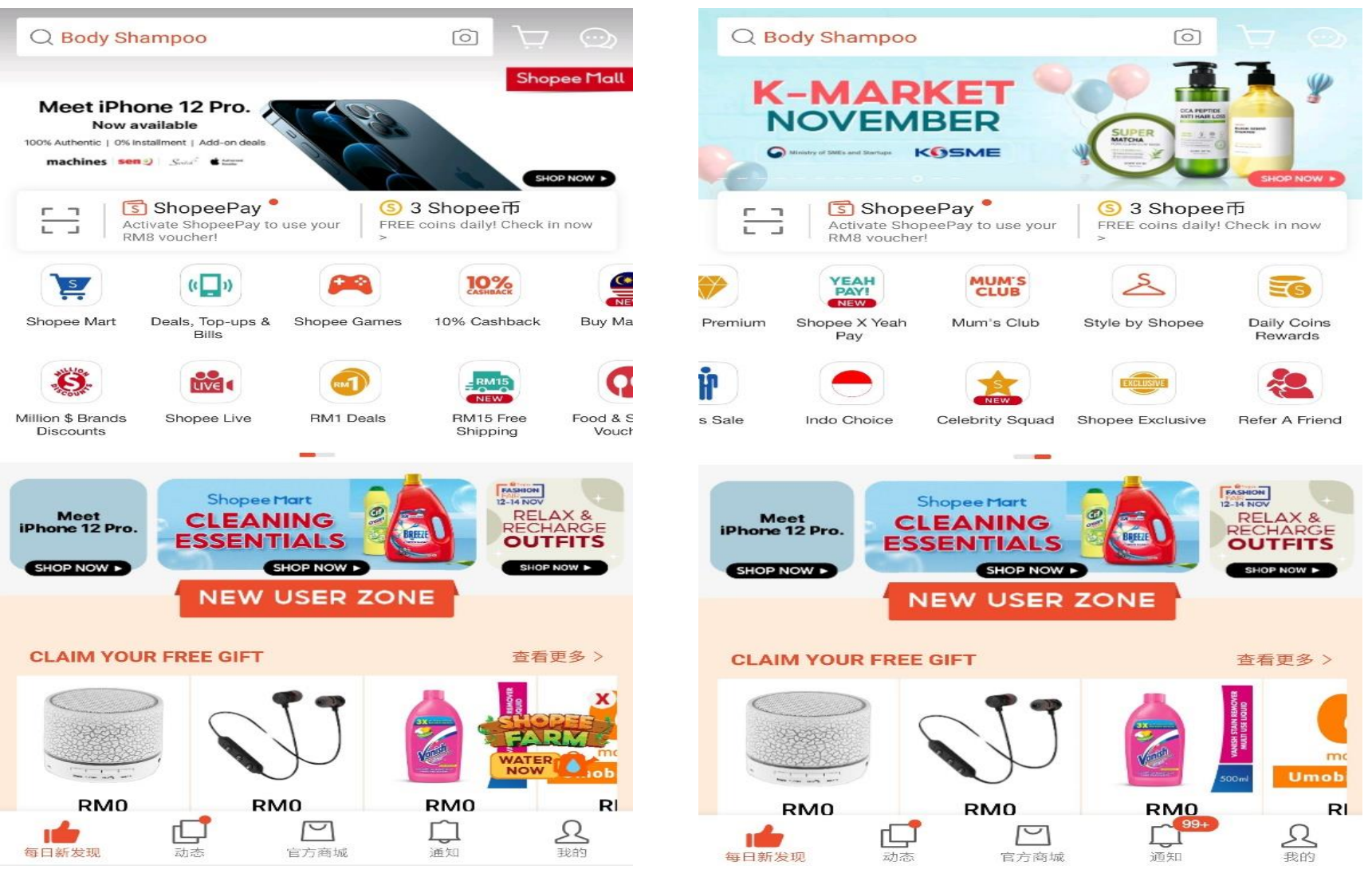

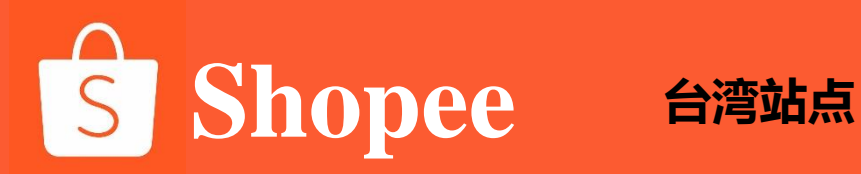

#### Q 看更多免運店家-[0] S -S Free 免運!蝦皮直送 活動懶人包 免運專區 蝦皮電子 ŵ $\overline{\mathbf{U}}$ S 蝦選榜 超市\$299免運 蝦皮商城 男人館 11.11 感恩返場 精選 鞋款 FREE ALLA 。免運 。 5990up 品牌千萬\$補贴 × 超級 🖲 🕒 日 全國會 C LG LG LG 開館 101 日式機能和調用的 60 館 送 2 Tal手足 短课很高 1.1 回前送 毛能非形板的 GN-Y2005V LG Smart Inverter WT-ID157SG LG CordZero A9 A9PSMOP2X 冷凍 二級 25mm 251 能效 10年保西 15公斤 開催反轉 清潔 低級幣 10年保留 G课本 10件取録 2 類 課 指 型紙用語 法常語 + 軟油論 電池 課 指 10年年日 \$21,999 ,888 \$16,110 \$32,9 11.11 只限新會員! 1.000 免費好禮+運費券! 11/1-11/30 限時4特曹 00 23 48 杳看全部 > B P 商城 蝦拼 動態 通知 我的

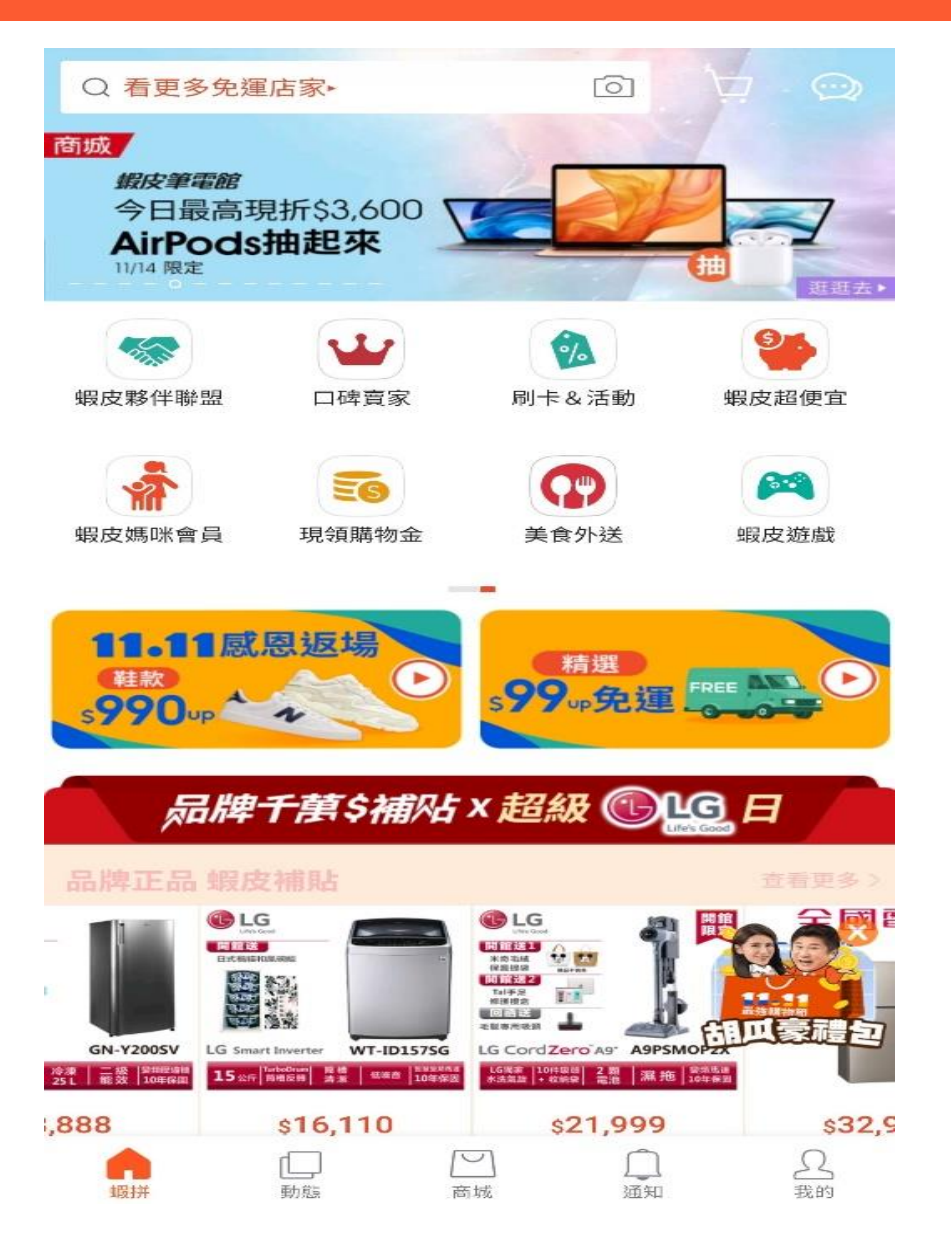

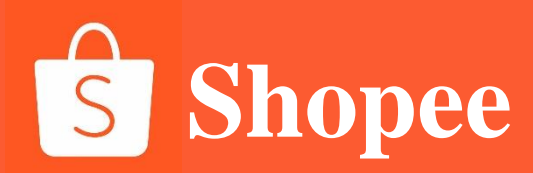

#### 印尼站点

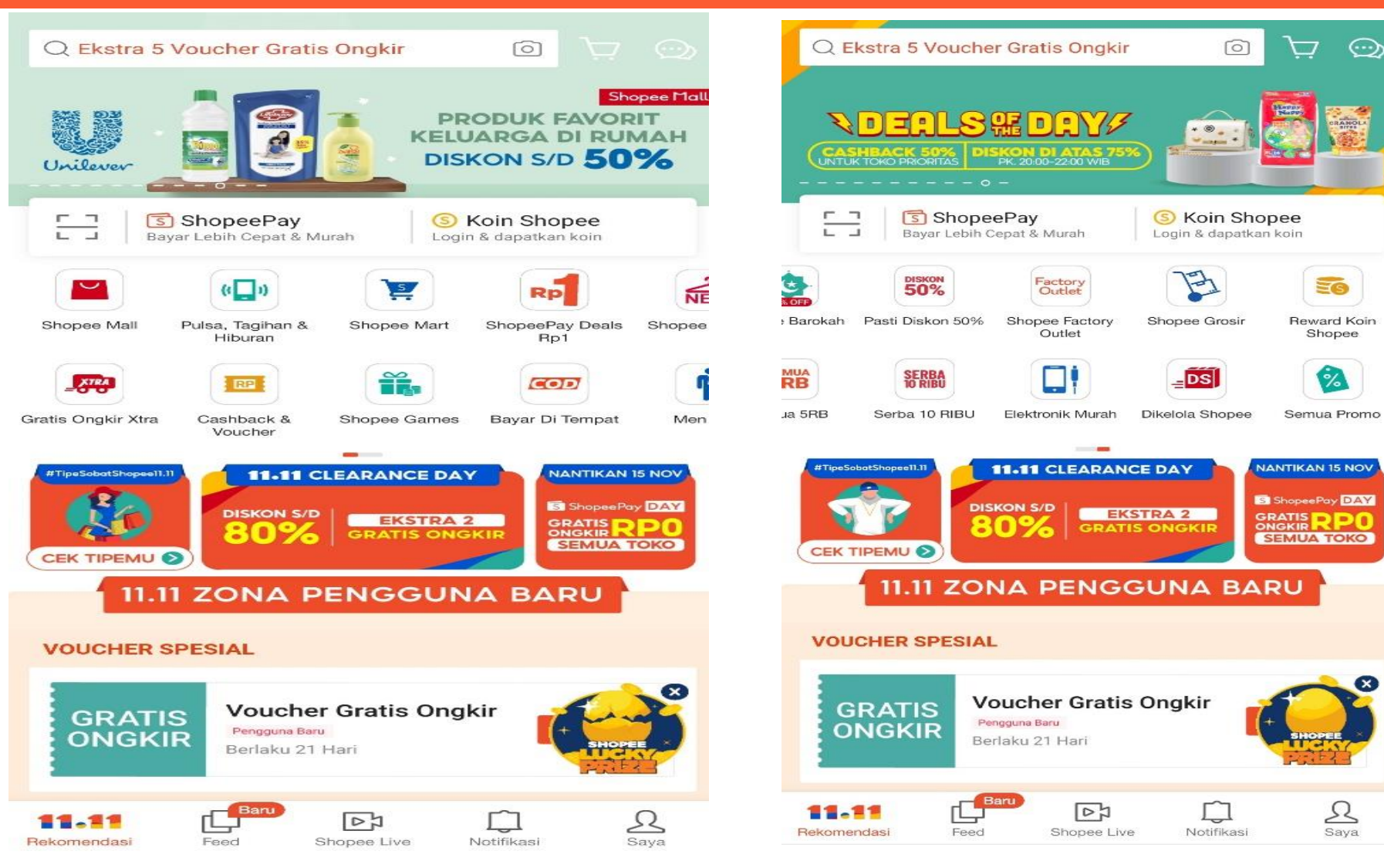

**Shopee** 

#### 泰国市场

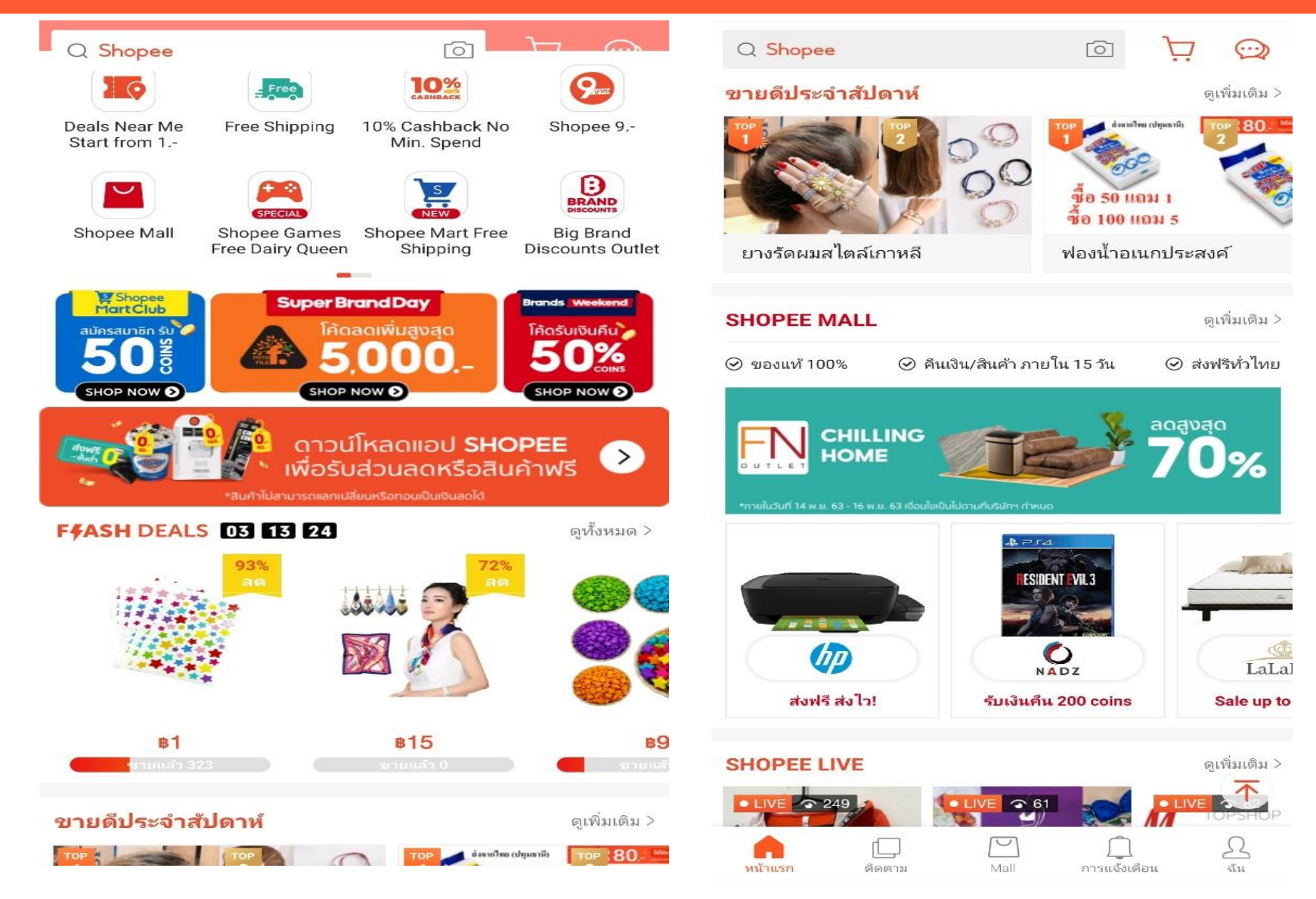

**S** Shopee

#### 新加坡站点

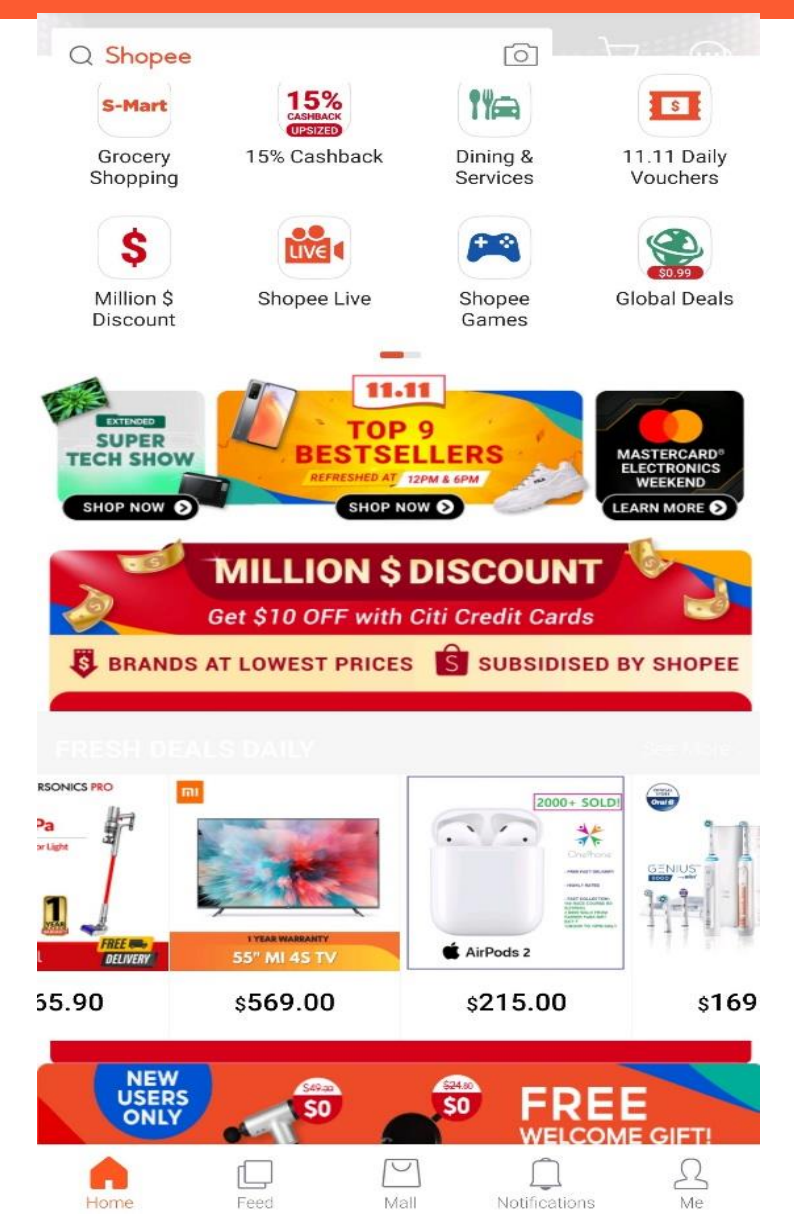

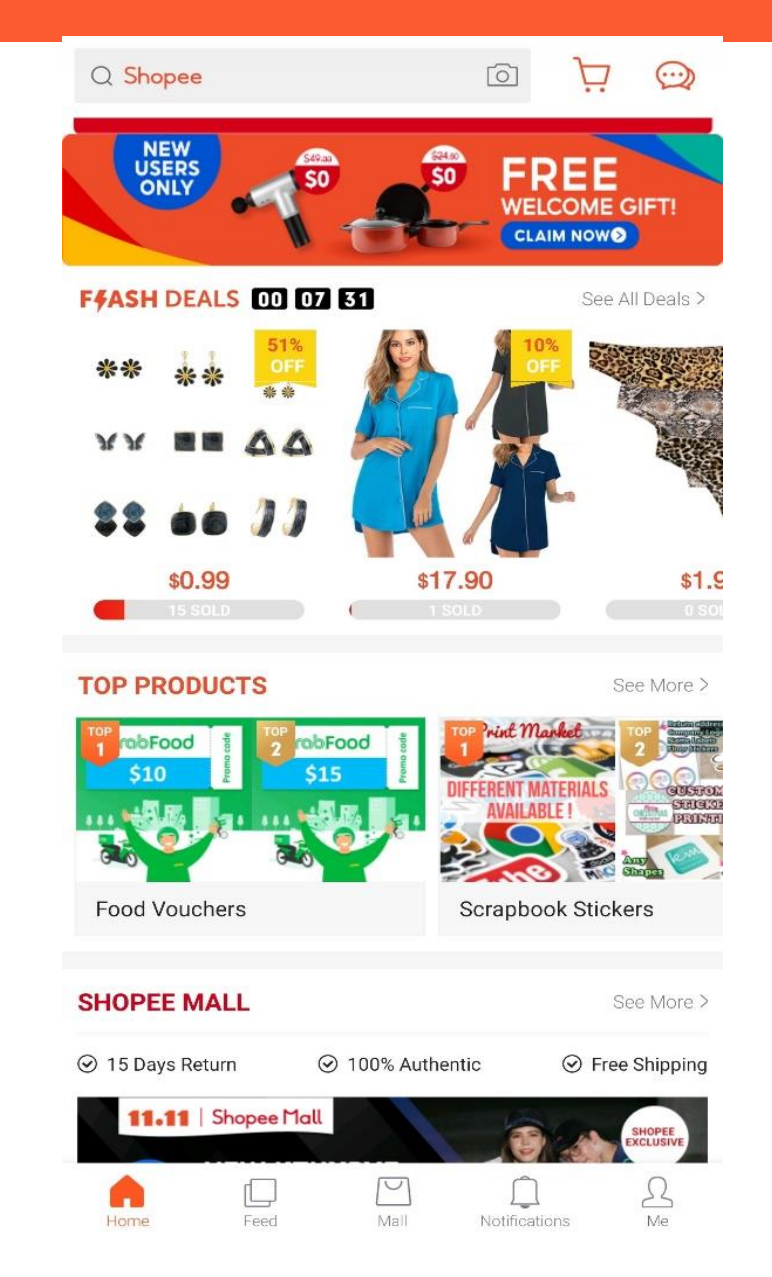

**S** Shopee

#### 越南市场

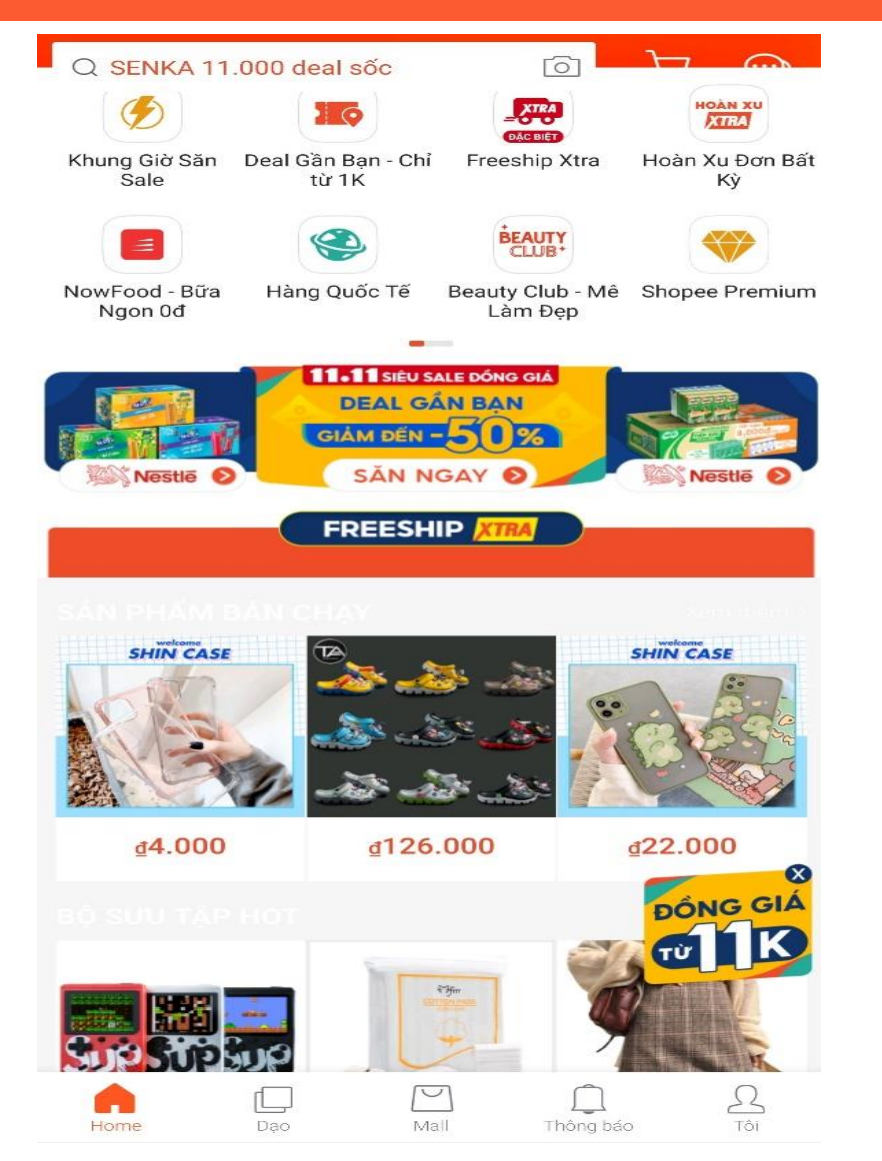

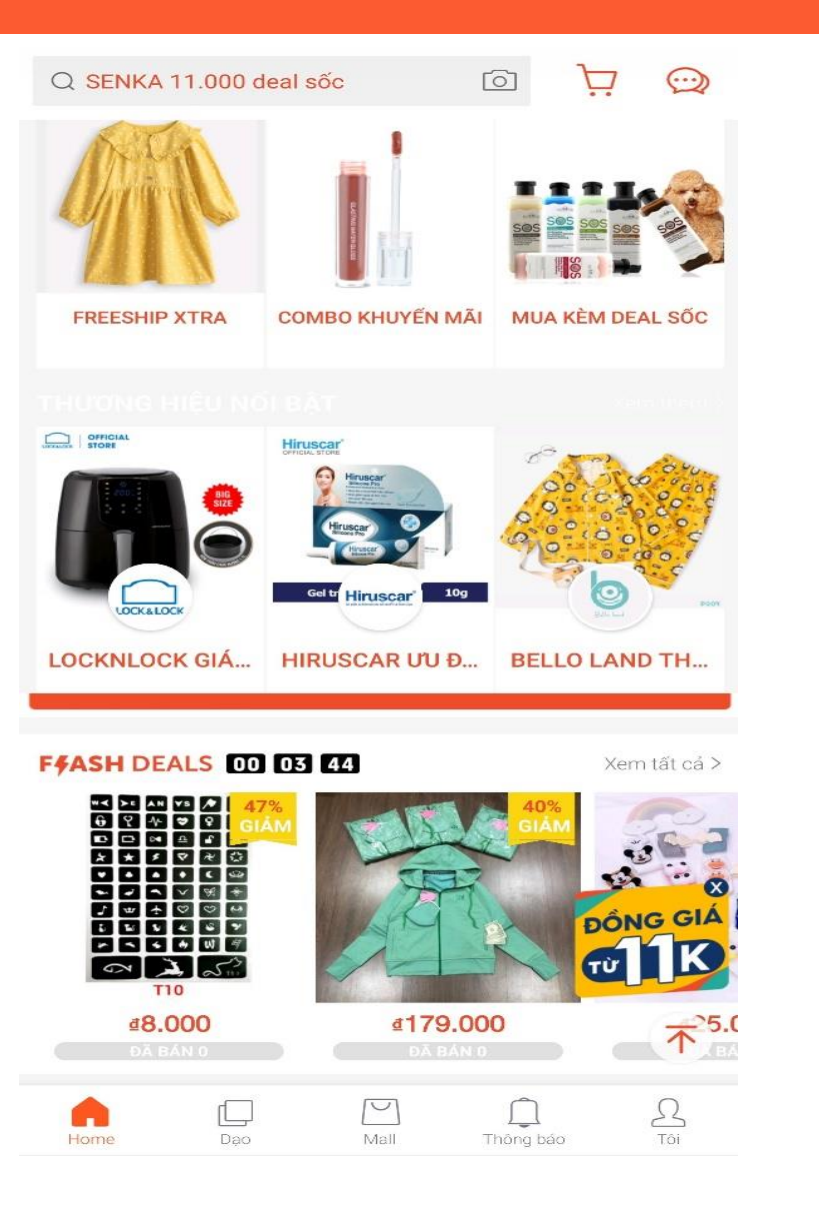

# **Shopee**

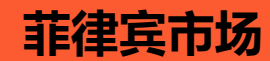

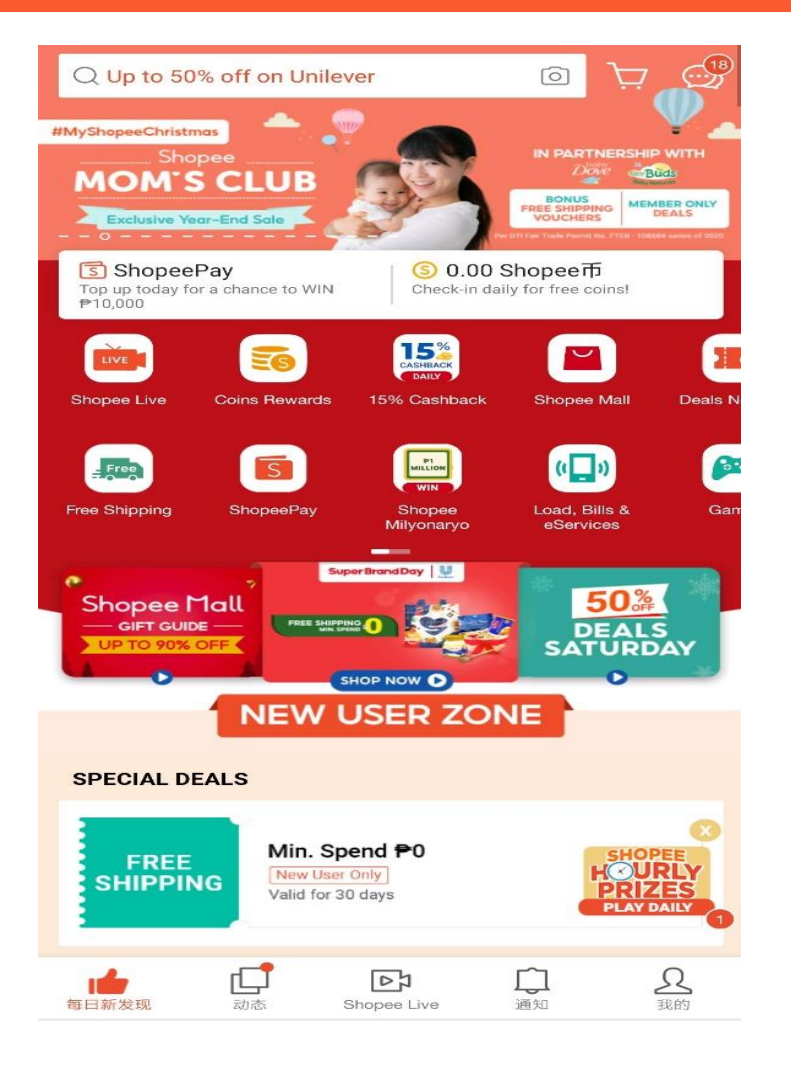

| Q Up to 50% of      | f on Unilever                                                                                           | Ō                                                                         |                       |
|---------------------|----------------------------------------------------------------------------------------------------|---------------------------------------------------------------------------|-----------------------|
| CLAIM FREE GIP      | т                                                                                                    | Nava                                                                      | 查看更多 >                |
|                     |                                                                                                    | 💱 Glot                                                                    | be                    |
| P0.00               | P0.00                                                                                                   | P0.00                                                                     | PO                    |
| F#ASH DEALS         | 02 03 03<br>5<br>5<br>7<br>7<br>7<br>7<br>7<br>7<br>7<br>7<br>7<br>7<br>7<br>7<br>7<br>7<br>7<br>7<br>7 | DY   STGRM. 3.1<br>Million<br>Natural<br>Sociality<br>Sociality<br>Schuck | 查看全部 >                |
| <b>₽383</b><br>已售45 | -                                                                                                    | <mark>₱69</mark><br>已售38                                                  |                       |
| 热门商品                |                                                                                                    |                                                                           | 查看更多 >                |
| Cake Boxes          | Tassel Cu                                                                                               | urtain                                                                    | SHOPEE<br>HOURLY sey  |
| 已售 222K+            | 已售 608K+                                                                                                |                                                                           | PLAY DAILY<br>已售 25K+ |
| 每日新发现 动             | 了 Dr<br>态 Shopee Live                                                                                   | <b>99+</b><br>通知                                                          | <b>只</b><br>我的        |

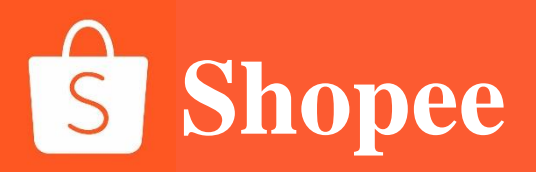

# **PART 2**

卖家中心介绍

| Shapes Seller Centre                                                                                                    | Shopee后台卖家中心功能介绍                                                                                                    | S Shopee                                                                                                    |
|----------------------------------------------------------------------------------------------------|----------------------------------------------------------------------------------------------------|----------------------------------------------------------------------------------------------------|
| <ul> <li>Order<br/>My Orders</li> <li>Ship Orders<br/>Return/Refund</li> <li>Product<br/>My Products</li> <li>Add New Product<br/>Suspended Products</li> <li>Marketing Centre<br/>Marketing Centre</li> <li>3</li> </ul> | LianLlan Pay<br>Bassarr<br><b>白別手续费 一路旺到底</b> = Shopee独語王生また<br><b>To Do List</b><br>Things you need to deal with<br>0 0 0 0 0<br>Unpaid To-Process Shipment Processed Shipment Pending Return/Refund<br>0 0 0<br>Pending Cancellation Banned Products Sold Out Products                                                                                                    | <ul> <li>Announcements 7 More &gt;</li> <li>新 Kakg, 广告的为!</li> <li>新 Kakg, 广告的为!</li> <li>新 Kakg, 广告的为!</li> <li>新 Kakg, 广告的为!</li> <li>新 Kakg, 广告的为!</li> <li>新 Kakg, 广告的为!</li> <li>A More &gt;</li> <li>A More &gt;</li></ul> |
| My Ads (My Ads (My Ads (My Ads (My Ads (My Ads (My Income (My Balance Bank Accounts))))))))))))))))))))))))))))))))))))                                                                                                   | My Data (Real-time until 12:00)       More >         An overview of the shop data for the paid order dimension       Unique Visitor ③       Page View ④         Sales ③       Unique Visitor ④       Page View ④       0         Rp 0,00       0       0       vs yesterday 0.00% –       vs yesterday 0.00% –         00:00       00       0       0       0       0         00:00       00       0       vs yesterday 0.00% –       vs yesterday 0.00% – | A. 【Finance】财务<br>https://www.wjc.cn/jg/56570160.asp<br>) 以了解您目前的店铺运营情况及面<br>11 February 2020<br>Feedback )                                                                                                    |
| Shop Decoration (Lear)<br>Shop Categories<br>Shop Settings<br>Shop Rating                                                                                                    | Marketing Centre More > Marketing Tools & Nominations for Promotion Shopee Event Campaign                                                                                                    | 大丁实场装饰/物流/通知的相天设定<br>7.【Announcements】公告栏<br>查看平台相关站点的公告通知                                                                                                    |

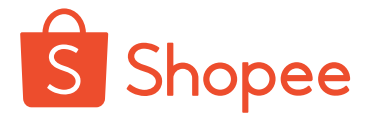

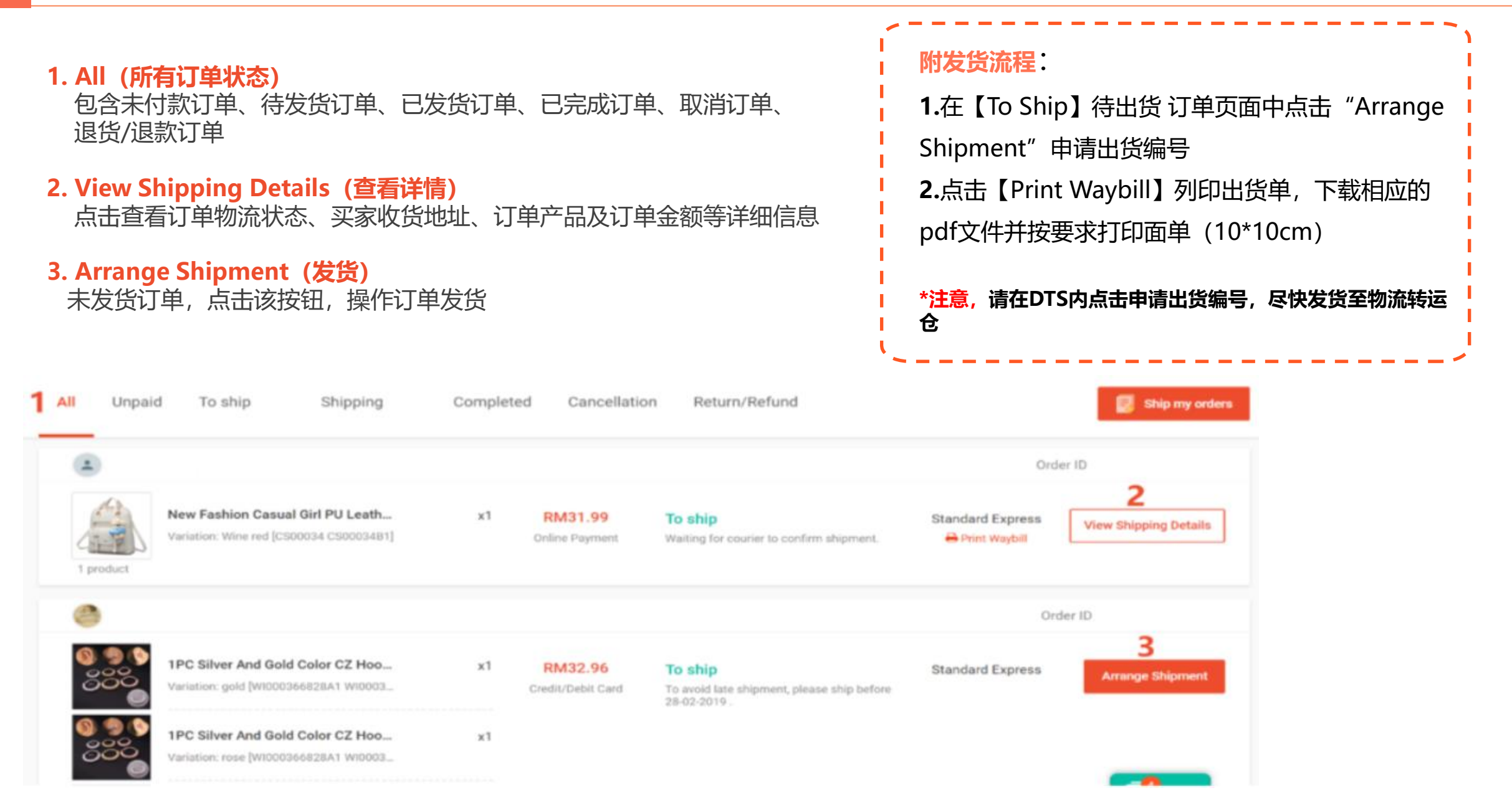

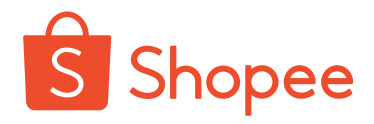

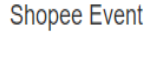

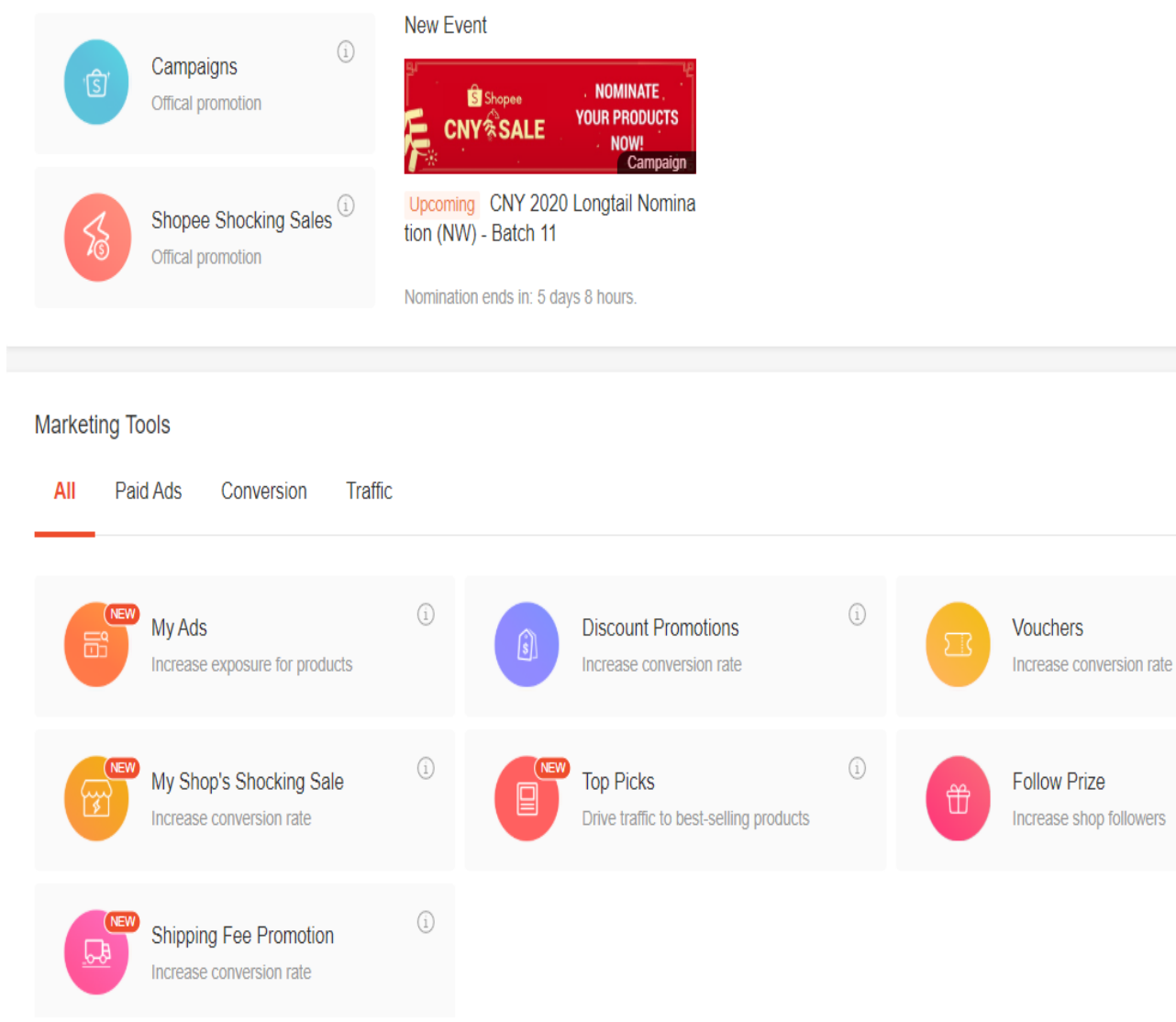

【Shopee Event】平台官方活动事件 1. Campaigns (主题活动)

平台会在不同时间类目开放相应主题活动

**2. Shopee Shocking Sales (限时特卖)** 平台不定期的官方限时秒杀活动

#### 【Marketing Tools】行销工具 1.My Ads (关键字推广) 购买关键字服务提高产品在平台上曝光,为店铺引流

- 2. Discount Promotions (折扣活动) 设置的店铺促销折扣,提高店铺产品转化率
- **3. Vouchers (优惠券活动)** 自行设置店铺折扣券,吸引买家一单多件购买

#### 4. My Shop Shocking Sale (限时特卖) 自行设置店铺内的限时特卖活动,达到低价引流效果

5.Top picks (热门精选) 选取店内热销产品设置为商店的热门精选

6.Follow Prize (关注礼) 引导买家关注店铺,为店铺增加更多转化率

#### 7.Shipping Fee Promotion (运费促销) 自行设置店铺产品的运费折扣,提高出单量

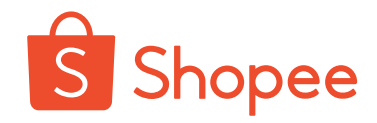

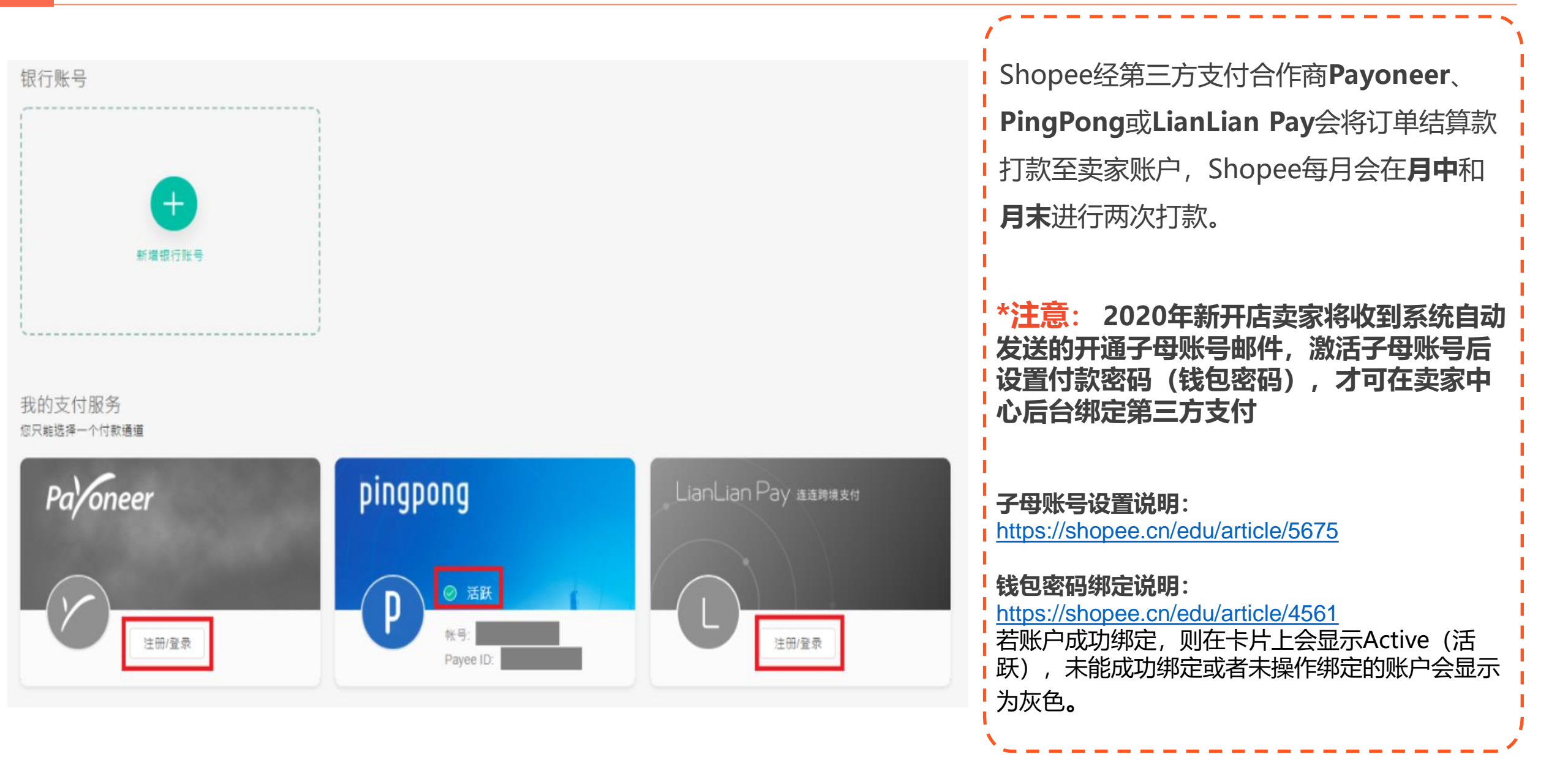

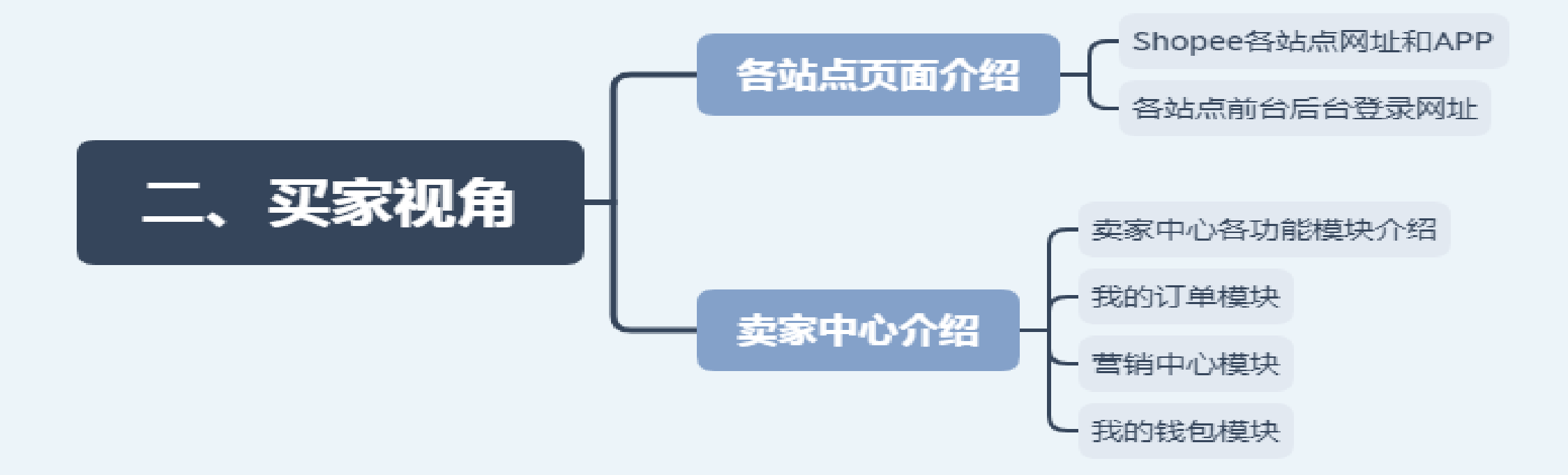

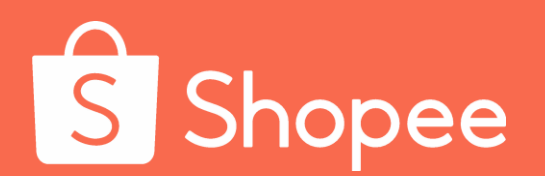

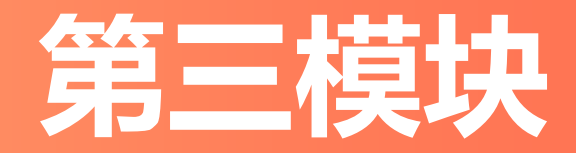

# 平台和站点介绍

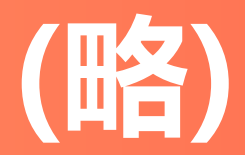

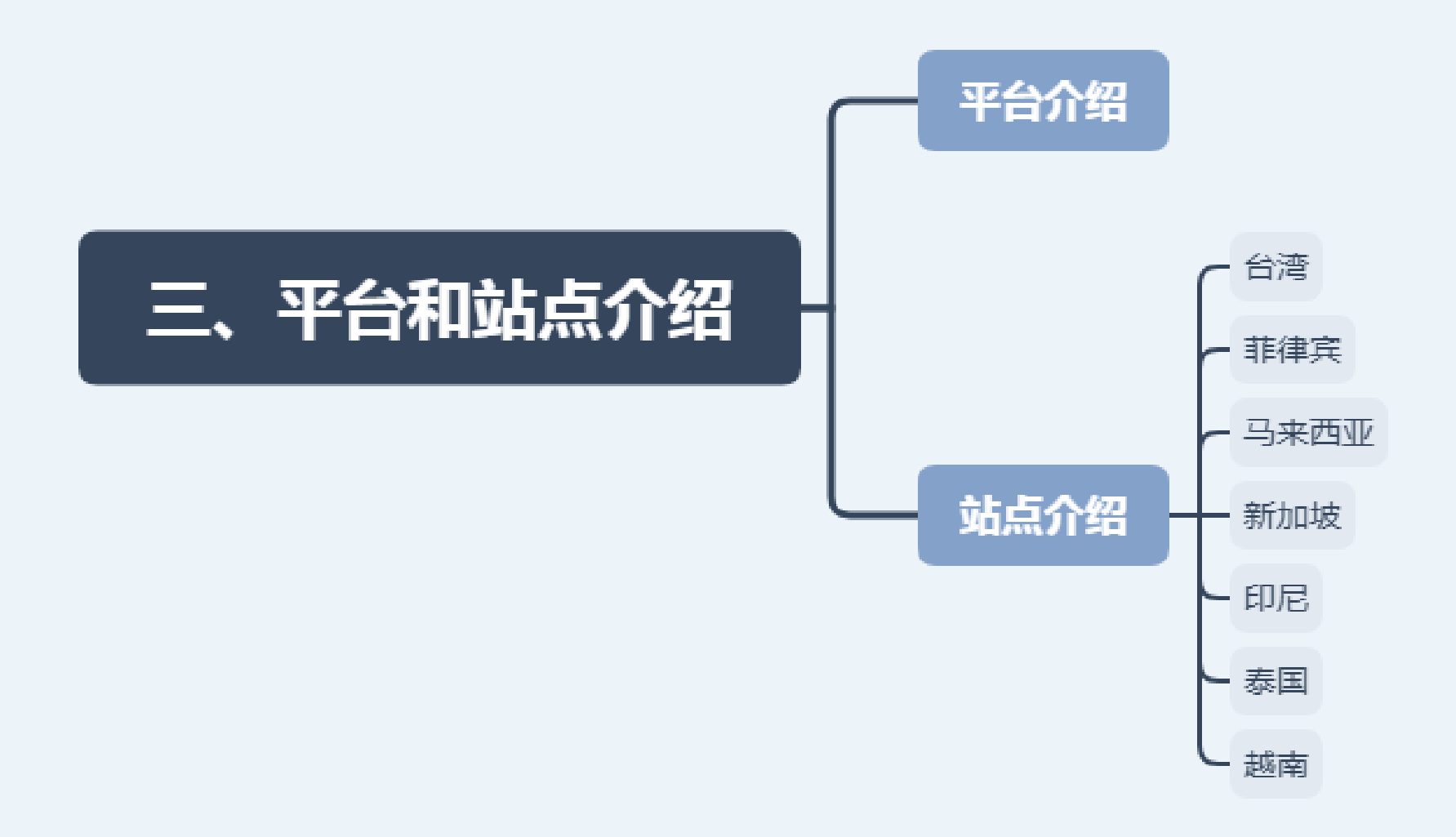

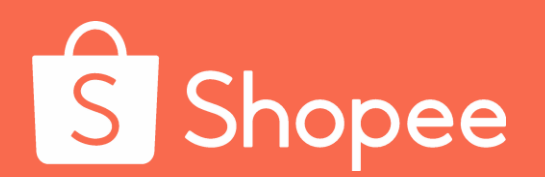

# 第四模块

# 费用与产品定价

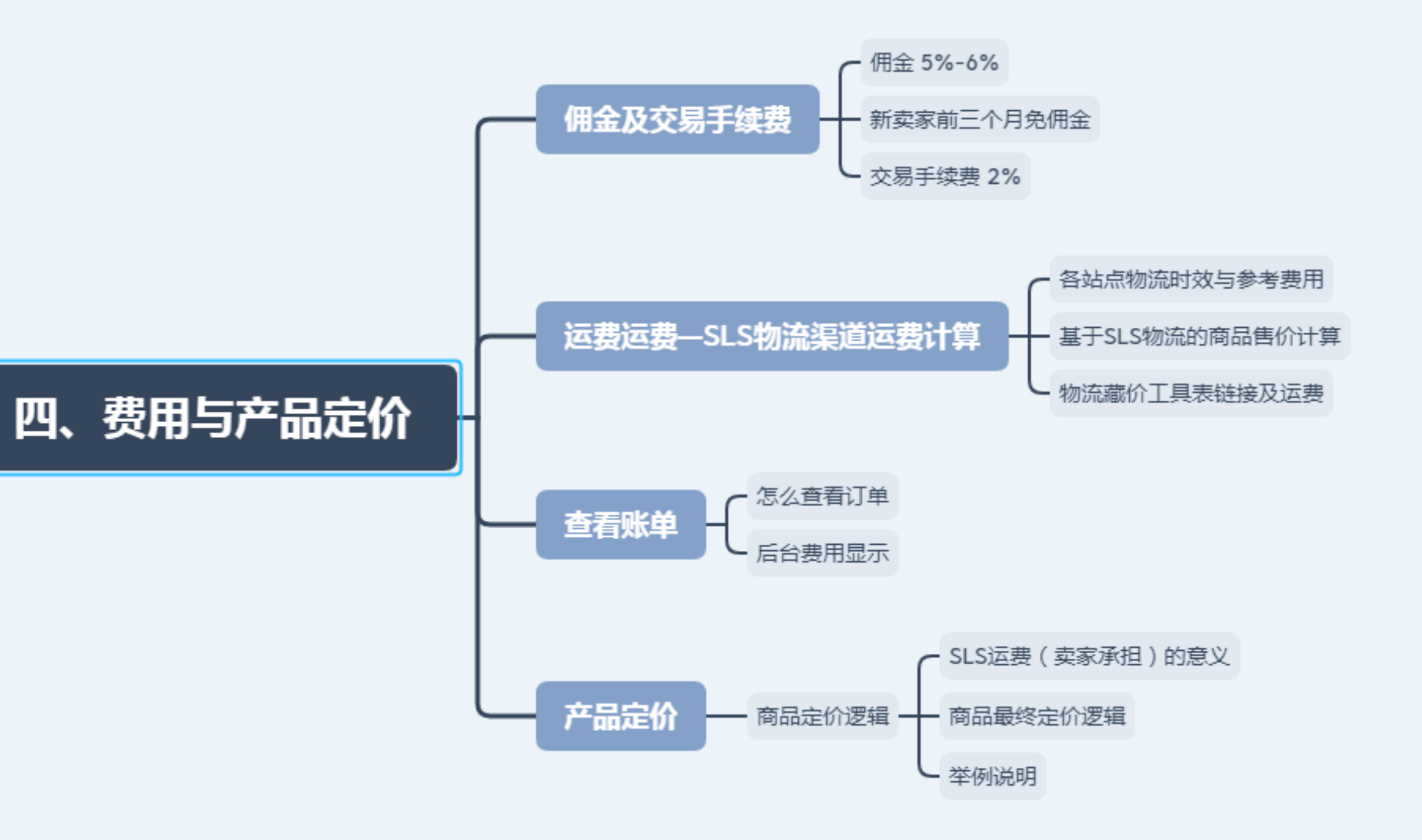

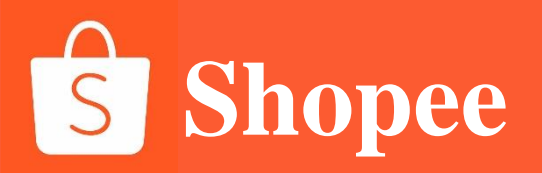

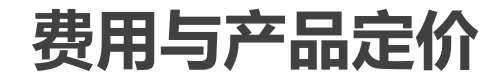

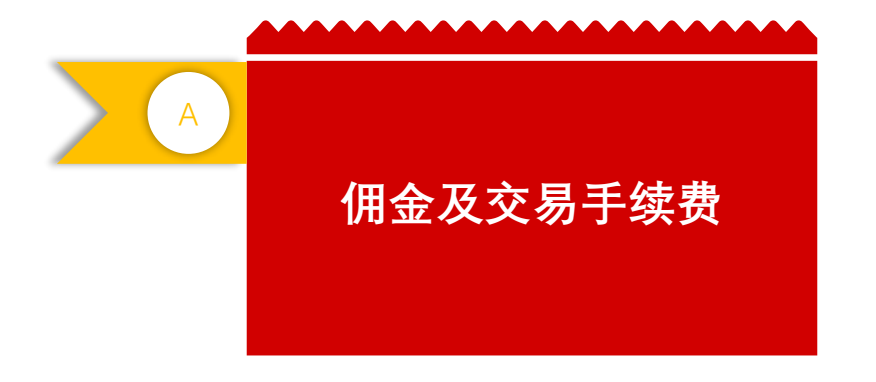

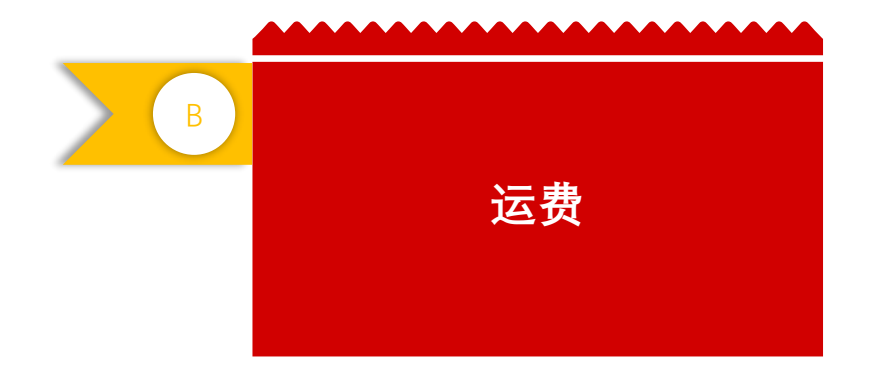

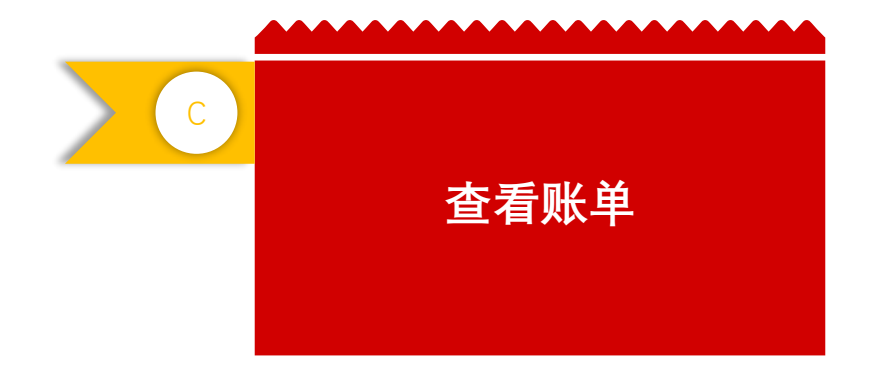

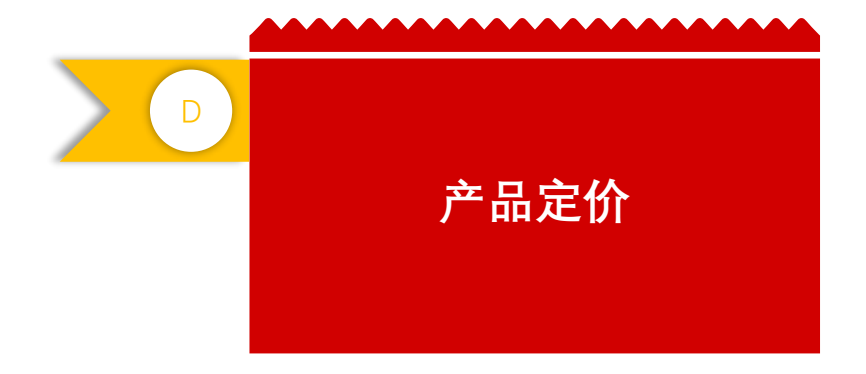

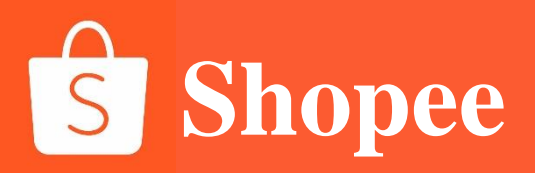

# PART 1

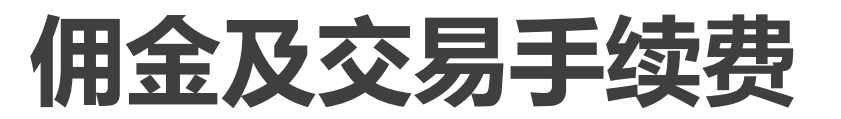

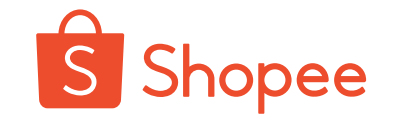

## 收取5%-6%佣金,新卖家前三个月免佣金 (以创建店铺时间为准)

|                | 2019 年 Shopee 平台佣金费率表 |                        |               |              |           |       |      |      |      |  |  |  |
|----------------|-----------------------|------------------------|---------------|--------------|-----------|-------|------|------|------|--|--|--|
|                | 等级                    | 上月已完成订单总金额<br>(不含订单运费) | 台湾            | 印尼           | 马来西亚      | 新加坡   | 泰国   | 越南   | 菲律宾  |  |  |  |
| 佣金费率           | 1级                    | >=100万美金               | 5%            |              |           |       |      |      |      |  |  |  |
|                | 2级                    | >=50 万美金               | 5.5%          |              |           |       |      |      |      |  |  |  |
|                | 3级                    | <50 万美金                | 6%            |              |           |       |      |      |      |  |  |  |
| <b>注:</b> 1.上月 | 已完成                   | 订单总金额 (不包含订单运费         | <b>贵) 为</b> 佣 | <b>l</b> 金收取 | 湿数;       |       |      |      |      |  |  |  |
| 2.收取佣金         | 的费率证                  | 适用于下一个月 16 号开始后        | 的一个           | 月;           |           |       |      |      |      |  |  |  |
| <b>示例:</b> 经计  | 算,卖                   | 家 A 2019 年 7 月已完成订单    | 自总金额          | 达 120        | 万美金,则     | 2019年 | 8月16 | 日-9月 | 15日的 |  |  |  |
| 佣金费率为          | 5%; 2                 | 019年7月已完成订单总金          | 额为 95         | 万美金          | ,则 2019 纪 | ₹8月16 | 日-9月 | 15日伊 | 1金费率 |  |  |  |
| 为 5.5%。        |                       |                        |               |              |           |       |      |      |      |  |  |  |

收取佣金的订单: 为 5.5%。

- (1) 只针对完成的订单收取交易佣金(收取佣金的基数不包含订单运费);
- (2) 如果订单取消将不收交易佣金;
- (3) 同一卖家在平台的首站点开通后,前三个月享受免佣金(开通首站点前三个月后又开通其他站点,同样享受免佣金)。
- 注: Shopee平台保留最终解释权,不排除收费项目和标准的调整,当前版本费率适用至Shopee平台发布新佣金费率时。

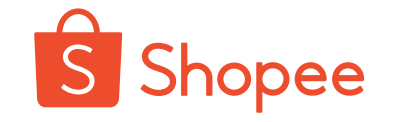

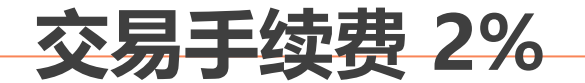

Shopee平台于2019年1月1日开始对卖家收取2%的交易手续费, 该费用实际为需要支付给交易清算服务商的手续费 <sub>交易手续费的计算方式为</sub>:订单总付款(使用优惠券或Shopee币后,包含买家支付运费的金额)的2%。

 1.针对已完成订单(货到付款&非货到付款订单均会被收取), 未完成订单、被取消、被退款的订单均不会收取该交易手续费;
 2.针对订单金额(包括买家支付运费)收取手续费;
 3.手续费收取比例为2%;
 4.该手续费与平台佣金相互独立,不享有前三个月免佣期。

例如, 您收到了一笔100美元的订单付款。 订单总付款: \$100

交易手续费用: \$100 x 2% = \$2

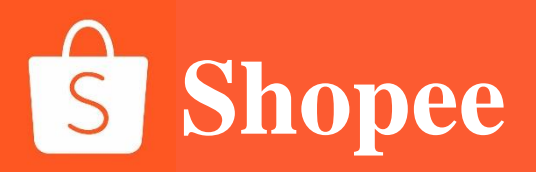

# PART 2 运费—SLS物流渠道运费计算

## 各站点物流时效与参考费用

### 台湾

| SLS 物流时效与卖家参考费率 (NTD 新合币) |      |        |      |              |             |      |  |  |  |  |
|---------------------------|------|--------|------|--------------|-------------|------|--|--|--|--|
|                           |      | 费率     |      |              |             |      |  |  |  |  |
| 货物类型                      | 物流类型 | 首重(KG) | 首重价格 | 续重单<br>位(KG) | 每续重单位<br>价格 | 时效   |  |  |  |  |
| 並化                        | 宅配   | 0.5    | 85   | 0.5          | 30          | 4-8天 |  |  |  |  |
| 百贝                        | 店配   |        | 75   |              | 30          |      |  |  |  |  |
| #± 14                     | 宅配   |        | 105  |              | 40          |      |  |  |  |  |
| 行兵                        | 店配   |        | 95   |              | 40          |      |  |  |  |  |

#### 泰国

| 泰      | 泰国 SLS Standard Express 卖家费率与参考时效 (THB) |            |          |              |             |        |  |  |  |  |  |
|--------|-----------------------------------------|------------|----------|--------------|-------------|--------|--|--|--|--|--|
|        |                                         |            |          |              |             |        |  |  |  |  |  |
| 目的地    | 物流渠道                                    | 首重<br>(KG) | 首重<br>价格 | 续重单位<br>(KG) | 每续重单<br>位价格 | 时效     |  |  |  |  |  |
| 泰国A区   | SLS                                     | (,         | 22       | ()           |             |        |  |  |  |  |  |
| 泰国 B 区 | Standard                                | 0.01       | 52       | 0.01         | 2           | 5-15 天 |  |  |  |  |  |
| 泰国C区   | Express                                 |            | 232      |              |             |        |  |  |  |  |  |

#### 新加坡

| 1   | 新加坡                     | SLS St                | andard | Express 卖    | 家费率与参       | 考时效 (sci     | D)          | -     |  |
|-----|-------------------------|-----------------------|--------|--------------|-------------|--------------|-------------|-------|--|
| 目的地 |                         | 费率                    |        |              |             |              |             |       |  |
|     | 杨法海送                    | 关系                    | 关系     | <=           | <=1KG       |              | >1KG        |       |  |
|     | 彻加朱坦                    | 初流朱垣 自里 自里<br>(KG) 价格 | 日里价格   | 续重单位<br>(KG) | 每续重单<br>位价格 | 续重单位<br>(KG) | 每续重单<br>位价格 | XX PH |  |
| 新加坡 | SLS Standard<br>Express | 0.05                  | 1.6    | 0.01         | 0.12        | 0.01         | 0.12        | 5-8天  |  |

| 新加坡 SLS Standard Economy 卖家费率与参考时效 (sco) |                         |                       |              |             |              |             |       |           |  |  |
|------------------------------------------|-------------------------|-----------------------|--------------|-------------|--------------|-------------|-------|-----------|--|--|
| 目的地                                      |                         | 费率                    |              |             |              |             |       |           |  |  |
|                                          | 物法海洋                    | 物流渠道 首重 首重<br>(KG) 价格 | 苦舌           | <=1KG       |              | >1KG        |       | D++++     |  |  |
|                                          | 初流朱坦                    |                       | 续重单位<br>(KG) | 每续重单<br>位价格 | 续重单位<br>(KG) | 每续重单<br>位价格 | XX CH |           |  |  |
| 新加坡                                      | SLS Standard<br>Economy | 0.05                  | 0.6          | 0.01        | 0.12         | 0.01        | 0.12  | 8-15<br>天 |  |  |

#### 马来西亚

| 马来西亚 SLS Standard Delivery 卖家费率与参考时效 (MYR) |        |      |              |             |                             |      |  |  |  |  |
|--------------------------------------------|--------|------|--------------|-------------|-----------------------------|------|--|--|--|--|
|                                            | 费率     |      |              |             |                             |      |  |  |  |  |
| 目的地                                        | 首重(KG) | 首重价格 | 续重单<br>位(KG) | 每续重单<br>位价格 | 超过 800g 部分,<br>每 0.25KG 附加费 | 时效   |  |  |  |  |
| Zone A-KV                                  |        | 5.35 |              | 0.15        | 2.2                         |      |  |  |  |  |
| Zone A-<br>Non KV                          | 0.01   | 6.15 | 0.01         | 0.15        | 2.2                         | 5-15 |  |  |  |  |
| Zone B                                     |        | 6.15 |              | 0.15        | 2.2                         | ス    |  |  |  |  |
| Zone C                                     |        | 6.15 |              | 0.15        | 2.2                         |      |  |  |  |  |

### 各站点物流时效与参考费用

菲律宾

| 菲律宾 SLS 卖家费率与参考时效 (PHP) |     |      |     |      |        |        |  |  |  |  |
|-------------------------|-----|------|-----|------|--------|--------|--|--|--|--|
|                         | 杨达  |      |     |      |        |        |  |  |  |  |
| 目的地                     | 海流  | 首重   | 首重价 | 续重单位 | 每续重单   | 时效     |  |  |  |  |
|                         |     | (KG) | 格   | (KG) | 和11111 |        |  |  |  |  |
| 菲律宾 A 区                 |     |      | 73  |      | 4.5    |        |  |  |  |  |
| 菲律宾 B 区                 | SLS | 0.05 | 88  | 0.01 | 4.5    | 5-15 天 |  |  |  |  |
| 菲律宾C区                   |     |      | 123 |      | 4.5    |        |  |  |  |  |

#### 越南

| 越南 SLS Standard Express 卖家费率与参考时效 (VND) |             |      |          |         |       |        |  |  |  |  |
|-----------------------------------------|-------------|------|----------|---------|-------|--------|--|--|--|--|
| 日的地                                     | 杨法涅诺        | 费率   |          |         |       |        |  |  |  |  |
| 日的地 初流朱道                                | 首重(KG)      | 首重价格 | 续重单位(KG) | 每续重单位价格 | IN XX |        |  |  |  |  |
| A1 区                                    |             |      | 10,900   | 0.01    | 900   |        |  |  |  |  |
| A2 🗵                                    | <u>ei e</u> | 0.01 | 20,900   |         |       | 8-12 天 |  |  |  |  |
| B1 区                                    | SLS         | 0.01 | 20,900   |         |       |        |  |  |  |  |
| B2 🗵                                    |             |      | 30,900   |         |       |        |  |  |  |  |

#### 印尼

| 印度尼西亚 SLS Standar Ekspres 卖家费率与参考时效 (IDR) |      |        |        |          |         |        |  |  |  |  |
|-------------------------------------------|------|--------|--------|----------|---------|--------|--|--|--|--|
| 日約州                                       | 杨达涅送 | 费率     |        |          |         |        |  |  |  |  |
| 日的吧                                       | 初流朱坦 | 首重(KG) | 首重价格   | 续重单位(KG) | 每续重单位价格 | NX (FI |  |  |  |  |
| 印尼A区                                      |      |        | 13,200 |          |         | F 1F   |  |  |  |  |
| 印尼B区                                      | SLS  | 0.01   | 31,200 | 0.01     | 1,200   | 5-15   |  |  |  |  |
| 印尼C区                                      |      |        | 51,200 |          |         |        |  |  |  |  |

巴西

| u.               |                                 | ł            | 巴西 SL       | S卖家费率        | 与参考时效       | 女 (BRL) |     |         |  |
|------------------|---------------------------------|--------------|-------------|--------------|-------------|---------|-----|---------|--|
| 9                |                                 | 费率           |             |              |             |         |     |         |  |
| 目的地 物流渠道 首<br>(H | 首 关乐 关乐                         |              | <=1         | <=100g       |             | >100g   |     |         |  |
|                  | (KG) 价格 续重 <sup>9</sup><br>(KG) | 续重单位<br>(KG) | 每续重单<br>位价格 | 续重单位<br>(KG) | 每续重单<br>位价格 |         |     |         |  |
| 巴西               | SLS                             | 0.03         | 13          | 0.01         | 1.4         | 0.01    | 0.9 | 50-75 天 |  |

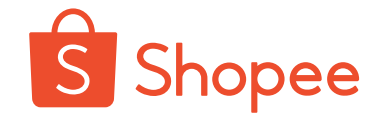

#### 概念理解

实际运费(Shopee代付):从Shopee转运仓运送到 买家手里的费用,订单完成后平台统一与卖家结算

#### 计算公式

实际运费(Shopee代付)=首重价格+(重量-首重)/ 续重单位\*每续重单位价格+超0.8KG附加费

举例

售往马来西亚 B区的商品,打包后重量1.5KG,使用SLS物流产生的实际运费是多少?

实际运费 (Shopee代付) =5.95+ (1.5-0.01) /0.01\*0.15+ (1.5-0.8) /0.25\*2.2=34.46马币

注:最新费率以Shopee大学——卖家公告栏和平台规则为准! (网址: http://shopee.cn)

| 卖家支付运费 (按照包裹到仓实际重量) |        |                        |                                                  |         |                         |
|---------------------|--------|------------------------|--------------------------------------------------|---------|-------------------------|
| 目的地                 | 首重(KG) | 首重价格                   | 续重单位(KG)                                         | 每续重单位价格 | 超过800g部分,<br>每0.25KG附加费 |
| KV区                 |        | <del>5.35</del> → 5.15 | <del>5.35</del> → 5.15                           | 0.15    | 2.20                    |
| NON KV区             | 0.01   | <del>6.15</del> → 5.85 | 0.15                                             | 2.20    |                         |
| B区                  | 0.01   | <del>6.15</del> → 5.95 | <del>5.15</del> → 5.95<br><del>5.15</del> → 5.95 | 0.15    | 2.20                    |
| C⊠                  |        | <del>6.15</del> → 5.95 |                                                  | 0.15    | 2.20                    |

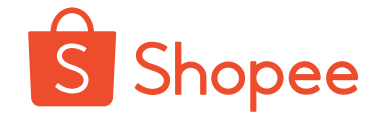

#### 概念理解

- 1. 实际运费(Shopee代付):从Shopee转运仓运送到买家手里的费用,订单完成后平台统一与卖家结算
- 2. 卖家订单收入: 含成本、利润、国内快递费等
- 3. 商品售价: 商品打折后, 售卖给消费者的价格
- 4. 平台规则: 买家会支付部分运费, 实际运费减买家支付, 卖家将剩下的部分藏入商品价格, 即"藏价"

| 买家支付运费 (按照设定商品重量) |                        |                        |                        |                        |  |
|-------------------|------------------------|------------------------|------------------------|------------------------|--|
| 目的地               | KV⊠                    | NON KV区                | B⊠                     | C⊠                     |  |
| 首重800g            | <del>5.20</del> → 5.00 | <del>6.00</del> → 5.70 | <del>6.00</del> → 5.80 | <del>6.00</del> → 5.80 |  |
| 续重/每0.25kg        | 2.20                   | 2.20                   | 2.20                   | 2.20                   |  |

| 卖家支付运费 (按照包裹到仓实际重量) |        |                        |          |         |                         |  |
|---------------------|--------|------------------------|----------|---------|-------------------------|--|
| 目的地                 | 首重(KG) | 首重价格                   | 续重单位(KG) | 每续重单位价格 | 超过800g部分,<br>每0.25KG附加费 |  |
| KV区                 | 0.01   | <del>5.35</del> → 5.15 |          | 0.15    | 2.20                    |  |
| NON KV区             |        | <del>6.15</del> → 5.85 | 0.01     | 0.15    | 2.20                    |  |
| B区                  |        | <del>6.15</del> → 5.95 | 0.01     | 0.15    | 2.20                    |  |
| C⊠                  |        | <del>6.15</del> → 5.95 |          | 0.15    | 2.20                    |  |

注: 最新费率以Shopee大学——卖家公告栏和平台规则为准! (网址: http://shopee.cn)

#### 计算公式

商品售价=**卖家订单收入**+实际运费(Shopee代付)-**买家支付运费(含附加费)** 

= **卖家订单收入+首重价格+**(重量-首重)/续重单位\*每续重单位价格+**超0.8KG附加费-买家支付运费(含附加费)** 

公式得出

商品售价=卖家订单收入+重量/0.01\*0.15马币, 重量单位KG

藏价=**重量/0.01\*0.15马币**, 重量单位KG

1、蓝色部分为物流手册中计算得到的真实费用:

注:商品重量每10g,卖家要在商品售价中加0.15马币的运费差价;上传产品时填写包装后重量

2、红色部分为运费买卖家双方承担部分详解; C列为卖家承担0.15RM/10g(需藏入定价部分), D列为买家(KV区)承担3.8RM;

#### 举例

售往KV区的包裹,打包后重量0.5KG,卖家该藏入多少价格?

藏价=重量/0.01\*0.15马币 = 0.5/0.01\*0.15=7.5RM

| 4、后台显示运费为向BC区头家收 | 取的费用,填入准确重量即可。 |                |                |       |
|------------------|----------------|----------------|----------------|-------|
| 重量/g             | 实际运费(KV区)/RM   | 卖家承担部分(KV区)/RM | 买家承担部分(KV区)/RM | 合计/RM |
| 500              | 11.3           | 7.5            | 3.8            | 11.3  |

费相关,只需在后台填入准确重量(因包装或扫描精准问题,请适当上浮5-10%),系统会自动向买家收取额外费用,无须藏入定价;

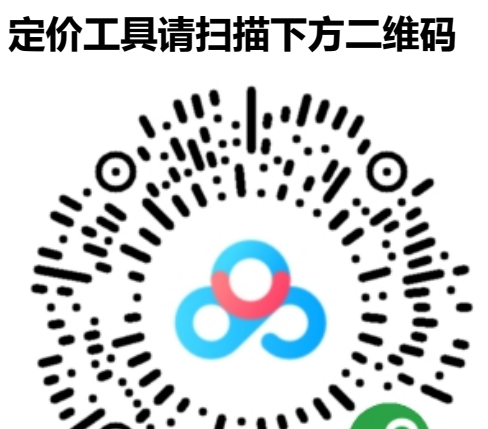

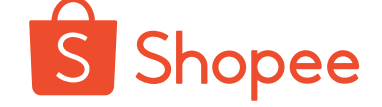

| 市场   | 。<br>1993年1月1日日前一日日前一日日前一日日前一日日前一日日前一日日前一日日前一日日前一日日前 | 提取码  |
|------|------------------------------------------------------|------|
| 新加坡  | https://pan.baidu.com/s/1uljBWXgXk_rR_Bcmrh54Uw      | r7d4 |
| 马来西亚 | https://pan.baidu.com/s/1DMobfNo1QnKDUZx07dzuyg      | jgw4 |
| 印尼   | https://pan.baidu.com/s/1mFzhN177KXeyQAcZJkl3Uw      | ejug |
| 台湾   | https://pan.baidu.com/s/1wUWQmZm868t-EOdnK2a9Lg      | 不需要  |
| 泰国   | https://pan.baidu.com/s/1pqyBo2jQFOg2qx8p1xmyxA      | atu  |
| 菲律宾  | https://pan.baidu.com/s/1vWwLTE7-W9hJ9SL1vGVJIg      | iutn |
| 越南   | https://pan.baidu.com/s/1qFuUuhbrKCCJpC52SS8Zww      | 7jjt |
| 巴西   | https://pan.baidu.com/s/1aq-OKHf3ztTNRLcRYgK0zA      | 6ye7 |

说明:最新藏价表以Shopee大学——卖家公告栏和平台规则中《政策指引》为准!

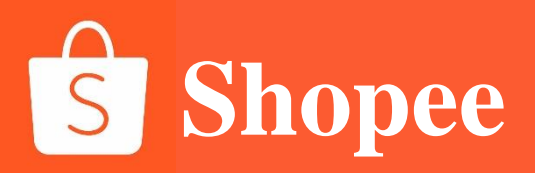

# PART 3

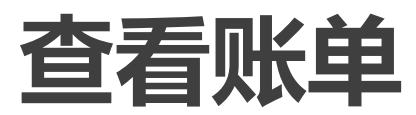

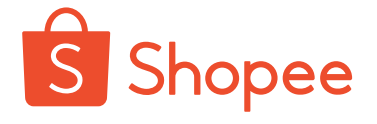

110

订单金额=即商品的总价格 运费总支付=卖家需要支付物流的费用 成交&信用卡手续费=佣金(新卖家前三个月免佣)+ 活动佣金(免运活动等)+ 交易手续费 德藏收入收进账详懂 へ 【已完成订单】 (以这个为准) 商品金额=商品售价总和商品金额 \$312 商品价相 \$312 已完结订单的运费总额才是卖家要出的最高额 -\$105 安实际称重结合体积重算的! 买家支付的运费 \$0 如果觉得不对,先填伙伴云问下实际称重! 实际运费(Shopee代付买家+卖家运费105 回扣=补贴,平台给的运费补贴,所以买家出的运费为00 \$60 Shopee运费回扣 \$60 -\$22 开店算起前三个月免佣金,超过3个月会收(不含运 如果参加如免运的活动,佣金也一起算 佣金② \$16 \$6 是给【交易清算服务商】的! 之前一直由平台承担 订单收入 \$245 订单完结时的总收入才是准的!

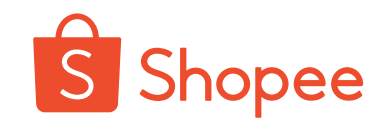

## 看进账费用请以已完成订单为准!

| 5) | 付款资讯  | E              | 查询历史交易记录    |                 |
|----|-------|----------------|-------------|-----------------|
|    | 编号 商品 | 单价             | 数量 小计       |                 |
|    | 1 ~   | 35.55          | 5 1 35.55   |                 |
|    |       |                | 隐藏收入收进账详情 へ | 1.查看进账详情        |
|    |       | 商品金额           | RM35.55     |                 |
|    |       | 商品价格           | RM35.55     |                 |
|    |       | 运费总额           | -RM9.55     | 2.运费支出          |
|    |       | 买家支付的运费        | RM0.00      |                 |
|    | Г     | 文际定世(Shopse代け) | DM0 55      | 3.平台费用          |
|    |       | 费用与收费          | -RM4.97     |                 |
|    |       | 佣金 ⑦           | -RM2.13     | (1)平台佣金 5%-6%   |
|    |       | 服务费            | -RM2.13     | (2) 参与免运活动等的服务费 |
|    |       | 交易手续费 ②        | -RM0.71     | (3) 交易手续费 2%    |

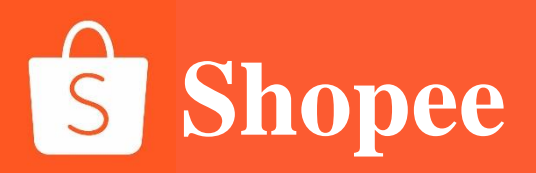

# PART 4

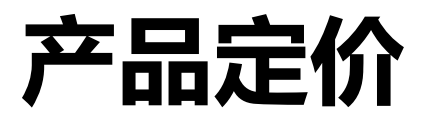

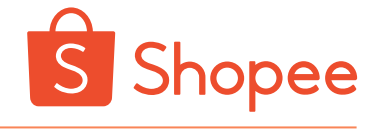

## 如果想要了解商品最终定价逻辑

就要搞清楚所谓SLS运费(卖家承担)的意义

SLS渠道的订单,买家每一单无论多重,买了多少件,只会给其中一部分固定的运费 (有些站点,如马来站点超出重量买家会需要额外付附加费,基本上重量不大只需要付首重 价格)

但物流商跟卖家收取是按重量实收的,两者会有差价。 如果不把运费差价藏入产品售价中去,那么这部分差价实际是由卖家支付的。

所以涉及的差价,我们需要算进价格中藏起来,以下我们公式中 把<mark>差价</mark>称作为<mark>SLS运费(卖家承担)</mark>进行计算,这也就是我们常说的藏价。

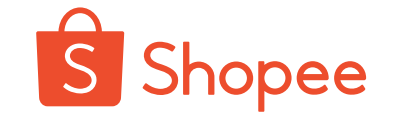

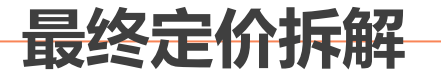

## 商品最终定价逻辑=

### =成本+利润+国内途运费+SLS运费(卖家承担)+交易手续费+佣金

## 商品最终定价计算公式

商品最终定价=

【成本+利润+国内途运费+SLS运费(卖家承担)】\*(100%+6%+2%)+ 买家运费\*2%

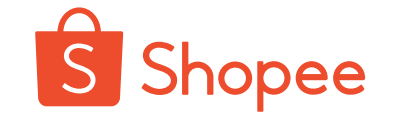

## 商品品最终定价计算公式

商品最终定价=

【成本+利润+国内途运费+SLS运费(卖家承担)\*(100%+6%+2%)+买家运费\*2%

#### 举例-以马来站点为例

手机壳 (售往KV区的包裹, 打包后100g), 成本价: 3RM、利润: 2RM、国内运费1RM, 需要如何定价呢?

首先, 卖家需要承担运费=重量/0.01\*0.15RM, 重量单位KG 即SLS运费 (卖家承担)= 0.1/0.01\*0.15=1.5RM

利用商品最终定价公式=

【成本+利润+国内途运费+SLS运费(卖家承担)\*(100%+6%+2%)+买家运费\*2%

即最终定价= (3+2+1+1.5) \* (100%+6%+2) +3.8\*2% ≈ 8.2RM

最新费率以Shopee大学——卖家公告栏和平台规则为准! (网址: http://shopee.cn)
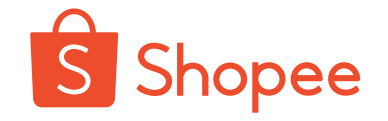

### 定价小贴士

1. 利用商品定价公式得出的价格为折后价, 所以要预留一定的折扣空间

如果上图所示的手机壳需要<mark>打8折</mark>,则商品的<mark>原价为8.2/0.8=10.25RM</mark>

2.新卖家开店前三个月不收取佣金,可以适当<mark>降低产品定价获得有竞争力的价格</mark>!

3.定价之前请参考同品类的热卖品,如果发现定价高,争取<mark>寻求低成本货源、目标利润降低,获得</mark> **竞争力!** 

4.合理定价设置**引流款及主推款**,保证流量的持续输入!

5.马来站点如果您的价格具有竞争力,系统会自动打上Lowest Price Guaranteed (低价保证),获得专属页面曝光!

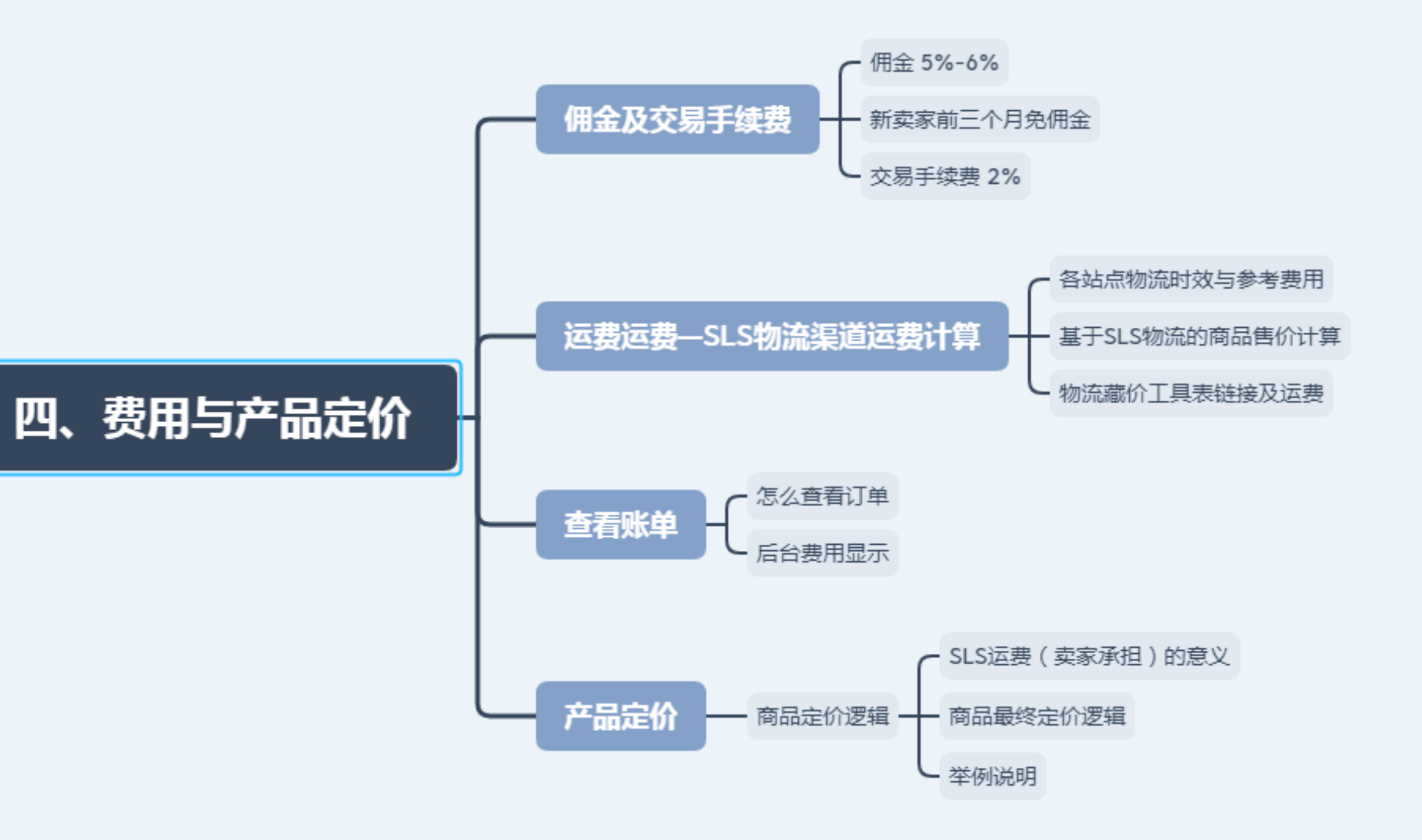

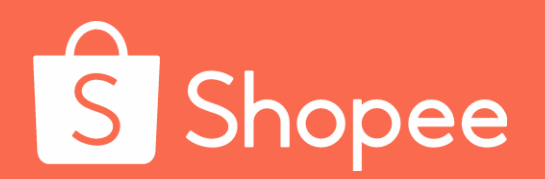

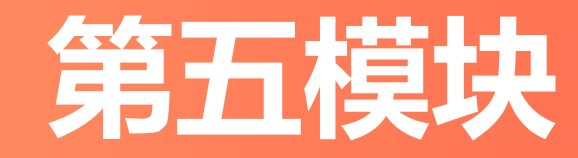

# 产品刊登

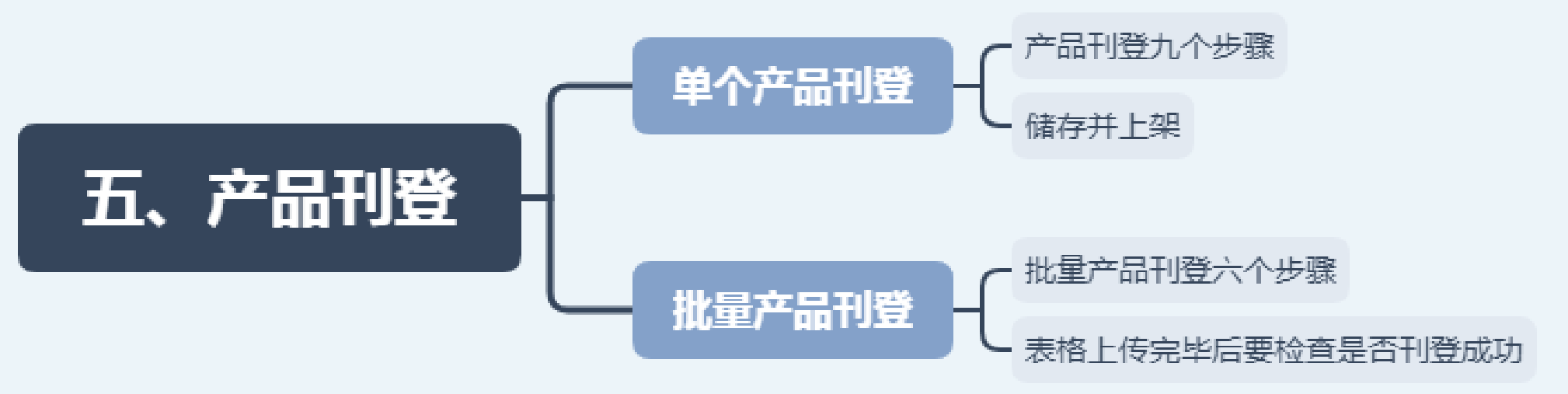

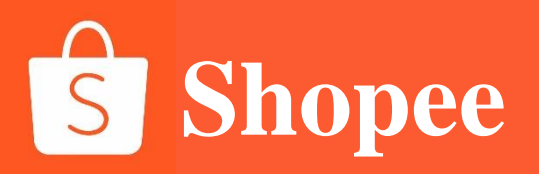

产品刊登

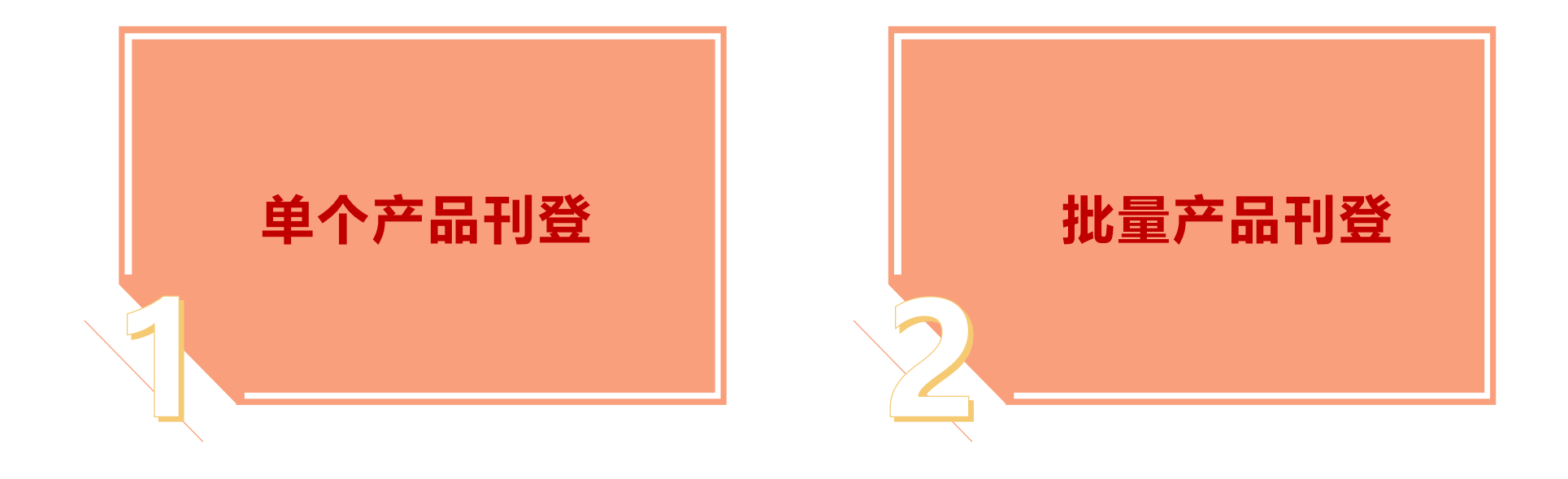

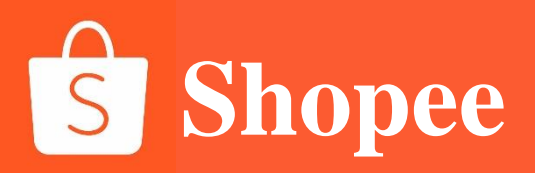

# PART 1 单个商品刊登 步骤

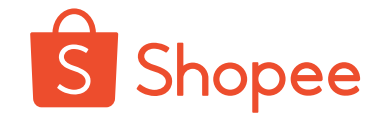

## **登陆卖家中心-点击【我的商品】**

**STEP 1** 

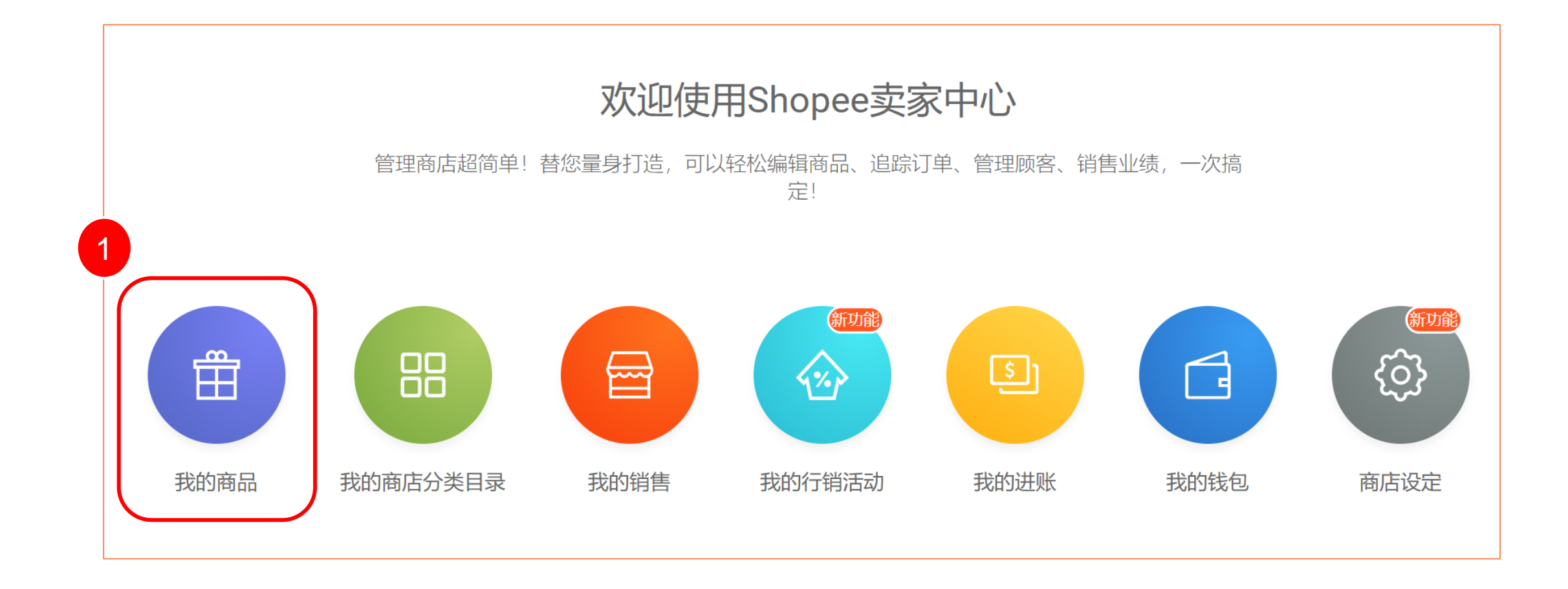

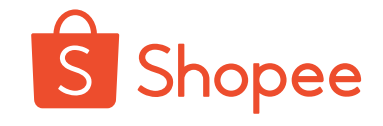

### **STEP 2**

### 🔓 进入【我的商品】-点击【新增商品】

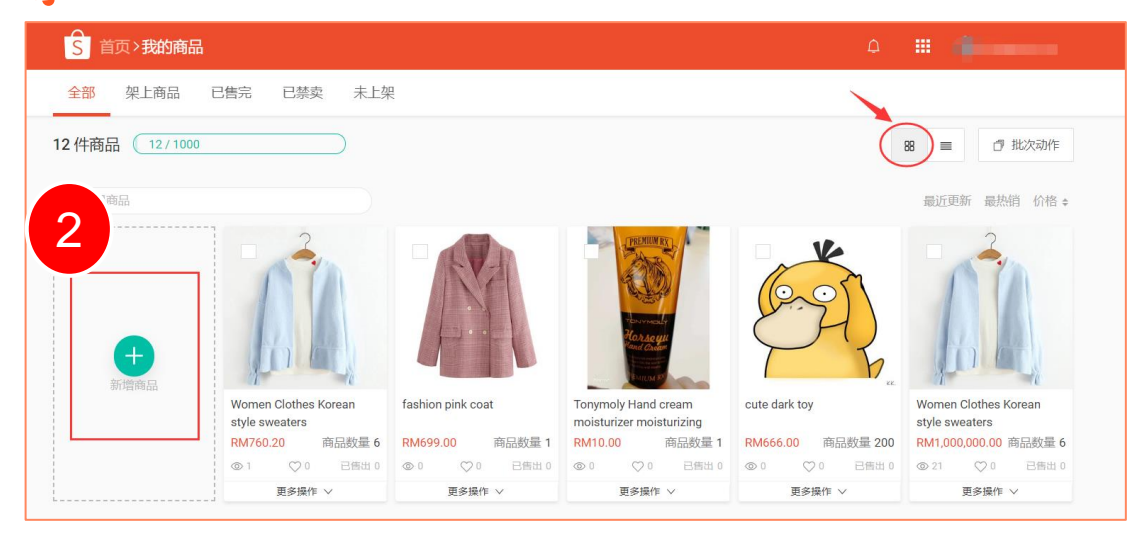

| S 首页>我的商品                                                                     |           |           |        |          | ф <b>н</b> |        |         |
|-------------------------------------------------------------------------------|-----------|-----------|--------|----------|------------|--------|---------|
| 全部 架上商品 已售完 已禁卖 未上                                                            | 架         |           |        |          |            | _      | 0       |
| 12件商品 (12/1000)                                                               |           |           |        | 88       | 目 = + 新地   | 普商品    | 2       |
| Q 搜寻商品                                                                        |           |           |        |          |            | 最近更新 最 | 热销 价格 ≑ |
| 商品名称                                                                          | 主商品货号     | 商品规格货号    | 规格     | 价格       | 商品数量       | 已售出    | 操作      |
| Women Clothes Korean style sweaters                                           | 123456-wb | ph-1-wb9v | red    | RM760.20 | 3          | 0      | 48.20   |
|                                                                               | 120400 WD | ph-2-wb9v | blue   | RM760.20 | 3          | 0      | 1244    |
| fashion pink coat                                                             | -         | -         | -      | RM699.00 | 1          | 0      | 修改      |
| Tonymoly Hand cream moisturizer<br>moisturizing cream against dry<br>cracking | -         | _         | orange | RM10.00  | 1          | 0      | 修改      |

#### 平铺展示模式

#### 两种模式随卖家自行切换,自己看着舒服就好

#### 缩略展示模式

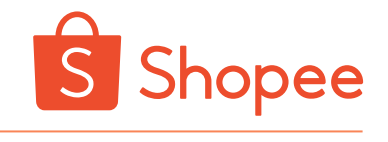

💡 填写【商品名称】

# 名称规范格式:品牌+类目词+大词+产品属性词+长尾词+修饰词

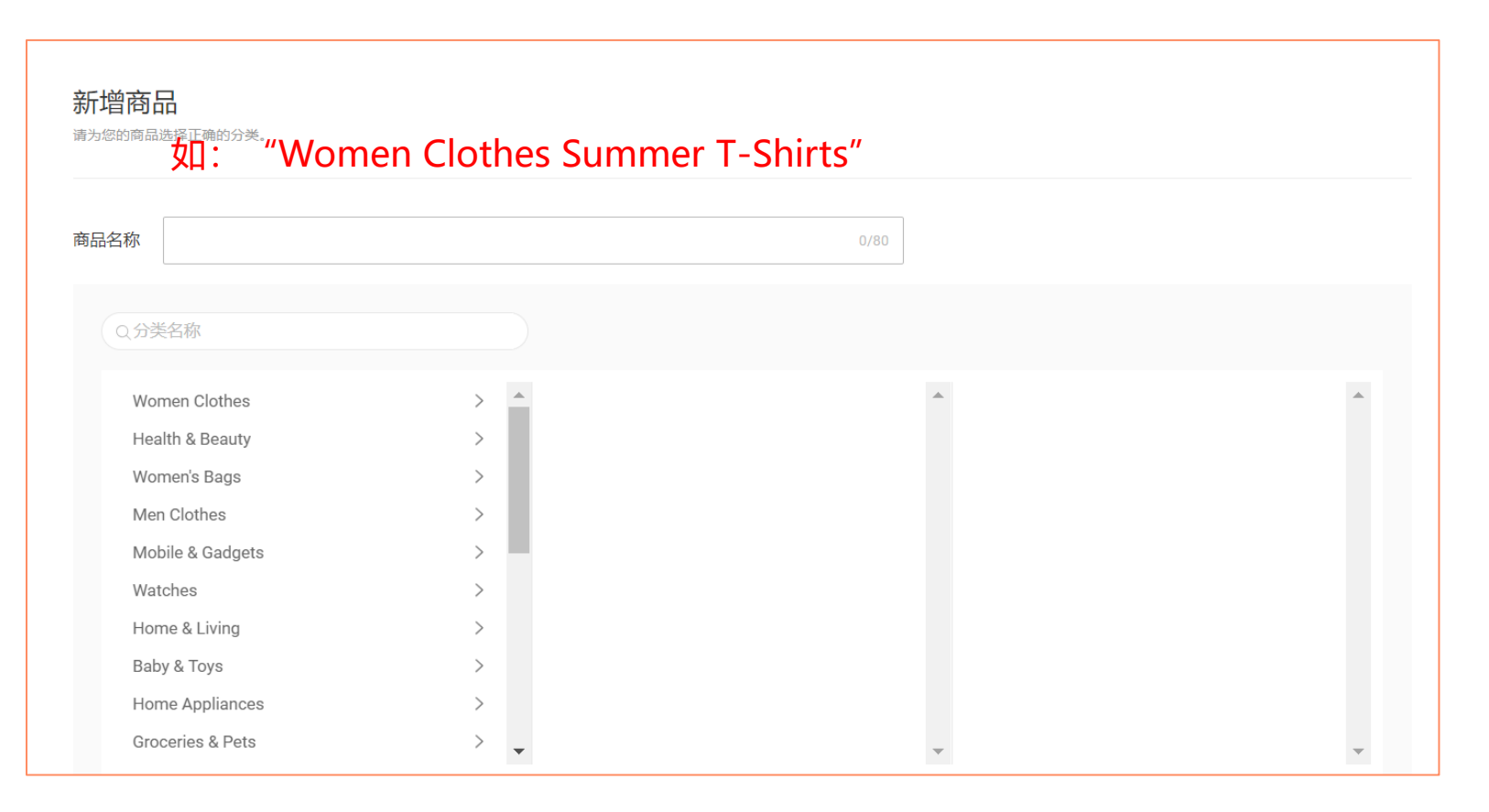

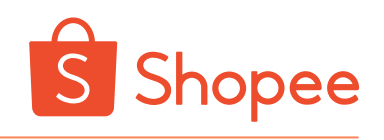

### 🍟 选择商品归属类目:【一级类目】-【二级类目】-【三级类目】

| Health & Beauty  | >   | Торѕ                  | > | Crop Tops         |  |
|------------------|-----|-----------------------|---|-------------------|--|
| Women's Bags     | >   | Outerwear             | > | T-Shirts          |  |
| Men Clothes      | >   | Playsuits & Jumpsuits | > | Shirts            |  |
| Mobile & Gadgets | >   | Skirts                | > | Tanks & Camisoles |  |
| Watches          | >   | Traditional Wear      | > | Off Shoulder Tops |  |
| Home & Living    | >   | Pants & Shorts        | > | Others            |  |
| Baby & Toys      | >   | Lingerie & Nightwear  | > | Bodysuits         |  |
| Home Appliances  | >   | Sports & Beachwear    | > | Tunics            |  |
| Groceries & Pets | > , | Socks & Tights        | > |                   |  |
|                  |     |                       |   |                   |  |

### 🔓 填写带\*号必填框:【商品描述】、【Brand】和【Material】等,尽量选no brand。

| * 商品描述          | Features of Blouse:                                                             |              |          |
|-----------------|---------------------------------------------------------------------------------|--------------|----------|
|                 | -Long Sleeve                                                                    |              |          |
|                 | -Round Neck                                                                     |              |          |
|                 | -Multi-color                                                                    |              |          |
|                 | -Simple And Comfortable                                                         |              |          |
|                 | -Color Printing                                                                 |              |          |
|                 | Description:                                                                    |              |          |
|                 | Item Type: Blouse                                                               |              |          |
|                 | Material: 100% Cotton                                                           |              |          |
|                 | Colour: Yellow & Red, White & Navy Blue, Blue & Red                             |              |          |
|                 |                                                                                 |              | 000/0000 |
|                 | Size: As the Picture Shown                                                      |              | 230/3000 |
| * 类别            | Size: As the Picture Shown<br>Women Clothes > Tops > T-Shirts 编辑 >>             |              | 230/3000 |
| * 类别            | Size: As the Picture Shown<br>Women Clothes > Tops > T-Shirts 编辑 >>             |              | 230/3000 |
| * 类别<br>* Brand | Size: As the Picture Shown<br>Women Clothes > Tops > T-Shirts 编辑 >><br>No Brand | ~            | 230/3000 |
| * 类别<br>* Brand | Size: As the Picture Shown<br>Women Clothes > Tops > T-Shirts 编辑 >><br>No Brand | $\checkmark$ | 230/3000 |

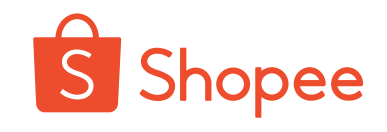

### 💡 填写【销售资料】:设置价格、数量、规格、批发

#### 单规格

| 销售资料  |                          |
|-------|--------------------------|
| * 价格  | RM <b>30</b>             |
| *商品数量 | 100                      |
| 规格    | ① 开启商品规格                 |
| 批发    | 新增批发价格                   |
|       | ① 此商品正在促销中,批发价在促销结束后才会生效 |

### 多规格

| 10110 |            |       |      |           |        | ×  |        |
|-------|------------|-------|------|-----------|--------|----|--------|
| 规陷—   | 商品规<br>格名称 | 颜色    |      |           | 2/14   |    |        |
|       | 选项         | black |      |           | 5/20   |    |        |
|       |            | white |      |           | 5/20   | Ô  |        |
|       |            |       | ④ 増  | 加选项 (3/20 | ))     |    |        |
|       |            |       |      |           |        |    |        |
| 规格二   |            |       | •    | 新増        |        |    |        |
| 规格资讯  | RM 价格      |       | 商品数量 |           | 商品规格货号 |    | 全部套用   |
| 规格表   |            | 颜色    |      | 价格        | 商品     | 数量 | 商品规格货号 |
|       | I          | olack | RM   | 30        | 10     | 0  |        |
|       | , v        | white | RM   | 30        | 10     | 0  |        |
|       |            |       |      |           |        |    |        |

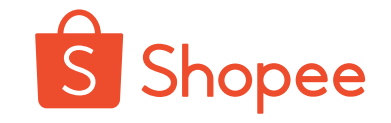

### 💡 填写【媒体管理】: 上传图片和尺码图表

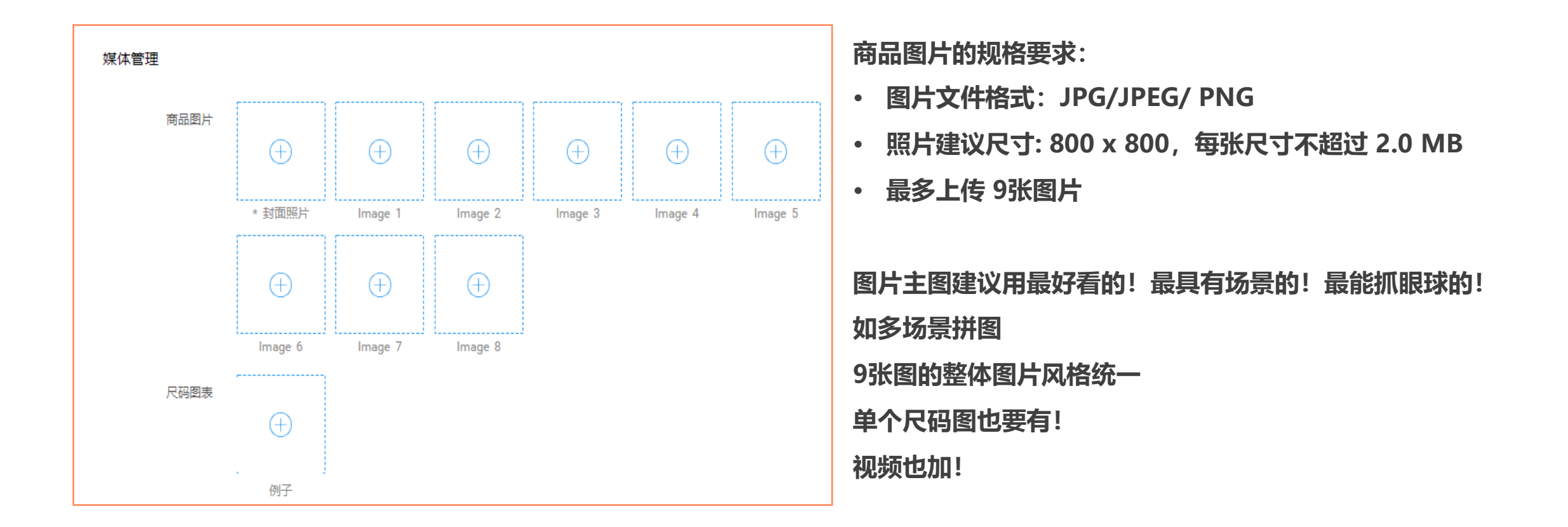

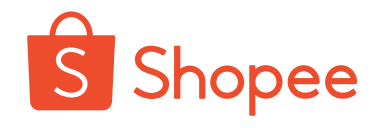

### 填写【重量】、【包裹尺寸大小】和【运费】

**STEP 8** 

| 运费     |                               |             |           |    |          | ·重量建议接近实际称重<br>·尺寸大小接近实际大小 |
|--------|-------------------------------|-------------|-----------|----|----------|----------------------------|
| *重量    | 0.5                           |             |           | kg |          | ·运费不要设置包邮                  |
| 包裹尺寸大小 | 20 cm                         | 20          | cm 10     | cm |          |                            |
| 运费     | Standard Express              | (最大 30kg) s | HOPEE支援物流 |    | RM4.80 🖉 |                            |
|        | <ol> <li>商品物流设定仅适用</li> </ol> | 于此商品        |           |    |          |                            |
|        |                               |             |           |    |          |                            |

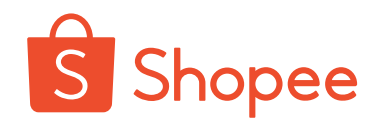

### 💡 填写【其他】, 点击【储存并上架】

**STEP 9** 

| <ul> <li>         か内         <ul> <li></li></ul></li></ul> |  |
|------------------------------------------------------------|--|
| 商品保存状况                                                     |  |
|                                                            |  |
| 主商品货号 A0001                                                |  |

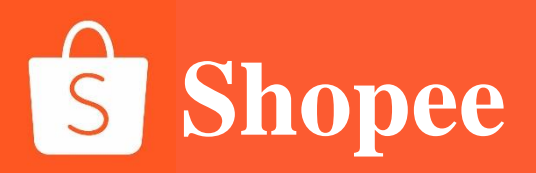

# PART 2

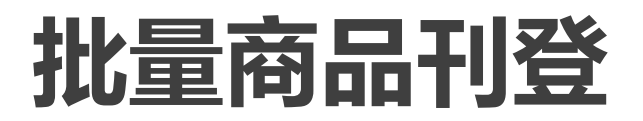

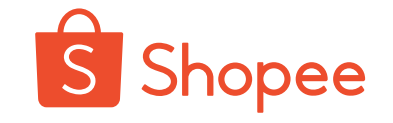

### 💡 登陆卖家中心-点击【我的商品】

**STEP 1** 

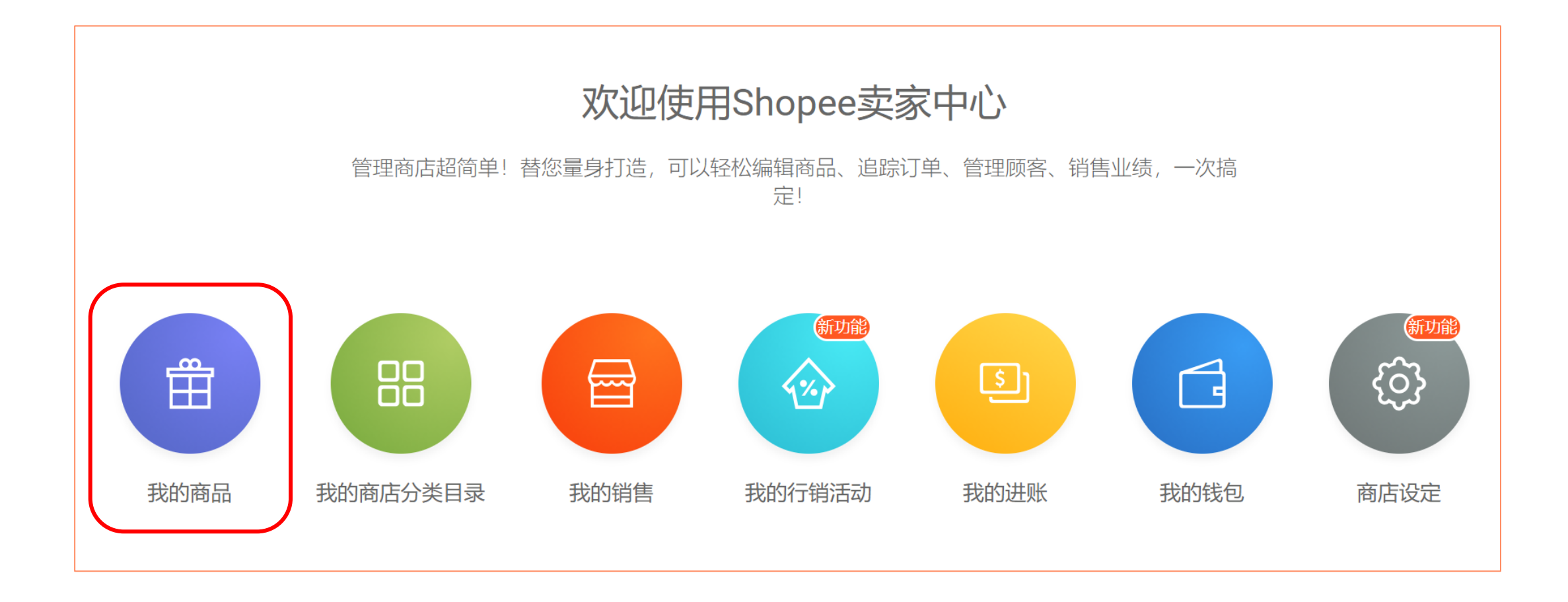

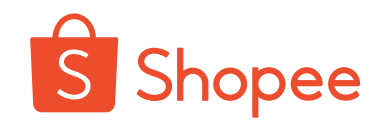

### 💡 进入【我的商品】-点击【新增商品】

| ▲<br>「S」 首页 > 我的商品 |     |                                                                                                    |
|--------------------|-----|----------------------------------------------------------------------------------------------------|
| 全部 架上商品 已售完 已禁卖    | 未上架 |                                                                                                    |
| 0/1000             |     | 品 ≡ +新増商品 ① 批次动作                                                                                                    |
| Q 搜寻商品             |     | 広击这里以使用网格视图。<br>確<br>最近 年新<br>・<br>・<br>新<br>増<br>開<br>の<br>の<br>の<br>の<br>の<br>の<br>の<br>の<br>の<br>の<br>の<br>の<br>の |

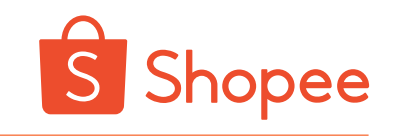

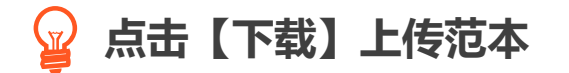

| S 首页 >我的商品 >新增商品 |                | <u></u>                                                                                                  |      |
|------------------|----------------|----------------------------------------------------------------------------------------------------|------|
| 新增商品             |                |                                                                                                    |      |
| 送择档案 您也可以直接拖放    | ( Excel 档案到此上传 | 上传范本<br>立刻下范本、填入商品资料! 刊登完毕之后<br>您也可以输出、下载完整的商品清单<br>の 目前仅支援 Windows 系统的 Microsot<br>Excel 进行操作<br>下载用户手册 | ▲ 下載 |

Shopee\_mass\_upload\_template\_cb\_ph (1)

### 💡 整理【上传模板】数据,先点击【Validate】再点击【Export】

**STEP 4** 

| 自             | 动保存 💽      | × E       | 9 · C      | - <b>∓</b>   |          | Ē)        | 祥宾站点) (    | Shopee_mas | s_upload_prod | uct_list_040 | 52019_145  | 4 - Excel     |
|---------------|------------|-----------|------------|--------------|----------|-----------|------------|------------|---------------|--------------|------------|---------------|
| 文件            | ⊧ 开始       | 插入        | 绘图         | 页面布局         | 公式 数据    | 居 审阅      | 视图         | 帮助 🔎       | 操作说明搜索        |              |            |               |
| ~<br>[[<br>粘则 |            | 等线<br>B I | <u>U</u> . | • 11 • /     |          |           |            | 动换行        | 常规            | ▼<br>00. 0;  | 条件格式       | <b>全用</b>     |
| 剪             | いて、        |           | 字(         | <b>ф</b>     | E I      | হ         | 持方式        | Г          | 数字            | F. 100 110   | •          | 表恰恰式 ◆<br>样式  |
| L12           |            | : ;       | X          | fx           |          |           |            |            |               |              |            |               |
|               | А          | В         | С          | D            | E        | F         | G          | Н          | I             | J            | К          | L             |
| 1 p           | os_categoi | ps_prod   | uc ps proc | luc ps_price | ps_stock | ps_produc | ps_days_tc | ps_sku_ref | ps_mass_u ps  | variatio ps  | variatio p | os_variatio p |
| 2             | 7248       | 1.1       |            | 548.69       | 40       | 0.3       | 3          |            |               |              |            | 548.69        |
| 3             | 7248       |           |            | 474.63       | 40       | 0.3       | 3          |            |               |              |            | 474.63        |
| 4             | 7248       |           |            | 469.8        | 245      | 0.3       | 3          |            |               |              |            | 469.8         |
| 5             | 7248       |           |            | 458.53       | 60       | 0.3       | 3          |            |               |              |            | 458.53        |
| 6             | 7248       |           |            | 542.25       | 60       | 0.3       | 3          |            |               |              |            | 542.25        |
| _ <b>7</b> →  | Template   | Sheet1    | ÷          |              |          |           | •          |            |               |              |            |               |

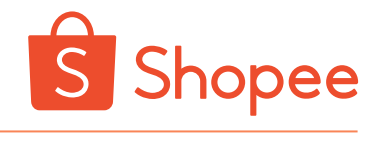

### 💡 依次编辑【商品资讯】及【商品属性】等必填信息

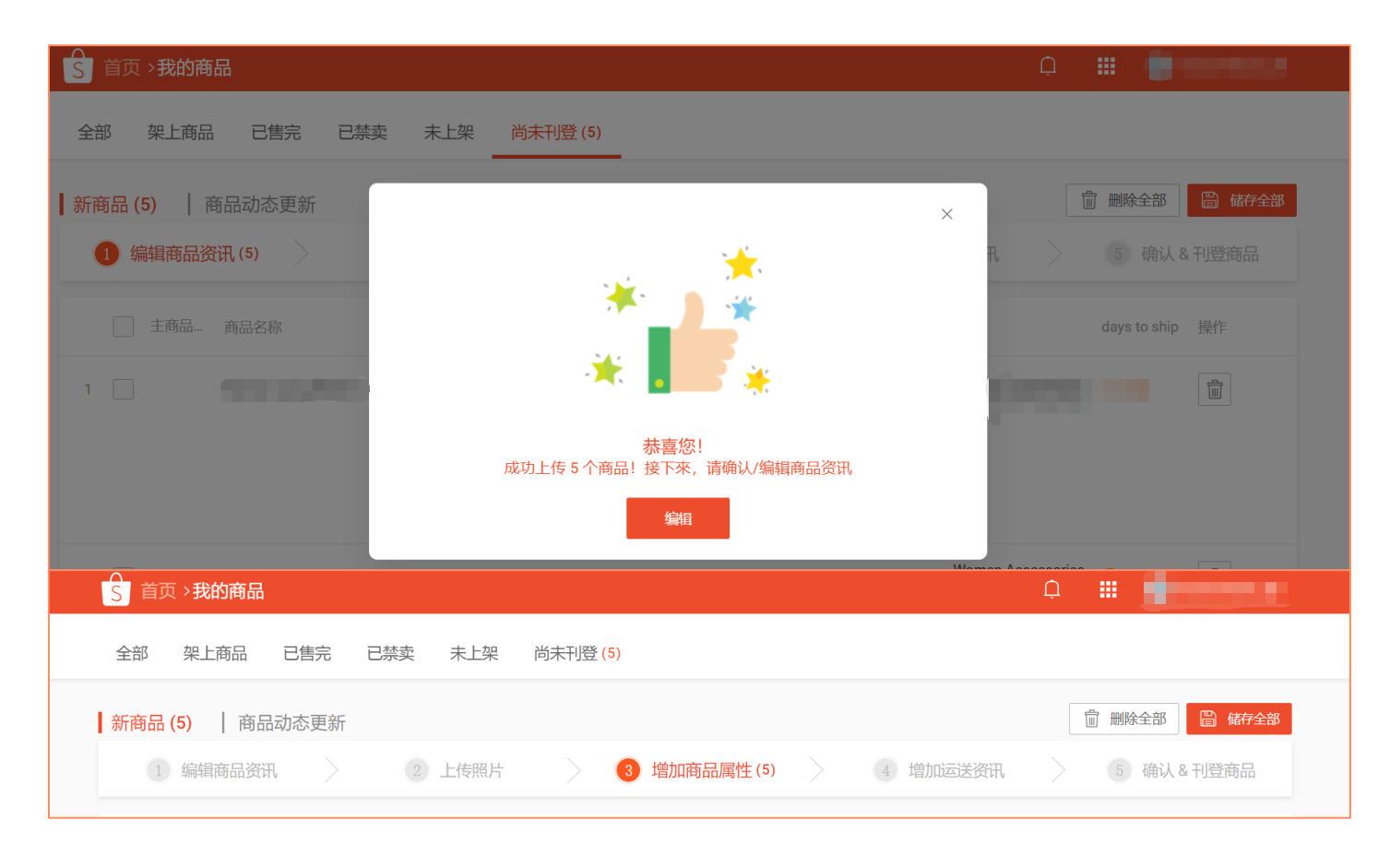

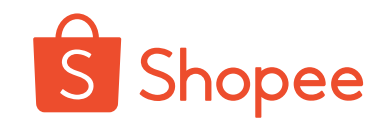

# 💡 完成上述操作后, 点击【全部刊登】, 即完成

| ▲<br>S 首页 > <b>我的商品</b>     |                |                                                                                                    |          | ₽ <b>₩</b>      |  |
|-----------------------------|----------------|----------------------------------------------------------------------------------------------------|----------|-----------------|--|
| 全部 架上商品 已售完 已禁認             | 载 未上架 尚未刊登 (5) |                                                                                                    |          |                 |  |
| <mark>新商品 (5)</mark> 商品动态更新 |                |                                                                                                    |          | 前 删除全部 🖺 全部 1登  |  |
| 1 编辑商品资讯                    | 2 上传照片 3       | 增加商品属性                                                                                                    | 4 增加运送资讯 | 5 确认 & 刊登商品 (5) |  |
| 选择全部 商品名称                   | 主商品… 商品规… 规格   | 价格 商品数                                                                                                    | 量重量运费    | 类别 操作           |  |
| 1                           |                | • 548       10         • 548       10         • 548       10         • 548       10         • 548       10 | 0.30 ₱70 |                 |  |
| 2                           |                | P474       10         P474       10         P474       10         P474       10         P474       10      | 0.30 ₱70 |                 |  |

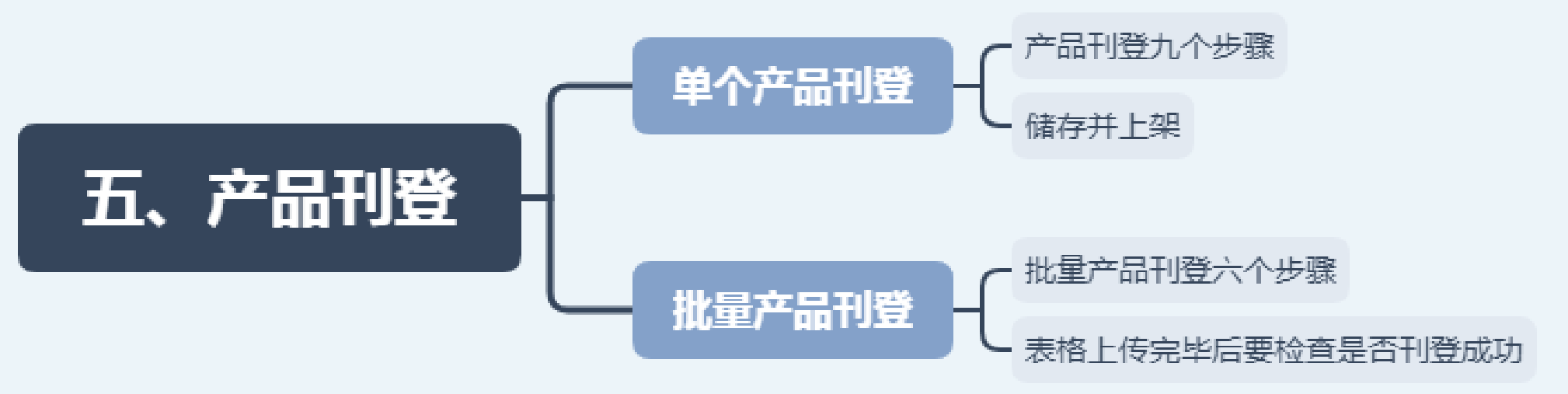

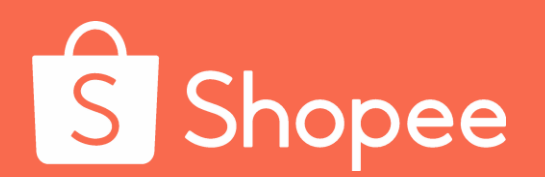

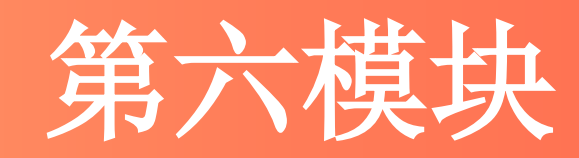

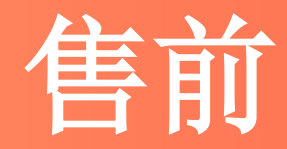

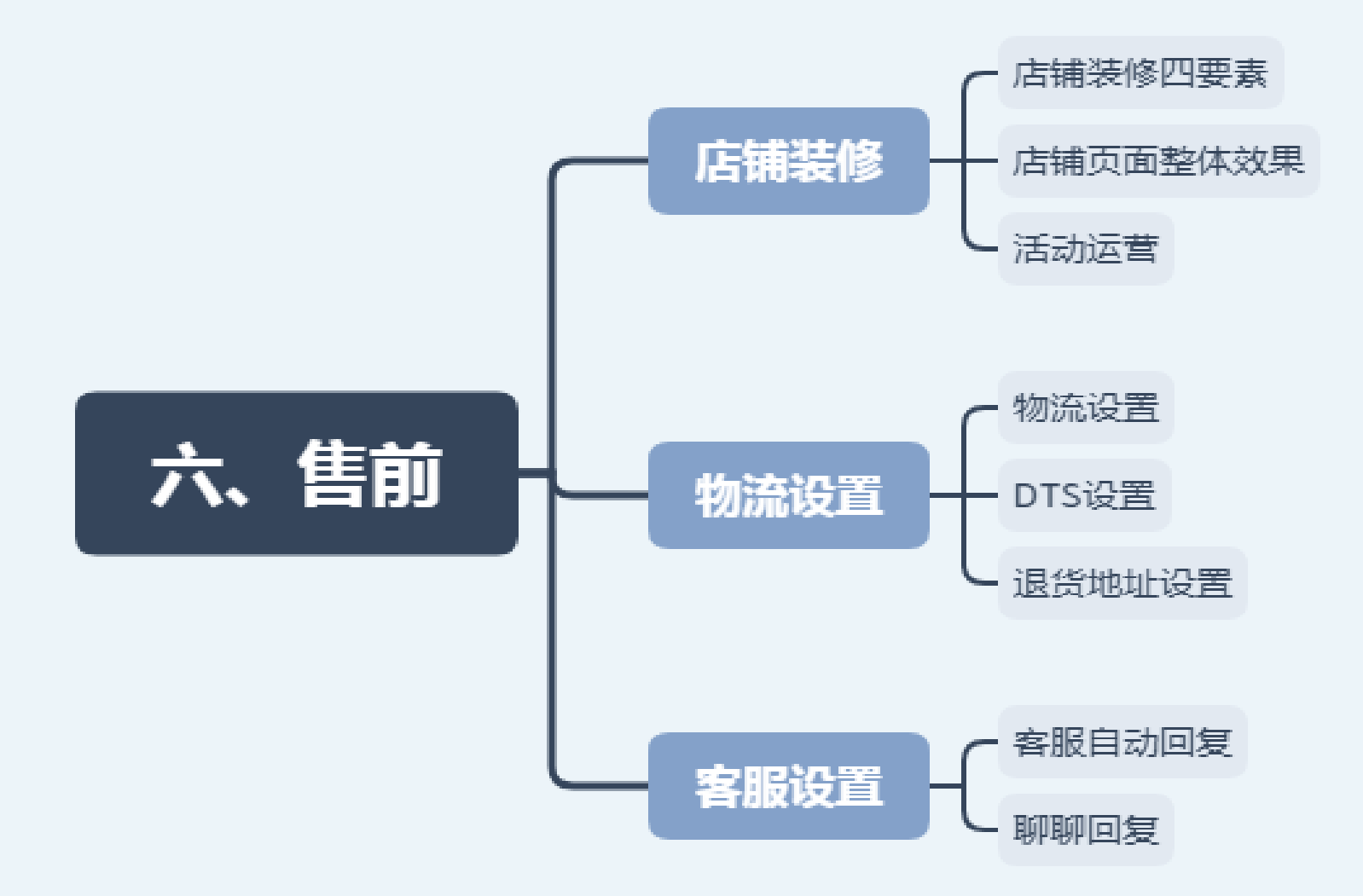

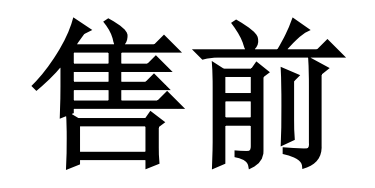

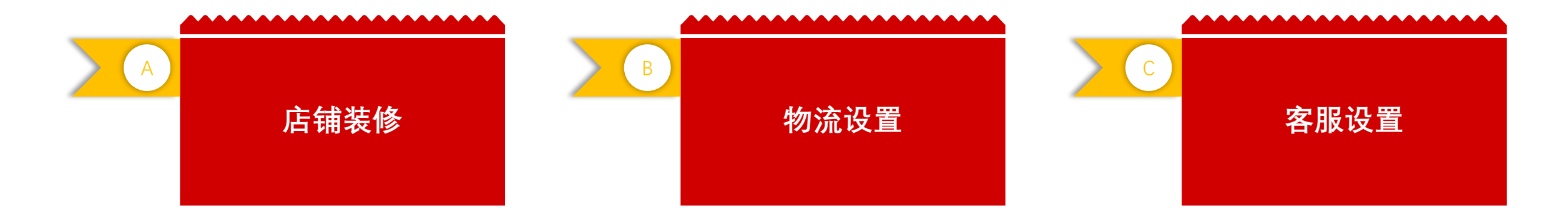

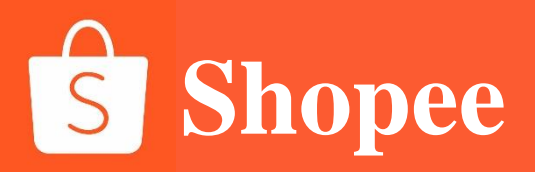

# PART 1

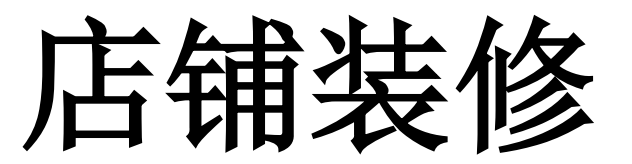

### 店铺装修四要素

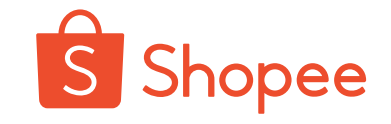

im

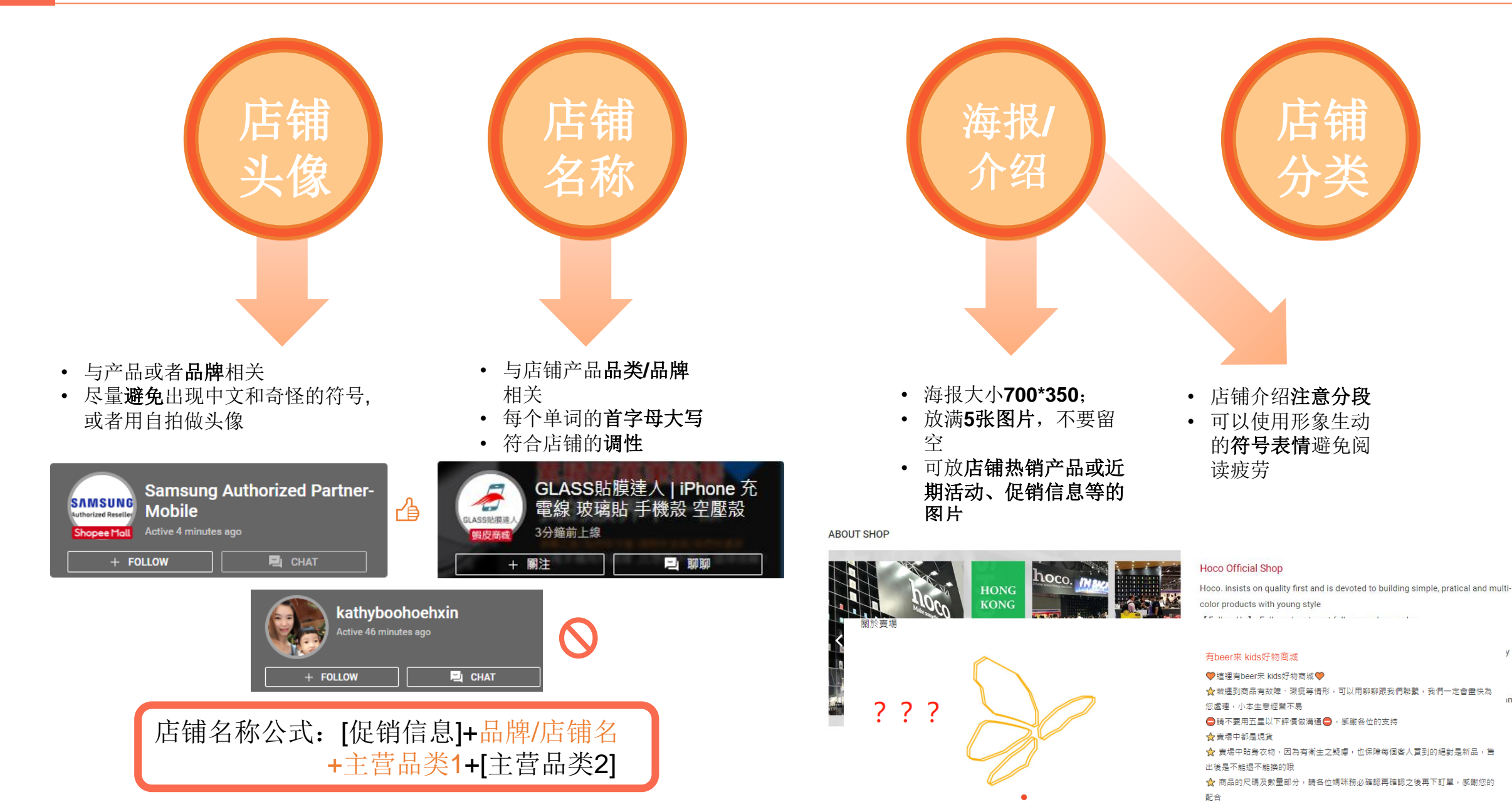

### 店铺装修四要素

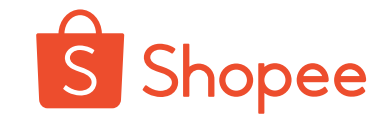

店铺 头像

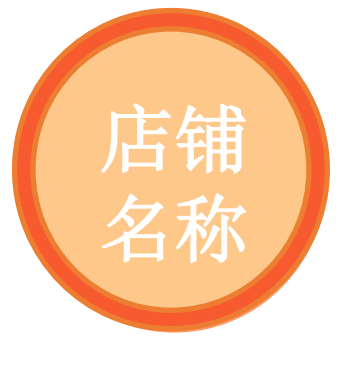

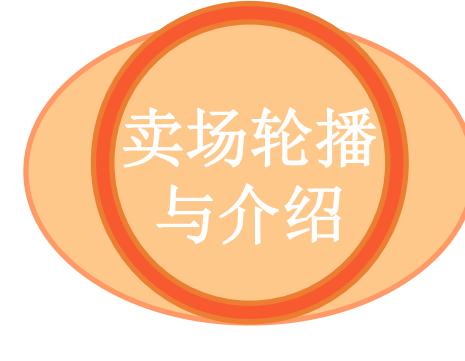

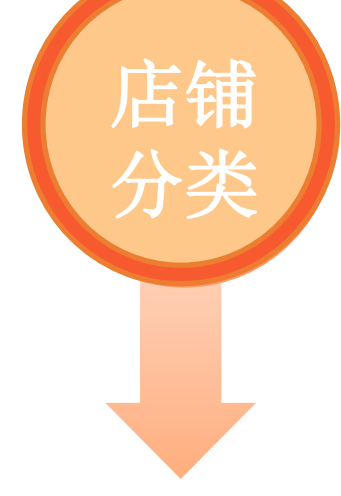

- 创建**活动专区和热卖类目,**置于 店铺靠前位置
- **细化产品分类**,用符号人为创建 二级类目
- 巧用表情符号, 生动形象
- 设置完成后用app查看效果,再做 调整

有吸引力的置顶产品,提高**点击率** 清晰的产品分类,提高买家**凑单概率** 更有指导性的店铺页面,更良好的浏 览体验,提升**转化率** 

| ≔ 分類          |
|---------------|
| ▶ 所有商品        |
| 鳥年中下殺1折起鳥     |
| ▶ 蘋果保護貼       |
| ▶蘋果保護殼        |
| ▶ iPad保護貼`保護殼 |
| ●蘋果穿戴配件周邊     |
| ▶三星保護貼`保護殻    |
| ▶ OPPO保貼`保護殼  |
| ► ASUS保貼`保護殼  |
| ▶ 小米保護貼`保護殼   |
|               |

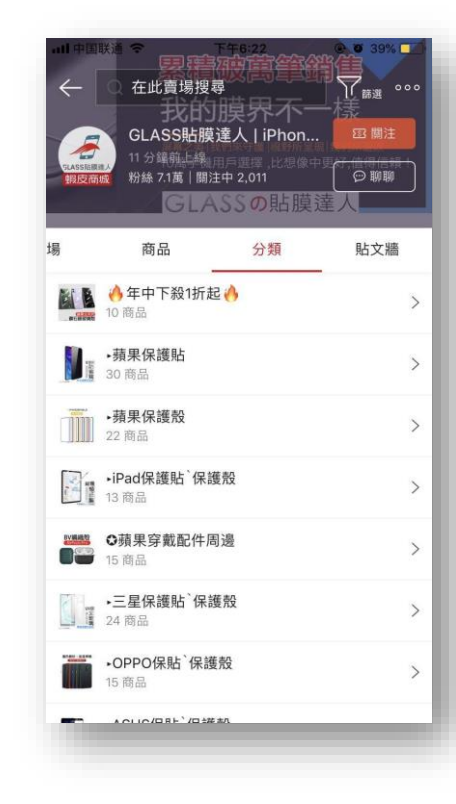

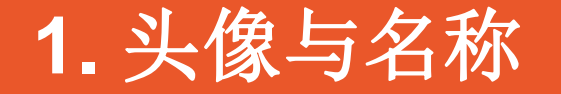

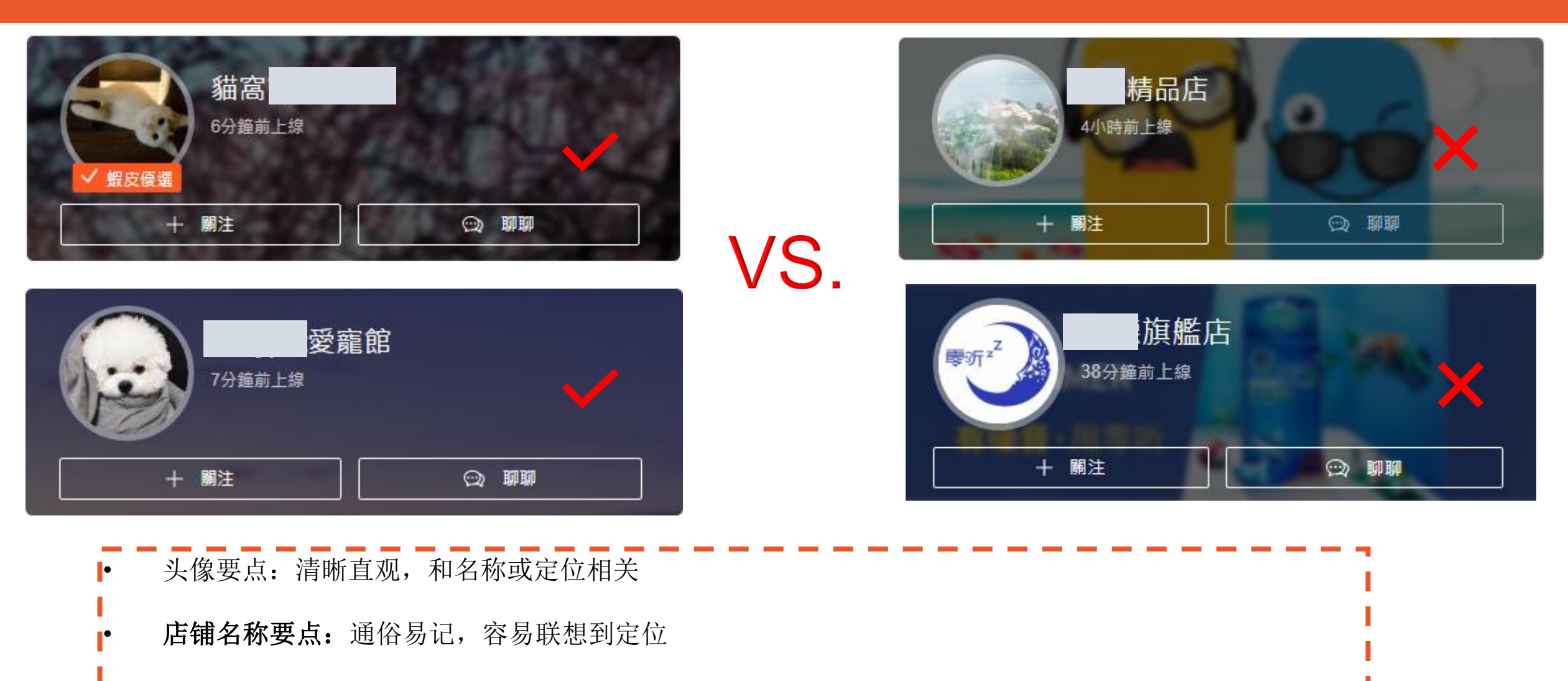

• 国内有的品牌在其他国家或地区未必也有知名度,要重新打造店铺品牌

# 2. 卖场轮播与卖场介绍

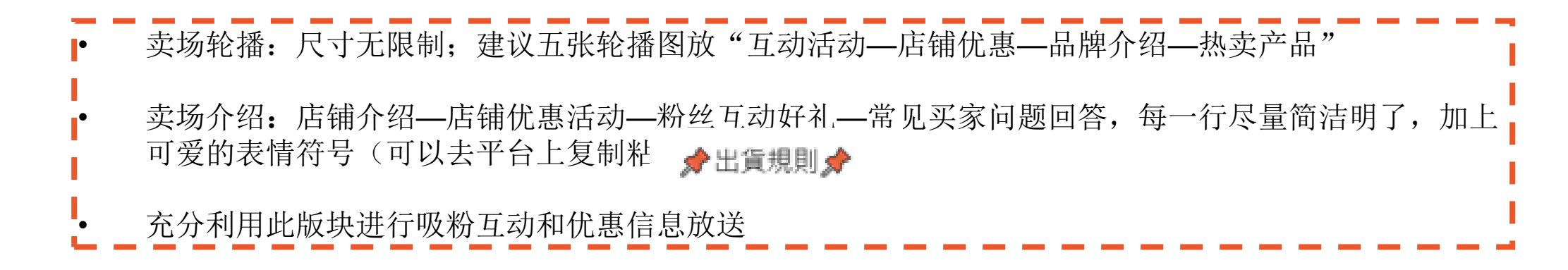

關於賣場

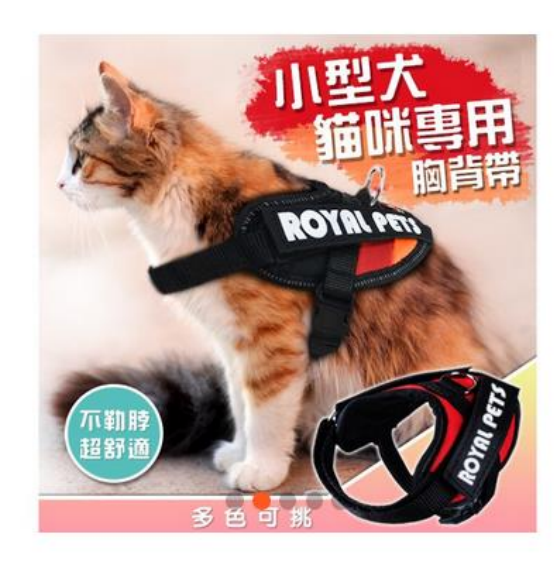

竈物用品全館現貨
賣場商品皆為在台現貨
歡迎各位關注賣場
不定時有新品上架/優惠
✓ 出貨規則 ✓
當天下午三點前下單當日發貨超過隔日發貨
發貨後兩~三天會送達您指定地點
滿意服務/記得給我們一個好評支持 
接觸型商品,一律100%全新出貨
為避免接觸性傳染疾病,所以一經拆封使用無法退換貨。

# 3. 卖场分类-原则与方法

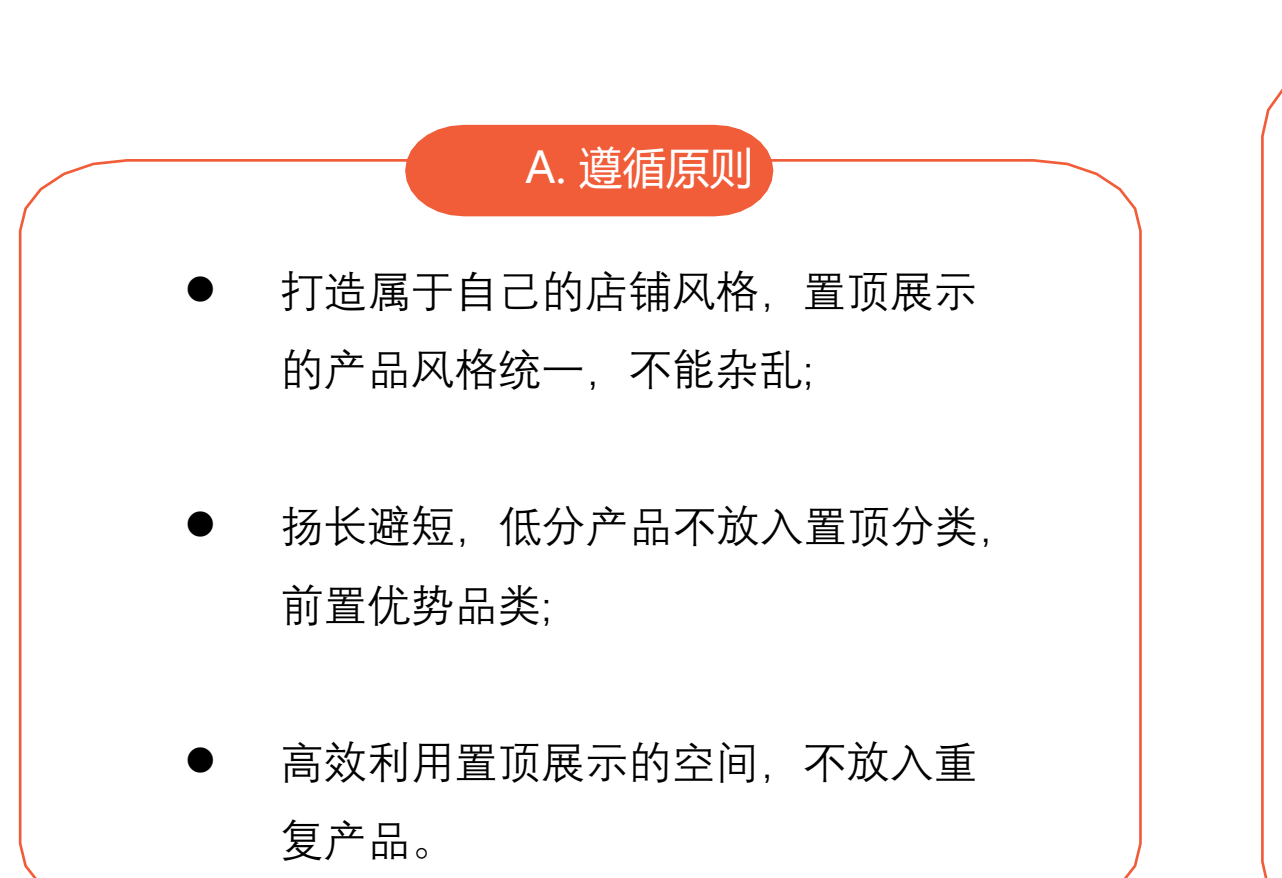

### B. 自定义分类的类型和应用

- 善用小图标,美化分类标题
- 善做标题党,给类目设置惹眼标题
- 结合超低价格优势做粉丝专区,清仓专区、
   限时优惠
- 新品专区、掌柜推荐
- 包邮专区
- bundle专区,买一送一等
- 主打分类:结合节日,结合品牌,结合潮流

# 善用小图标,美化分类标题

| ≔ 分類                                                                                                    | 使用小图标可以给生硬的标题带来一些时尚趣味感,同时起到装修店铺的作用。具体使用方法:                                                                                          |  |  |  |  |  |
|----------------------------------------------------------------------------------------------------|----------------------------------------------------------------------------------------------------|--|--|--|--|--|
| <ul> <li>▶所有商品</li> <li>◆本店熱銷爆賣品</li> <li>◆日選3件減30 </li> <li>◆網紅</li> <li>美眉超ins包包+鞋子</li> </ul>                                                                                    | <ul> <li>         方法一:网上搜"符号",找网址,图标市场:<u>https://www.fuhaodq.com/emoji/</u> </li> <li>         方法二:微软输入法,点击后面的图形标识     </li> </ul> |  |  |  |  |  |
| <ul> <li>↓ 10-50元湊單區</li> <li>↓ 安利安利【單属包、<br/>斜挎包&amp;腰包】</li> <li>↓ 運動的男女生最美之<br/>【運動鞋】</li> </ul>                                                                                 | 」<br>1 花儿  2 话儿  3 华尔  4 画儿  5 华二  ☺                                                                                                |  |  |  |  |  |
| <ul> <li>□家中常備小玩意兒之<br/>【家庭與戶外】</li> <li>□老闆說這些【後背<br/>包】都是珍藏多年的哦~</li> <li>□本仙女擔心【錢包、</li> <li>□本仙女擔心【錢包、</li> <li>手拿包、化妝包】不夠裝</li> <li>□、【單鞋、平底鞋、涼</li> <li>転、拖鞋】我通通想買</li> </ul> | $( \bigcirc \ \bigcirc \ \bigcirc \ \bigcirc \ \bigcirc \ \bigcirc \ \bigcirc \ \bigcirc \ \bigcirc \ \bigcirc $                    |  |  |  |  |  |

## 结合超低价格优势做粉丝专区,清仓专区、限时特惠

大折扣、低价格往往是吸引顾客的第一要素。

- 对于有一定基础的老店铺,不妨将近期反季清仓的产品拿出来做一个专区,打上大大的折扣,常常能起到引流涨单的效果,也能吸引 更多买家回粉。
- 对于新店铺,置顶一个低价引流的粉丝专区,有助于起步阶段的涨单,并且起到快速吸粉的效果。
- 对于平台给了最低价标签的产品,建立分类置顶,凸显店铺价格优势。
- 平台秒杀活动流量极高,但毕竟参加的条件限制比较高,店铺可以自己做一些限时特惠的活动来吸引客户

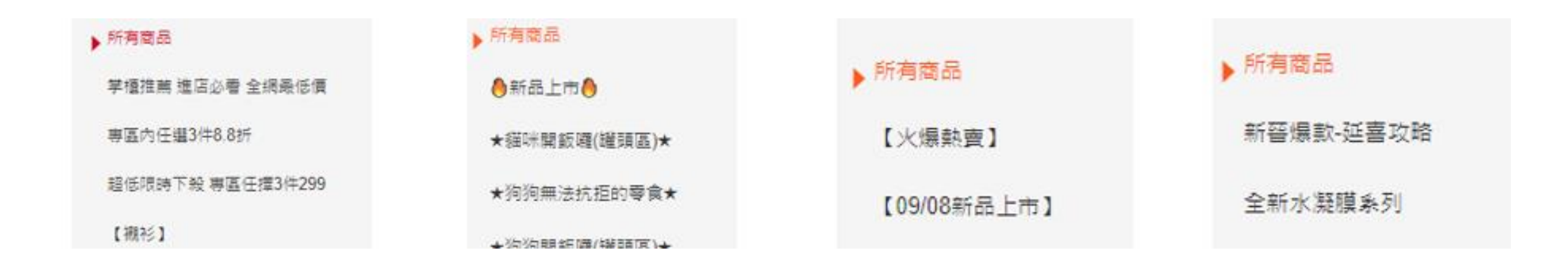

# bundle专区,买一送一

- 做捆绑销售常常能使商品达到免运门槛,从而激发买家的购买力。
- 买一送一,赠品专区抓住了买家获利的心理,这样的专区也有往往也有很高的点击率。

| 所有商品                                      | 6.9ff                                    | <b>6.9折</b>            | <mark>6.8折</mark>             | <b>企</b> 。18折                                  | <mark>6.9折</mark>                                                                                               |
|-------------------------------------------|------------------------------------------|------------------------|-------------------------------|------------------------------------------------|----------------------------------------------------------------------------------------------------|
| 爆較推薦 <b>♬?IU</b> 貝嬰屋 <b>☆</b>             |                                          |                        | The second                    |                                                |                                                                                                    |
| 秋季新上新 搶先購 [] Ⅳ貝嬰屋 🛠                       | 1 AND                                    |                        | 100                           |                                                |                                                                                                    |
| 造型機 專區任選兩件99 💋 IU貝嬰                       | 10 10 10 10 10 10 10 10 10 10 10 10 10 1 |                        |                               |                                                |                                                                                                    |
| 屋谷                                        | 商城 ダル貝嬰屋                                 | 商城 💋 IU貝嬰屋             | 商城 💋 IU貝嬰屋                    | 商城 ダル貝嬰屋                                       | 商城 21U貝嬰屋                                                                                                    |
| ▶美衣套裝 專區任選兩件299                           | ♥ 女車短袖印化                                 | 黔新款兒童尝報                | 龄"兒童夏李時向                      | 龄賀貝女孩凰點                                        | ✿女童复轶窝带                                                                                                    |
|                                           | <del>\$2</del> 44 <b>\$166</b>           | <del>\$226</del> \$154 | <del>\$249</del> \$169        | <del>\$236</del> \$160                         | <del>\$239</del>                                                                                                |
| 車柱 等區仕選利件199 C2 10 貝要座                    | · 華衣套裝任選                                 | 筆衣套裝仟選                 | <b>華衣套裝任選</b>                 | 筆衣套裝任選                                         | 筆衣套裝仔選                                                                                                    |
|                                           | ♥ 183★★★★ (38)                           | ♥ 53★★★★★ (21)         | ♥ 64★★★★★ (35)                | ♡ 114★★★★★ (49)                                | ♥ 51★★★★★ (11)                                                                                                  |
| 新品搶先購 <b>22</b> 1U貝嬰屋 <b>公</b>            | 6 Ote                                    |                        | e ote                         | The Transmission 715                           | Des at Des ot                                                                                                   |
| 小仙女 小可愛 髮飾�� 🜠 IU貝嬰屋                      | 0.5 pr                                   | A DECEMBER OF          | 0.001                         | 1222                                           | Contraction of the second second second second second second second second second second second second second s |
| *                                         | Configuration of the second              |                        |                               | 0.00                                           | 10 10                                                                                                    |
| 寶寶 遮陽 保暖 帽子 <mark>ぱ</mark> 1∪貝嬰屋 <b>☆</b> |                                          |                        | 09                            |                                                |                                                                                                    |
| 女童美衣専區 💋 IU貝嬰屋 😽                          |                                          |                        |                               |                                                |                                                                                                    |
| 8.20-8.31免運                               | 個数 ☎10頁要產<br>參韓版新數印花                     | 简数 算10只要座 於秋冬新款時尚      | <b>商加 №</b> 10貝要產<br>◆男童/女童夏季 | <ul> <li>問加 №10只要産</li> <li>新款 冬季春季</li> </ul> | 简频 №10 見要雇<br>◆新款夏裝兒童                                                                                           |
| 99大促                                      | <del>\$220</del>                         | \$155                  | <del>\$228</del> \$155        | <del>\$239</del> \$1 <mark>65</mark>           | <del>\$228</del> \$155                                                                                          |
|                                           | <b>主</b> 衣套裝任選                           | 基衣套裝仔選                 | 華衣套裝仔選                        | <b>羊衣套裝任選</b>                                  | 筆衣套裝任選                                                                                                    |
| 男童帥氣專區 💋 IU貝嬰屋 🛠                          | ♡ 51★★★★★ (29)                           | ♥ 76★★★★★ (29)         | ♥ 21★★★★★ (10)                | ♥ 32★★★★★ (13)                                 | ♥ 14★★★★★ (5)                                                                                                   |

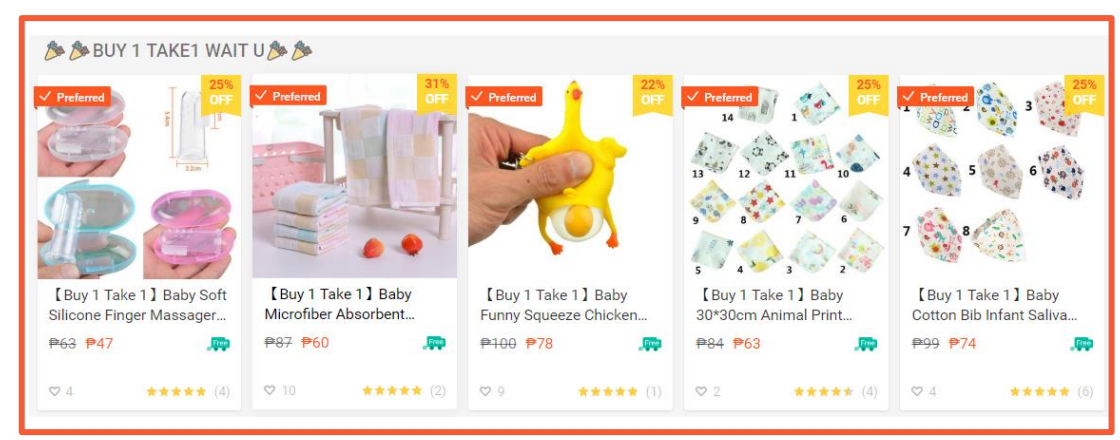

|                               | 🧠 🔹 美衣套裝住                  | E選兩組\$299 💋 Ⅳ.<br>再購買2 個商品可享\$299優惠 | 貝嬰屋🛠 💡 🥔                      |                                |
|-------------------------------|----------------------------|-------------------------------------|-------------------------------|--------------------------------|
|                               |                            |                                     |                               | 0.05<br>()                     |
| 商城 ፼1U貝嬰屋龄女<br>童短袖印花T卹+中小童    | 商城 ☎10貝嬰屋參耶<br>誕節爆款兒童雪花印花4 | 商城 Ø Ⅳ 貝嬰屋 分 耶<br>誕節爆款兒童4件套套裝       | 商城 ♥ IU貝嬰屋♥男<br>童藍色條紋長T+牛仔褲   | 商城 ❷ Ⅳ 貝嬰屋 ♦ 新<br>款女童淑女花朵 T恤碎花 |
| <del>\$244</del> <b>\$166</b> | <del>\$227</del> \$154     | <del>\$227</del> \$154              | <del>\$264</del> <b>\$180</b> | <del>\$231</del> \$157         |
| 華衣室裝任躍兩组\$29                  | 善衣套裝任溫爾組\$29               | 華衣套裝仔選爾網 <u>\$29</u>                | 善衣套裝任禮面組\$29                  | 華衣套裝仔羅兩组 <u>\$29</u>           |
| ♡ 183 ★★★★★ (38)              | ♥ 1 尚未有評價                  | ♥ 2 尚未有評價                           | ♥ 2 尚未有評價                     | ♥ 0 尚未有評價                      |

# 4. 卖场分类-示范

| 某衣服店分<br>■ 分類 类  | ↓ 求宠物店分<br>类 类 | 某居家店分<br>≹ 类 | 某3C店分类           |
|------------------|----------------|--------------|------------------|
| ▶所有商品            | ▶ 所有商品<br>前有商品 | ▶ 所有商品       | ▶ 所有商品           |
| 掌櫃推薦 進店必看 全網最低價  | ★貓咪開飯囉(罐頭區)★   | 【火爆熱壺】       | 新晉爆款-延喜攻略        |
| 専區內任選3件8.8折      | ★狗狗無法抗拒的零食★    |              | 全新水凝膜系列          |
| 超低限時下殺 專區任擇3件299 | ★狗狗開飯囉(罐頭區)★   | 【09/08新品上市】  | 専用法は2003年世       |
| 【襯衫】             | ★細味蕪法抗担的餐員★    | 【演單專區】       |                  |
| 【从套】             | ★貓咪開飯囉(飼料區)★   | 【   〕家的圍裙】   | 纈維后膜系列           |
|                  | ★狗狗尿布區★        |              | 小C家iPhone保護殼系列   |
| 【長碑】             | ★貓奴必買貓砂及便盆★    | 【 《 小 门 康 】  | OPPO保護貼          |
| 【衛衣】             | ★吃飯喝水器具一應具全★   | 【 家的壁貼】      | iDhono(早辨明)      |
| 【毛衣】             | ★貓咪最愛的玩具★      | 【 家的桌布】      |                  |
| 【鵡心】             | ★洗漏濕囉(沐浴用品)★   |              | VIVO保護設<br>hopee |
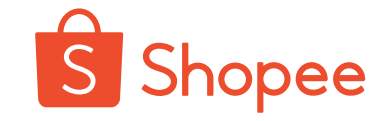

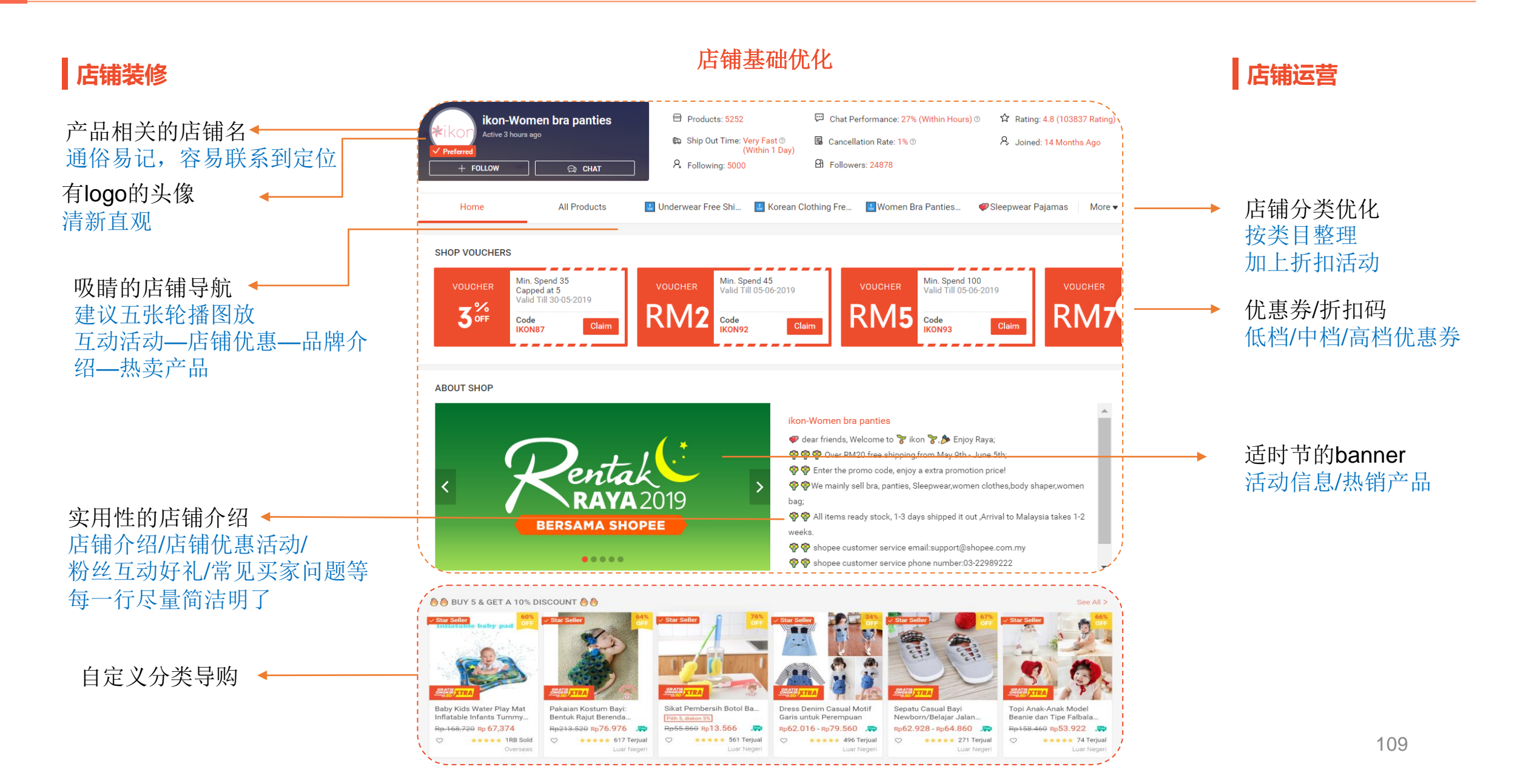

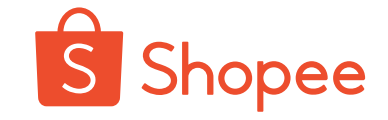

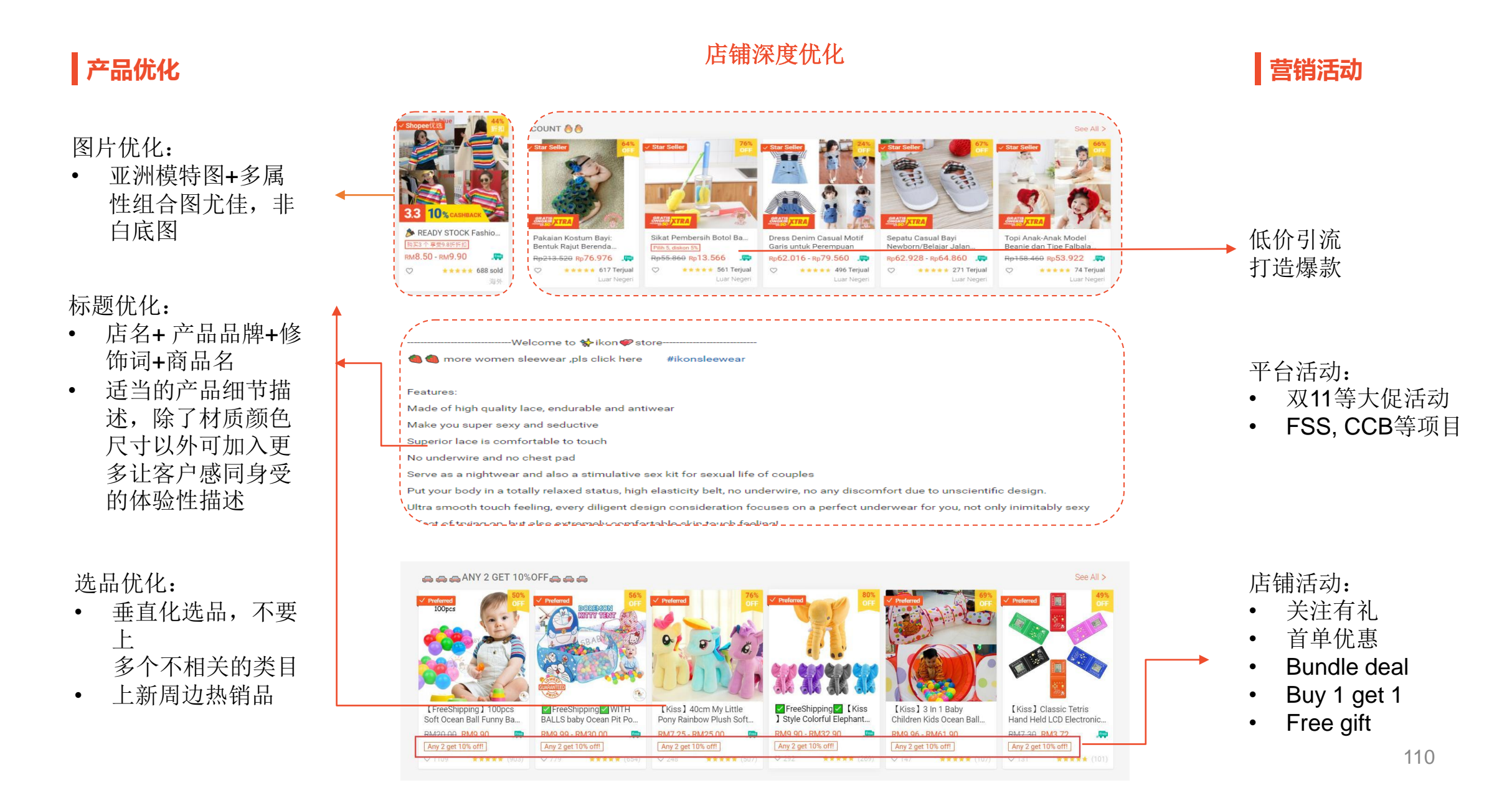

Flower Girls Baby Pageant

 $\bigcirc$ 

Add to Cart

Princess Party Prom... RM83-10 RM54.02

Flower Girls Princess Dress

\*\*\*\*\* (1)

Kids Pageant Party Danc ...

RM88-00 RM57.20

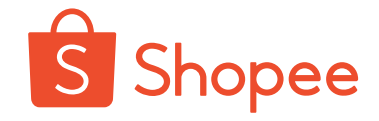

swtrading

✓ Preferred

Forever Y...

RM14.80

商店的热门精选

请选择热销商品并展示在您商店的每个商

我的优惠券

设定本店优惠卷来管理您在Shopee的商

Active 3 hours ago

4.7

Rating

Nicole Bo…

RM34.99

7-2

View Shop

89%

Chat Response

Military…

RM20.00

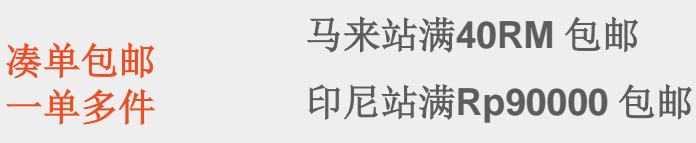

. . . . . .

套装优惠 Bundle Deal 3 商店热门精选 Top Picks from Shop 000 Pirate Lu... Select Variation (e.g. color, size) > 1% vady Stock + Pos Today Ready Stock + Pos Today SW Unicorn Party Flower Girl Kids Baby Flower Girls Bow radir Sequins Tulle Tutu Dress... Dress Wedding Birthday... 我的讲账 我的行销活动 RM94.10 RM61.16 100 RM83.10 RM54.02 Big Sale! Buy 2 Get 10% Off! Hot Sale Item Crisis Pirate Lucky Stab Game For Kids 1196 0 16 \*\*\*\*\* (4) 01 Gift L Size (14cm \* 13.5cm) RM16.90 [any 2 get 10% off !] Products No ratings yet Shop Vouchers RM2 OFF RM8 OFF Top Picks from Shop 我的折扣活动 我的促销活动 any 2 get 10% off ! See All > 自定商品折扣,用优惠的价格吸引更多客 帮自己的商品报名Shopee推出的促销活 户,给客户最棒的购物享受! 动, 增加商品曝光机会, 可提高销量! FLYING SANTA CLAUS FREE GIFT FREE GIFT Ready Stock + Pos Today 

**Buy Now** 

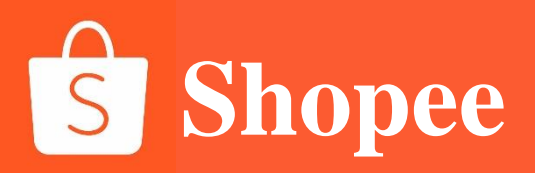

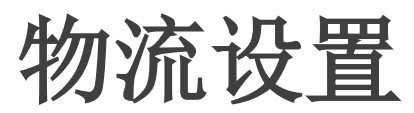

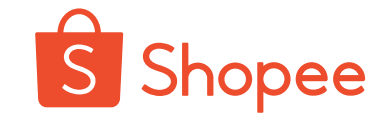

### 由Seller Center进入设置,进入【Basic Settings】商店设定,在【Language】选择语言

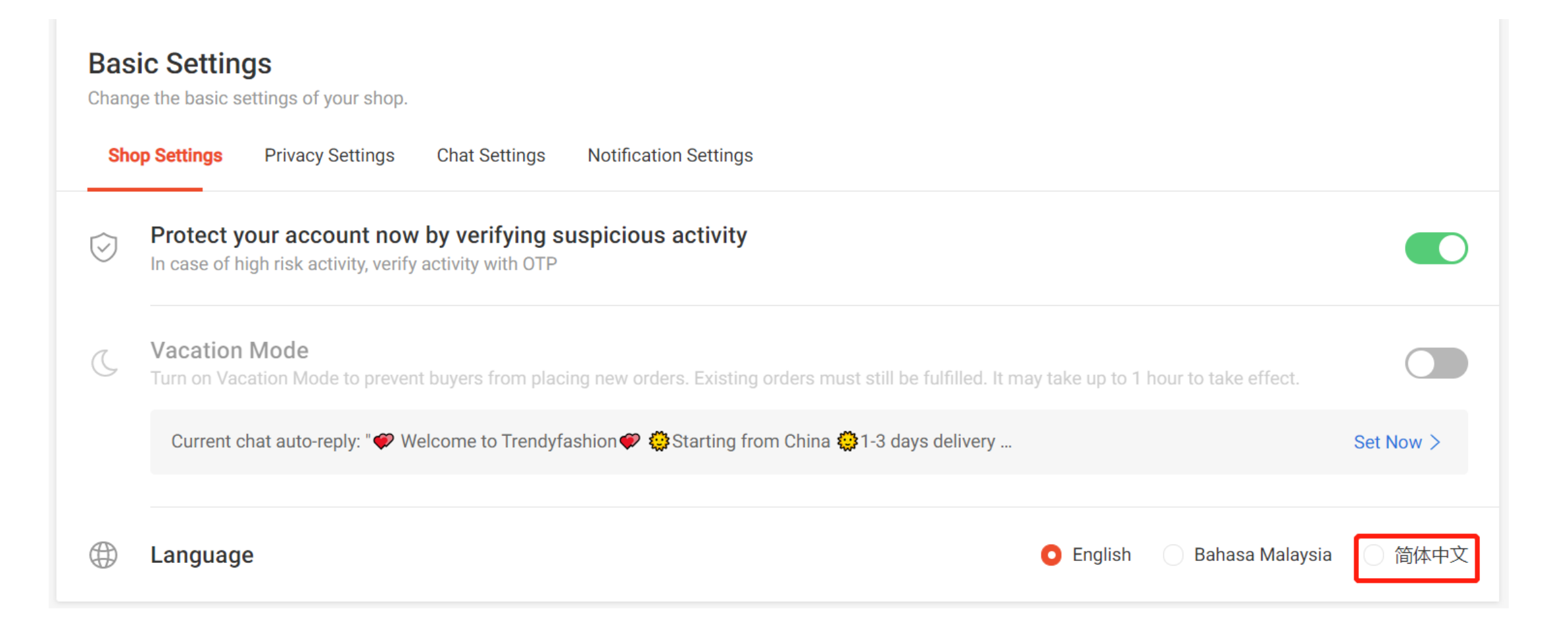

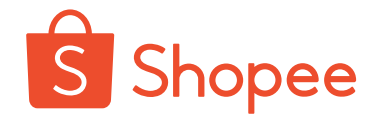

- **1**. 从Seller Center中【物流】进入【物流设置】,开启Standard Delivery(SLS),
- 2. 点击【Edit】设置出货天数,默认为3个工作日(现货模式)或者设置出货天数5-10个工作日(预售模式)

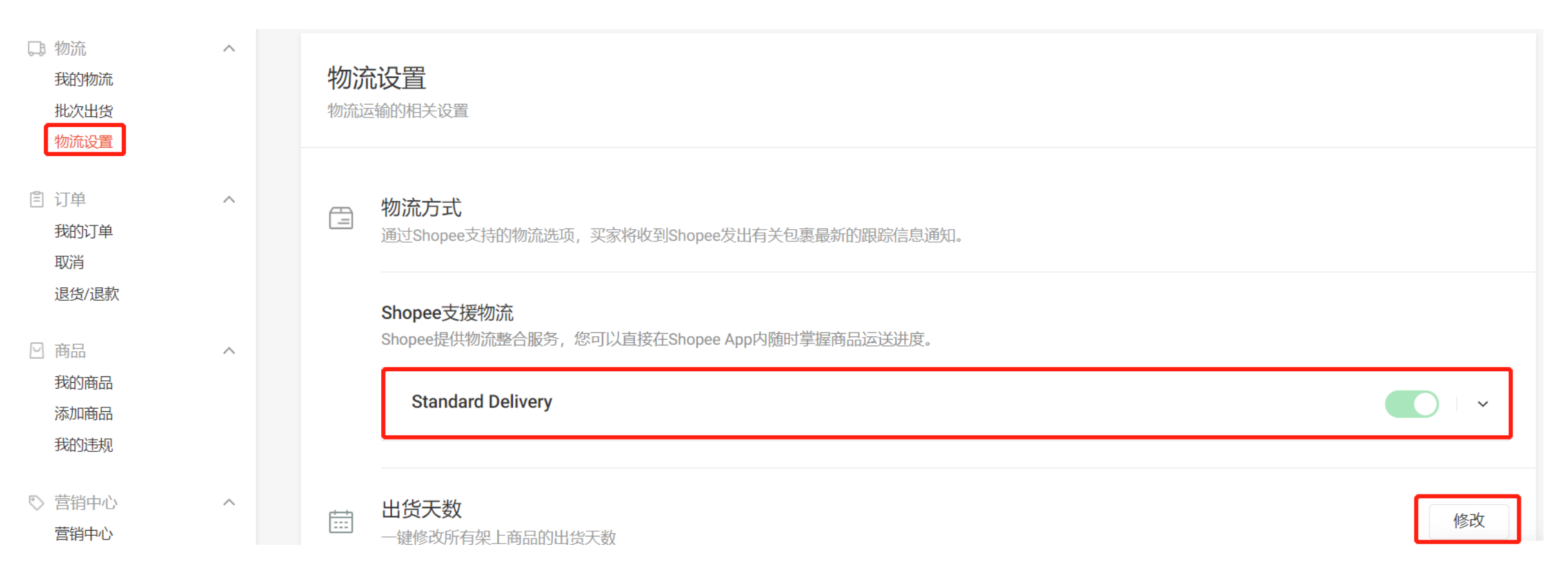

**重点注意**:物流设置中该物流渠道打开不代表商品的物流渠道打开,您还需要在所有的商品详情页面打开该物流渠道,不然买家下单时还是无法选择 该物流渠道。

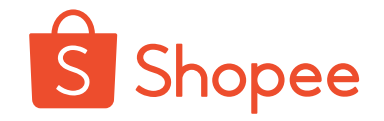

- 1. 从Seller Center中【商店设定】进入【物流中心】
- 2. 平台默认开启虾皮宅配、虾皮店配-711、虾皮店配-全家、虾皮店配-莱尔富
- 3. 点击【Edit】设置出货天数,默认为3个工作日(现货模式)或者设置出货天数5-10个工作日(预售模式)

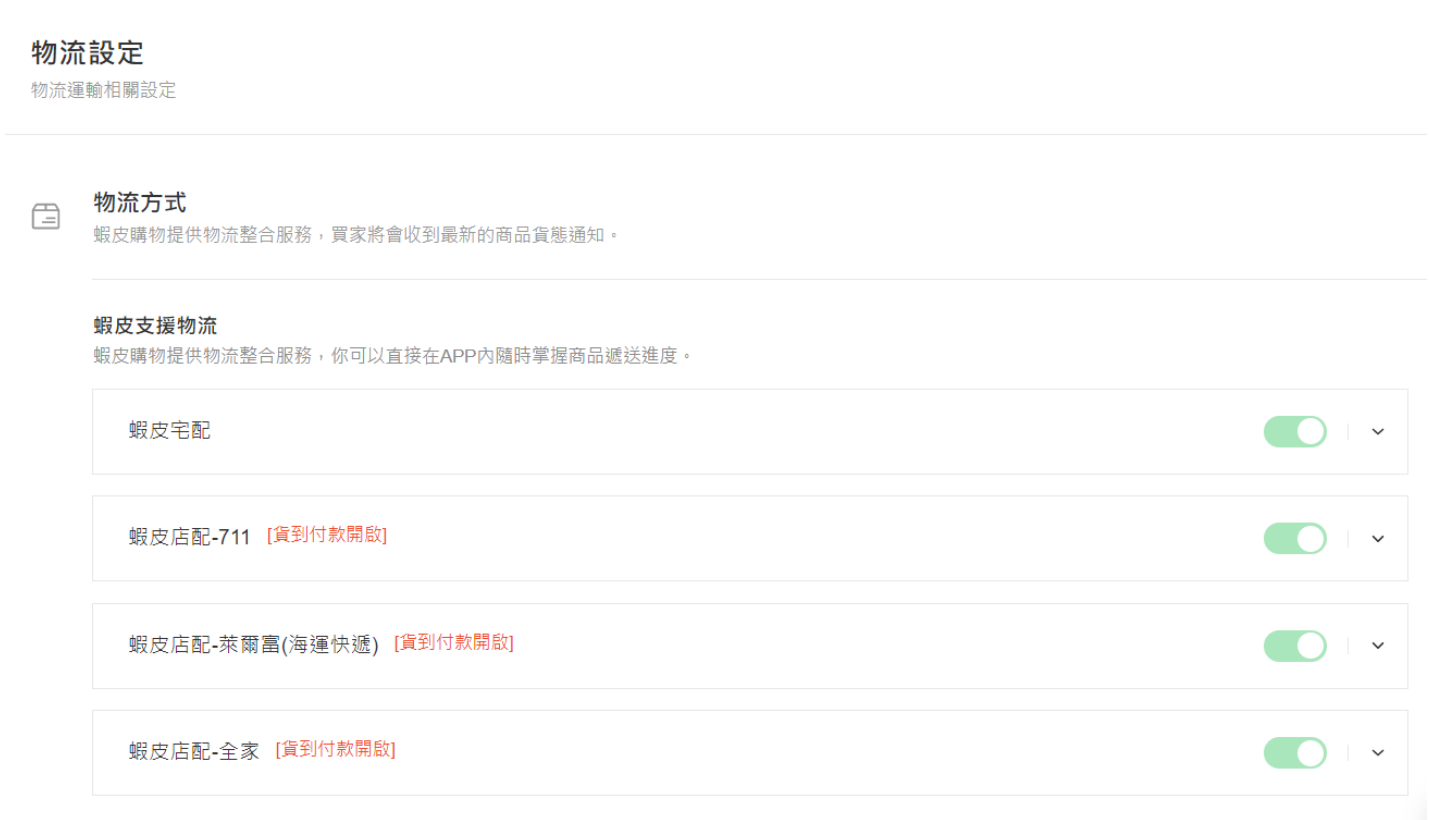

**重点注意**:物流设置中该物流渠道打开不代表商品的物流渠道打开,您还需要在所有的商品详情页面打开该物流渠道,不然买家下单时还是无法选择 该物流渠道。

### DTS设置

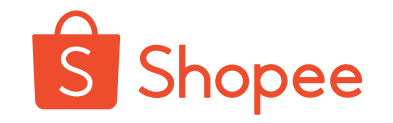

- ▶ DTS: 备货时间/出货天数(只计算工作日),指的是从买家付款后的第二天起(后台生成了"待发货"状态的订单),到货 物到仓被扫描(货态变为"运送中")的这段时间。
- ▶ 现货模式: DTS默认是3个工作日
- ▶ 预售模式: DTS可以设置为5-10个工作日,每个站点对店铺预售商品的数量有限制,尽量不选择预售模式

新未完成订单率和迟发货率政策(2021年1月18日生效)

| <b>DTS</b> 设置 | 站点    | 迟发货计算逻辑<br>(首公里/到仓扫描)              | 自动取消订单计算<br>逻辑<br>(点击发货)           | 自动取消订单计算<br>逻辑<br>(到仓扫描) |
|---------------|-------|------------------------------------|------------------------------------|--------------------------|
|               | 非巴西站点 | <b>DTS</b> (工作日)                   | <b>DTS (</b> 工作日)                  |                          |
| 3/5-10        | 巴西站点  | <b>DTS</b> (工作日) <b>+1</b><br>个自然日 | <b>DTS</b> (工作日) <b>+1</b><br>个自然日 | DTS (工作日)<br>+3(自然日)     |

退货地址设定

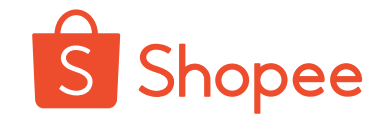

1、填写入口:"设置"--"我的地址"--"修改/新增地址"---设置为卖家退货地址

2、请填写姓名/公司名称、Country/Region、电话号码、收件地址(省、市、区、邮政编码)(均为必填项!),避免因缺少退货 地址无法正常退件,而被仓库销毁。

| 商店                                           | ◎ 我的地址           |                                                    |
|----------------------------------------------|------------------|----------------------------------------------------|
| ■ 商店介绍                                       | 管理您的运费及          |                                                    |
| · 商店装饰                                       |                  |                                                    |
| • 物流 1                                       | _                |                                                    |
| ● 我的地址                                       | Add a new Addr   | ress                                               |
| 合 商店评价                                       |                  |                                                    |
| 截的表现 化分子分子分子分子分子分子分子分子分子分子分子分子分子分子分子分子分子分子分子 | 姓名/公司名称          |                                                    |
| 多我的计分 印刷                                     | Country / Region | 中國                                                 |
| 1 1 1 1 1 1 1 1 1 1 1 1 1 1 1 1 1 1 1        |                  |                                                    |
|                                              | 电话号码             | +86                                                |
| 设定                                           |                  |                                                    |
| ◎ 商店设定                                       | 收件地址             | 州省/城市/行政区 ▼ 日本 日本 日本 日本 日本 日本 日本 日本 日本 日本 日本 日本 日本 |
| 隐私设定     书                                   |                  |                                                    |
| 💿 聊天设定                                       |                  | 例如: Shopee88号等更详细地址                                |
| <ul> <li>通知设定</li> </ul>                     |                  | 邮政编码                                               |
|                                              |                  |                                                    |
| 帐户                                           |                  |                                                    |
| 👜 我的帐户                                       |                  | ✓ 设为取货地址                                           |
| ❷ 更新密码                                       | 2                | □ 设定为买家退货地址                                        |
|                                              |                  | ✓ 设定为卖家退货地址                                        |
|                                              |                  | TROM NATE                                          |
|                                              |                  |                                                    |

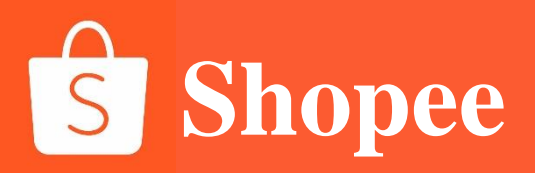

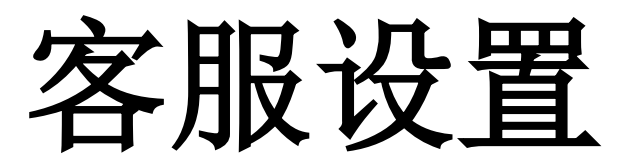

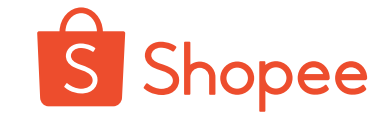

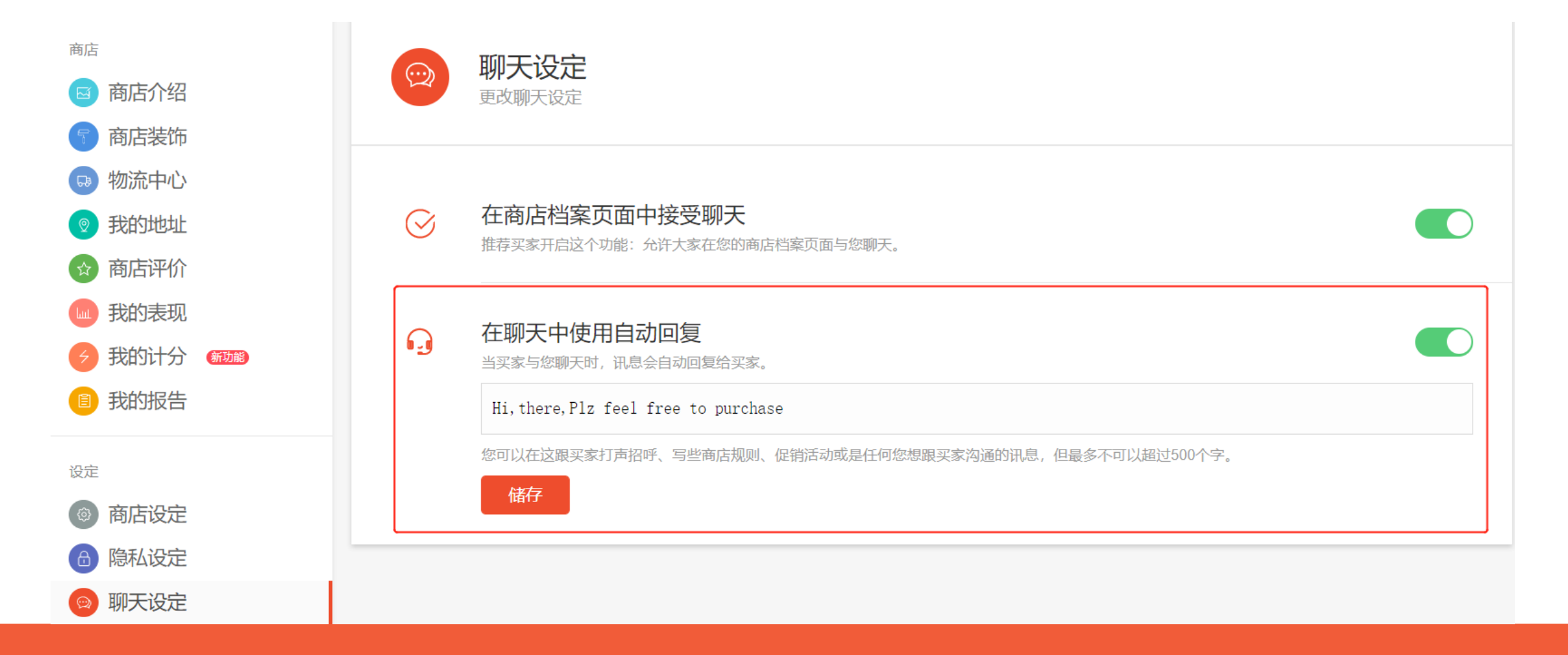

### 1. 点击进入【商店设定】

### 2. 修改聊聊自动回复

### 聊聊回复

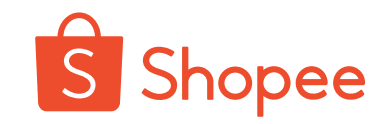

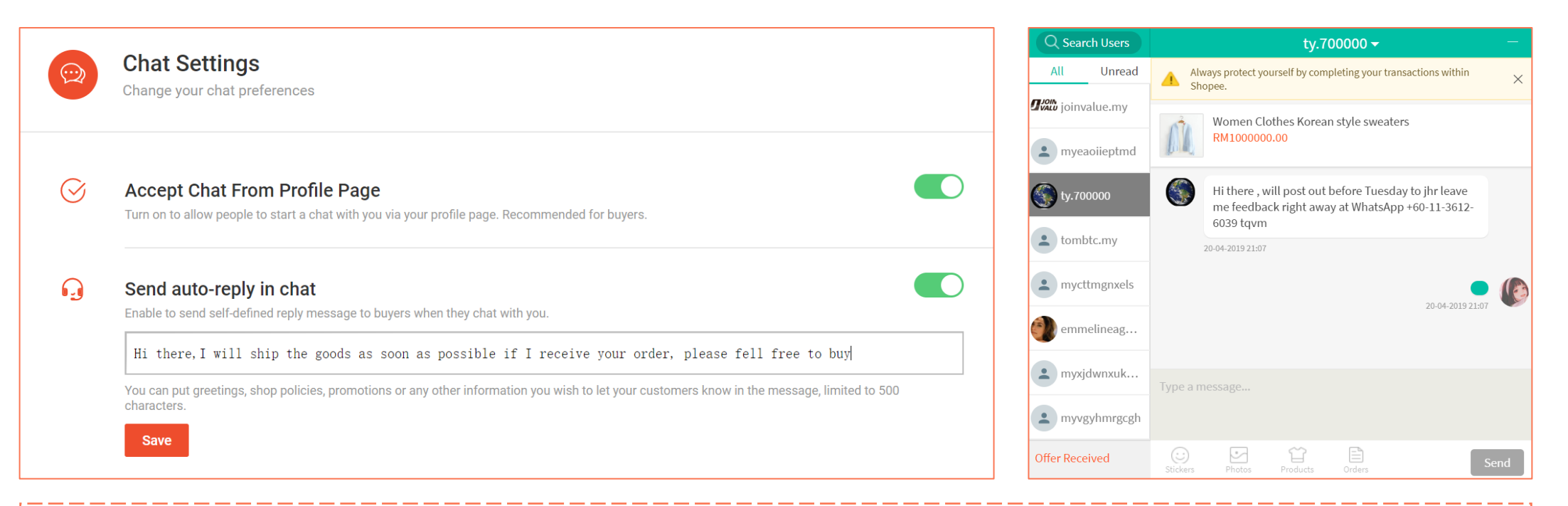

- 1. 聊聊功能:吸粉、转化
- 2. 聊聊回复时间: 聊聊回复率初始57%, 需要保持在80%以上
- 3. 聊聊使用技巧与规范:

设置自动回复的欢迎语,内容包含关注有礼和热卖品下单有礼,赠送聊聊窗口特有优惠券或福利

可在主图或详情页上写"联系客服有惊喜"

聊聊中不能出现不文明用语和其他虾皮外的交易方式信息

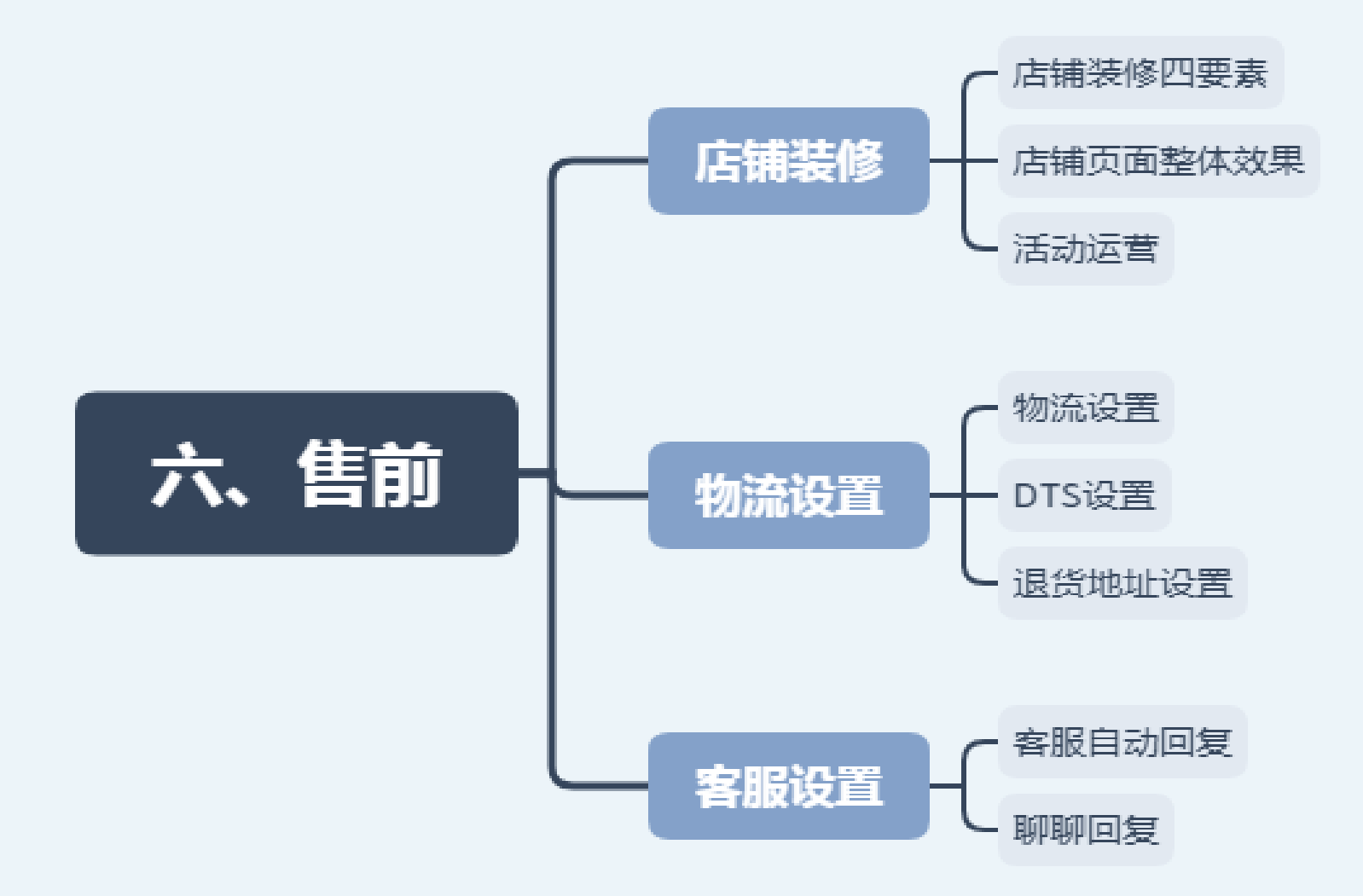

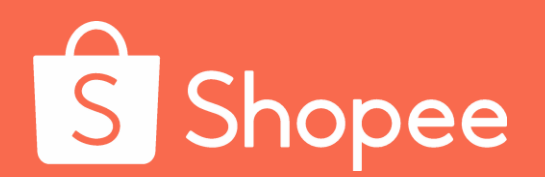

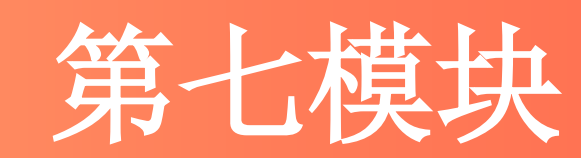

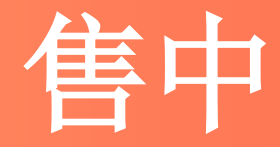

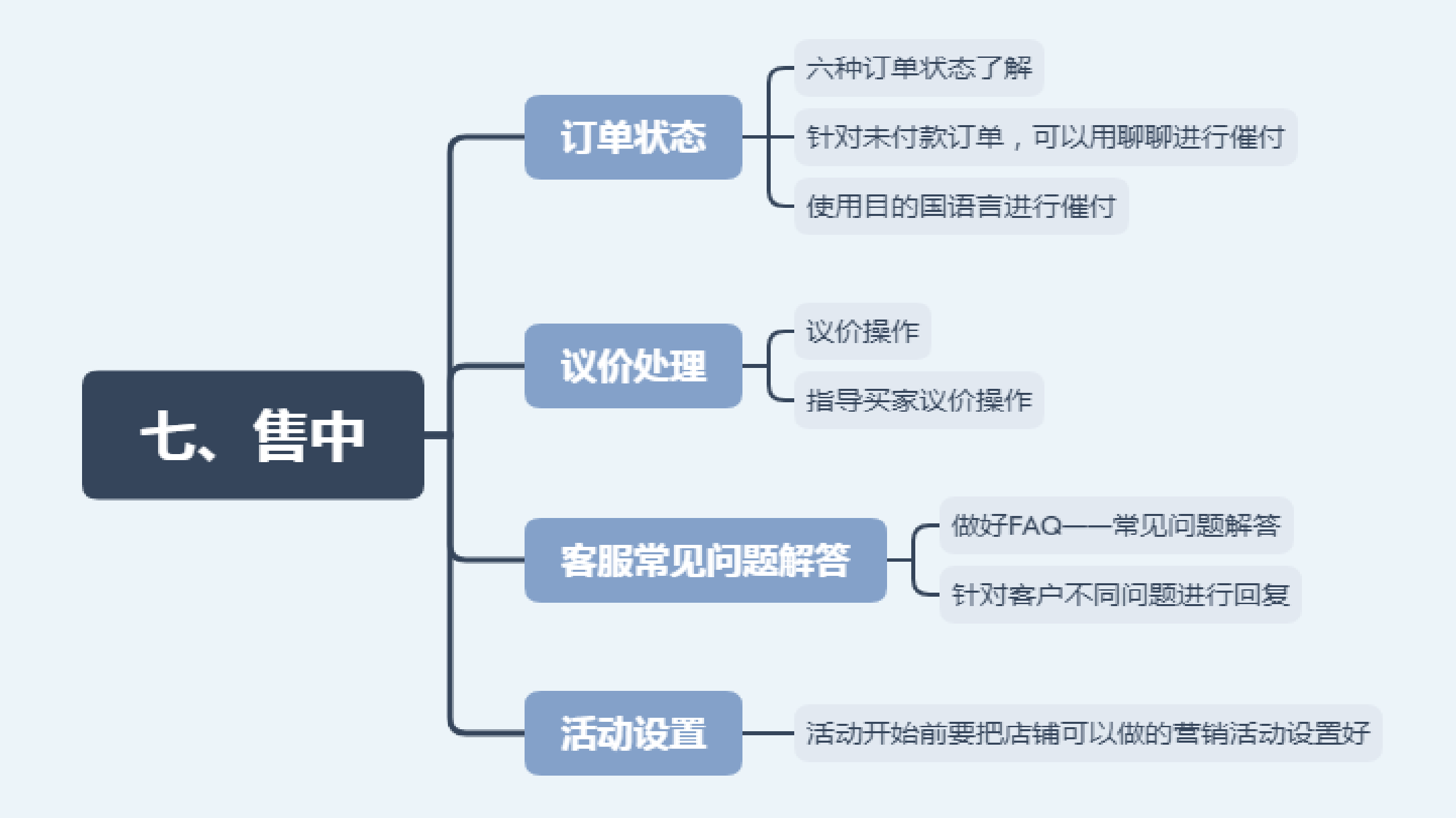

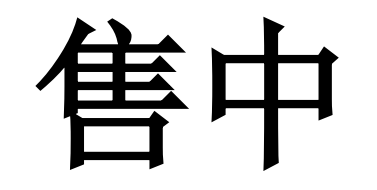

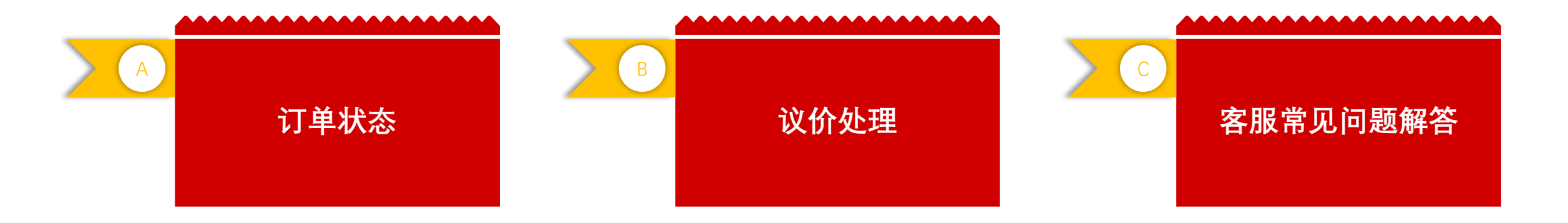

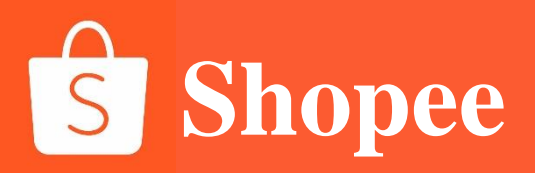

订单状态

订单状态

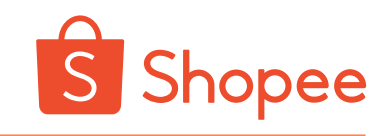

| 搜寻订单 | Q |         | 订单成立时间 201 | 9/11/09 💼 - 2019/ | 12/09  | 未付款(Unpaid):             |
|------|---|---------|------------|-------------------|--------|--------------------------|
| 9订单  |   |         |            |                   | 1 出货   | 等待头家完成付款的订单 买家完成付款 后此订单会 |
| 商品   |   | 买家应付金额  | 状态 倒数      | 全部物流商 >           | 操作     | 自动进入【我的销售】               |
|      |   |         |            |                   |        |                          |
|      |   | RM23.80 | 尚未付款       | Standard Express  | 园 查看详情 |                          |

2

| 全部   | 尚未付款 | 待出货 4 | 运送中 1 | 已完成 | 取消                       | 退款/退货     | E<br>I                 |                             |          |      |                                     |
|------|------|-------|-------|-----|--------------------------|-----------|------------------------|-----------------------------|----------|------|-------------------------------------|
| 搜寻订单 |      |       | Q     |     |                          |           | 订单成立时间                 | 2019/11/09 🗐 - 201          | 19/12/09 |      | 待出货 (To ship) :                     |
| 全部 4 | 处理中1 | 已处理:  | 3     |     |                          |           |                        |                             |          |      | 买家已付款,等待卖家出货,订单物流如果是SLS,卖家点击【申请     |
| 4 订单 |      |       |       |     |                          |           |                        | 筛选 订单创                      | 劃间-最… ∨  | ■ 出货 | 出货编号】可以获取运单号并打印<br>面单进行出货;如果是第三方物流, |
| 商品   |      |       |       |     | 买家应付金                    | 滚 状       | 态(倒数                   | 全部物流商 >>                    | 操作       |      | 请点击出货开输入物流商的运单号<br>来完成相应货物的出货。      |
|      |      |       |       |     | RM32.45<br>信用卡/VIS<br>融卡 | 待<br>A金 等 | <b>出货</b><br>待快递员确认发货。 | Standard Express<br>급 列印出货单 | 民 查看物济   | 充容讯  |                                     |

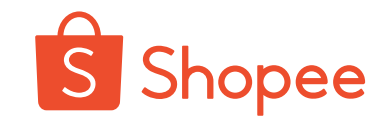

| 全部   | 尚未付款 | 待出货 4 | 运送中1 | 已完成 | 取消                      | 退款/退货           |                                       |               |            |    |                  |
|------|------|-------|------|-----|-------------------------|-----------------|---------------------------------------|---------------|------------|----|------------------|
| 搜寻订单 |      |       | Q    |     |                         |                 | 订单成立时间 20                             | 19/11/09      | 2019/12/09 | 汇出 |                  |
|      |      |       |      |     |                         |                 |                                       |               |            |    | 运送中 (Shipping) : |
| 11〕甲 | 1    |       |      |     |                         |                 |                                       |               |            |    | 【运送中】卖家可以点       |
| 商品   |      |       |      |     | 买家应付                    | 金额 状            | 态 倒数                                  | 全部物流商、        | / 操作       |    | 击【查看详情】查 看对      |
|      |      |       |      |     |                         |                 |                                       |               |            |    | 应的物流状态。          |
|      |      |       |      |     | RM32.48<br>信用卡/VI<br>融卡 | 已<br>SA金 等<br>完 | <b>出货</b><br>寺买家在2019-12-20前点逆<br>成订单 | Standard Expr | ess 🖪 查看   | 详情 |                  |

4

| 全部 尚未付款 | 待出货4 | 运送中 1 | 已完成 | 取消                      | 退款/退货           |                        |                      |       |      |
|---------|------|-------|-----|-------------------------|-----------------|------------------------|----------------------|-------|------|
| 搜寻订单    |      | Q     |     |                         |                 | 订单成立时间                 | 2019/11/09 💼 - 2019/ | 12/09 | 江出   |
| 123 订单  |      |       |     |                         |                 |                        |                      |       | ■ 出货 |
| 商品      |      |       |     | 买家应付                    | 金额 状态           | 倒数                     | 全部物流商 >              | 操作    |      |
|         |      |       |     |                         |                 |                        |                      |       |      |
|         |      |       |     | RM28.48<br>信用卡/VI<br>融卡 | 已完成<br>SA金 在201 | <b>找</b><br>9-12-22前评价 | Standard Express     | ❷ 评价  |      |

完成(Completed):

显示已经完成的订单,订单完成的条件:

- 1) 买家点击了确认收货
- 2) 超过Shopee系统针对跨 境电商预设的收货天数。

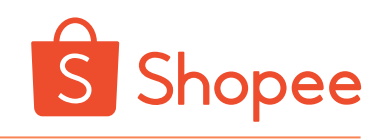

| 全部   |    | 尚未付款 | 待出货4 | 运送中 1 | 已完成 | 取消                       | 退款/退货          |                     |                     |        |      |                              |
|------|----|------|------|-------|-----|--------------------------|----------------|---------------------|---------------------|--------|------|------------------------------|
| 搜寻订  | J单 |      |      | Q     |     |                          |                | 订单成立时间 2            | 2019/11/09 📾 - 2019 | /12/09 | 江出 📃 | 已取消 (Cancelled) :            |
| 51 订 | J单 | L    |      |       |     |                          |                |                     |                     |        | ₽ 出货 | 被取消的订单会出现在【已<br>取消】下。取消原因也会显 |
| 商品   |    |      |      |       |     | 买家应付                     | 金额 状态          | 倒数                  | 全部物流商 🗸             | 操作     |      | 示。目前订单可以被买家,                 |
|      |    |      |      |       |     |                          |                |                     |                     |        |      | 卖家或者系统取消。                    |
|      |    |      |      |       |     | RM30.46<br>信用卡///Ⅰ<br>融卡 | 已取消<br>SA金 已被系 | <b>,</b><br>统自动取消订单 | Standard Express    | 計策查 月  |      |                              |

6

| 全部   | 尚未付款 | 待出货 4 | 运送中 1 | 已完成 | 取消 追            | 款/退货                     |                                               |             |       |          |       |     |                                 |              |                |               |
|------|------|-------|-------|-----|-----------------|--------------------------|-----------------------------------------------|-------------|-------|----------|-------|-----|---------------------------------|--------------|----------------|---------------|
| 搜寻订单 |      |       | Q     |     |                 |                          | 订单成立时间                                        | 2019/11     | /09   | - 2019/1 | 2/09  | 江出  | 退款                              | 欠/退货         | 1              | ax .          |
| 全部   | 处理中  | 已处理   |       |     |                 |                          |                                               |             |       |          |       |     | <br>(К                          | eturn        | /retund        | a) :          |
| 4 订单 |      |       |       |     |                 |                          |                                               |             |       |          |       | 日出货 | <ul><li>买家</li><li>会在</li></ul> | R申请)<br>E【退調 | 退款/退货<br>款/退货】 | 5的订单<br>  出现, |
| 商品   |      |       |       |     | 买家应付金翻          | 5 状态                     | 倒数                                            | :           | 全部物流商 | $\sim$   | 操作    |     | 点                               | 订单           | 王意处即           | 同查看           |
|      |      |       |       |     |                 |                          |                                               |             |       |          |       |     | 买家                              | R的退          | 款/退货/          | 原因。           |
|      |      |       |       |     | RM53.02<br>退款金额 | 已同意<br>您已同<br>若有道<br>直接与 | <b>計请</b><br>]意了买家的退货申<br>资商品寄回的需求<br>买家讨论细节。 | i请,<br>t, 请 |       |          | 肖 查看详 | 情   |                                 |              |                |               |

## 针对未付款订单,

## 我们可以借助聊聊这个聊天工具联系买家, 进行催付。 尽量使用目的国的语言进行催付。

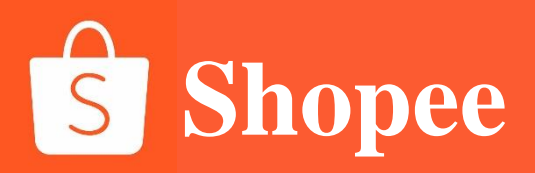

议价处理

一、议价操作

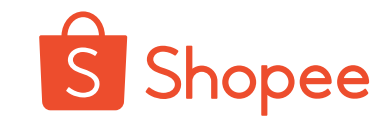

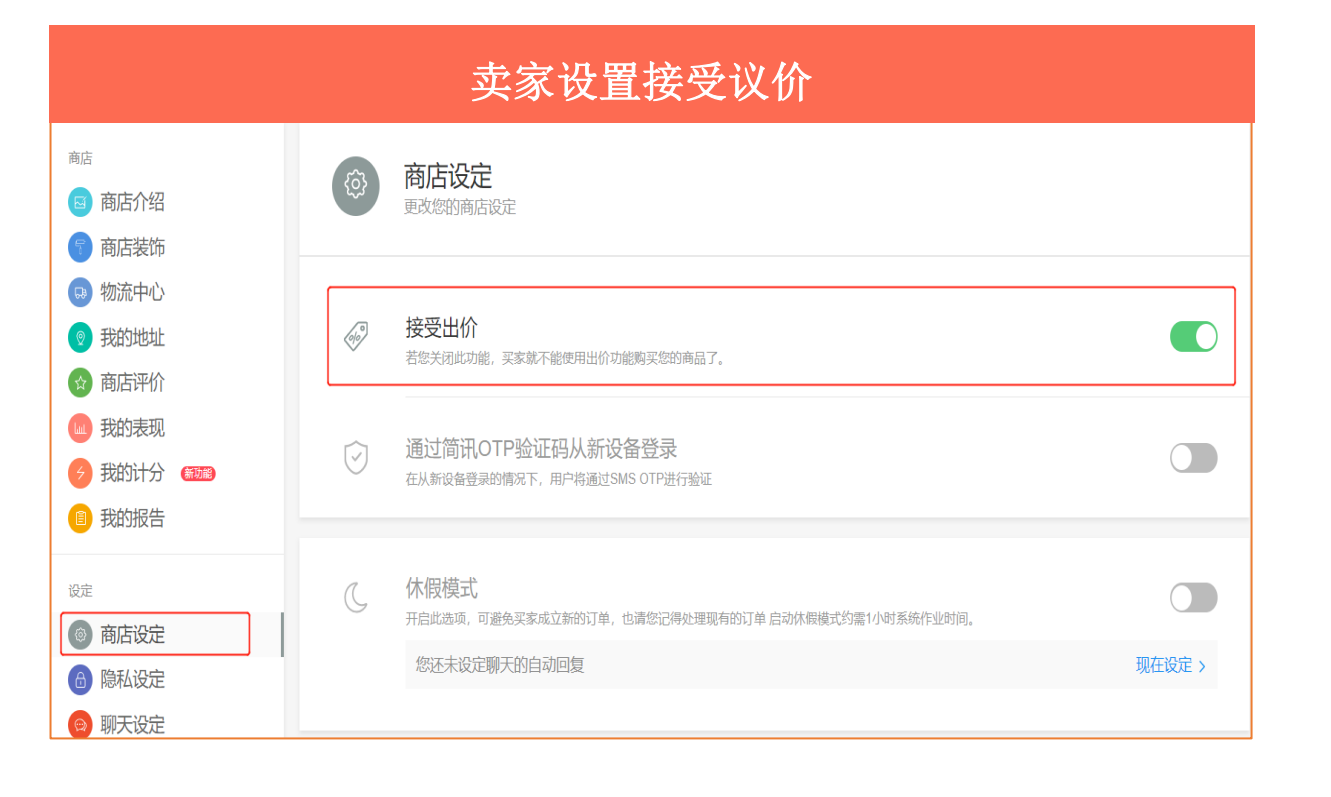

1、如果卖家【商店设定】开启【接受出价】,则买家即可以通过聊聊对 商品价格进行商议。如果卖家同意降低商品的价格,买家可以通过聊聊 提出议价申请(make an offer)。

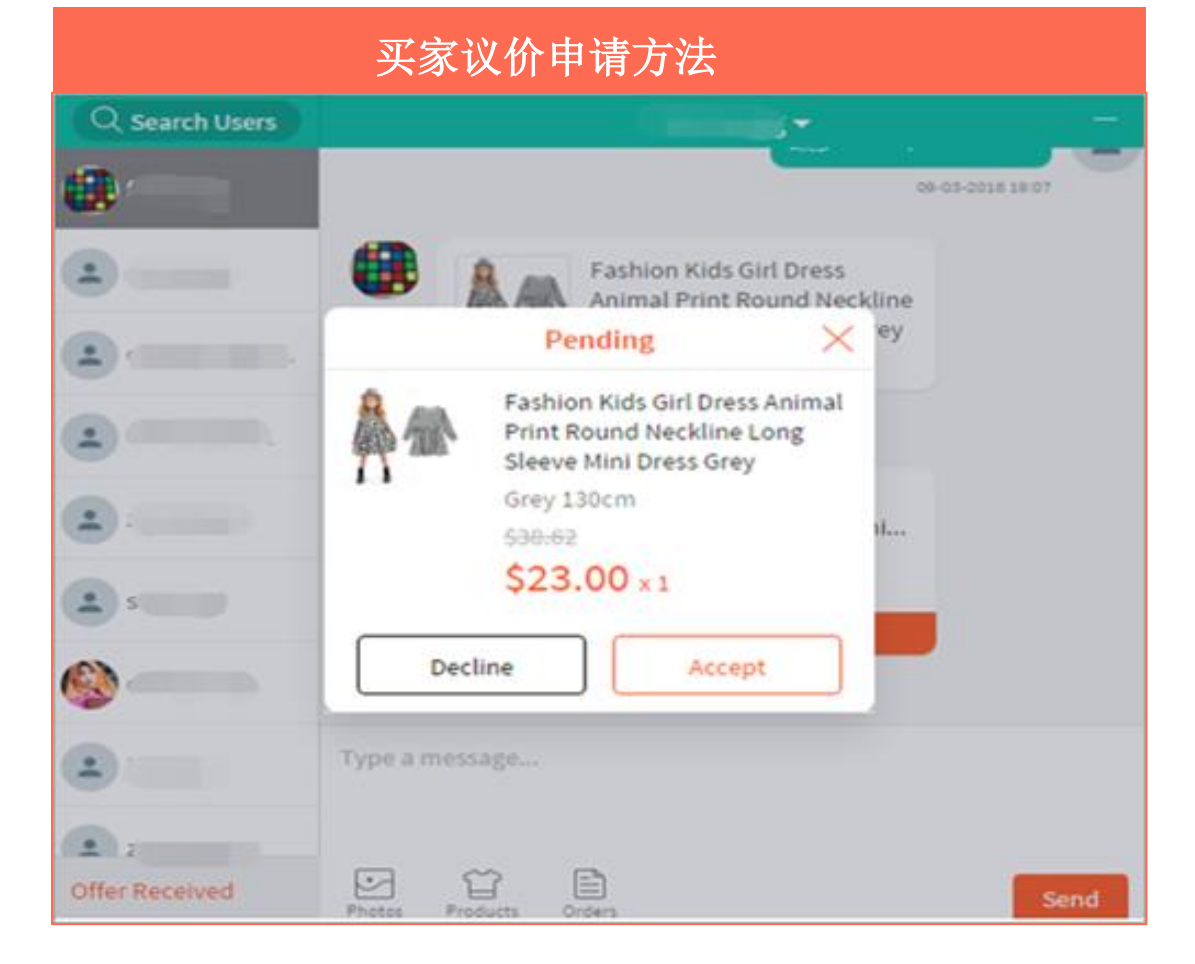

2.、当买家提出议价申请,卖家可以在聊聊窗口看到买家的申请,点击
【Click to view】即可看到买家提出的最新价格,卖家家可以选择
【Decline】(不接受)或者【Accept】(接受)接受买家提出的新价格。
\*注:在交易成交之前,买家和卖家可以进行多次议价。

### 二、指导买家议价操作

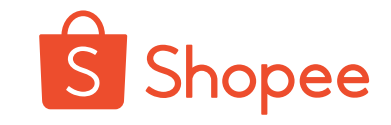

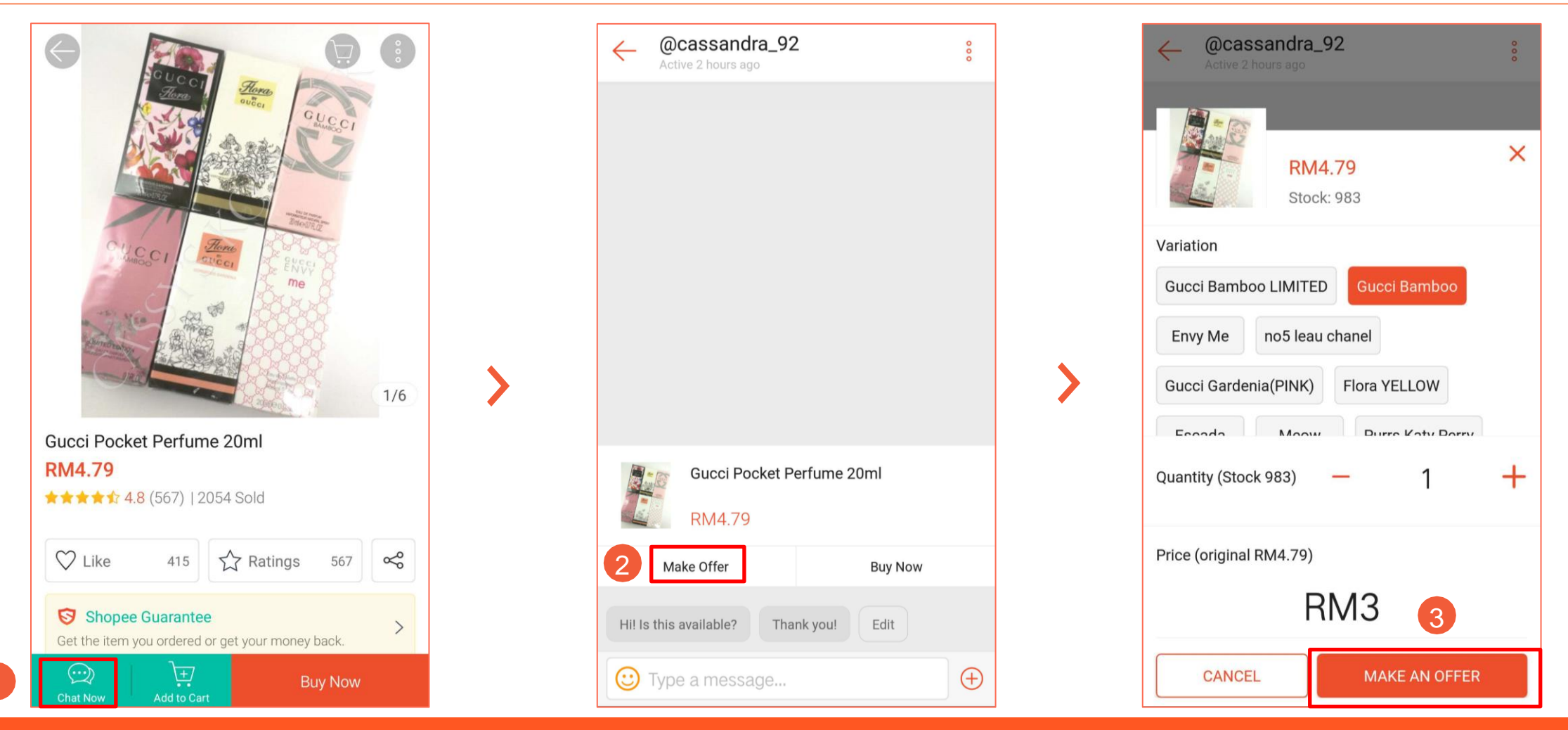

1 在APP的商品页面,点选"聊聊"按钮

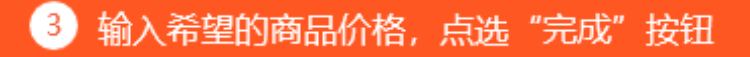

2 在聊聊页面点选"出价"按钮

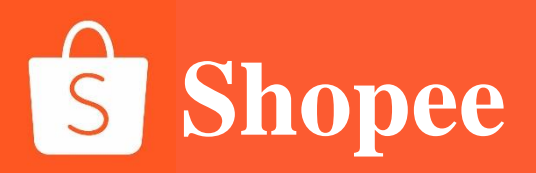

## 客服常见问题解答

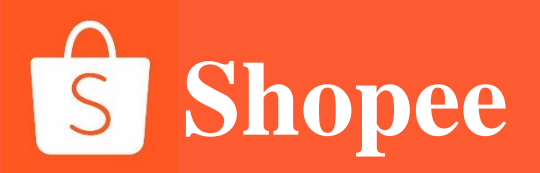

# 东南亚国家的消费者们很喜欢下单购买之前通过聊聊进行咨询,因此我们需要提前做好FAQ——常见问题解答。

当客户咨询时,我们可以针对客户问题选择不同答案去解答。

注意:针对目的国客户使用的语言不同,我们要针对同一问题做出不同语言版本的回答。

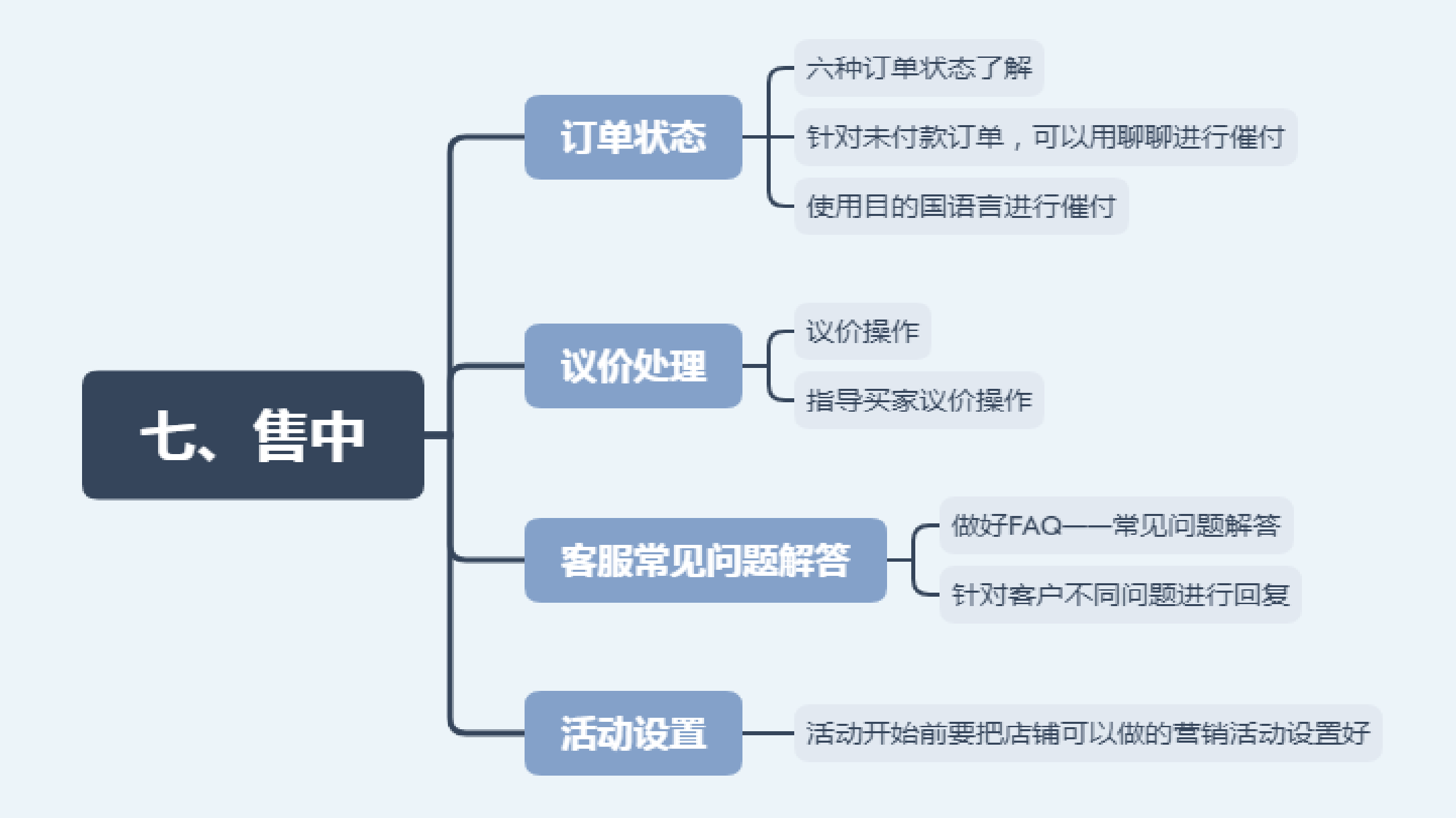

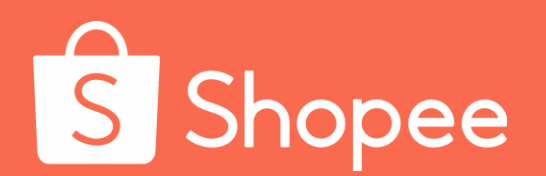

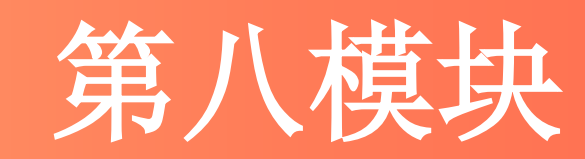

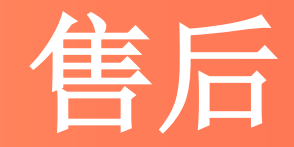

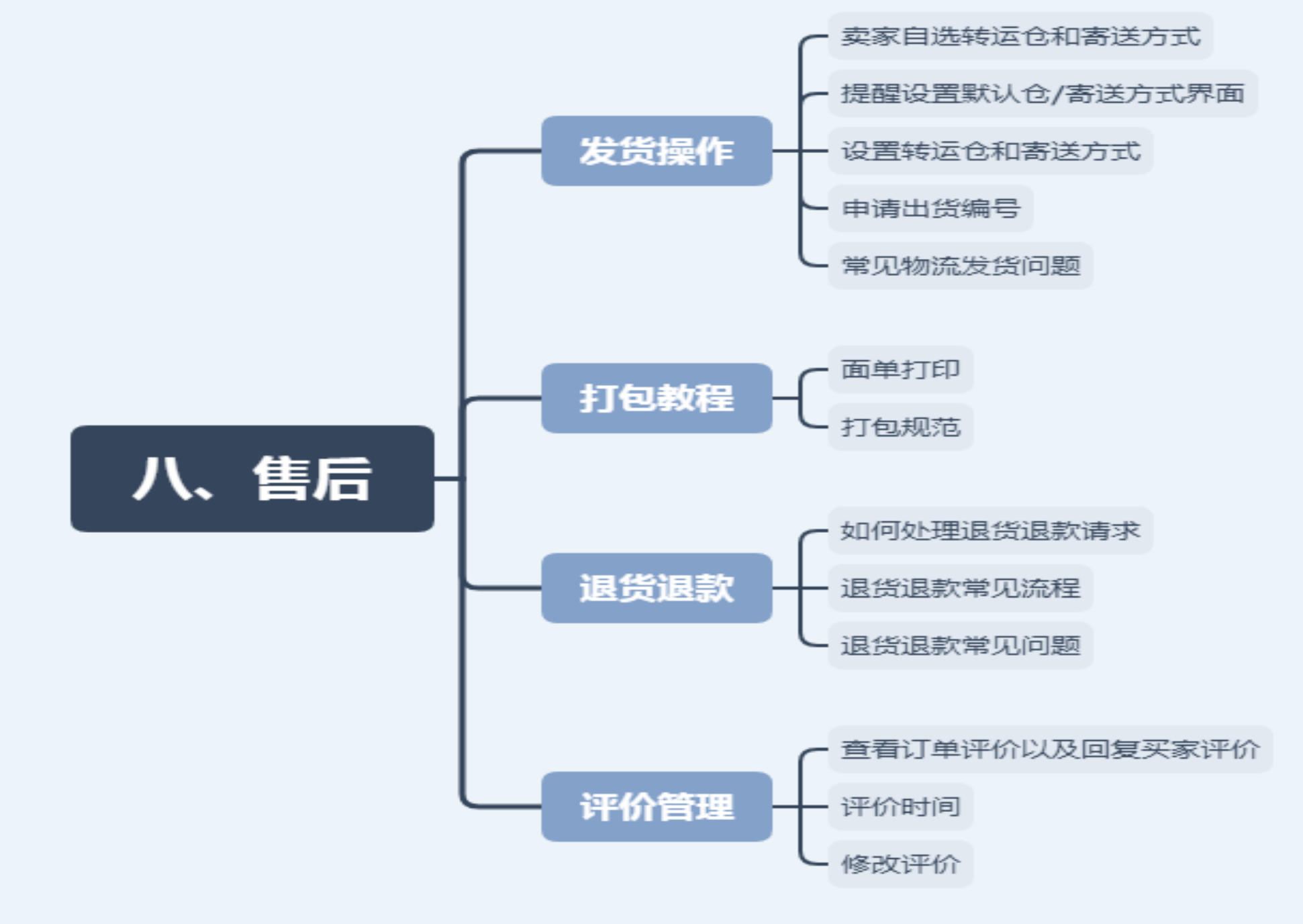

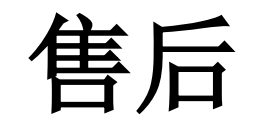

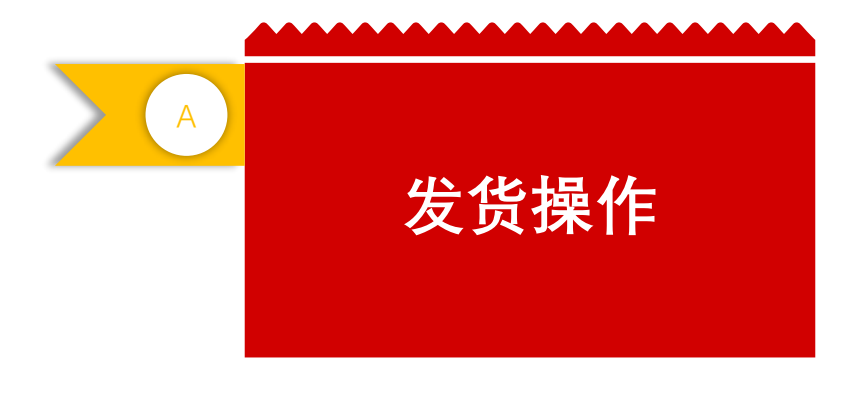

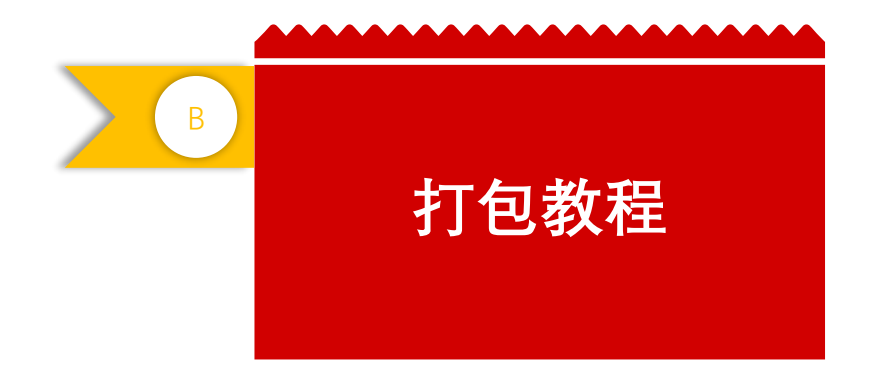

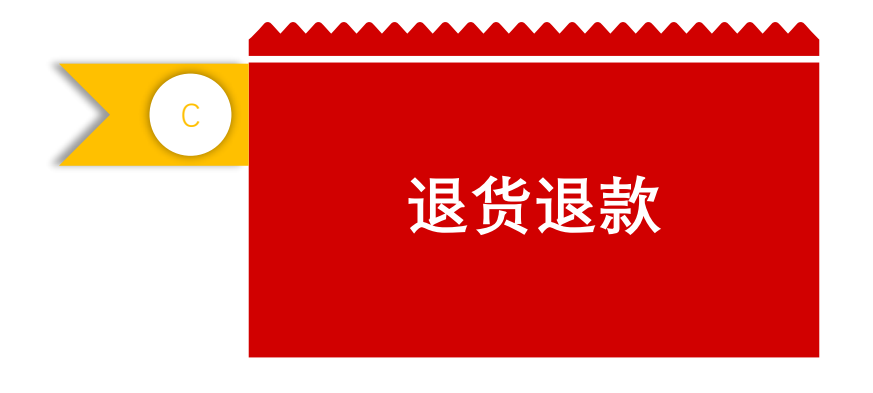

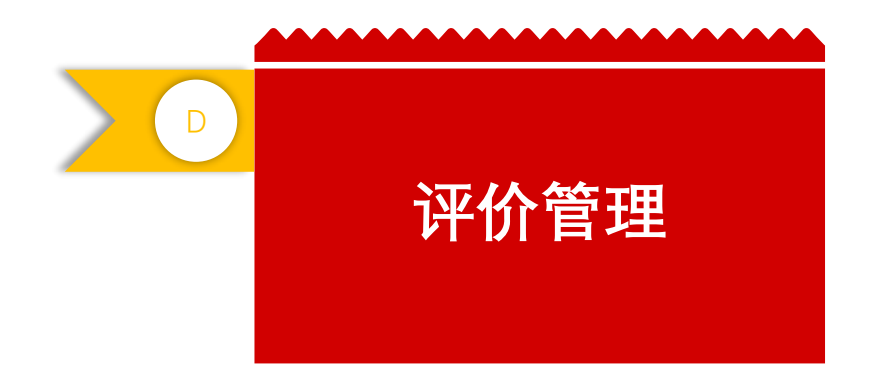

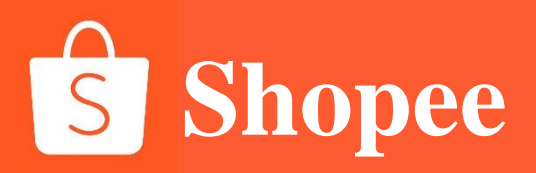

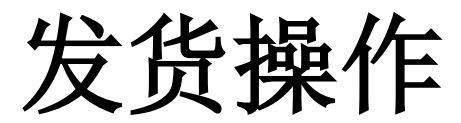

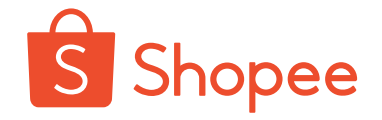

### 简介

卖家可以自行选择Shopee转运仓和首公里的寄送方式的功能,无需客户经理的协助。客户经理将不再协助卖家转仓或修改首公里寄送方式,有需求的卖家请自行在卖家中心【物流设置】中修改。

### 新功能优势

- 卖家可以在提交发货预报时灵活修改寄送方式;
- 增加卖家使用不同转运仓的灵活性

### 适用卖家

此功能向所有类型的跨境卖家开放,包括SIP (虾皮国际平台)卖家, ERP卖家等。

**转运仓** 不同渠道包裹运输的中转仓库。Shopee平台的转运仓有:深圳仓,万 色仓(包含上海仓,义乌仓,泉州仓),香港仓。

### 寄送方式

指首公里卖家的寄送方式,包括非快递寄送 (Pickup) 和快递寄送 (Dropoff)。

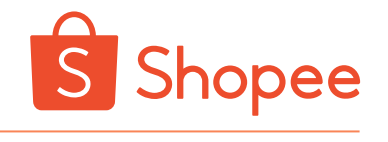

### 打开选仓/选寄送方式功能后, 您会收到以下3种方式的提醒:

- · 您首次登录并打开【物流设置】页面时,会弹出选默认转运仓/默认寄送方式
- 在【我的订单】页面顶部 >>发货页面
- ・ 【批次出货】页面

|   | First Mile setting is now ready for use!                                     |   |
|---|------------------------------------------------------------------------------|---|
|   | Other Logistics Provider - Overseas Got It                                   |   |
| E | 首公里设定<br>You can set first mile Transfer warehouse and shipping method here. |   |
|   | 默认转运仓<br>请选择奠家始发地区的Shopee特运仓。货拉拉美和自送仓库奠家仅需要确认您寄送的Shopee仓库即可。                 |   |
|   | Shopee深圳仓                                                                    | ~ |
|   | <b>默认寄送方式</b><br>请选择头程的寄送方式                                                  |   |
|   | 非快递寄送 (包括: 免费/付费揽收, 集货点)                                                     | ~ |

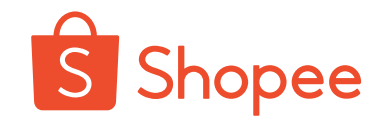

打开选仓/选寄送方式功能后, 您会收到以下3种方式的提醒:

- 您首次登录并打开【物流设置】页面时,会弹出选默认转运仓/默认寄送方式
- ・ 在【我的订单】页面顶部 >>发货页面
- 【批次出货】页面

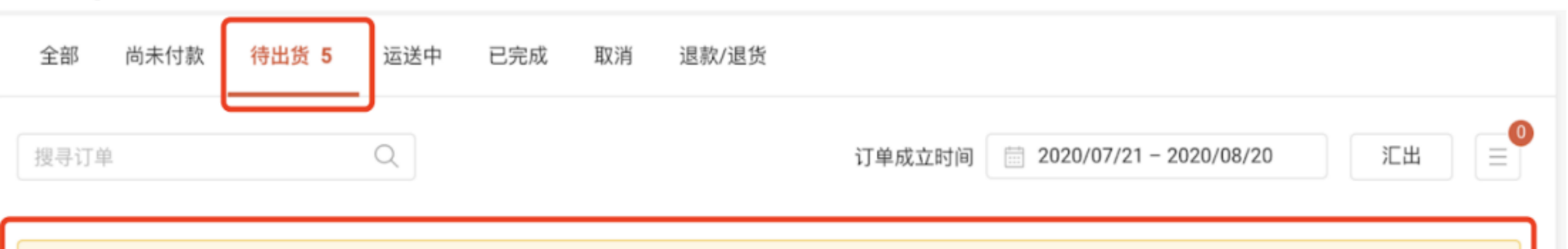

🛑 当前头程转运仓为Shopee万色仓 (包含:上海仓/义乌仓/泉州仓),一旦出货则不可修改。如需修改,请在出货前前往 <mark>[发货设置]</mark> 。

| <b>部 5</b> 处理中 3 | 处理中 3 已处理 2 |
|------------------|-------------|
|------------------|-------------|

筛选 订单已确定日期-最新到... >

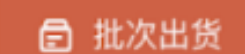

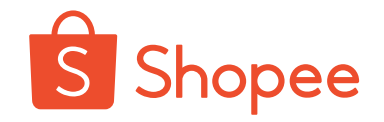

打开选仓/选寄送方式功能后, 您会收到以下3种方式的提醒: 您首次登录并打开【物流设置】页面时, 会弹出选默认转运仓/默认寄送方式 ٠ 在【我的订单】页面顶部 >>发货页面 ٠ 【批次出货】页面 ٠ 出货 同時申请、列印多笔订单的运送标签! 安排出货任务 三 色。待出货 」→, 下载出货单 批次出货 依照物流方式筛选订单: Air Mail - China Post (CK1), Registered Air Mail - China Post (CK1) Standard Economy (5) 3 已选择订单 Standard Express - Korea 其他寄送方式 10/每页 ~ < 1 / 1 > □ 大量寄件 当前头程转运仓为Shopee万色仓(包含:上海仓/义乌 订单创建时... ~ 处理状态 全部订单 筛诜 仓/泉州仓),一旦出货则不可修改。如需修改,请在出 货前前往 [发货设置]。 商品 订单编号 买家 物流选项 订单状态  $\sim$ 

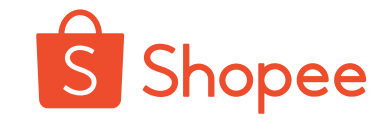

### 操作步骤: 【物流设置】 >> 【首公里设定】 >> 选择默认转运仓 >> 选择默认寄送方式 注意: 转运仓修改只影响在修改后申请出货的订单, 之前已经申请出货的订单不受影响。

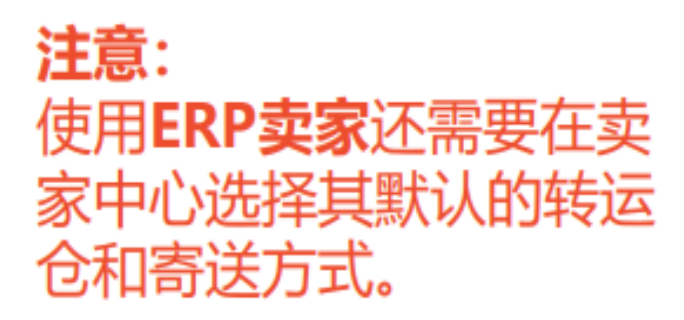

SIP(虾皮国际平台)卖 家只需在主店铺中选择转 运仓和寄送方式。 SIP店 铺将同步主店铺中的设置。

### 首公里设定

E.

You can set first mile Transfer warehouse and shipping method here.

#### 默认转运仓

请选择卖家始发地区的Shopee转运仓。货拉拉类和自送仓库卖家仅需要确认您寄送的Shopee仓库即可。

| Shopee深圳仓                                                               |  |
|-------------------------------------------------------------------------|--|
| O Shopee深圳仓                                                             |  |
| ○ Shopee万色仓 (包含:上海仓/义乌仓/泉州仓)                                            |  |
| ○ Shopee香港仓                                                             |  |
| 认寄送方式                                                                   |  |
| <b>认寄送方式</b><br>选择头程的寄送方式                                               |  |
| <b>认寄送方式</b><br>选择头程的寄送方式<br>非快递寄送 (包括:免费/付费搅收,集货点)                     |  |
| 試入寄送方式<br>选择头程的寄送方式<br>非快递寄送(包括:免费/付费揽收,集货点)<br>● 非快递寄送(包括:免费/付费揽收,集货点) |  |
## 二、申请出货编号——单一订单发货打单具体操作(SLS物流)

S Shopee

- 1、在【待出货】页面【处理中】订单中点击"产生寄件编号"
- 2、点击【列印出货单】,下载相应的pdf文件并按要求打印面单(使用10\*10热敏纸进行打印)

并将面单贴在对应的包裹上

\*注意,非巴西站点请在DTS时效内点击申请出货编码,巴西站点需要在DTS(工作日)+1个自然日点击申请出货编码;

| 全部                | 尚未付款                                           | 待出貨 (93)               | 運送中 <mark>(49)</mark>      | 完成 | 已取消                            | 退款/退貨                             |                        |                 | 🛃 出貨          |
|-------------------|------------------------------------------------|------------------------|----------------------------|----|--------------------------------|-----------------------------------|------------------------|-----------------|---------------|
| lej MM            |                                                |                        |                            | 7  | スペン (広一) ユビゴス                  | X友[11] X文[11]                     | 1約カルノコート               | v               | <i>3</i> /11F |
|                   |                                                | b                      |                            |    |                                |                                   |                        |                 |               |
|                   | ▲<br>▲<br>▲<br>■<br>■<br>第<br>章<br>第<br>9<br>9 | ●衝評價126<br>選項:粉色M-2L)  | <b>ð 情侶大學t</b><br>尺寸聊聊告知 [ | x1 | <b>\$649</b><br>賃到付款           | <b>待出貨</b><br>為了避免延遲出貨,請在<br>運送 。 | 蝦皮<br>E 2018-10-19 之前  | 店配 1            | 產生寄件編號        |
|                   | ▲ ▲ ● ● ● ● ● ● ● ● ● ● ● ● ● ● ● ● ● ●        | ✿衝評價12ê                | 色 情侶大學t                    | x1 |                                |                                   |                        |                 |               |
| 2218<br>1999      | 較長備                                            | ① 批發價優加<br>選項: 丈青-S-3L | 質 <b>現貨 大尺</b><br>.(尺寸請聊聊告 | x1 | <b>\$253</b><br>【 <b>賃</b> 到付款 | <b>待出貨</b><br>請盡快將包裹交寄。           | 蝦皮<br>2 ● <sup>身</sup> | 店配-711<br>则印寄件單 | 查看物流          |
| <b>951</b><br>999 | <b>較長備</b><br>商品                               | 【計發價優計<br>選項: 黑色-S-3L  | <b>質現貨 大尺</b><br>.(尺寸請聊聊告  | x1 |                                |                                   |                        |                 | _=0           |

## 二、申请出货编号——单一订单发货打单具体操作(SLS物流)

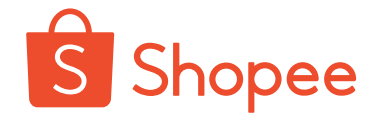

3、卖家将货物按打包要求进行打包,将货物寄往相应的仓库,仓库收到货物后扫描面单,货物状态会由【待出货】变为【已出货】,即可完成发货

| 全部   | 尚未付款                              | 待出货 27                                        | 运送中 99+                              | 已完成         | 取消                       | 退款/退货 2                           |                  |                      |
|------|-----------------------------------|-----------------------------------------------|--------------------------------------|-------------|--------------------------|-----------------------------------|------------------|----------------------|
| 商品   |                                   |                                               |                                      | 买           | 家应付金额                    | 状态  倒数                            | 全部物流商 >          | 操作                   |
| : am | ada69 📃                           |                                               |                                      |             |                          |                                   |                  | 订单编号 19120712310TEVN |
|      | Magnetic<br>Earphone<br>规格: black | Neckband Wire<br>Handsfree Ea<br>[bth633 V52] | eless Bluetooth x´<br>Irphone for S… | 1 RM<br>Sho | <b>126.45</b><br>opeePay | 已出货<br>等待买家在2019-12-26前点选完成<br>订单 | Standard Express | 民 查看详情               |

## 二、申请出货编号——批量订单发货具体操作(SLS物流)

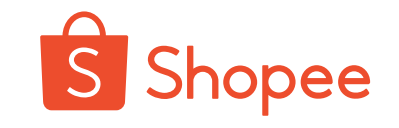

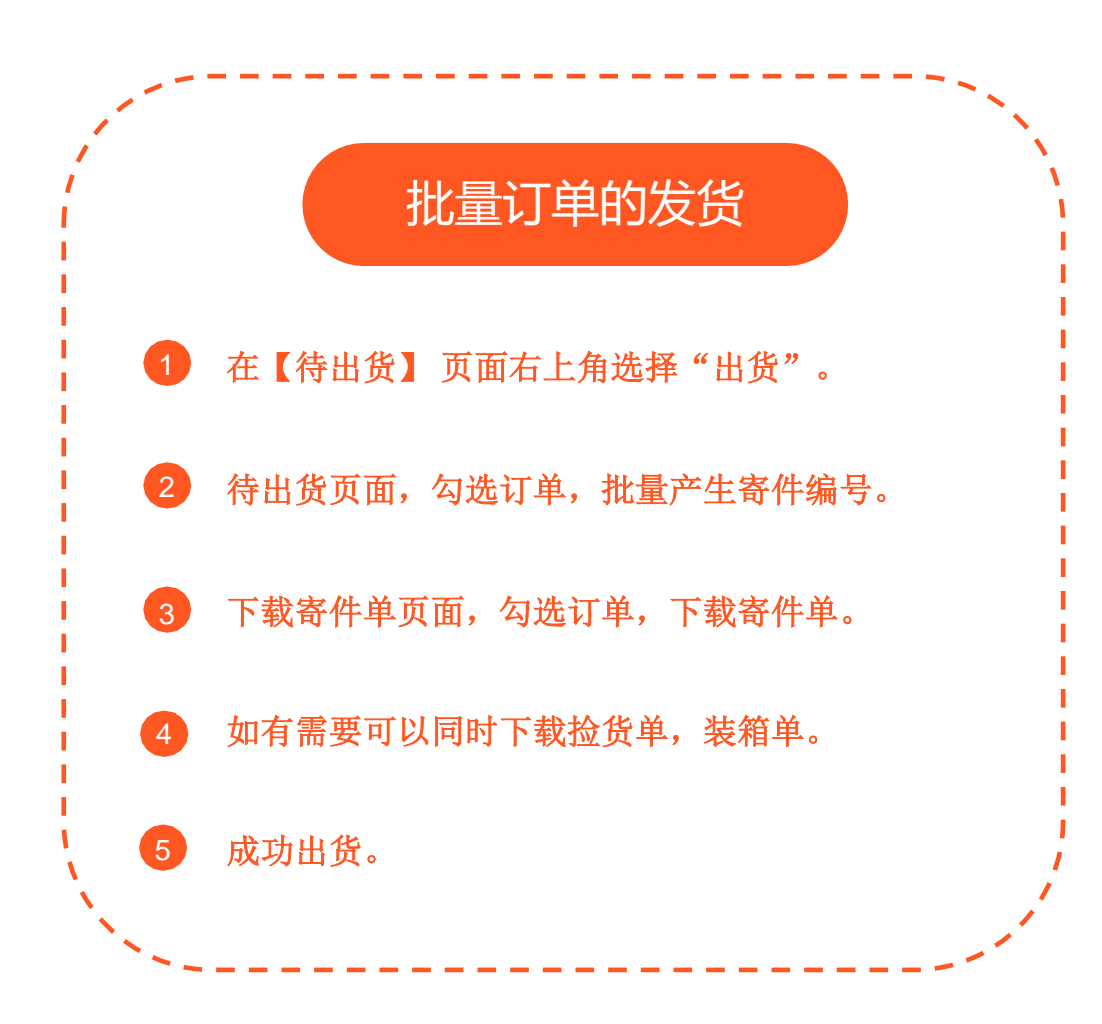

| 全部 尚未付款 待出貨 (92) 運送中 (49) 完成 已取消 退款/退貨                             | <b>夏</b> 出発                                                |
|--------------------------------------------------------------------|------------------------------------------------------------|
| 全部 92     待處理 49     已處理 43       Q 搜尋訂單     訂單成立時間:     20        | 按付款日期排序 最新到最富 > 18-09-01 == 2018-09-28 == 1 == 1 == 1 == 1 |
| C: 需要使用7-11或全家店到店寄件? 立刻查看 <u>超商寄送列印教學</u>                          |                                                            |
| 商品 買家應付金額 狀態 倒數                                                    | 物流方式 > 動作                                                  |
| <b>出貨</b><br>同時申請、列印多華訂單的配送機範!                                     |                                                            |
| ● 下載奇件單                                                            | 批交出資 へ                                                     |
| 依照物流方式篩選訂單: 圖通 - 黑編宅配, 圖通 - 711超取(52)   蝦皮店配-全家(4)   其他考送方式(2)     | ▲                                                          |
| 52 筆訂單中的 1 - 20 筆 🗸 🔰                                              | con 10 for and 5.4 Find - 3 Mark 1 and and 11 miles        |
| ✔ 商品 訂單編號 買家 寄送方式 信用卡付款 訂單狀態                                       |                                                            |
| ✓ 設計 18101711430J04P carzyway 銀皮宅配  ✓ 請在2018-10-22前完成出資            |                                                            |
| ✓ 18101420400FDGK 6 度皮宅配 請在2018-10-22前完成出貨                         |                                                            |
| 出貨<br>同時申請、列印多華訂單的配送標驗!                                            |                                                            |
| 🕒 待出貨                                                              | 其他動作 ^                                                     |
| 依照物流方式篩選訂單: 圖通 - 黑 <b>編宅配, 圖通 - 711超取(52)</b> 蝦皮店配-全家(4) 其他寄送方式(2) | 選擇要下載的文件 4                                                 |
| 52 籬訂單中的 1 - 20 籬 🗸 🛛 🗧                                            | · · · · · · · · · · · · · · · · · · ·                      |
| 商品 訂單編號 買家 寄送方式 信用卡付款 取件編號/交貨便代碼 已列印                               | 新功能! 撿貨單讓出貨更有條理, 下載文件時請允許顧<br>示彈出式視窗即可順利下載。                |
| 18101711430J04P carzyway 銀皮宅配 🥑                                    | 3                                                          |
| 18101420400FDGK 6 <sup>lovefn66666</sup> 蝦皮宅配                      |                                                            |

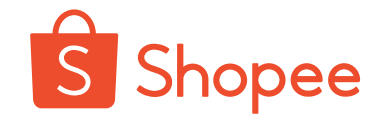

### 1、一个订单不同商品对应的发货天数也不同,按照哪个算发货时间?

此类订单的发货时间会按照产品备货时间最长的天数来计算,包含预售和非预售商品

### 2、同一个买家的不同订单可以合并为一个包裹一起发货吗?

**不可以**,一个订单号对应一个物流单号,如果两个订单合并为一个包裹进行发货,会导致其中一单缺失物流信息,会被系统视为未发货。

3、为什么无法申请出货单号?

①没有设置物流方式

②订单当中的产品为禁售类目

③单个订单不得超过相应的金额,例如台湾站点店配包裹总价值不得超过20000NTD

④如果均不属于以上原因造成的,则可能是由于系统原因造成,请联系经理协助处理

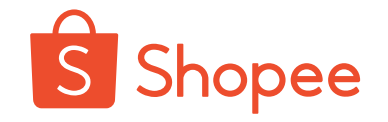

### 3、准备发货,买家说要修改联系人/地址/物流方式/金额,怎么办?

- 不可以,目前出单后,没有办法修改订单的任何信息,如需更改,请联系买家取消订单重新下单。
- •特殊情况:台湾站点包裹在物流途中,【门市关转】,需买家联系台湾站点客服解决。

### 4、订单为什么运输途中被取消?

①商品超材 ②超时未被仓库扫描到 ③运输违禁品或者空包 ④卖家取消订单

### 6、为什么暂无可用的寄送方式?

①关闭了物流方式 ②商品上架时规格填写有误

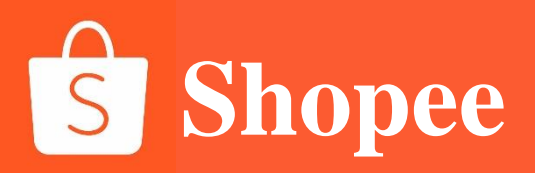

# PART 2

打包教程

一、面单打印

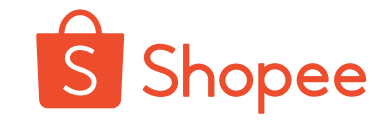

## 提示: 建议用热敏纸机打印快递面单; 打印设置中勾选"适应边框"; 面单大小(最小): 10cm\*10cm;

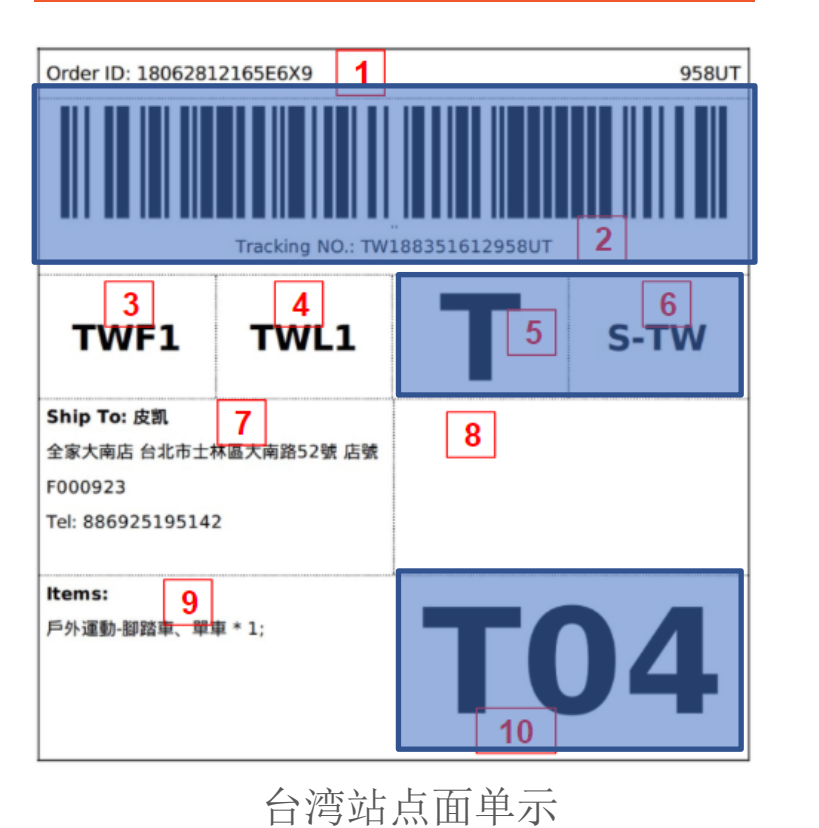

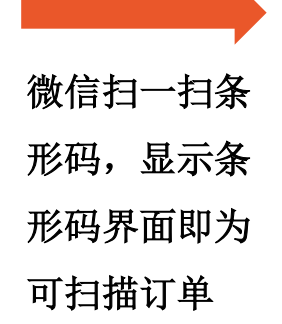

| <br>提示:                                                         |                                     | 序号   | 描述                                      | 备注                                                                                                    |
|-----------------------------------------------------------------|-------------------------------------|------|-----------------------------------------|----------------------------------------------------------------------------------------------------|
| 建议用热敏纸机打印快递面单;                                                  |                                     | 1    | Shopee订单号                               | 从shopee.orders.GetOrderDetails接囗中ordersn字段返回<br>值                                                                                                    |
| 打印设置中勾选"适应边框";                                                  |                                     | 2    | SLS物流追踪号和相应<br>条码                       | 面单右上角是SLS 物流追踪号的最后5位,条码制式:128                                                                                                    |
| 面单大小(最小): 10cm*10cm;                                            |                                     | 3    | 头程物流商                                   | 从Logistics - shopee.logistics.GetOrderLogistics API获取<br>first_mile_name的值                                                                                                    |
| Order ID: 18062812165E6X9 1 958UT                               |                                     | 4    | 尾程物流商                                   | 从Logistics - shopee.logistics.GetOrderLogistics API获取<br>last_mile_name的值                                                                                                    |
| Tracking NO.: TW188351612958UT 2                                | 微信扫一扫条<br>形码,显示条<br>形码界面即为<br>可扫描订单 | 5    | 商品类型: T(特<br>货) /P (普货)                 | 系统根据商品品类自行判断普货还是特货,需要在先获取得         到tracking_number之后,卖家从         shopee.order.GetOrderDetails API或者Logistics -         shopee.logistics.GetOrderLogistics API获取         goods_to_declare字段:         若为False,则打印"P"         若为True,则打印"T"         此值打印设置:字号82,粗体 |
| Ship To: 皮凯         7           全家大南店 台北市土林區大南路52號 店號         8 |                                     | 6    | Lane code "S" 代表<br>Shopee + 目的国或地<br>区 | 从Logistics - shopee.logistics.GetOrderLogistics API 获取<br>lane_code字段返回值                                                                                                    |
| Tel: 886925195142                                               |                                     | 7    | 买家姓名,地址及电话<br>号码                        | 调用接囗Order - shopee.order.GetOrderDetails 获取<br>full_address字段信息                                                                                                    |
| Items: 9                                                        |                                     | 8    | 转运仓编号及地址                                | 可为空                                                                                                    |
|                                                                 |                                     | 9    | 商品三级品类*数量                               | 从shopee.order.GetOrderDetails API获取items中的字段信<br>息                                                                                                    |
| <b>10</b><br>台湾站点面单示                                            |                                     | 10   | shopee提供的服务号码                           | 从Logistics - shopee.logistics.GetOrderLogistics API获取<br>service_code字段,此值打印设置:字号100,粗体,建议<br>宽度大于4cm                                                                                                    |
| *注意跟踪号+篆码(不能折叠,不能太小,图                                           | 要清晰可扫描)、站点代码                        | 马、渠道 | 道代码、普货/特                                |                                                                                                    |

二、打包规范

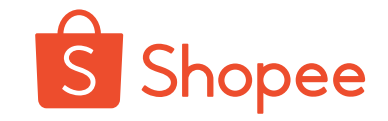

## 第一层包装,即最里面一层包装,是顾客最终收到的包裹,上面贴国际面单。

- 1. 包装完好, 包装袋结实, 不易破损
- 2. 包裹需贴上国际面单(不能折叠,不能太小)
- 3. 面单条码清晰(不能被胶带盖住,无折叠)

注意:同一个订单里的产品只能包一个包裹,一张面单只能贴在一个包裹上。 一个面单分成两个包裹,贴两张相同面单,只会发出一个,另一个作为异常件退回。

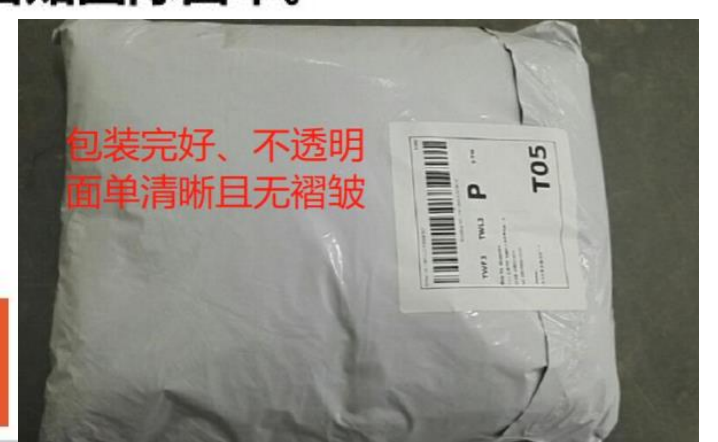

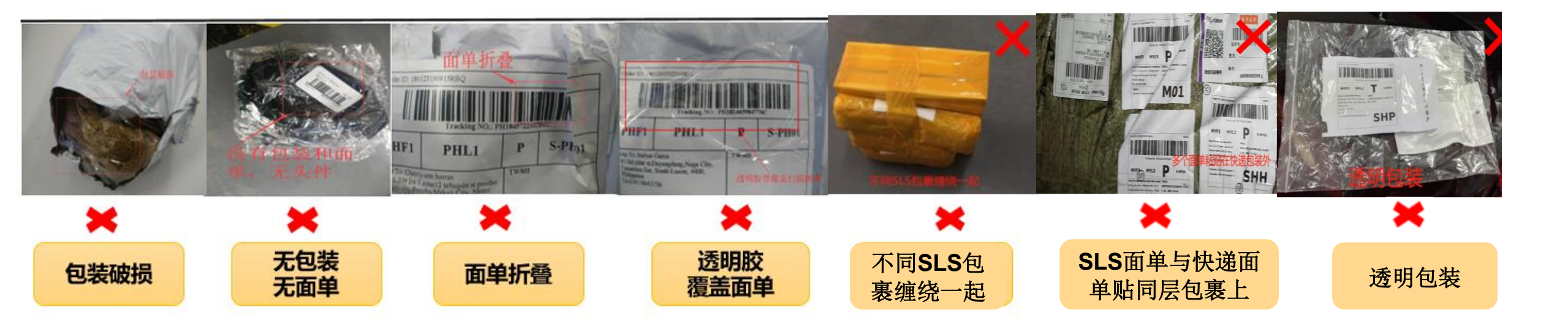

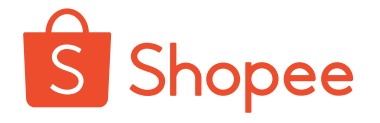

带磁类产品包装请卖家参照以下步骤,请勿直接用塑料膜及快递袋包装;如果没有妥善包装即发运到 Shopee 转运仓, 因磁力较强会对航空飞行或其他货物造成影响,则会被判定为违禁品B类无法发往目的地。

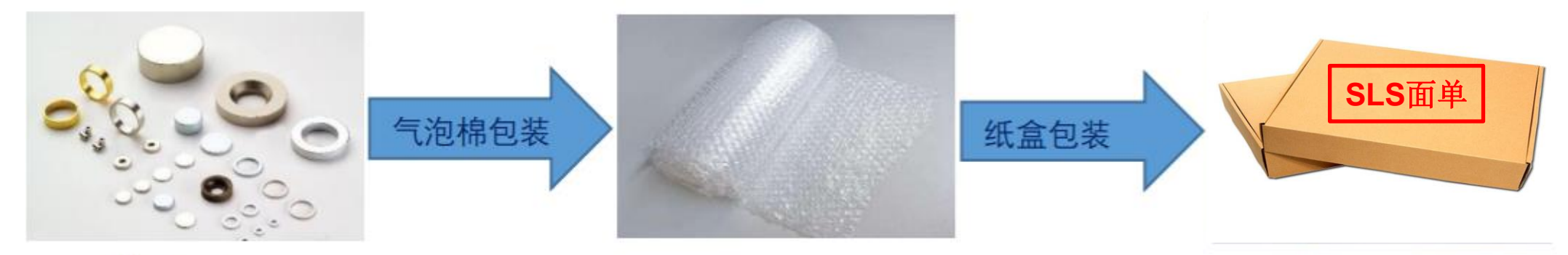

带磁产品

| 1.建议使用 | 三层气泡         |
|--------|--------------|
| 棉包装,又  | <b>寸磁铁有一</b> |
| 定磁性屏蔽  | <b>友作用,且</b> |
| 与外箱表面  | 面保持距离        |

2.建议用纸箱包装, 根据商品大小调整纸 箱大小,建议纸箱最 小边>10CM 四、打包规范

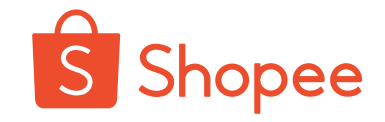

- **1、第二层打包:**只有一个站点的包裹,就装进一个运输袋(邮包袋/编织袋/纸箱等),在袋口系标识卡(下页如何制作),仓库拆开外面一层袋子, 里面是同一个站点的包裹
- 2、第三层打包:多个站点包裹一起寄(如马来,新加坡,印尼,泰国的一起寄),需注意:先将同一个站点的包裹装进一个运输袋里,标注对应的 站点代码(如图中) SG(新加坡)/MY(马来)/ID(印尼)/PH(菲律宾)/TH(泰国)/TW(台湾站点)/VN(越南),再将不同站点的运输袋装进一个大运输袋里 3、最外层运输袋上贴上寄往国内中转仓的物流快递单,写好寄件地址寄往Shopee转运仓

#### 第一层包装

#### 第二层包装 (单个站点)

### 第三层包装 (多个站点)

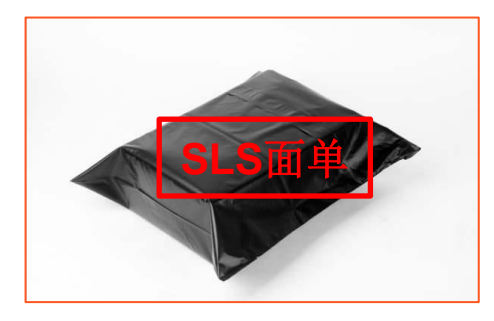

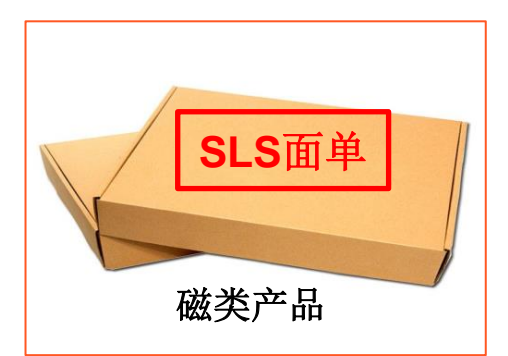

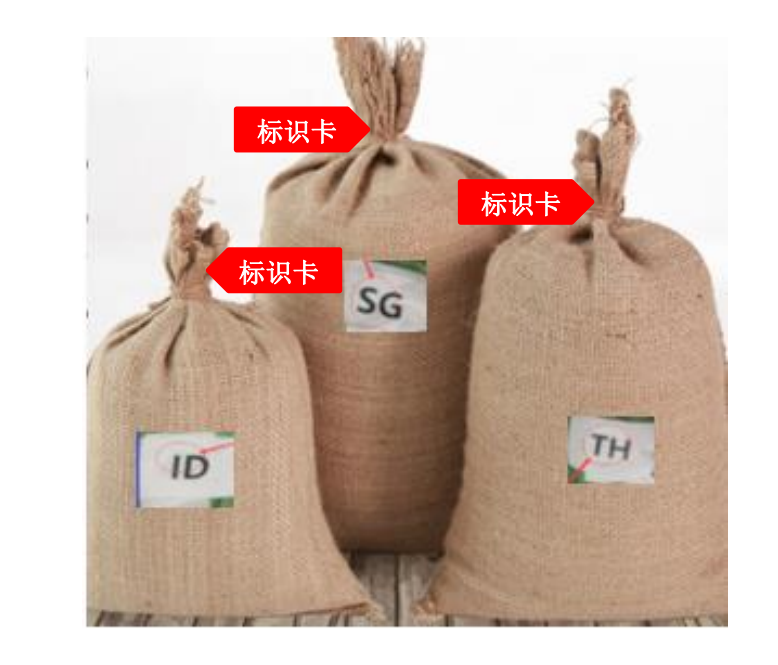

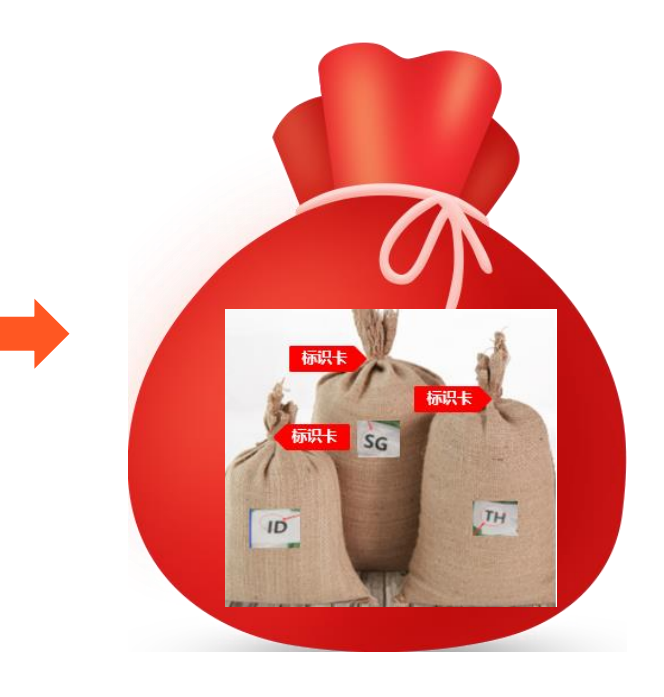

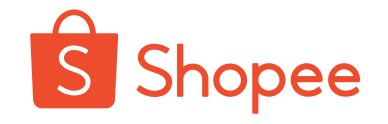

### 标识卡

- ▶ 袋口标识卡规格: 10\*10CM
- ▶ 内容: 卖家公司名、发货站点英文缩写、包裹内件数、万色后台注册账号(华东仓)、商品重量(华东仓)
- ▶ 各站点英文缩写: SG(新加坡)/MY(马来)/ID(印尼)/PH(菲律宾)/TH(泰国)/TW(台湾站点) )/VN(越南)

\*禁止使用废弃或正常 SLS 面单当标签使用,易导致整包当一票发出。

| 深圳仓标识卡       |  |  |  |  |  |
|--------------|--|--|--|--|--|
| 公司全名         |  |  |  |  |  |
| 发货站点<br>英文缩写 |  |  |  |  |  |
| 包裹内件数        |  |  |  |  |  |

| 华东仓(上海/泉州/义乌)标识卡 |          |  |  |  |  |
|------------------|----------|--|--|--|--|
| 商户ID             | 万色后台注册账号 |  |  |  |  |
| 公司全名             |          |  |  |  |  |
| 发货站点<br>英文缩写     |          |  |  |  |  |
| 包裹内件数            |          |  |  |  |  |
| 商品重量             |          |  |  |  |  |

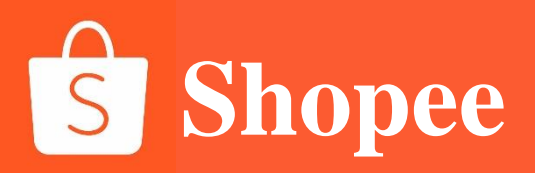

# PART 3

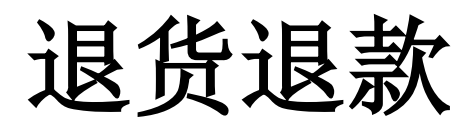

一、如何处理退货退款请求

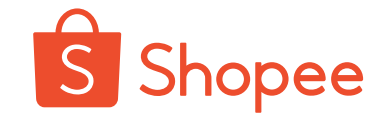

| All Unpaid To ship Shipping Completed Cancellation Return/Refund                                                                                                    |
|----------------------------------------------------------------------------------------------------|
| All To Processed       Q Search Orders     Order Creation Date:     01-01-2018     =     05-01-2018     Export                                                                                                    |
| Product(s) Order Total Status Countdown Shipping Channel V Actions                                                                                                    |
| Request ID Request ID                                                                                                    |
| Kid Child Boys Girls Backpack Bag     x1     Refund Amount<br>RM17.74     Request Pending<br>Please Respond by 08 01.2018       1 products                                                                                                    |
| <ul> <li>Request Pending</li> <li>Please discuss with the buyer and arrange to have the product(s) returned to you before 08-01-2018. Do confirm this refund or submit a dispute by 08-01-2018 or the refund amount will be automatically processed.</li> <li>WHAT YOU CAN DO NEXT</li> <li>Refund</li> </ul> |
| Request ID<br>View related order           Ø         Delivery Address                                                                                                    |
| Reason from Buyer Did not receive the order                                                                                                    |
| Follow 💬 Chat Now                                                                                                    |
| Kid Child Boys Girls Backpack Bag Kindergarten Preschool Shoulder RM23-59 RM11.75 x1                                                                                                    |

- 1、买家点击"确认收货"前可以在Shopee平台就以下情况提出退款退货请求:
- a. 买家没有收到货物
- b. 买家收到错误的产品(错误的尺码、颜色、品类)
- c. 买家收到损坏或有瑕疵的产品

2、**买家发起申请后,该订单会进入【Return/Refund】**,同时商家也会收到邮件 提醒,卖家可点击申请退货退款订单的的【Respond】按钮,进入订单详情界面 查看申请理由;

3、卖家可以点击【Refund】给买家退款,也可以选择【Submit Dispute to Shopee】向Shopee提出争议,有Shopee介入处理。

\*注意: 卖家需要在指定时间完成【Respond】回应操作,否则系统会自动同意申 请退款给买家。

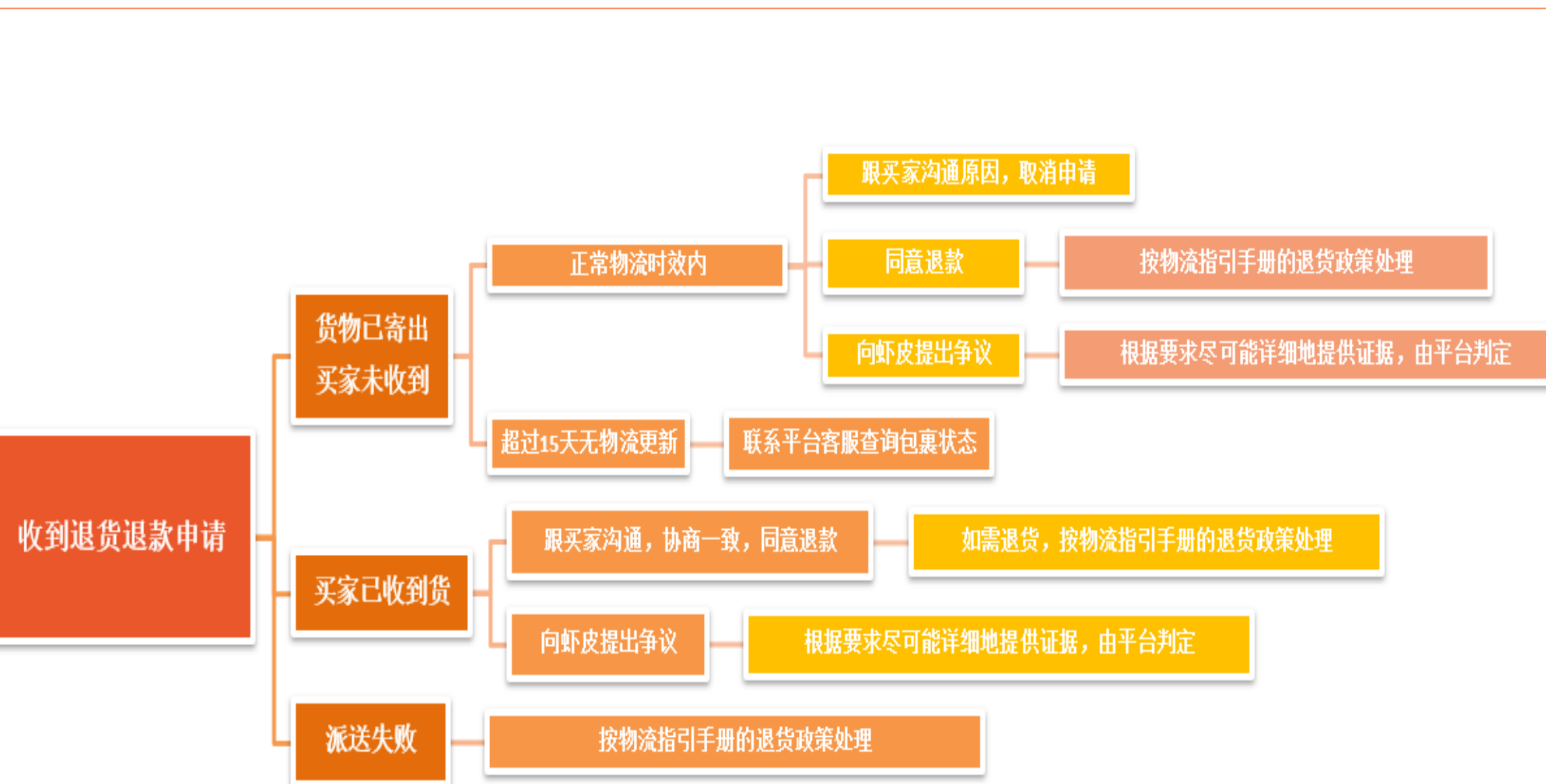

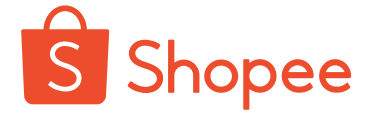

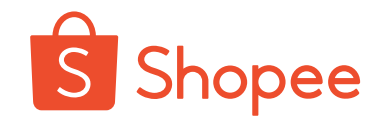

### 1、买家申请部分退款应该怎么处理?

除泰国站点外,其他所有站点的可在买家申请退款后拒绝退款,由当地客服介入操作部分退款流程如下,泰国暂时不提供部分退款服务 ①买家发起退货退款,并在备注中写明需要退款的金额

②卖家点击争议,备注写明需要退款的金额,同时附上与买家的聊聊沟通记录(内容需要包括退款的商品+件数+金额),请卖家将内容 发给买家确认,得到答复后,截图上传作为证据。

③平台客服将介入操作。

### 2、怎么退回各站点的退货包裹?

具体政策请扫描二维码或点击链接查看Shopee平台跨境物流指导手册: https://shopee.cn/edu/article/4465 ①打开网址点开附件

我们是不是可以做得更好?

如果您对Shopee平台跨境物流指引手册的使用或

https://shopee.wjx.cn/jq/86114816.aspx

|   | A           | 物流手册更新…           |                   |                 |
|---|-------------|-------------------|-------------------|-----------------|
| 2 | )查看<br>2.8. | 目录中关于<br>7关于物流费用的 | 戶退<br>9 <b>结算</b> | 。<br>回章节说明<br>L |
|   | 关于退货        | ų                 |                   |                 |
| - | 3.1 关       | 于退货               |                   |                 |

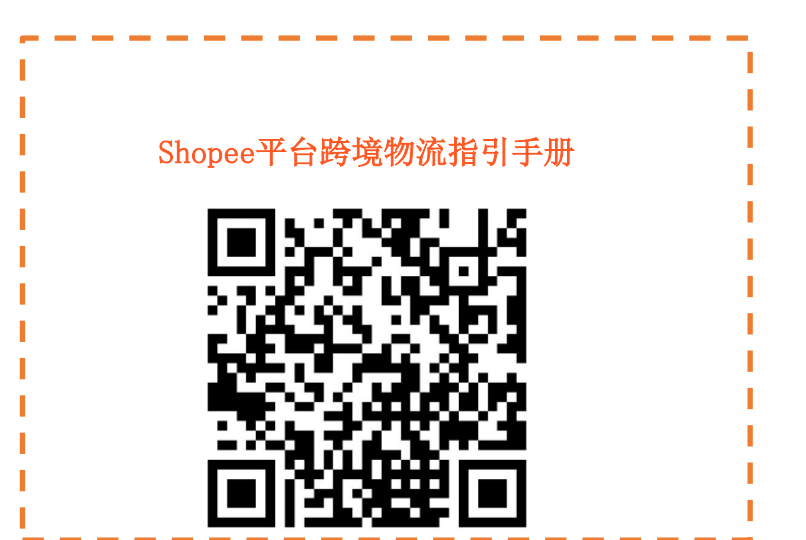

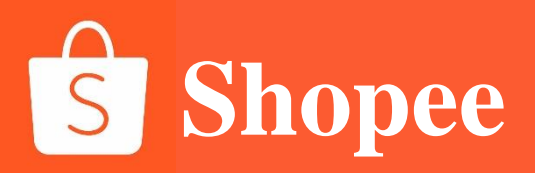

# PART 4

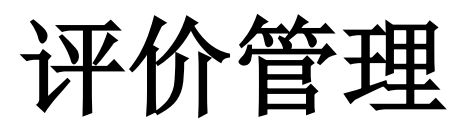

## 评价管理

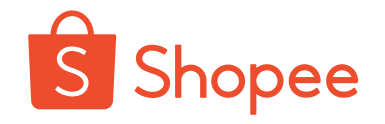

### 1、查看订单评价以及回复买家评价

点击【商店设定】-【商店评价】即可查看所有买家已评价订单的评分,卖家点击【回复】买家的评价

### 2、评价时间

买家需在15天内进行订单评价,建议卖家在订单完成后及时鼓励买家给予好评;

### 3、买家修改评价

若有买家给予了差评,建议卖家及时与买家协商修改评价,评价后30天内有1次修改评价的机会'

买家修改评价步骤步骤:【Me】> 【My Purchase】>找到对应订单【Shop Rating】>【Change Rating】>修改评价之后点击确定修改即可

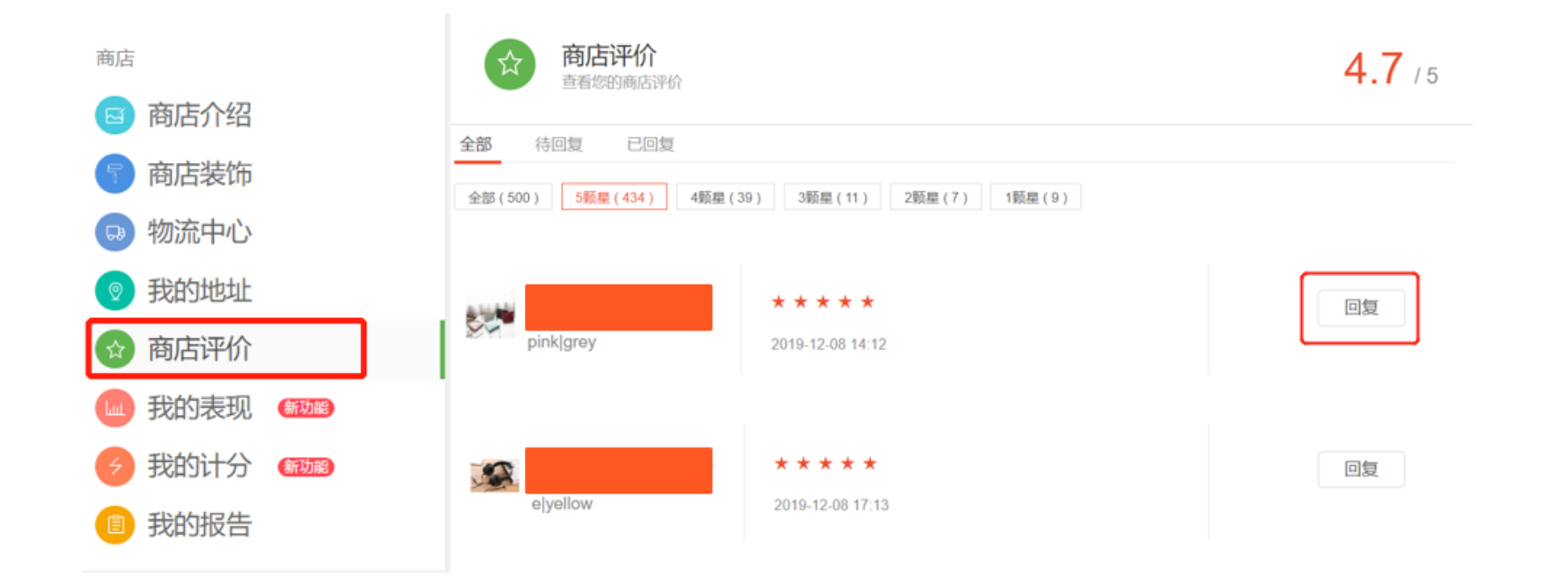

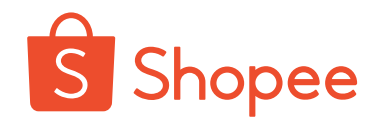

### 1. View order reviews and respond to buyer rating.

Click the [Shop Settings] - [Shop Rating] to view the scores of orders rated by all buyers. The seller clicks the [Reply] to view the buyer rating.

### 2. Rating time

The buyer shall rate the order within 15 days, and the seller is recommended to encourage the buyer to give a positive comment after the order is completed;

### 3. Rating modified by buyer

If a buyer gives a negative comment, it is recommended that the seller negotiate with the buyer to modify the rating in time. There is an opportunity to modify the rating within 30 days after the rating.

The steps of rating modified by buyer are as follows: [Me] > [My Purchase] > find the corresponding order [Shop Rating] > [Change Rating] > modify the rating and click "OK" to modify it.

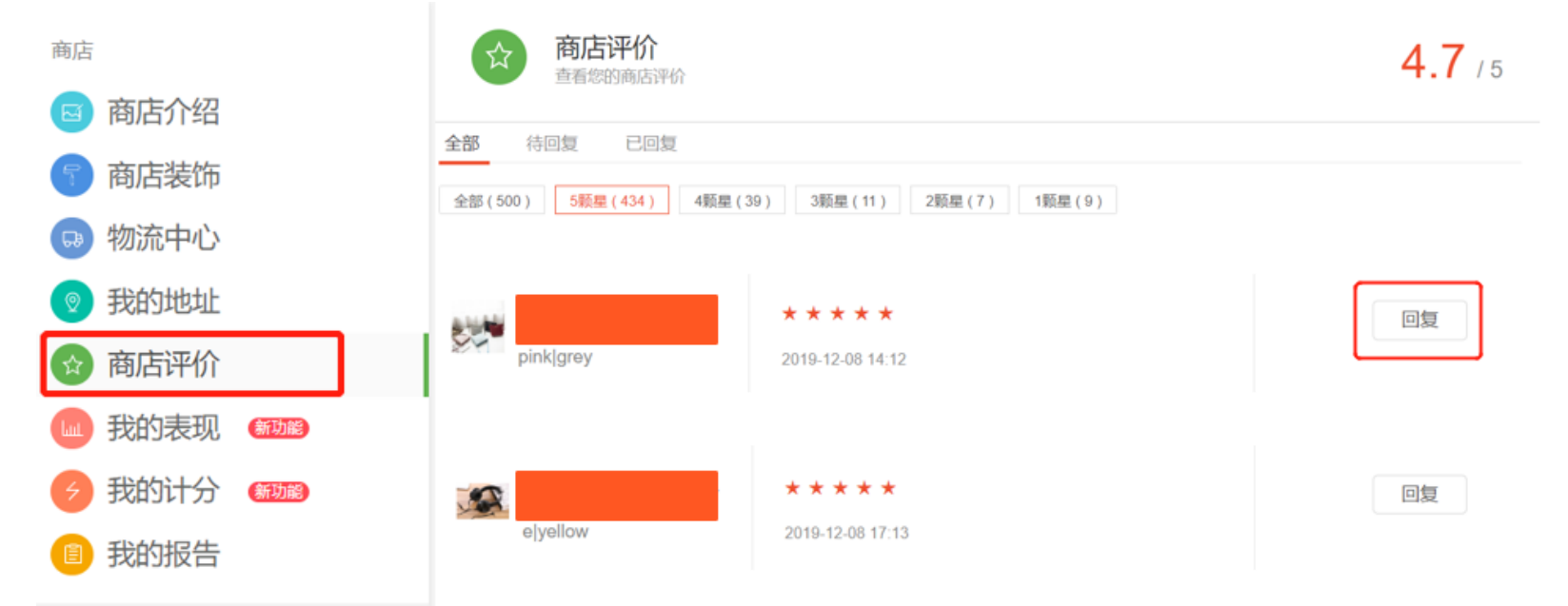

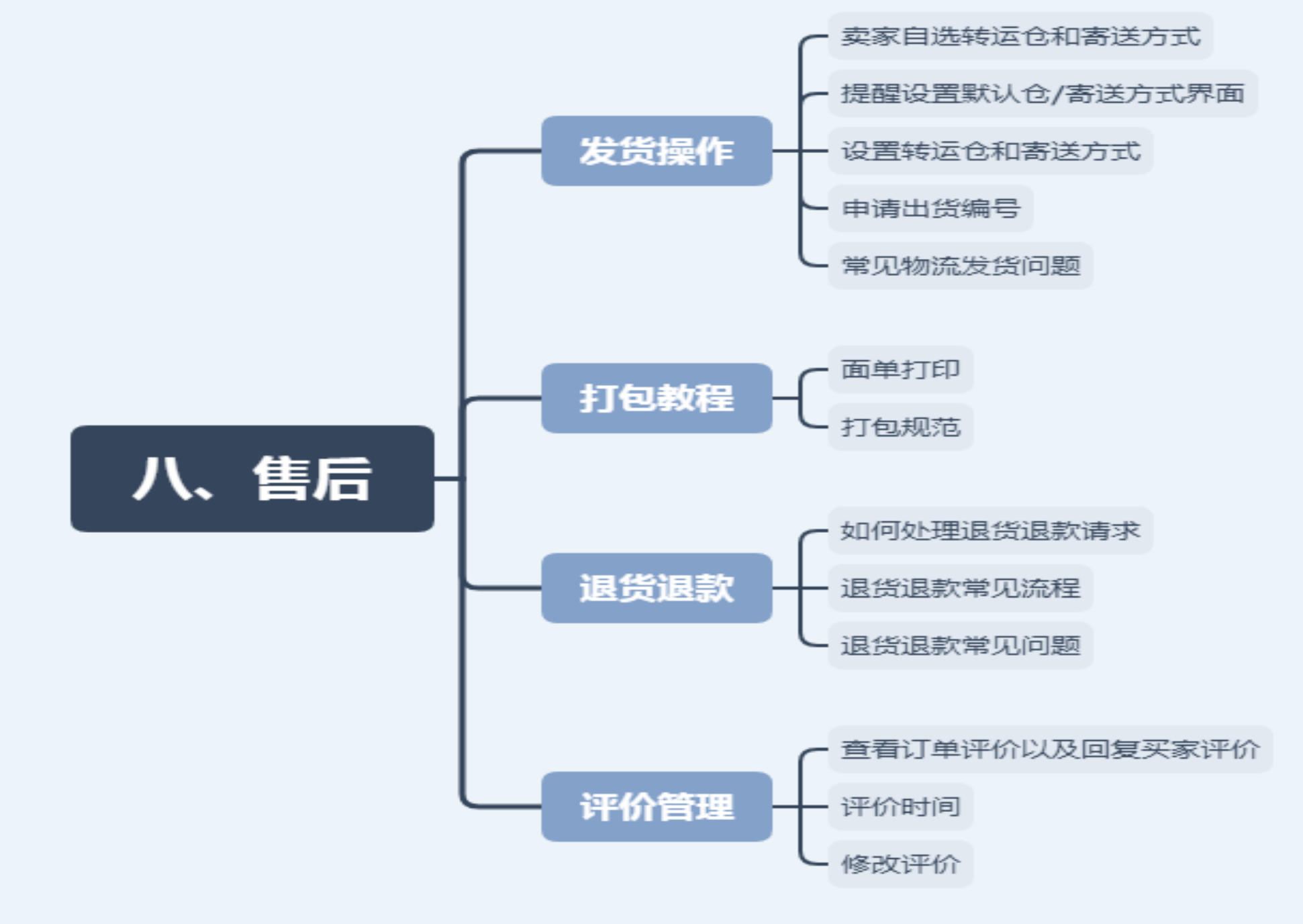

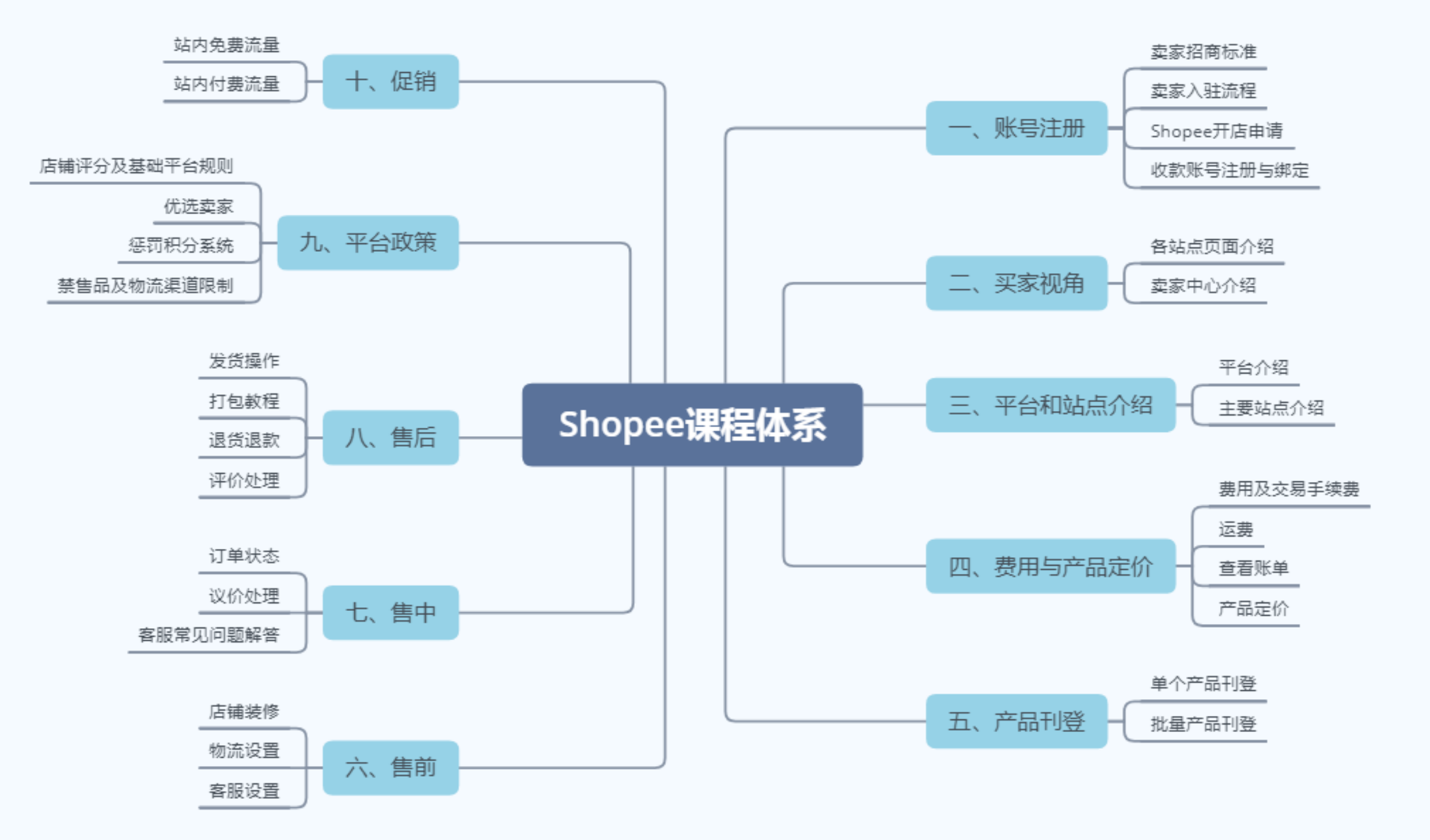

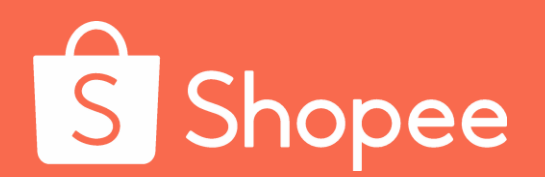

# 第九模块

# 平台政策

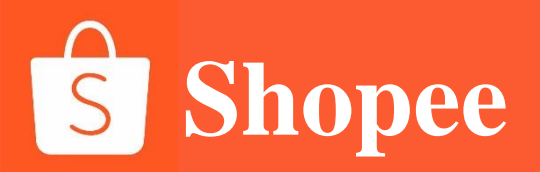

平台政策

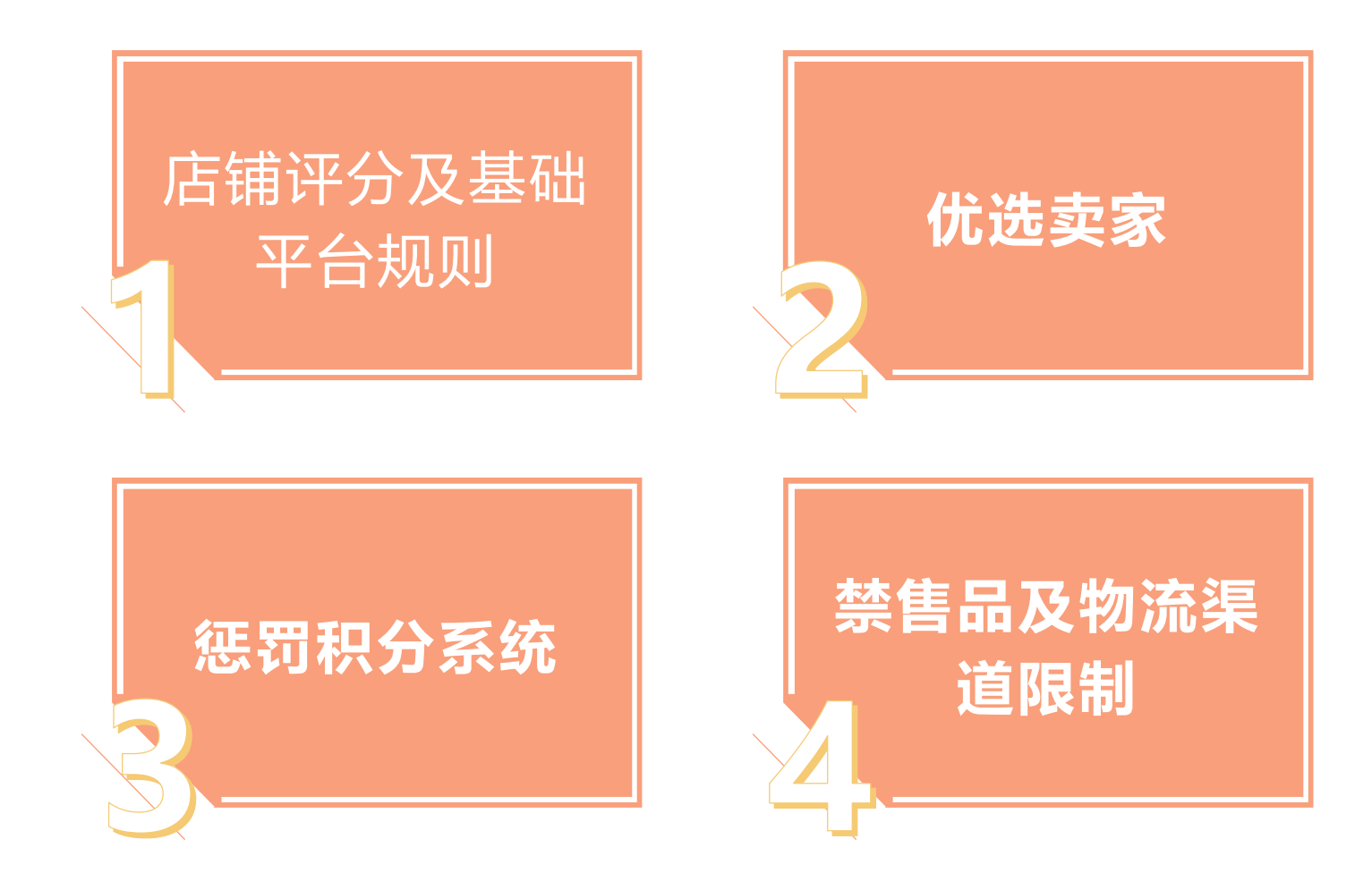

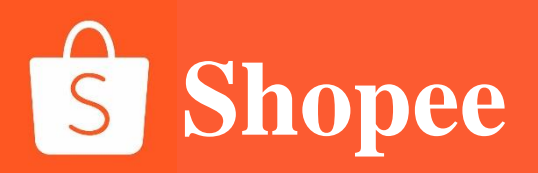

# PART 1

# 店铺评分及基础平台规则

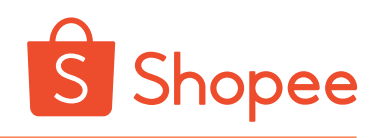

# 店铺评分

### 店铺表现主要包括以下方面:

| ▲<br>S 首頁 >我的賣場                                                | 订单未完成率<br>(NFR) | 在 <b>过去7天总订单数量中订单取消+退货退款的百分比。</b> 只有卖家取消的订单会<br>被计入在订单未完成率。订单未完成率也是您的订单取消率和退货/退款率的总<br>和 |
|----------------------------------------------------------------|-----------------|------------------------------------------------------------------------------------------|
| <sub>賣場</sub><br>☑ <b>賣場介紹</b>                                 | 订单取消率           | 在 <b>过去7天总订单数量中订单取消的百分比。</b> 只有未完成订单中的取消订单会<br>被计入订单取消率,退货退款订单不会被计入订单取消率                 |
| 😡 物流中心                                                         | 退货/退款率          | 在过去7天内总订单数量中买家要求退货/退款的订单百分比                                                              |
| ◎ 我的地址                                                         | 迟发货率            | 在过去7天内总订单数量中逾期出货的订单数量(出货天数DTS+1个自然日),                                                    |
| <ul> <li>☆ 賣場評價</li> <li>▲</li> <li>▲</li> <li>銀的表現</li> </ul> | 聊聊回复率           | 卖家收到新聊天讯息或出价后在12小时内回应(对总数量)的百分比。自动回<br>应将不被包括在聊天回应率的计算中( <mark>过去30天内</mark> )           |
| <ul> <li>         ·</li></ul>                                  | 店铺评分            | 买家对卖家店铺的总体评分,卖家可登陆卖家中心,在[商店设定—商店评价]<br>中查看该分值,该分值趋近于买家提交所有订单的评价总平均值                      |
| ■ 銀行帳號                                                         | 商品评分            | 买家对所购买产品的评分,卖家可在[商店设定—商店评价]中查看买家对相应<br>产品的评分。                                            |

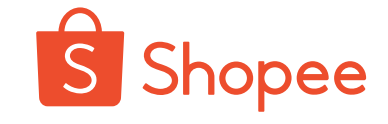

### 1.店铺类型导致的商品数量限制

2402 件商品 2402 / 1000

### 台湾市场

| 店铺类型  | 标准                                                                                              | 上架商品数量上限 |
|-------|-------------------------------------------------------------------------------------------------|----------|
| 成长店铺  | 开店时间<30 天 <mark>或</mark><br>过去 30 天完成不同买家订单数<10 单 <mark>或</mark><br>当季度未完成订单率/迟发货率≥3 分的店铺       | 500      |
| 有潜力店铺 | 开店时间>=30 天 <mark>并且</mark><br>过去 30 天完成不同买家订单数>=10 单 <mark>并且</mark><br>当季度未完成订单率/迟发货率 < 3 分的店铺 | 1000     |
| 有经验店铺 | 开店时间>=30 天 <mark>并且</mark><br>过去 30 天完成不同买家订单数>=20 单 <mark>并且</mark><br>当季度未完成订单率/迟发货率 < 3 分的店铺 | 3000     |
| 优选店铺  | 获得优选卖家资质的店铺                                                                                     | 10000    |
| 商城店铺  | 获得商城卖家资质的店铺                                                                                     | 20000    |

### 其他市场上架商品数量限制

| 店铺类型  |                           | 上架商品数量上限 |       | 店     |   |   |
|-------|---------------------------|----------|-------|-------|---|---|
| 成长店铺  | 开店时间<30天 <mark>或</mark> 累 | 1000     |       |       |   |   |
| 有潜力店铺 | 开店时间>=30天并且繁              | 3000     |       | 员     |   |   |
| 有经验店铺 | 开店时间>=30天并且累              | 5000     |       | 有济    |   |   |
| 优选店铺  | 获得                        | 10000    | _     |       |   |   |
| 商城店铺  | 获得福                       | 20000    |       | 有约    |   |   |
|       |                           |          |       |       | ŀ |   |
| 叩尼市场  |                           | 所有跨境卖家   | 优选卖家  | 商城卖家  |   | 优 |
|       | 卖场商品数量上限                  | 10000    | 10000 | 50000 |   | 商 |

Shopee平台**每周二**评定店铺类型,当周卖家将按照对应店铺类型的上架商品数量限制展示商品。 若卖家上架商品数量超过限制,卖家将无法上架新的商品并且超出限制的商品将会被隐藏

注:

1.计算卖家店铺过去30天完成不同买家订单数时,会将一店通(SIP店铺)的订单计入台湾店铺

2.若卖家过去30天完成不同买家订单数达到下一个等级,将会升级店铺类型可以上架更多的商品;若卖家过去30天完成不同买家订单数未达标,将会降级店铺类型上架商品数量限制会下降

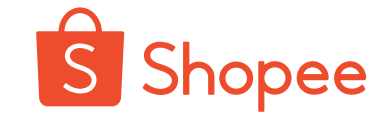

## 2.预售商品占比过高导致商品数量限制 2402 件商品 2402 / 1000 预售商品: 是出货天数DTS (卖家自行设置的备货天数) > 3的商品 预售商品占比=预售商品/店铺内所有商品 (不包括被删除、被下架的商品)

| 市场   | 预售商品占比 | 预售商品数量 | 惩罚方式           |
|------|--------|--------|----------------|
| 越南   | >=20%  | >=100  | 仅 500 个商品可以上架  |
| 泰国   | >=20%  | >=100  | 仅 500 个商品可以上架  |
| 马来西亚 | >=20%  | >=100  | 仅 1000 个商品可以上架 |
| 新加坡  | >=20%  | >=100  | 仅 500 个商品可以上架  |
| 菲律宾  | >=20%  | >=100  | 仅 500 个商品可以上架  |
| 台湾   | >=20%  | >=100  | 仅 500 个商品可以上架  |
| 印尼   | >=20%  | >=100  | 仅 500 个商品可以上架  |

注: 1.因店铺预售商品过多**店铺商品数量限制每次持续一周**,若**第二周周一重新计算**出的卖家预售商品个导致的数或占比下降至标准以下,则从当周周二开始,店铺商品数量限制取消,**被隐藏的商品请卖家自行操作恢复上架** 2.普通卖家指的是既非商城卖家也非优选卖家的卖家

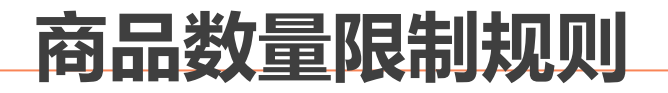

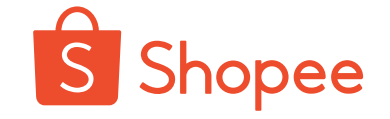

3.扣分导致商品数量限制

2402 件商品 (

2402 / 1000

|             | 违反上架规则计分 > =3          | 违反上架规则计分>=6         |
|-------------|------------------------|---------------------|
| 台湾市场        | 1000                   | 500                 |
| 马来西亚市场      | 500                    | 100                 |
| 非台湾/印尼/马来市场 | 200                    | 50                  |
| 印尼市场        | 当店铺违反上架规则计分达到 3/6/9/12 | 分的时候,允许卖家展示 100 个商品 |

注: 上架商品数量限制每次持续28天, 若在28天内累计的惩罚计分增加并且进入下一范围, 则惩罚 会相应升级

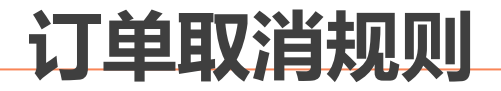

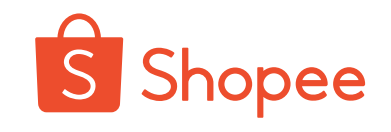

## 1.买家付款后需取消订单: (COD视为付款)

| 站点   | 付款时间                | 订单状态 | 政策                          |
|------|---------------------|------|-----------------------------|
|      | 付款完成 <b>24小时</b> 之内 | 已发货  | 按退货退款流程处理<br>需卖家在规定时间内同意/拒绝 |
| Τ\٨/ |                     | 未发货  | 系统及时取消订单                    |
| IVV  | 付款完成超过 <b>24小时</b>  | 已发货  | 按退货退款流程处理<br>需卖家在规定时间内同意/拒绝 |
|      |                     | 未发货  | 需卖家在规定时间内同意/拒绝              |
| 其他站点 | 付款完成 <b>1小时</b> 之内  | 已发货  | 按退货退款流程处理<br>需卖家在规定时间内同意/拒绝 |
|      |                     | 未发货  | 系统及时取消订单                    |
|      | 付款完成超过 <b>1小时</b>   | 已发货  | 按退货退款流程处理<br>需卖家在规定时间内同意/拒绝 |
|      |                     | 未发货  | 需卖家在规定时间内同意/拒绝              |

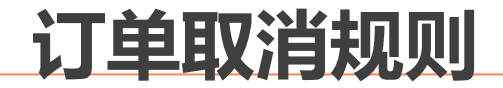

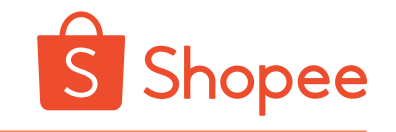

## 2.迟发货情况下的取消订单:

| DTS设<br>置 | 站点                           | 迟发货计算逻辑<br>(首公里/到仓扫<br>描) | 自动取消订单计算<br>逻辑<br>(点击发货) | 自动取消订单计<br>算逻辑<br>(到仓扫描) |  |
|-----------|------------------------------|---------------------------|--------------------------|--------------------------|--|
| 3/5-      | 非巴西<br>站点                    | DTS (工作日)                 | DTS (工作日)                | DTS (工作日) +3             |  |
| 10        | 10 巴西站 DTS (工作日)+1个<br>点 自然日 |                           | DTS (工作日) +1个<br>自然日     | 个自然日                     |  |

注: DTS为卖家后台设置的出货天数

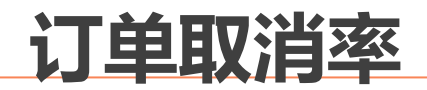

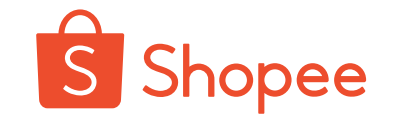

## 毕业条件之一——订单取消率=取消的订单数/总订单数

## 1.纳入订单取消的类型:

| 系统取消的订单               | 卖家取消的订单     | 退货/退款的订单                                         |
|-----------------------|-------------|--------------------------------------------------|
| 1. 卖家未出货导致的<br>系统取消订单 | 1.卖家操作取消的订单 | 1.卖家同意的退货/退<br>款的订单<br>2.订单争议后判定卖家<br>同意退货/退款的订单 |

## 注: DTS为卖家后台设置的出货天数

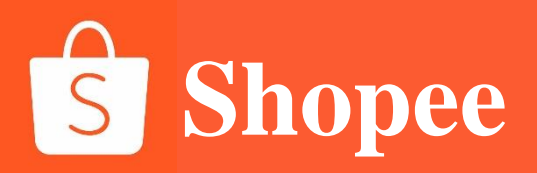

# **PART 2**

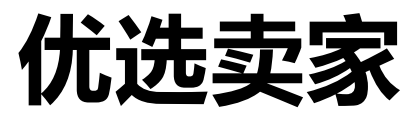

## 优选卖家的优势

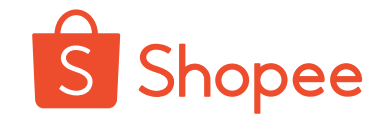

- 1. 身份象征: 店铺头像及店铺所有商品均有"虾皮优选"标识, 该标识显示于商品或店家的左上角
- 2. 流量倾斜: 买家对"虾皮优选"店铺更信赖与认可, 利于提高店铺转化率
- 3. 资源加持:获得首页秒杀资源位
- 4. 支付支持:在"虾皮优选"店铺中买家可以使用购买积累Shopee Coin,简称虾币。

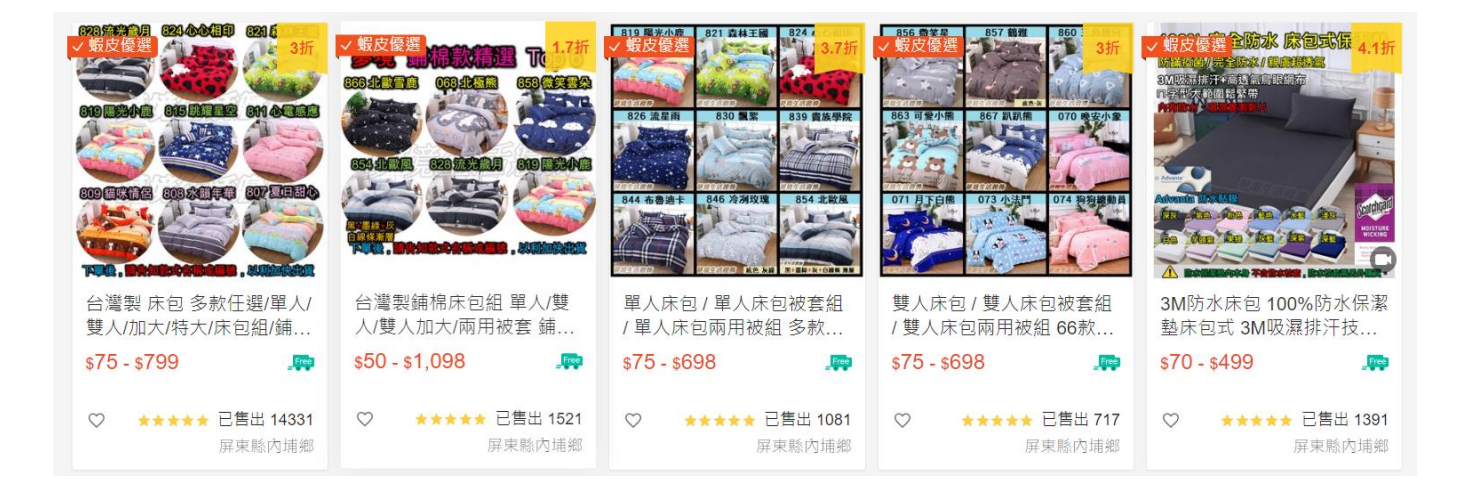

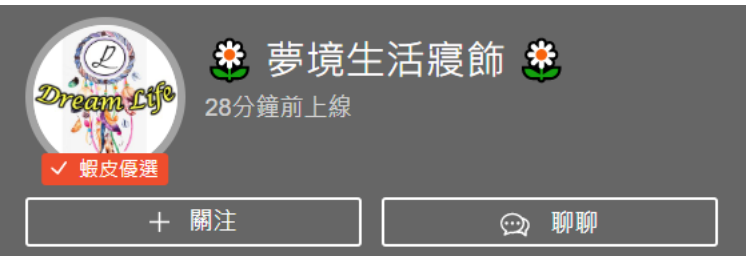

# 如何成为优选卖家

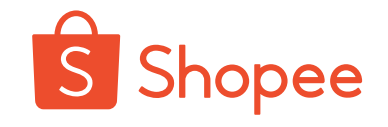

### Shopee各站点优选卖家评选标准如下:

|                | 泰国  | 台湾             | 新加坡   | 马来西亚 | 印尼          | 越南  | 菲律宾    |
|----------------|-----|----------------|-------|------|-------------|-----|--------|
| 过去日历月最少净订单数    | 100 | 50             | 30    | 75   | 30          | 100 | 50     |
| 贡献订单量的最少买家数    | 15  | 25             | 10    | 35   | 10          | 50  | 30     |
| 最低净成交总额 (当地货币) |     | <b>30,</b> 000 |       |      | 100,000,000 |     |        |
| 最高订单未完成率       | 10% | 9.99%          | 4.99% |      |             | 8%  | 14.99% |
| 最高迟发货率         | 10% | 9.99%          | 4.99% |      |             | 8%  | 14.99% |
| 最低聊聊回复率        | 75% | 80%            | 70%   | 90%  | 80%         | 75% | 75%    |
| 最低店铺评分 (实时)    | 4.5 | 4.75           | 4.6   | 4.6  | 4.5         | 4   | 4.5    |
| 预售商品最高占比       | 20% | 10%            | 10%   | 5%   | 20%         | 30% | 20%    |
| 最高卖家惩罚计分       | 0   | 0              | 0     | 0    | 0           | 0   | 0      |
| 允许超过预售商品占比天数   | 5   | 5              | 0     | 5    | 5           | 2   | 0      |

各站点评选优选卖家时,除了满足表格当中相应评分项目的标准之外,还需满足以下附加条件(印尼站点无附加满足条件):

| 台湾市场                                                                               | 菲律宾市场                     |
|------------------------------------------------------------------------------------|---------------------------|
| 1.店铺开通信用卡付款;<br>2.月度销售总额高于 30,000 新台币;<br>3.店铺无任何侵权违规商品(如大牌卡通侵权);<br>4.店铺提供 7 天鉴赏期 | 1.店铺无假冒伪劣商品;<br>2.店铺无欺诈行为 |
| 新加坡市场                                                                              | 其他市场                      |
| <b>1.店铺无假冒伪劣商品;</b><br>2.店铺内所有商品均为正品                                               | 1.店铺无假冒伪劣商品;              |

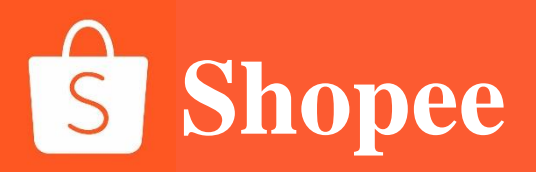

# PART 3

# 惩罚积分系统

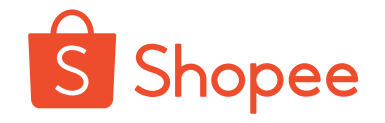

# 新入驻商家为什么要重视平台规则?

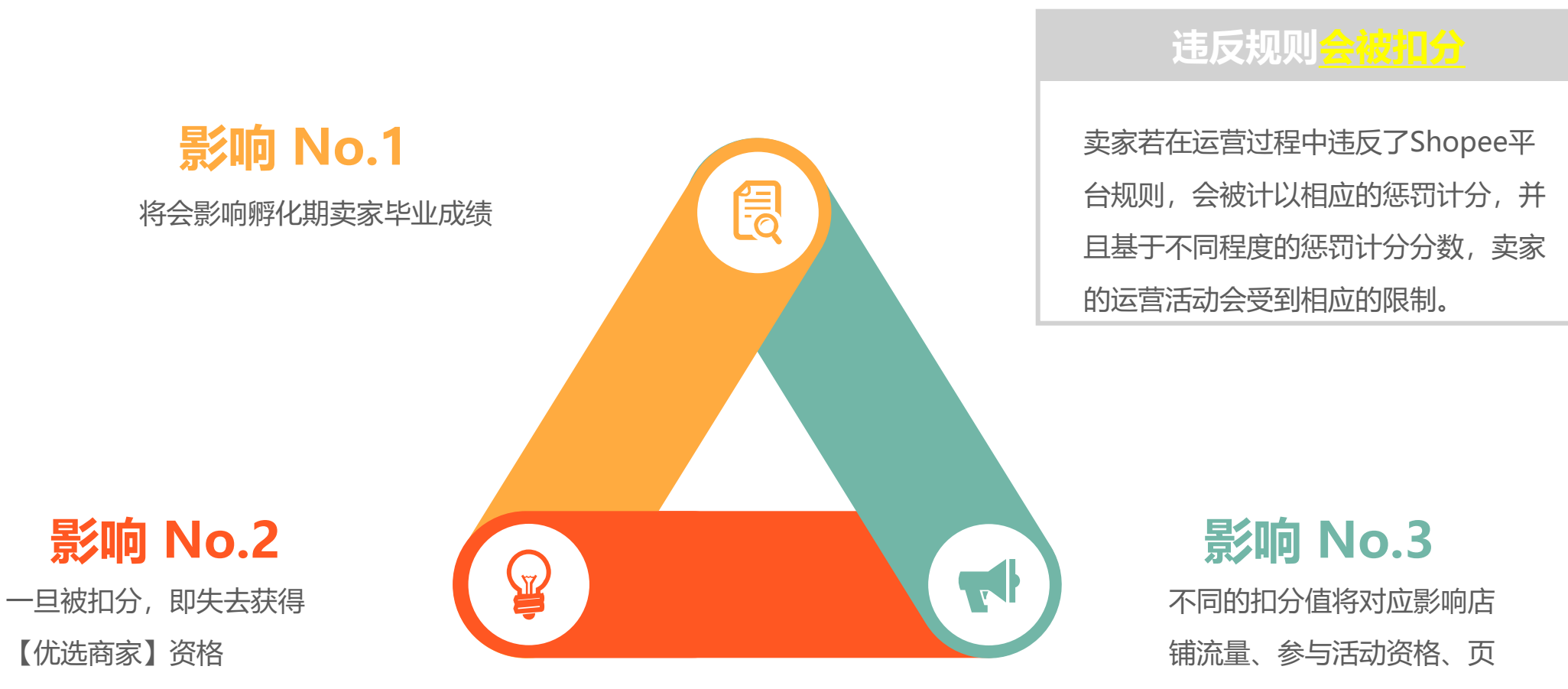

面展现权限等方面

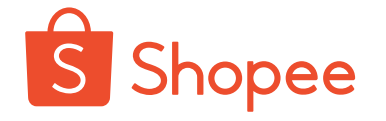

# 惩罚计分系统和惩罚措施

# 卖家在一个季度内所获得的积分达到3/6/9/12/15分之后,将会获得下表所示相应积分对应的惩罚。优选卖家在惩罚积分达到3分之后,会被取消优选卖家标识。

| 累计惩罚分数                      | 3  | 6  | 9  | 12 | 15 |
|-----------------------------|----|----|----|----|----|
| 惩罚级别                        | 1级 | 2级 | 3级 | 4级 | 5级 |
| 禁止参加Shopee主题活动(28天)         | *  | *  | *  | *  | *  |
| 无法享有Shopee运费或者活动补助<br>(28天) |    | *  | *  | *  | *  |
| 商品将不会出现在浏览页面中 (28天)         |    | *  | *  | *  | *  |
| 商品将不会出现在搜索结果中(28天)          |    |    | *  | *  | *  |
| 不允许创建/修改商品(更改库存除外)<br>(28天) |    |    |    | *  | *  |
| 冻结账户 (28天)                  |    |    |    |    | *  |

注意:

28天惩罚期满之后会自动解除,但是 若该计分季度周期未结束,则已累计 计分不会改变

惩罚累计计分只会在每个季度第一个 周的周一清零

## 注意:毕业的条件是计算在孵化期中的所有扣分总和,不会清零
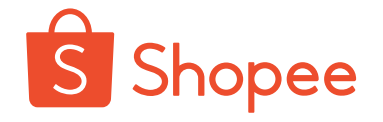

## 惩罚积分系统计算逻辑

- 每周一 会根据上周违规情况计入新的惩罚分数,并与该季度已有惩罚分数进行累计;
- 每个季度(1/4/7/10月)的第一个周周一,会清零上一季度的惩罚分数。

#### 举例说明:

#### <u>卖家A</u>

- 卖家A在第3周得到了3个惩罚积分,所以禁止 参加Shopee主题活动28天
- 卖家在第7周会重新获得参加活动的权利
- 惩罚积分在下个季度的第一个周的周一清零

#### <u> 卖家B</u>

- 卖家B在第3周得到了3个惩罚积分,所以禁止 参加Shopee主题活动28天
- 卖家并没有提升自己的运营表现并在第5周得到
   了第6个惩罚积分
- 卖家除了不允许参加Shopee主题活动惩罚,接
   下来28天也不会得到运费补贴,商品也不会出
   现在浏览页面中
- 卖家在第9周会重新获得参加活动,运费补贴的
   权利,商品也会出现在浏览页面中
- 惩罚积分在下个季度的第一个周的周一清零

## 纳入惩罚积分的项目

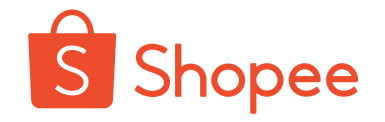

Shopee卖家惩罚系统,是Shopee用于衡量卖家是否遵守Shopee平台各项规则的计分系统。卖家若在运营过程中违反了Shopee 平台规则,会被计以相应的惩罚计分,并且基于不同程度的惩罚计分分数,卖家的运营活动会受到相应的限制。

Shopee旨在通过卖家惩罚积分系统,提醒卖家遵守平台规则以及规范运营,同时也为买家提供更加健康的消费体验。

### 卖家惩罚计分系统计分项

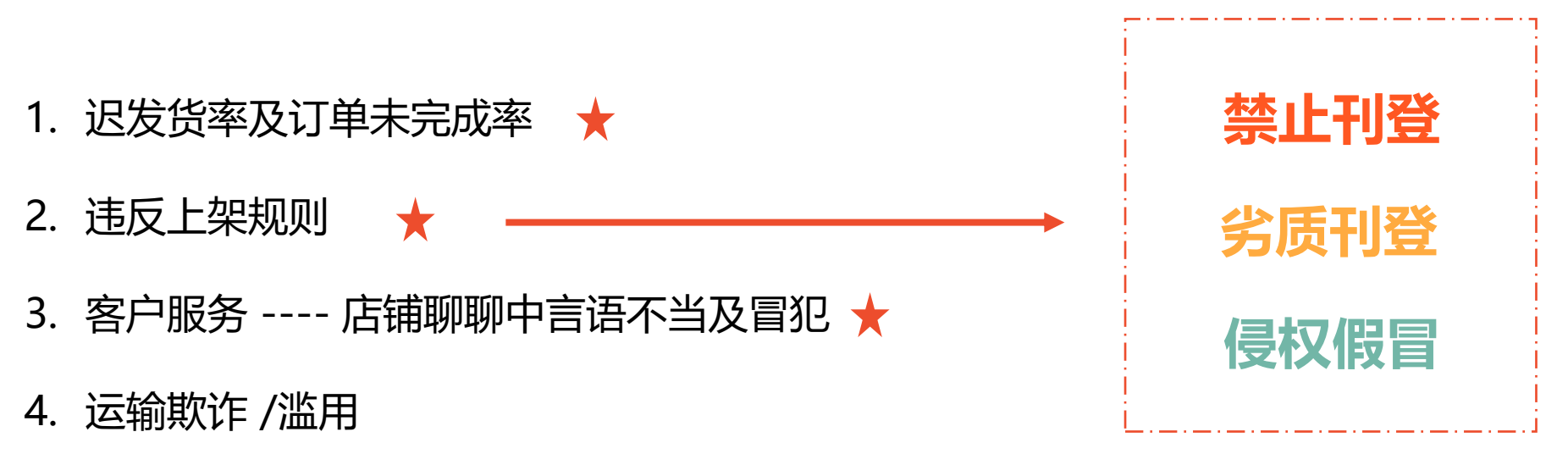

5. 滥用平台资源行为

#### DTS (卖家备货时长)

DTS 天数卖家可以设置为 3或 5-10 天, DTS 天数设置为 5-10 天的商品为预售商品

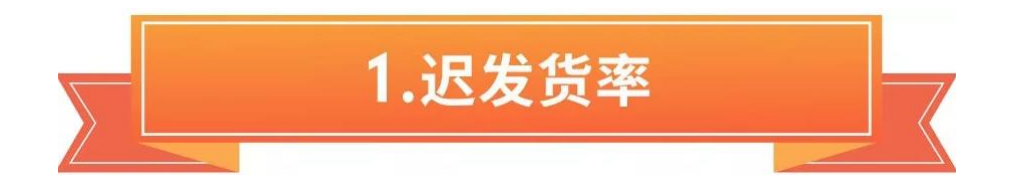

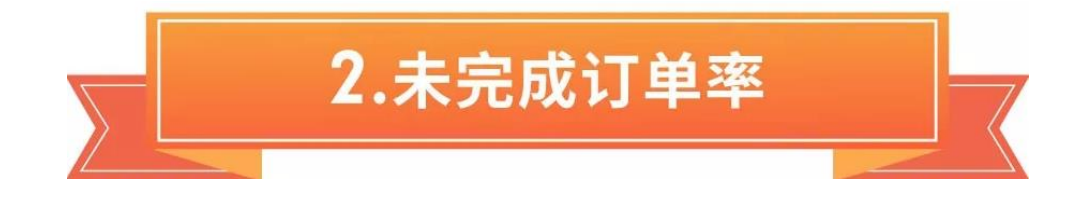

过去7天迟发货的订单量

迟发货率=

过去7天发货的总订单量

#### 迟发货订单计算:DTS (工作日)未到仓扫描的 订单会被记为迟发货订单,巴西站点为DTS+1个 自然日记为迟发货订单

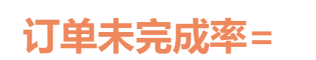

#### 过去7天未完成订单

过去7天 (未完成订单+净订单)

净订单指订单完成的那些,未发起退货退款的订单

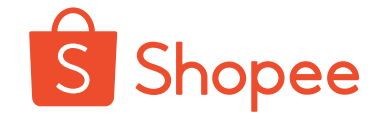

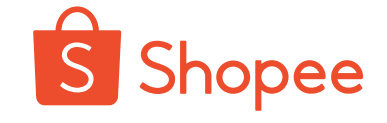

| 站点    | DTS 设置 | 迟发货计算逻辑<br>(首公里/未到仓扫描) | 自动取消订单逻辑<br>(未点击发货) | 自动取消订单计算逻辑<br>(点击发货但未到仓扫描) |
|-------|--------|------------------------|---------------------|----------------------------|
| 非巴西站点 |        | DTS (工作日)              | DTS (工作日)           |                            |
| 巴西站点  | 3/5-10 | DTS (工作日) +1 (自然<br>日) | DTS (工作日) +1 (自然日)  | DTS (工作日) +3(自然日)          |

从2021年1月25日期(查看过去7天订单,即1月18日起变更),迟发货订单和自动取消订单计算逻辑将随之更新。

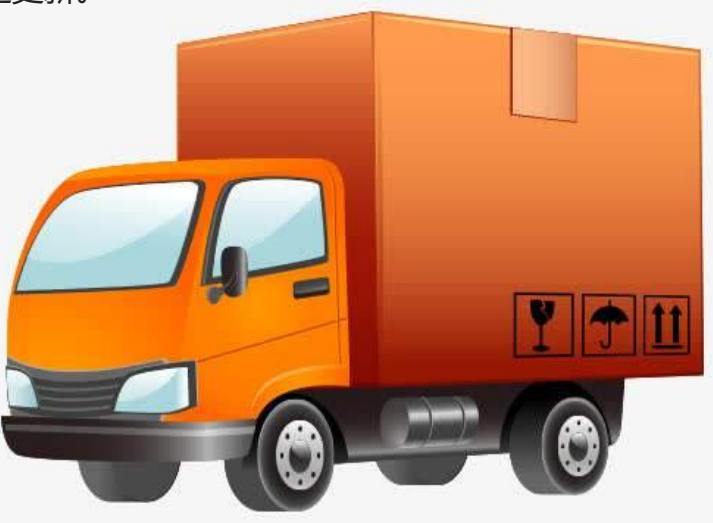

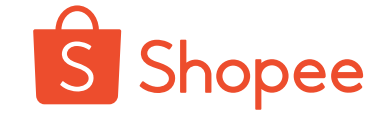

迟发货计算逻辑

(未到仓扫描)

DTS设置

案例一:订单于**9月18日星期三**产生,怎么样算迟发货? 出货天数 (DTS为3)

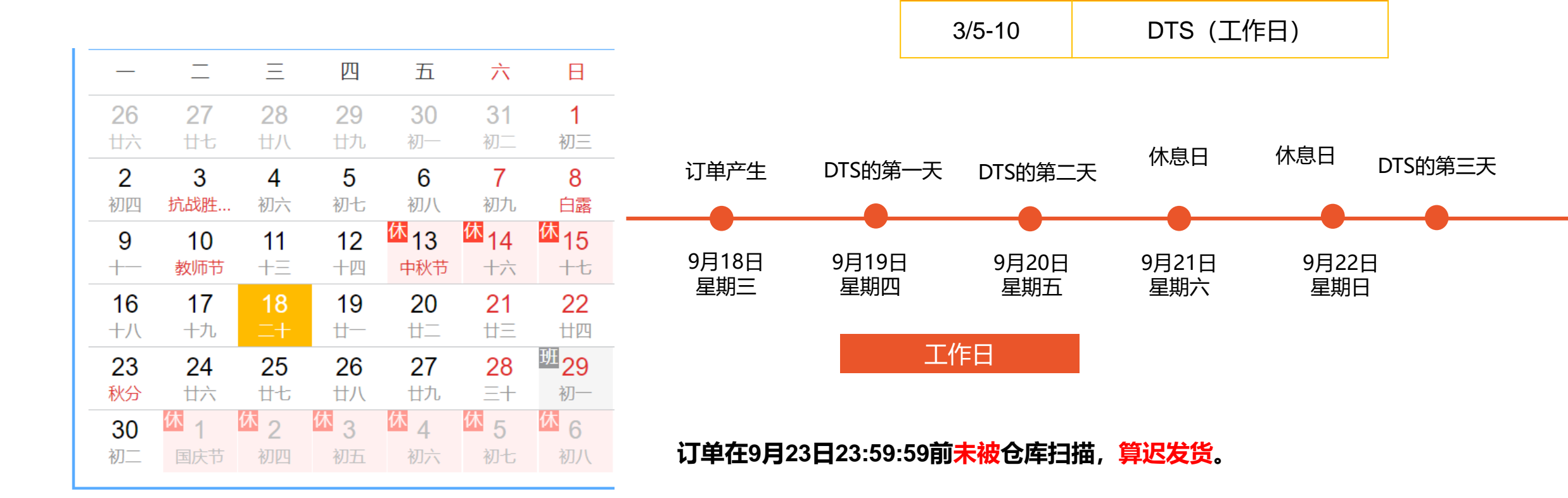

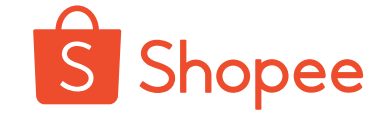

案例二:订单于**9月19日星期四**产生,怎么样算迟发货? 出货天数 (DTS为3)

| DTS设置  | 迟发货计算逻辑<br>(未到仓扫描) |
|--------|--------------------|
| 3/5-10 | DTS (工作日)          |

| —         | _         | Ξ               | 四                | 五                 | ${\sim}$          | 日                 |
|-----------|-----------|-----------------|------------------|-------------------|-------------------|-------------------|
| <b>26</b> | <b>27</b> | <mark>28</mark> | <b>29</b>        | <b>30</b>         | <b>31</b>         | <b>1</b>          |
| 廿六        | 廿七        | 廿八              | 廿九               | 初一                | 初二                | 初三                |
| <b>2</b>  | <b>3</b>  | <b>4</b>        | <b>5</b>         | <b>6</b>          | <b>7</b>          | 8                 |
| 初四        | 抗战胜…      | 初六              | 初七               | 初八                | 初九                | 白露                |
| 9         | 10        | <b>11</b>       | <b>12</b>        | <mark>体</mark> 13 | <mark>体</mark> 14 | <mark>体</mark> 15 |
| +         | 教师节       | +Ξ              | 十四               | <sub>中秋节</sub>    | 十六                | 十七                |
| <b>16</b> | <b>17</b> | 18              | 19               | 20                | <b>21</b>         | <mark>22</mark>   |
| 十八        | 十九        | 二十              | #–               | ⊭二                | #Ξ                | 廿四                |
| <b>23</b> | <b>24</b> | <b>25</b>       | <b>26</b>        | <b>27</b>         | 28                | <mark>班</mark> 29 |
| 秋分        | 廿六        | #七              | 廿八               | 廿九                | ≘+                | 初一                |
| <b>30</b> | 体         | <mark>休</mark>  | <mark>休</mark> 3 | <mark>休</mark> 4  | <mark>休</mark> 5  | <mark>休</mark> 6  |
| 初二        | 国庆节       | 初四              | 初五               | 初六                | 初七                | 初八                |

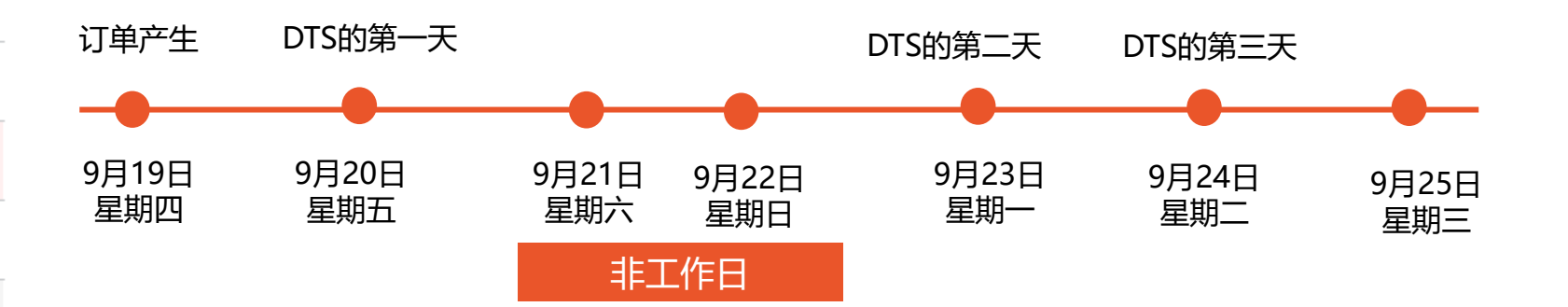

订单在9月24日23:59:59前未被仓库扫描,算迟发货。

## 订单未完成率 Non-Fulfillment Rate (NFR)

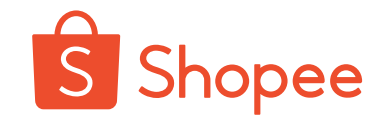

#### 未完成订单计算公式

未完成订单=①卖家主动取消的订单+

②买家成功发起的<mark>退货退款</mark>订单

③因卖家责任造成的自动取消订单

自动取消订单计算 DTS 未点击发货的订单会被记为自动 取消订单(非巴西站点) 巴西站点为DTS+1个自然日未点击发货自动取消 订单

DTS (工作日)+3个自然日未到仓扫描的订单会被记为自动取消订单

注:物流时效豁免只针对 DTS 设置的工作日, (自然日)没有物流时效豁免。

过去7天未完成订单

订单未完成率=

过去7天总订单 (未完成订单+净订单)

## 迟发货率及订单未完成率扣分逻辑

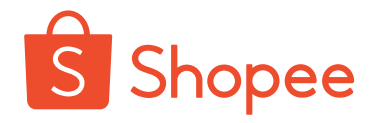

#### 平台每周会计算前7天的迟发货率及订单未完成率,若未完成订单率或者迟发货率其中任一项未达标,计1分;若均未达标,计2 分。若未完成订单率或者迟发货率其中任一项严重未达标,计2分;若均严重未达标,计4分。

#### 台湾市场

| 计分项目                  | 标准 1                      | 计分                 |
|-----------------------|---------------------------|--------------------|
| 未完成订单率                | >=10%                     | 1                  |
| 迟发货率                  | >=10%                     | 1                  |
|                       | •                         |                    |
| 计分项目                  | 标准 2                      | 计分                 |
| <b>计分项目</b><br>未完成订单率 | 标准 2<br>未完成订单>=15 单且>=10% | <del>计分</del><br>2 |

#### 菲律宾市场

| 计分项目                  | 标准 1                      | 计分                  |
|-----------------------|---------------------------|---------------------|
| 未完成订单率                | >=15%                     | 1                   |
| 迟发货率                  | >=15%                     | 1                   |
|                       |                           |                     |
| 计分项目                  | 标准 2                      | 计分                  |
| <b>计分项目</b><br>未完成订单率 | 标准 2<br>未完成订单>=50 单且>=15% | <del>ነተያ</del><br>2 |

#### 越南市场

| 计分项目   | 标准 1              | 计分 |
|--------|-------------------|----|
| 未完成订单率 | >=10%             | 1  |
| 迟发货率   | >=10%             | 1  |
| 计分项目   | 标准 2              | 计分 |
| 未完成订单率 | 未完成订单>=30 单且>=10% | 2  |
| 迟发货率   | 迟发货订单>=30 单旦>=10% | 2  |

#### 新加坡市场

| 计分项目   | 标准 1              | 计分 |
|--------|-------------------|----|
| 未完成订单率 | >=10%             | 1  |
| 迟发货率   | >=10%             | 1  |
| 计分项目   | 标准 2              | 计分 |
| 未完成订单率 | 未完成订单>=30 单旦>=10% | 2  |
| 迟发货率   | 迟发货订单>=50 单旦>=10% | 2  |

#### 马来西亚市场

| 计分项目   | 标准 1  | 计分 |
|--------|-------|----|
| 未完成订单率 | >=10% | 1  |
| 迟发货率   | >=15% | 1  |

| 计分项目   | 标准 2              | 计分 |
|--------|-------------------|----|
| 未完成订单率 | 未完成订单>=30 单且>=10% | 2  |
| 迟发货率   | 迟发货订单>=50 单旦>=15% | 2  |

#### 印尼、泰国市场

| 计分项目   | 标准 1              | 计分 |
|--------|-------------------|----|
| 未完成订单率 | >=10%             | 1  |
| 迟发货率   | >=10%             | 1  |
| 计分项目   | 标准 2              | 计分 |
| 未完成订单率 | 未完成订单>=30 单旦>=10% | 2  |
|        |                   |    |

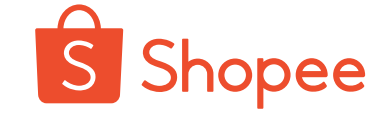

### 短期方法

- 增加单量——店铺打折、优惠券、捆绑销售、关键词广告、参加活动
- 避免出现新的NFR/LSR情况——确保订单不要再出现迟发货和被取消的情况

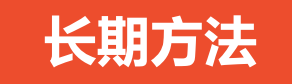

- 备货——货源稳定且能够及时供货/活动前提前备货
- 打包——监控打包质量,减少错发、漏发、超材、破损件
- 物流——每天追踪仓库扫描情况/选择优质国内段物流商
- 产品——定期考核供应商货品退货退款率,优胜劣汰/定期更新商品库存

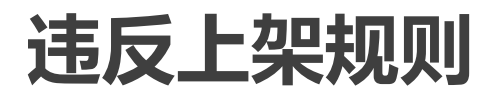

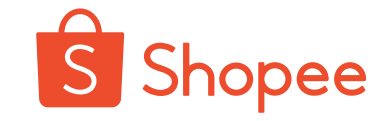

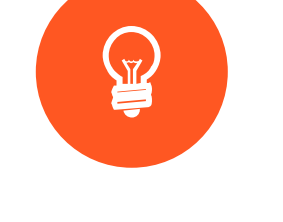

禁止刊登

- 上架禁止销售商品(包括跨境 卖家禁运品类商、违法以及当地 国政府售召回的等)
- 刊登广告或销售无实物商品
- 同一商品 ID下更换不同商品
- ・ 夸大不实折扣
- 商品描述图片带有导向外部平台
   内容的水印
- 商品图片或描述中带有色情内容

成人用品类请仔细阅读专门的

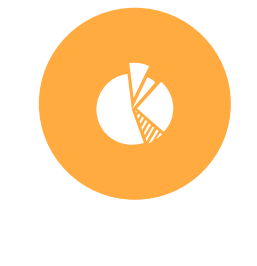

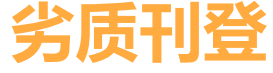

- 商品类目设置错误
- 商品重复刊登(包括同一卖家 不店铺重复刊登商品以及不同 店铺刊登同一商品)
- 误导性定价

-700/

- **不相关关键字**(如使用的产品标题,标签或者相关产品描述与商本身不符)
- 图片质量不佳,商品占图面积

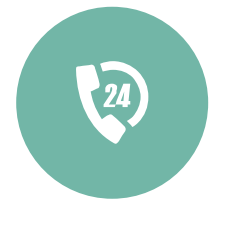

## 侵权假冒

- 非台湾站点:违反侵犯知识产权或者假冒产品,
   计1分;严重违反,计2分
- 台湾站点:违反侵犯知识产权或者假冒产品,
   计2分;严重违反,计3分
- 被证实售卖假冒产品或剽窃产品图文,计15分

若卖家违反了上架规则,计1分;严重违反,计2分 若卖家违反上述上架规则,在商品被删除后再次上架相似违规商品,将额外计1分惩罚计分。

## 违反上架规则-禁止刊登

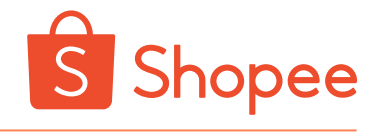

### 1.上架禁止销售商品-SLS

| 寄运A类禁运商品,每笔订单将 <b>计3分</b> ; |                                                                                                    |                                                                                                    |    | B <mark>类</mark> 禁运                                                    | 商品,每5的                                                                                         | 套订单将 <mark>计1</mark>                    | 分;                                                     |
|-----------------------------|----------------------------------------------------------------------------------------------------|----------------------------------------------------------------------------------------------------|----|------------------------------------------------------------------------|------------------------------------------------------------------------------------------------|-----------------------------------------|--------------------------------------------------------|
| Shopee平台违禁品A类标准             |                                                                                                    | Shopee平台违禁品B类标准                                                                                                    |    |                                                                        |                                                                                                |                                         |                                                        |
| 类别                          | 物品名称                                                                                                    | 各注                                                                                                    | 站点 | 全站点违禁品B类                                                               | 个别站点违禁品B类<br>联目 (北古牌 - 殿子 - 筆码等)                                                               | <b></b>                                 | 说明                                                     |
|                             | 1. 手雷、铝雷管、电雷管、纸雷管、铜雷管、铁雷管、<br>火雷管、TNT、手榴弹、炮弹、拉火管、岩石炸药、硝铵<br>炸药、奥克托令、纯感太安、纯化黑家令、黑火药、黑家                                 | 1、查获第一大类第1类物品<br>将直接交由公安机关处理                                                                                           | ID |                                                                        | 超大<br>用品<br>指甲油(包括甲油胶)<br>卸甲水(油)<br>液体(>200ml)<br>数据((>200ml)                                  | 无人机可以寄运<br>香水和精油单个包裹50ml内可以寄运           |                                                        |
| 第一类爆炸物品                     | 今、吉扨、殷眞、双方、乳化炸药、双迫、塑性炸药、太<br>安、爆炸装置、号火索、导爆索、鞭炮、烟花 等等<br>2、仓库常见爆炸类物品: 仿真手雷、礼花筒、烟雾弹、<br>压缩气罐等等                          | 2、仿真爆炸物品易引起恐慌<br>造成次序混乱,且对公司有造成一定的<br>负面影响                                                                             | MY | 箭 (箭头)<br>强力磁铁<br>纯电池,例如充电宝、外置电<br>池等,包括单独的纽扣电池和                       | 賭具(扑完牌、骰子、薯妈等)<br>成人用品<br>指甲油(包括甲油胶)<br>卸甲水(油)<br>液体(>200ml)                                   |                                         |                                                        |
| 第二类易燃气体                     | <ol> <li>1、氧气、氢气、一氧化碳、乙烯、乙块、丙烷、防锈润<br/>滑剂、发胶、汽车冷冻添加剂、清洁剂、杀虫剂、喷雾定<br/>圆液等</li> <li>2 合定常见易燃气体:打火机、火机气 压缩气振等</li> </ol> |                                                                                                    | РН | 高容量电池 (一般大于8000m<br>Ah)<br>蜡烛<br>枪型小饰品<br>刀具/创模型 (饰品)                  | 指甲油(包括甲油胶)<br>卸甲水(油)<br>无人机<br>液体(>200ml)<br>睡鼻(はha: 翻子 第码等)                                   |                                         |                                                        |
| 第三类易燃液体                     | 汽油、煤油、苯、乙醇、白酒、油漆、防污剂、油墨、松<br>清水、天那水等                                                                                  |                                                                                                    |    | 球类(充气)<br>油漆<br>点烟器(无明火)                                               | 加入用品<br>指甲油(包括甲油胶)<br>卸甲水(油)                                                                   |                                         |                                                        |
| 第四类枪支弹药类                    | 玩具枪、仿真枪、工艺枪、砸炮枪、发令枪、步枪子弹、<br>子弹吊饰、子弹型装饰品等其他武器或仿品                                                                      | <ol> <li>具备枪支外形特征,并且具有与制式<br/>枪支材质和功能相似的枪管枪机、机匣<br/>或者击发等机构之一的;</li> <li>外形长 颜色与制式枪支相同或者近似,并且外形长度尺寸介于相应制式枪支</li> </ol> | TH | 粉末<br>电子烟及配件(如烟油等)<br>含酒精类(非纯酒精,如酒精<br>棉等)<br>喷雾<br>胶水<br>茨奇贴(艾草贴、足贴等) | 电子秤(体重秤,体脂秤;需要认证)<br>弓刷(需要认证)<br>电视机顶盒(需要认证)<br>无人机<br>液体(;200ml)<br>指甲油(包括甲油酸)<br>割田水(3m)     | 放到正确的category类别)                        | 1: 所有B类物品包括<br>不仅限于表格内的例<br>2: 临时性违禁品B类<br>扣分: 如激光笔、头孔 |
| 第五类刀具类                      | 跳刀、锁刀、蝴蝶刀、弹簧刀、匕首、民族刀、皮带刀、<br>梳子刀、双刃刀、单刃刀、剑、斧头等                                                                        | 全枪长度尺寸的二分之一与一倍之间的<br>所有带杀伤性的刀具全部做扣留处理                                                                                  | SG | 牙粉<br>电动平衡车<br>保健品<br>颜料                                               | 瑞具(扑克牌、骰子、筹码等)<br>成人用品<br>液体(>200ml)<br>赌具(扑克牌、骰子、筹码等)                                         |                                         | 、话筒、麦克风                                                |
| 第六类腐蚀品类                     | 硫酸、电解液、高锰酸钾、过氧化氢等                                                                                                    |                                                                                                    |    | 食品 (包括龙物食品)<br> 香薰类 (艾草重香、蚊香、椿                                         | 指甲油 (包括甲油胶)                                                                                    |                                         |                                                        |
| 第七类毒害品类                     | <ol> <li>水毒、海洛因、大嘛、摇头丸、吗啡、可卡因等</li> <li>吸毒用具</li> <li>提供与非法药物/毒品生产有关的信息的出版物和其他<br/>媒体</li> </ol>                      | 如查获该类物品直接交由公安机关处理                                                                                                    | TW | 香、烧香等)<br>竹炭类<br>无人机<br>香水、精油<br>润滑油、机油                                | 時中市不(加)<br>除虫用品(蚊香、防蚊手环)<br>液体不得超过10ml<br>手机、平板电脑、管记本电脑<br>蓝牙产品如无线鼠标、蓝牙耳机、蓝<br>牙音箱、智能穿戴设备、无线通_ |                                         |                                                        |
| 第八类火种类                      | 打火机、镁棒点火器、火机枪、喷火枪、万次火柴等                                                                                               | 具备此类(如打火机、喷火枪等)外形<br>特征的,需做扣留处理,为违禁品A类                                                                                 |    | ■ (未) //2<br>香料<br>在运输途中意外开启并导致发                                       | 信产品(如收音机、遥控器、路由器、<br> 电视机顶盒)<br> 儿童座椅、汽车安全座椅、手推车                                               |                                         |                                                        |
| 第九类军警用具类                    | 警服、警徽、电击器、警棍、手铐、警绳、指虎、钝器等                                                                                             | 具备此类用具外形特征的,需做扣留处理,为违禁品A类                                                                                              | VN | 产品                                                                     | <u>液体(&gt;200ml)</u><br>液体(>200ml)                                                             | 充电宝: 陆运可以寄运 (卖家需将商品<br>放到正确的category类别) |                                                        |
| 第十类杂项类                      | 所有活体动植物或干植物(扇贝、乌龟、盆景/动物尸体/<br>尸骨生物标本)、所有药品、文物类、银行卡、货币、香<br>烟及其他烟草制品、制造烟草制品的仪器、弓、弓弩、医<br>疗设备、成人和淫秽物质或媒体、假冒或侵权产品等       | 动植物活体、经过晒干或其他处理的动<br>植物,都会扣留做违禁品A类处理                                                                                   | BR |                                                                        | 指甲油 (包括甲油胶)<br>卸甲水 (油)<br>液体 (>30ml)<br>成人用品<br>批量的电子原件 (>5个/包裹)                               |                                         |                                                        |

#### 注: 详见物流指引手册

所有查获的违禁品不限制 于表格内物品名称,最终 以物品实物是否附带有国 家民航总局明令禁止运输 的危险品功能以及威胁航 空器安全飞行的因素和国 家检验检疫局及海关限制 出口物品,为最终类别判 决。

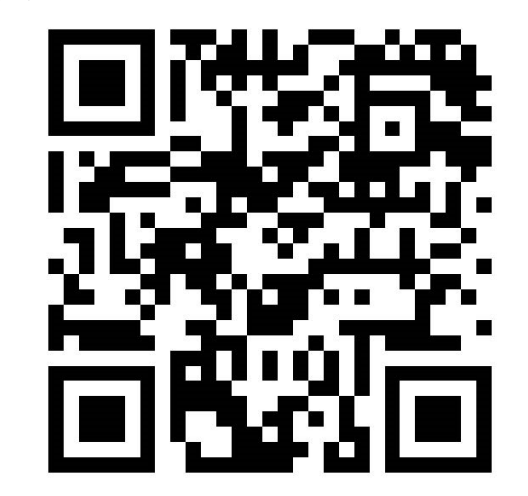

若卖家想要确认商品是否可以邮寄,可以咨询仓库客服 联系方式见Shopee物流指引手册

### 2.夸大不实的折扣=提高原价 再打折促销 夸大不实的折扣的定义

夸大不实折扣指的是,卖家在进行折扣活动前,先将价格提高,来夸大折扣。 若商家有夸大不实的折扣行为,虾皮将会在两天内删除该商品,并根据卖家 计分系统的标准给予计分。

#### 如何判定夸大不实的折扣?

只要商品有折扣标记(不管是由虾皮平台或者卖家自行设定),并且有浮报 状态就会被删除和计分。

#### 如何避免扣分?

- 上架前就把商品的各项成本,以及折扣空间算到价格里面,预留打折空间;
- 针对没有销售基础的商品,可以用删掉商品,重新上传的方法来改价格;
- 对于已有销售的爆款,如果因为涨价原因,要提高原价。在商品被系统查处后,商家可以向运营经理提供相应涨价的证明进行申诉。

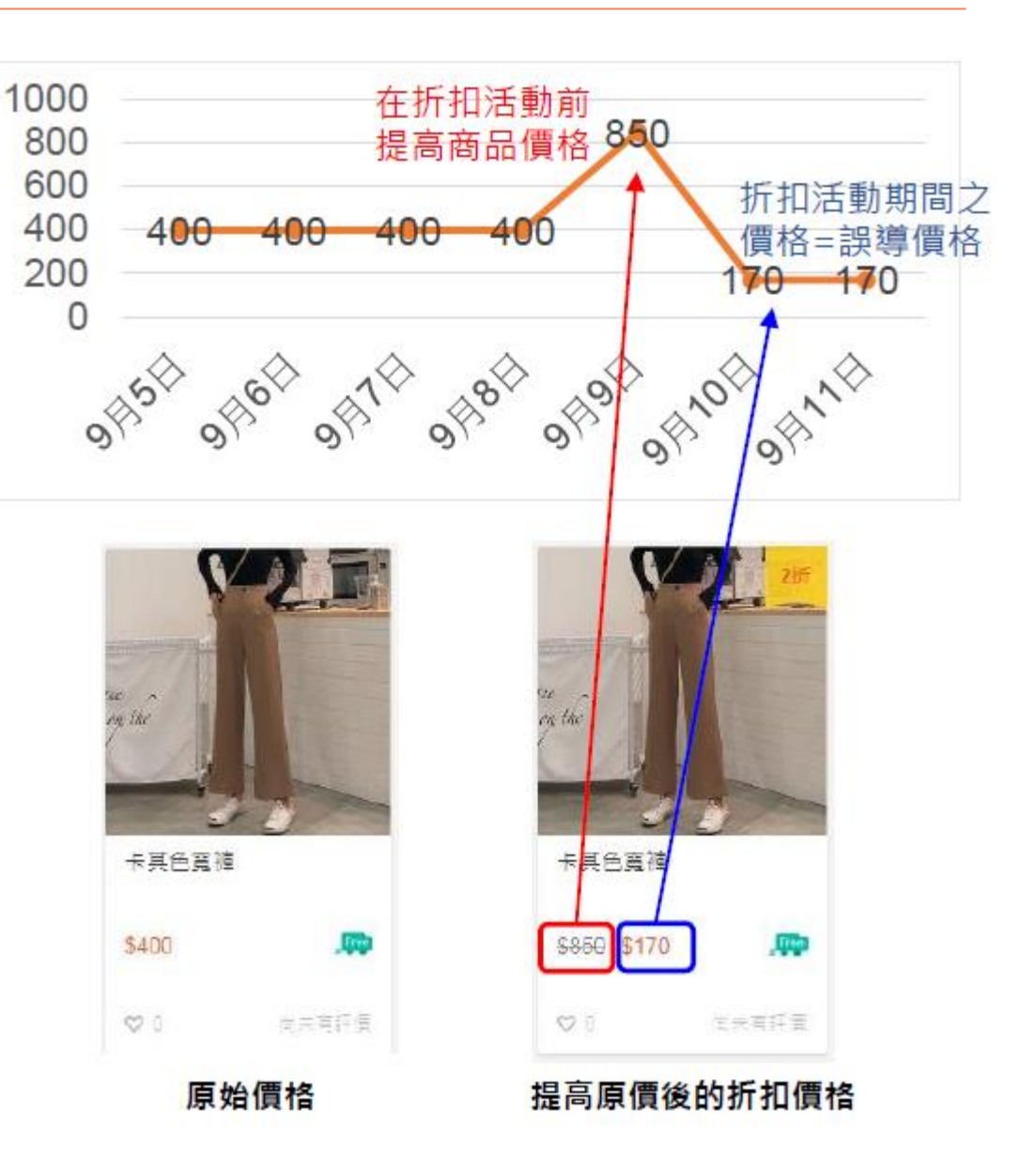

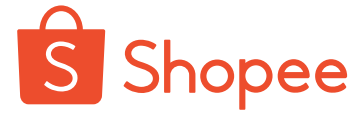

## 违反上架规则

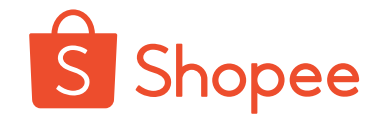

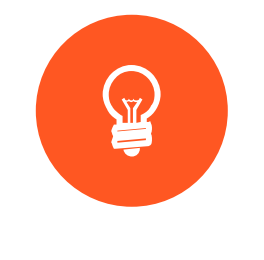

禁止刊登

- **上架禁止销售商品**(包括跨境 卖家禁运品类商、违法以及当地 国政府售召回的等)
- 刊登广告或销售无实物商品
- 同一商品 ID下更换不同商品
- ・ 夸大不实折扣
- 商品描述图片带有导向外部平台
   内容的水印
- 商品图片或描述中带有色情内容
  - -成人用品类请仔细阅读专门的

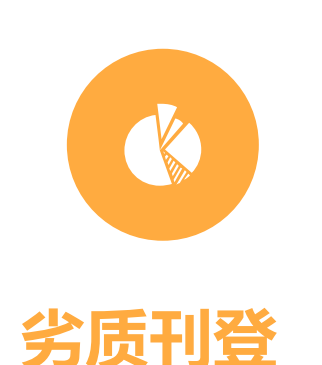

- 商品类目设置错误
- 商品重复刊登(包括同一卖家 不店铺重复刊登商品以及不同 店铺刊登同一商品)
- 误导性定价

~700/

- **不相关关键字**(如使用的产品标题,标签或者相关产品描述与商本身不符)
- 图片质量不佳,商品占图面积

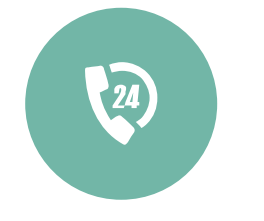

## 侵权假冒及其他

- 非台湾站点:违反侵犯知识产权或者假冒产品,
   计1分;严重违反,计2分
- 台湾站点:违反侵犯知识产权或者假冒产品,
   计2分;严重违反,计3分
- 被证实售卖假冒产品或剽窃产品图文,计15分

若上一个月卖家违反了上架规则,计1分;严重违反,计2分 若卖家违反上述上架规则,在商品被删除后再次上架相似违规商品,将额外计1分惩罚计分。

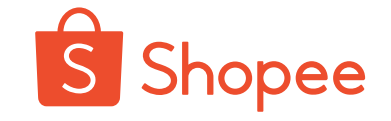

### 1.重复刊登

#### 重复刊登商品的定义为:

上架的商品之间并没有明显的差异。而同商品重复刊登是被严格禁止的,并且会被删除。 这么做是为了确保每个买家都能有最佳的浏览体验,避免卖家不当的主导在虾皮上搜寻的结果。

常见的几种类型(同站点): 1.在不同的商品类别中刊登重复的商品 2.重复上架只有规格不同的相同商品 3.相同的商品以不同的售价刊登

处理方式: 商品将被直接删除并扣分

为了给Shopee平台买家提供更好的用户体验,Shopee平台所有站点均已开始监控平台中**不同卖家的店铺之间**重 复刊登商品(duplicate listing)的行为。重复刊登商品行为指卖家将同一商品内容在不同店铺多次重复刊登的行为。 重复刊登的商品将被平台删除,卖家惩罚积分系统会对卖家进行惩罚积分。

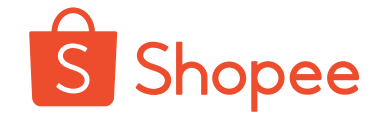

### 2.误导性定价

卖家设置过高或者过低的价格以赢取更多的曝光量,但并不会真正卖出陈列商品的行为。商品附件不应该被单独列出,而是应当和商品一起作为同款商品不同属性的商品。

**处理方式:**商品将被直接删除并扣分

举例1:

卖家将商品价格设置为远低于(例如 0.10)或者远高于商品市场价格(例如 9999)会被系统删除。

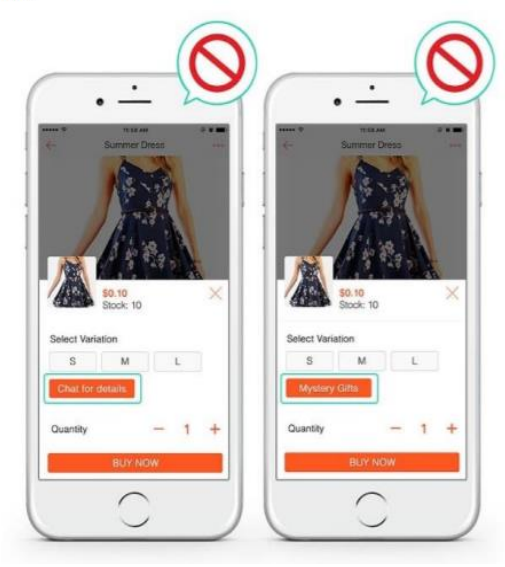

举例 2:

当销售手机套组的时候,手机(价值\$750)和手机壳(价值\$10) 错误做法: \$750 手机, \$10 手机壳

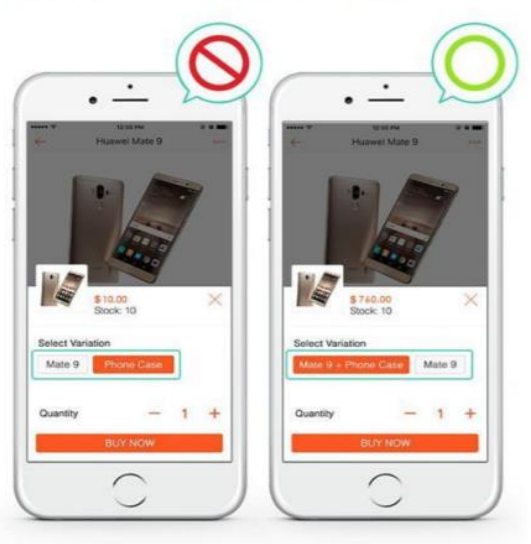

**正确做法:** \$750 手机, \$760 手机+手机壳

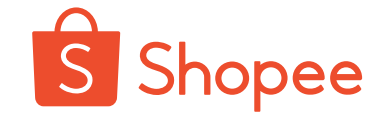

### 3.关键词/品牌、属性滥用

商品中包含的信息与所销售的商品不对应或不相关,则会被视为垃圾刊登商品。 **处理方式:**第一次被通知商品将被下架;若再次上传仍然不合格,将删除并扣分。 重复的违规行为可能会导致卖家的帐户被冻结。

| 类型       | 举例                                                                                                    | 正确方式                                                                                                    |
|----------|----------------------------------------------------------------------------------------------------|----------------------------------------------------------------------------------------------------|
| 关键词/品牌滥用 | <ul> <li>商品标题中包含多个或不相关的品牌名/关键字:<br/>例如"女士 裤子 裙子 衬衫""兰芝 迪奥 SK-II 保<br/>湿霜"</li> <li>商品标题中出现无关关键字:例如"戴尔显示器]<br/>不是华硕 三星 LG 电视"</li> </ul> | <ul> <li>按照 shopee 推荐的产品标题格式:品牌<br/>+产品名称+型号。例如 Innisfree Green<br/>Tea Serum (悦诗风吟绿茶乳液)。</li> <li>确保标题和描述中的所有关键字都准确并<br/>与所销售的商品相关。不要在产品标题中</li> </ul> |
| 属性滥用     | <ul> <li>品牌名重复出现或者出现多个品牌,例如"耐克<br/>耐克 耐克","耐克 彪马 阿迪达斯"</li> <li>其他属性信息不准确,例如属性中写"热销"</li> <li>品牌属性不准确,例如"中国品牌"</li> </ul>               | 包含不准确/不相关的关键字。<br>・ 输入准确的商品分类属性,商品分类属性<br>包括品牌名称、型号和保修期等。<br>・ 如果商品没有品牌,请选择"No brand"                                                                   |

## 违反上架规则

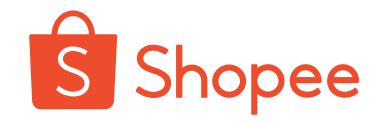

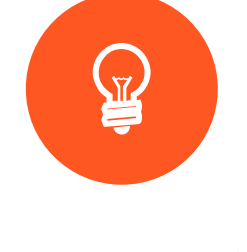

禁止刊登

- **上架禁止销售商品**(包括跨境 卖家禁运品类商、违法以及当地 国政府售召回的等)
- 刊登广告或销售无实物商品
- 同一商品 ID下更换不同商品
- ・ 夸大不实折扣
- 商品描述图片带有导向外部平台
   内容的水印
- 商品图片或描述中带有色情内容
  - -成人用品类请仔细阅读专门的

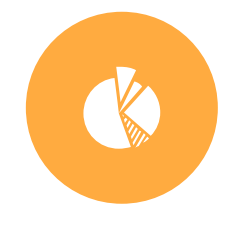

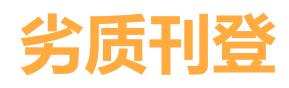

- 商品类目设置错误
- 商品重复刊登(包括同一卖家 不店铺重复刊登商品以及不同 店铺刊登同一商品)
- 误导性定价

~700/

- **不相关关键字**(如使用的产品标题,标签或者相关产品描述与商本身不符)
- 图片质量不佳,商品占图面积

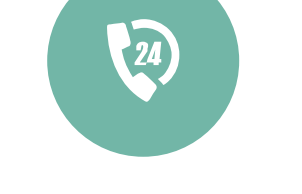

## 侵权假冒及其他

- 非台湾站点:违反侵犯知识产权或者假冒产品,
   计1分;严重违反,计2分
- 台湾站点:违反侵犯知识产权或者假冒产品,
   计2分;严重违反,计3分
- 被证实售卖假冒产品或剽窃产品图文,计15分

若上一个月卖家违反了上架规则,计1分;严重违反,计2分 若卖家违反上述上架规则,在商品被删除后再次上架相似违规商品,将额外计1分惩罚计分。

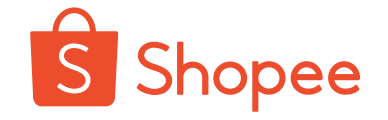

若卖家首次被投诉侵权, Shopee 平台会将相应侵权商品下架。若卖家再次被投诉侵权, Shopee 平台会将被投诉的卖家账号暂时冻结 7 天; 账号解冻后若再次被投诉侵权, 则继续冻结 7 天; 依 此类 推 (侵权次数于 2017 年 3 月 27 日开始累计)。

对于严重违规或累计侵权次数过多的卖家, Shopee 平台可能直接关闭被投诉卖家的账户

#### 跨境卖家与当地卖家重复刊登商品行为

卖家未经允许,将其他卖家的商品图片用作自己的商品图片,或者将其他卖家的商品 信息用作自己的商品信息,则会被判定为盗图或盗商品信息。

| 站点     | 惩罚                                                                                                    |
|--------|----------------------------------------------------------------------------------------------------|
| 台湾站点   | • 计 15 分惩罚计分                                                                                                    |
| 泰国站点   | <ul> <li>重复刊登的商品将会被删除,并计1分惩罚计分,</li> <li>严重重复刊登将计2分惩罚计分。</li> <li>若卖家重复刊登的商品数量占卖家总商品数量达到一<br/>定标准,将计15分惩罚计分,冻结账号28天。</li> </ul> |
| 马来西亚站点 | <ul> <li>・ 重复刊登的商品将会被删除,并计1分惩罚计分,</li> <li>・ 严重重复刊登将计2分惩罚计分。同时经人工检查若有严重违规行为将会被冻结店铺。</li> </ul>                                  |

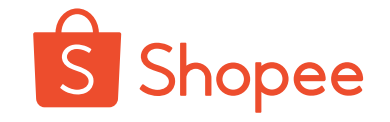

#### 商品标题不能带有 shopee 活动相关关键词

| 市场      | 泰国、新加坡                     | 菲律宾                        | 马来西亚、印尼、越南                 |
|---------|----------------------------|----------------------------|----------------------------|
|         |                            |                            | 商品标题中带有"Big sale           |
| 违反规则的商品 | 商品标题中带有"Big sale           | 商品标题中带有"Big sale           | 11.11", "11.11 Big sale"," |
|         | 11.11", "11.11 Big sale"," | 11.11", "11.11 Big sale"," | < Shopee 12.12 > ", " <    |
|         | < Shopee 12.12 > ", " <    | < Shopee 12.12 > ", " <    | Shopee 11.11 > " ,"        |
|         | Shopee 11.11 > " ,"        | Shopee 11.11 > " ,"        | Shopee 9.9 ",等关键词 <b>且</b> |
|         | Shopee 9.9 ", 等关键词         | Shopee 9.9 "等关键词.          | 并没有实际商品(见下                 |
|         |                            |                            | 图)                         |
| 处理方法    | 下架该商品                      | 删除该商品                      | 删除该商品                      |

#### 印尼市场禁止卖家快速上传

需要卖家将 ERP 的上传速度调成一分钟 5 个 SKU 之内即可避免, 大于这个上传速度就会被冻结店铺

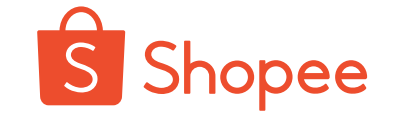

| 与买家沟通中不当言语及行为           | 计分 |
|-------------------------|----|
| 过去7天卖家因自身因素通过聊聊请买家取消订单  | 2  |
| 过去7天在商品评论中使用辱骂性话语回复买家   | 2  |
| 过去7天在聊聊中使用辱骂性话语回复买家     | 2  |
| 过去30天订单数>=10且聊聊回应率<=20% | 1  |

卖家因素指: 商品缺货、商品损坏、价格设定错误等状况。但若为合理说明性质或非卖家自身的问题,且可以从 聊聊信息中判断,卖家将不会被计分。

过去7天评论及聊聊中使用辱骂性话语的卖家将计2惩罚计分。若为优选卖家,同时将移除优选卖家资格。

若卖家在过去30天订单数>=10,并且聊聊回应率未超过20%,将计1惩罚计分。

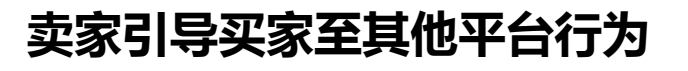

Shopee 平台严禁卖家通过聊聊引导买家离开 Shopee 平台完成交易。一经发现有此类行为卖家将会受到相应的惩罚。

行为 1:

- 卖家在聊聊中将同一消息重复发给多个买家 消息内容包含 但不限于:
- 宣传该卖家其他平台上的商品或服务
- •将买家引导至其他网站
- •发送与 Shopee 无关的信息
- 传播卖家个人联系方式且没有明确在 Shopee 平台销售意图

一经发现存在该行为的卖家店铺将会被关店

行为 2:

• 卖家在聊聊中多次提及并意图将买家引导 至其他平台

若卖家第一次被发现存在该类行为将会被警告;若卖家第二次被发现存在该类行为将会被关店

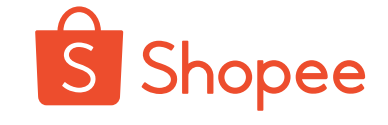

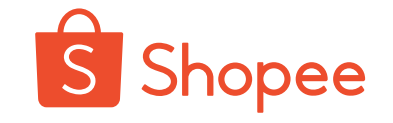

#### 卖家运输空包裹或与订单不符的商品

Shopee 物流将每天检查卖家运输商品的情况。若发现卖家运输空包裹或运输与订单不符的商品 单次达到一定数量,将对卖家进行如下处理:

|     | 违反规则      | 严重违反规则       |
|-----|-----------|--------------|
| 初次  | 藝告        | 冻结店铺 28 天或关店 |
| 第二次 | 冻结店铺 28 天 | 关店           |
| 第三次 | 关店        | -            |

## 滥用平台资源行为

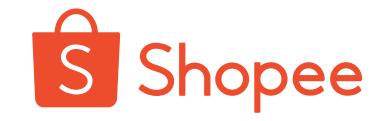

若卖家被发现有以下滥用平台资源行为将会受到相应的惩罚:

| 滥用行为                        | 惩罚计分    |
|-----------------------------|---------|
| 被系统侦测到的滥用行为                 | 1       |
| 查实刷单、自买自卖行为                 | 账户永久性冻结 |
| 查实滥用折扣代码行为                  | 账户永久性冻结 |
| 假一赔二案成立/Shopee 抽查确实为假货、仿品   | 15      |
| 系统侦测到卖家未填订单号点击发货或伪造/错误的物流单号 | 3       |

注: 若过去 7 天内>=3 单且>=50%的订单被系统侦测到卖家未填订单号点击 发货或伪造/错误的 物流单号,将计 3 分惩罚计分。

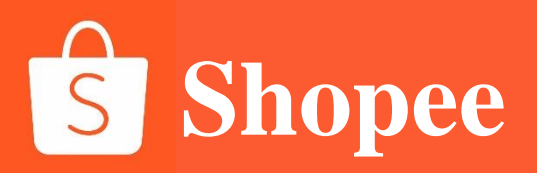

## PART 4

## 禁售品及物流渠道限制

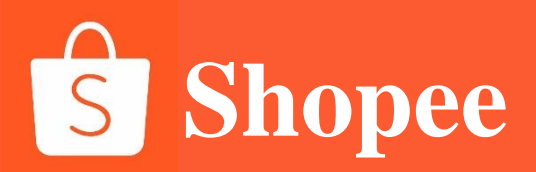

## 什么是禁止销售商品?

禁止销售商品是指当地法律法规或Shopee商品规范不允许销售的商品。包括:

各个国家和地区不允许在网上销售的产品; 各个国家和地区仅允许持有当地营业执照卖家销售的产品; 各个国家和地区海关原因禁止销售的产品。

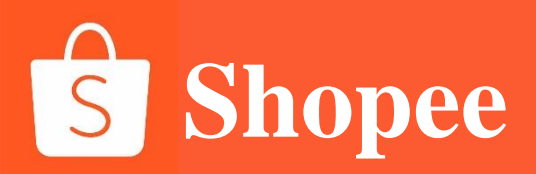

#### Which products are prohibited on Shopee?

Products listed on Shopee should comply with local laws, as well as Shopee's terms and policies. It is the seller's responsibility to check before listing the products.

Do note that this list might be updated from time to time, so please visit these pages regularly for updates:

Prohibited and Restricted Items Policy Telecommunication Equipment Medical Devices, Medicinal Products, Cosmetic, Health Supplement, Chinese Proprietary Medicines (CPM), Traditional Medicines

Useful links from Health Sciences Authority (HSA): HSA Updates

Useful links from Enterprise Singapore (ESG): <u>Regulations and Guidelines for Suppliers</u> <u>Consumer Protection (Safety Requirements) Regulations (CPSR)</u> <u>Consumer Protection (Consumer Goods Safety Requirements) Regulations (CGSR)</u>

Shopee 上的一些禁止类别包括服务、非法药物、处方药或药房药物、带有虚假/欺骗性声明的药物或补充 剂、武器、香烟和野生动物产品。

此外,有些产品需要特别批准或许可。您需要先上传相关证明文件,然后才能在 Shopee 上销售。

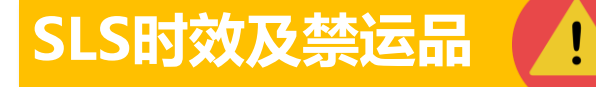

#### 1. 根据台湾地区相关法律条规,以下产品目<mark>禁止</mark>运输:

- A. 所有生鲜类和未经加工的食品、肉类及肉制品食品、花生、莲子、银杏(白果)、香菇、有药用价值或治疗功能的食品;
   B. 药品、保健品、医疗器械、除虫用品、防蚊手环;
- C. 香烟、电子烟及电子烟配件、货币、票据、股票等贵重有价证券;
- **D.易燃易爆物品**(如指甲油等含酒精类的产品、精油、压缩气体)、发胶、香水等纯液体产品(液体产品每单不得超过 100ML);
- E. 与武器有关的物品(如瞄准具、模型枪械、玩具枪、弹药类等)及有攻击性的物品(如铁手撑、警棍、刀斧、匕首、弹弓、剑等物品);
- F. 手机、平板及笔记本电脑、电动平衡车等电池不可拆卸的产品、充电宝、**移动电源(能够给其他设备充电的产品)等纯电类产品**; G. 蓝牙产品(如无线鼠标、蓝牙耳机、蓝牙音箱)、**智能穿戴设备**、无线通信产品(如收音机、遥控器、路由器、电视机顶盒);
- H. 儿童座椅、汽车安全座椅、手推车、强磁产品(如喇叭、麦克风);
- I. 受华盛顿公约所限制或需要动植物检疫证明的动植物产品;
- J. 在运输途中意外开启并**导致发光、发热以及发出声响的带电产品**;

K. 侵权及无品牌授权的产品。

2. 同时店配包裹总价值不得超过 20000 NTD, 若超过将不予配送。

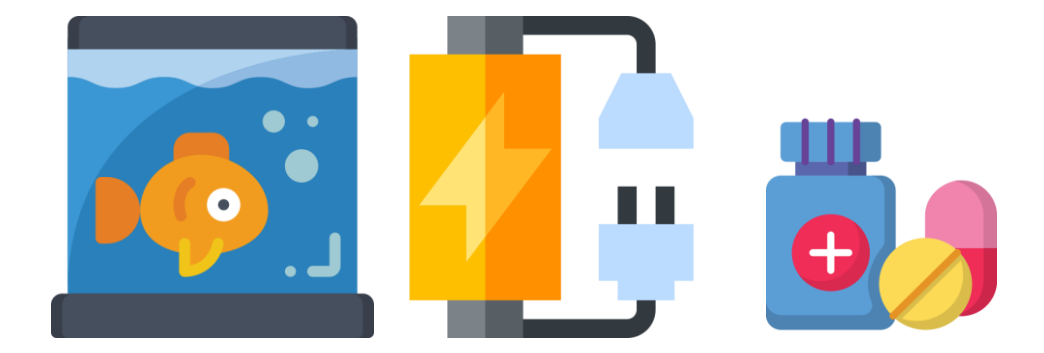

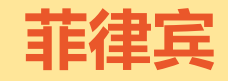

### SLS时效及禁运品

以下产品目前尚不可以通过 SLS Standard Express 渠道运输:

a. 生鲜食品、药品

b. 纯电池、充电宝(能够给其他设备充电的所有产品)、电动平衡车

c. 含液体 (不含酒精和喷雾) 超过 200ml 的包裹

d. 电子烟及电子烟配件、香烟、证件、骨灰盒、无人机

e. 货币、假币、具有货币价值的纪念币和硬币、邮票、彩票、信用卡、 借记卡 f. 与枪械有关的物品 (如瞄准具、模型枪械、弹药类等) 及有攻击性的物品 (如 铁手撑、警棍、电击器、刀斧、匕首、弹弓、剑等物品) g. 受华盛顿公约限制的 动植物产品、需进行动植物检疫的种子和植物提取物等

h. 易燃易爆物品 (如指甲油等含酒精的液体、香水、牙粉、打火机等) 、带磁性的产品 (如磁铁等) 、带气体的产品 (如皮球、足球、喷雾等) i. 假冒和涉及侵权的产品, 否则会被没收并对卖家进行罚款

j. 毒品、放射性物品、感染性物品、化学物品(如硫酸、乙醇等)

\*\*菲律宾可发手机、平板电脑,每个包裹不超过2台

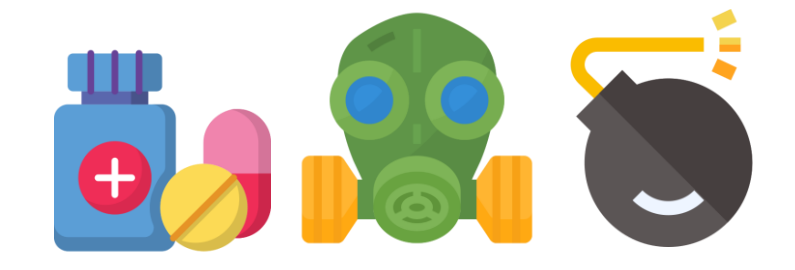

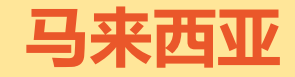

### SLS时效及禁运品

1. 以下产品目前尚不可以通过 SLS Standard Express 渠道运输:

- A. **药品、生鲜食品**、假币和邮票、信用卡和借记卡、彩票、证件、性用品、**电子烟及电子烟配件**、香烟、骨灰盒、带气体的商品(如救 生衣、 皮球、足球、喷雾)、医疗用品和医疗辅助工具
- B. 对讲机、打印机、投影仪、**纯电池类货物、充电宝**(能够给其他设备 充电的所有产品)、电动平衡车、易发光商品、易发声商品
- C. 受华盛顿公约限制的动植物产品、需进行动植物检疫的种子和植物提取物等
- D. 与**枪械有关的物品**(如瞄准具、模型枪械、弹药类等)及有攻击性的 物品(如铁手撑、警棍、电击器、刀斧、匕首、弹弓、剑等物品) E. **易燃易爆物品**(如指甲油等含酒精的易燃液体、牙粉、打火机及压缩 气体)和强磁性的产品(如磁铁等)
- F. 假冒无品牌授权的商品, 否则会被海关扣货, 由此产生的罚款和费用将由卖家承担
- G. 毒品、放射性物品、感染性物品、化学物品 (如硫酸、乙醇等)
- H. 同赌有关的产品 (如扑克牌、骰子等)
- 1. 含液体 (不含酒精和喷雾) 超过 200ml 的包裹
- 2. 马来西亚可发手机、平板电脑,每个包裹不超过2台。

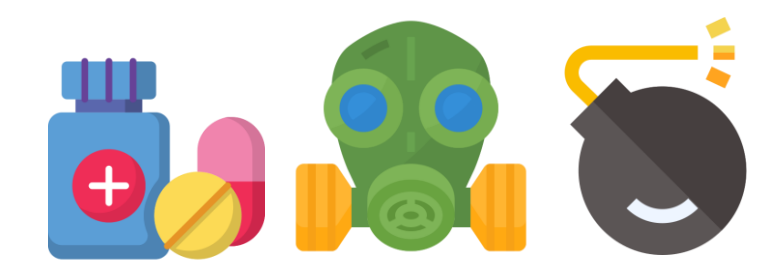

### 新加坡

### SLS时效及禁运品

1. 以下产品目前尚不可以通过 SLS Standard Express 渠道运输:

a. 生鲜食品、药品、医疗用品、电子烟及电子烟配件、香烟、骨灰盒、带气体的产品(如皮球、篮球等)

b. 货币、假币、邮票、信用卡和借记卡、彩票、证件、成人用品

c. 受华盛顿公约限制的动植物产品、需进行动植物检疫的种子和植物提取物 等

d. 与枪械有关的物品(如瞄准具、模型枪械、弹药类等)及有攻击性的物品(如 铁手撑、警棍、电击器、刀斧、匕首、弹弓、剑等物品)

e. 易燃易爆物品(如指甲油等含酒精的易燃液体、牙粉、打火机及压缩气体) 和强磁性的产品(如磁铁等)

f. 假冒无品牌授权的商品,否则会被海关扣货,由此产生的罚款和费用将由卖家承担

g. 毒品、放射性物品、感染性物品、化学物品(如硫酸、乙醇等) h. 电动平衡车、纯电池、充电宝(能够给其他设备充电的所有产品) i.同赌有关的产品(如麻将、扑克牌、骰子等) j. 含液体(不含酒精和喷雾)超过 200ml 的包裹

2.新加坡可发手机、平板电脑,每个包裹不超过2台。

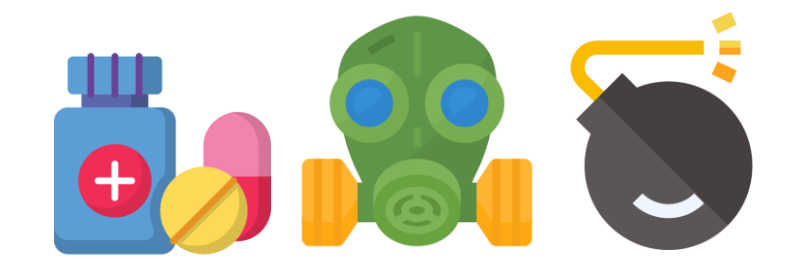

### 印尼

## SLS时效及禁运品

1. 以下产品目前尚不可以通过 SLS Standard Express 渠道运输:

- A. 电动平衡车、纯电池、充电宝(能够给其他设备充电的所有产品)
- **B. 电子烟及电子烟配件**、香烟、电子货币、电子书、信用卡和借记卡、彩票、证件、骨灰盒、性用品、**生鲜食品、药品**、医疗用品和医疗辅助工具(如助听器)以及受航空管制的各类危险物品
- C. 受华盛顿公约限制的动植物产品、需进行动植物检疫的种子和植物提取物等
- D. 与枪械有关的物品(如瞄准具、模型枪械、弹药类等)及有攻击性的物品(如铁手撑、警棍、电击器、刀斧、匕首、弹弓、剑等物品)
- E. 易燃易爆物品(如指甲油等含酒精的易燃液体、牙粉、打火机及压缩气体)和强磁性的产品(如磁铁等、带气体的产品(如皮球等)
- F. 假冒无品牌授权的商品, 否则会被海关扣货, 由此产生的罚款和费用将由卖家承担
- G. 毒品、放射性物品、感染性物品、化学物品 (如硫酸、乙醇等)
- H. 同赌有关的产品 (如扑克牌、骰子等)
- 1. 含液体 (不含酒精和喷雾) 超过 200ml 的包裹
- 2. 印度尼西亚**可发电脑、平板、手机、无人机、对讲机等通讯器材**,每个订单**不超过 2 台。**

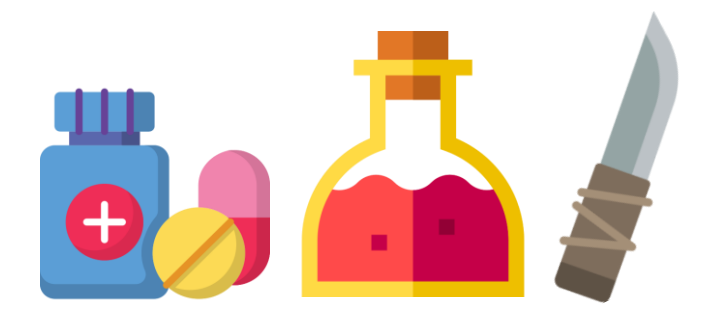

## SLS时效及禁运品

以下产品目前尚不可以通过 SLS Standard Express 渠道运输:

- A. 易燃易爆物品(如**指甲油、香水**、牙粉、打火机及压缩气体)、强磁性产品(如磁铁等)、带气体的产品(如**足球**等)
- B. **手机、平板电脑**、台式电脑、无人机、对讲机及其他通讯器材
- C. 电子烟及电子烟配件、香烟、骨灰盒、电视机、电子称、电动平衡车、磁性橡皮泥(Magnetic Putty)、纯电池产品
- D. 食品、所有药物、**保健品、医疗器械**(如温度计/血压计、使用激光/针进行美容的产品、背背佳等)
- E. 受华盛顿公约限制的**动植物产品**、需进行动植物检疫的种子和植物提取物等
- F. 和性有关的产品,含色情、猥亵语言的出版物、录像、DVD、软件,也包括含按摩(Massage)敏感词的产品
- G. 毒品、放射性物品、感染性物品、化学物品(如硫酸、乙醇等)
- H. 同赌有关系的产品,如骰子、扑克牌,但不包括棋类
- 1. 假冒和涉嫌侵权的产品、品牌产品以及未经授权使用他人版权的产品(如带有未经授权卡通图案的玩具),

除非能提供授权文件, 否则会被没收并对卖家进行罚款

- J. 与枪械有关的物品及有攻击性的物品
- K. 含液体 (不含酒精和喷雾) 超过 200ml 的包裹
- L. 货币、钞票、证件

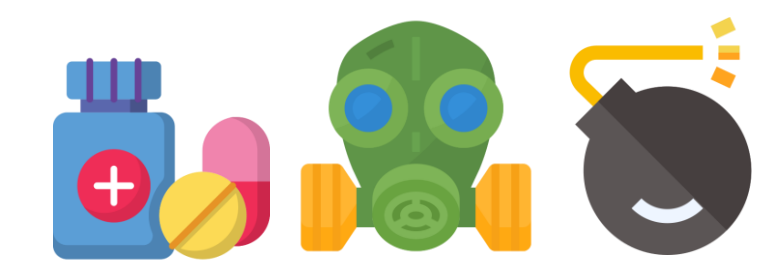

### SLS时效及禁运品

以下产品目前尚不可以通过 SLS Standard Express 渠道运输:

a. 食品、药品、保健品、毒品、放射性物品、感染性物品、化学物品(如硫 酸、乙醇等) b. 易燃易爆物品(如香水等含酒精类的液体、牙粉、打火机等) c. 生物、受华盛顿公约限制的动植物产品、需进行动植物检疫的种子和植物 提取物等 d. 液体(不含酒精和喷雾)超过 200ml 的包裹 e. 带气体或气压的产品(如皮球、压缩气体喷雾等)、电子烟及电子烟配件、 烟草、磁性橡皮泥(Magnetic Putty) f. 货币、外币、邮票、信用卡、借记卡、彩票、证件、骨灰盒、地图、所有 的图书及出版物、政府或警察相关物品(如徽章,徽章或制服) g. 贵重金属、宝石、品牌手表、情趣用品 h. 手机、平板电脑、电动平衡车 i. 与枪械有关的物品(如瞄准具、模型枪械、武器弹药类等)及有攻击性的 物品(如铁手撑、警棍、电击器、刀斧、匕首、弹弓、剑等物品) j. 假冒或无品牌授权的商品,违反此条款会被海关没收货物并处以罚款

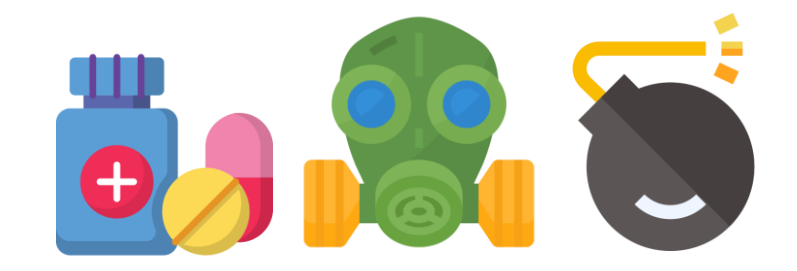

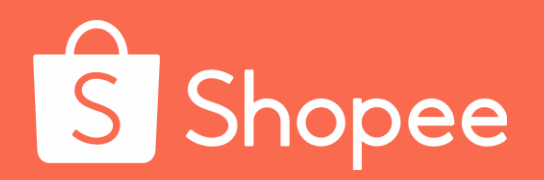

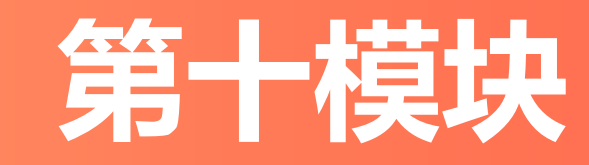

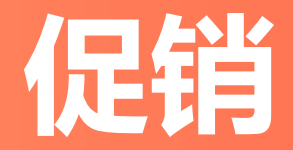

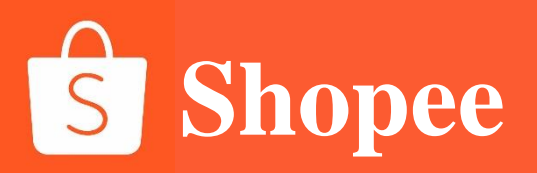

促销

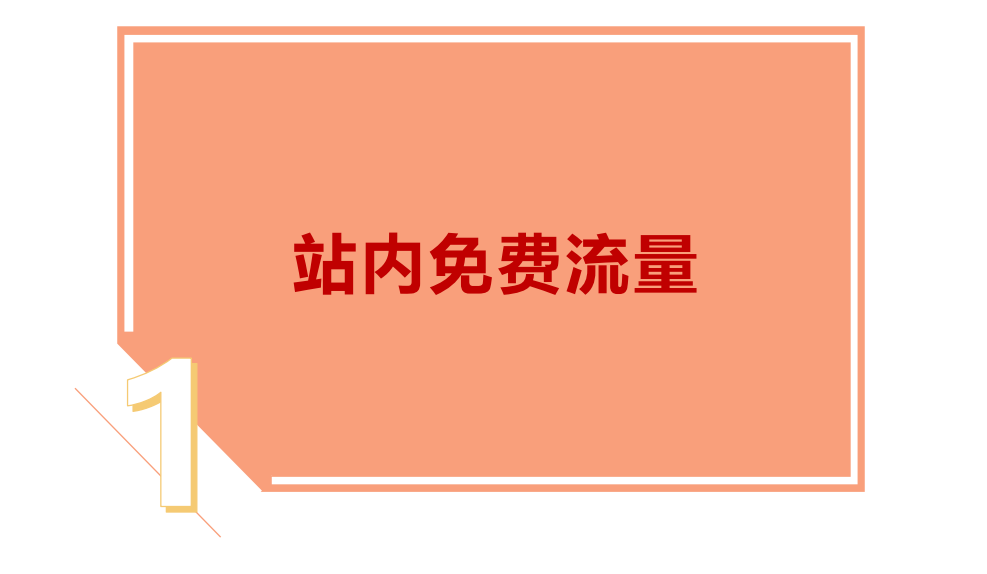

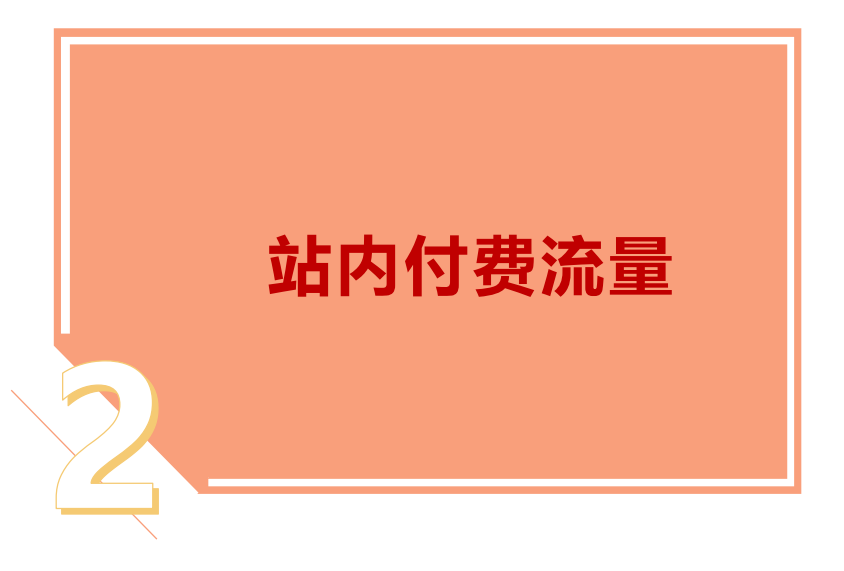

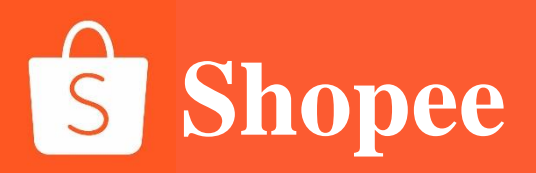

## PART 1

# 站内免费流量
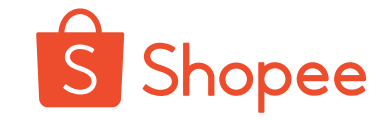

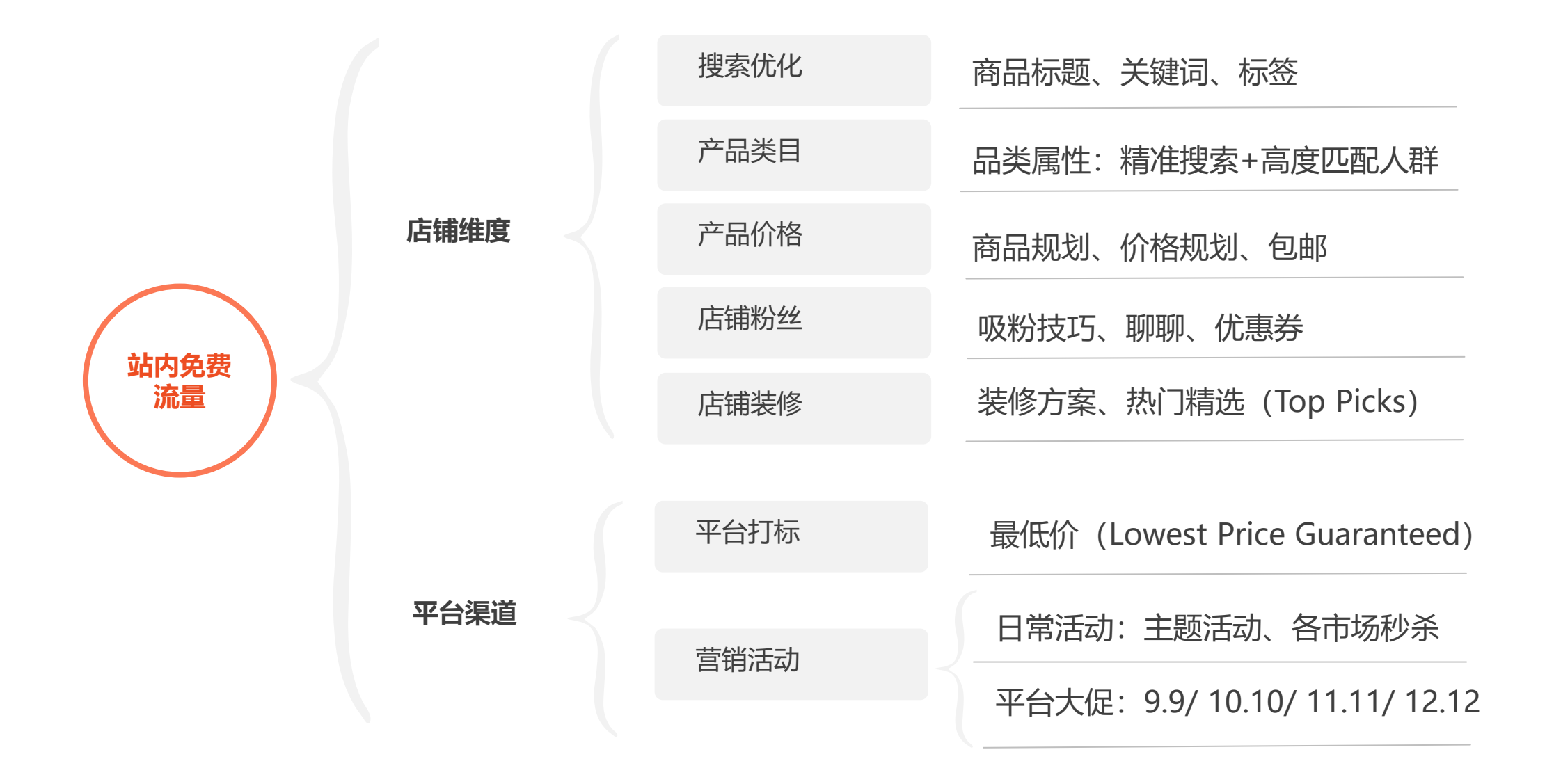

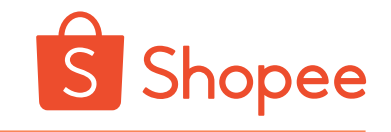

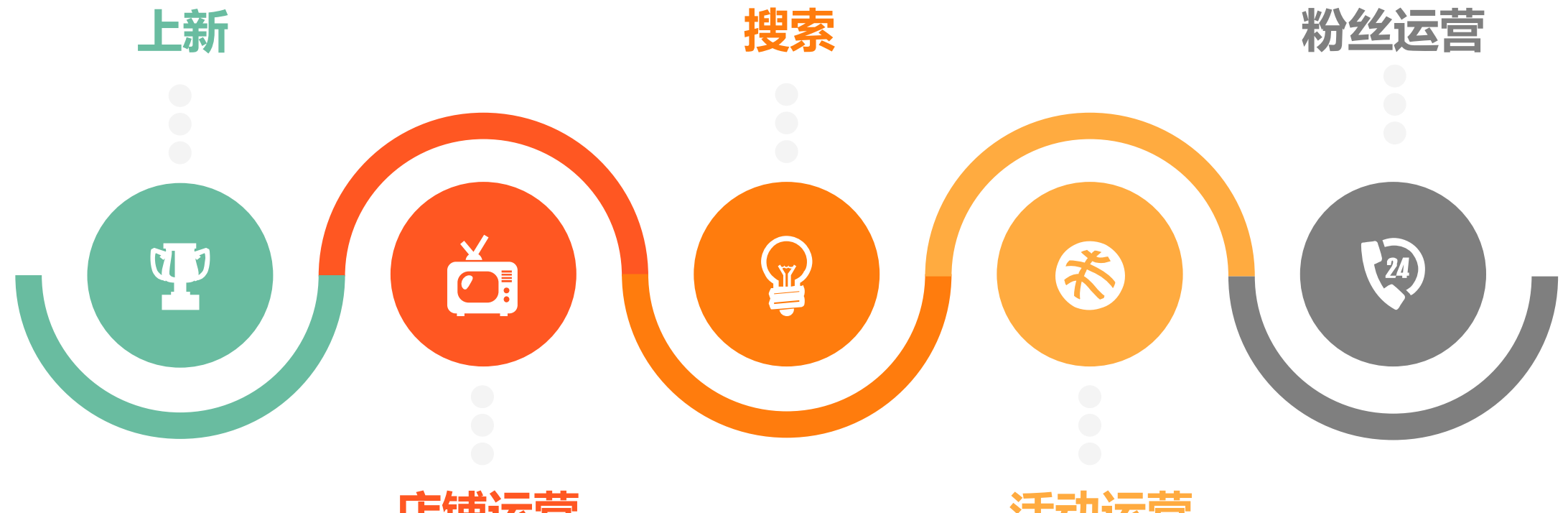

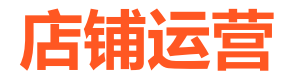

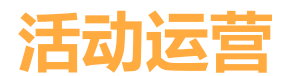

#### 关于上新,你上对时间了吗

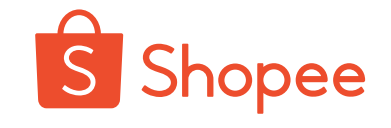

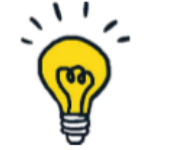

#### 通过大数据分析上新商品得出

- 合适的上新时间帮助产品最快获得好的流量曝光
- •把握印尼、泰国、越南站点上新后黄金24 小时流量扶持期
- •上新后第一周为产品引流的关键

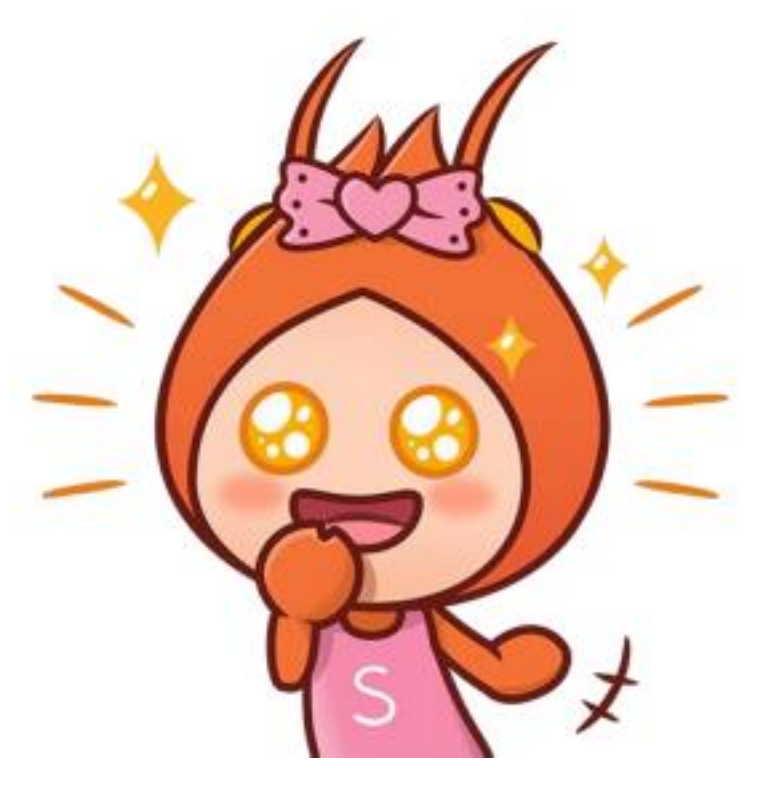

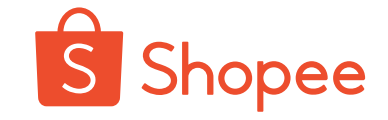

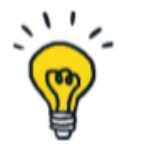

#### 数据发现

印尼市场在一天不同时间上新(除晚饭时间以外),均能获得好的流量曝光 即使在夜间22-24点,产品曝光依然能达到早午间的较高水平

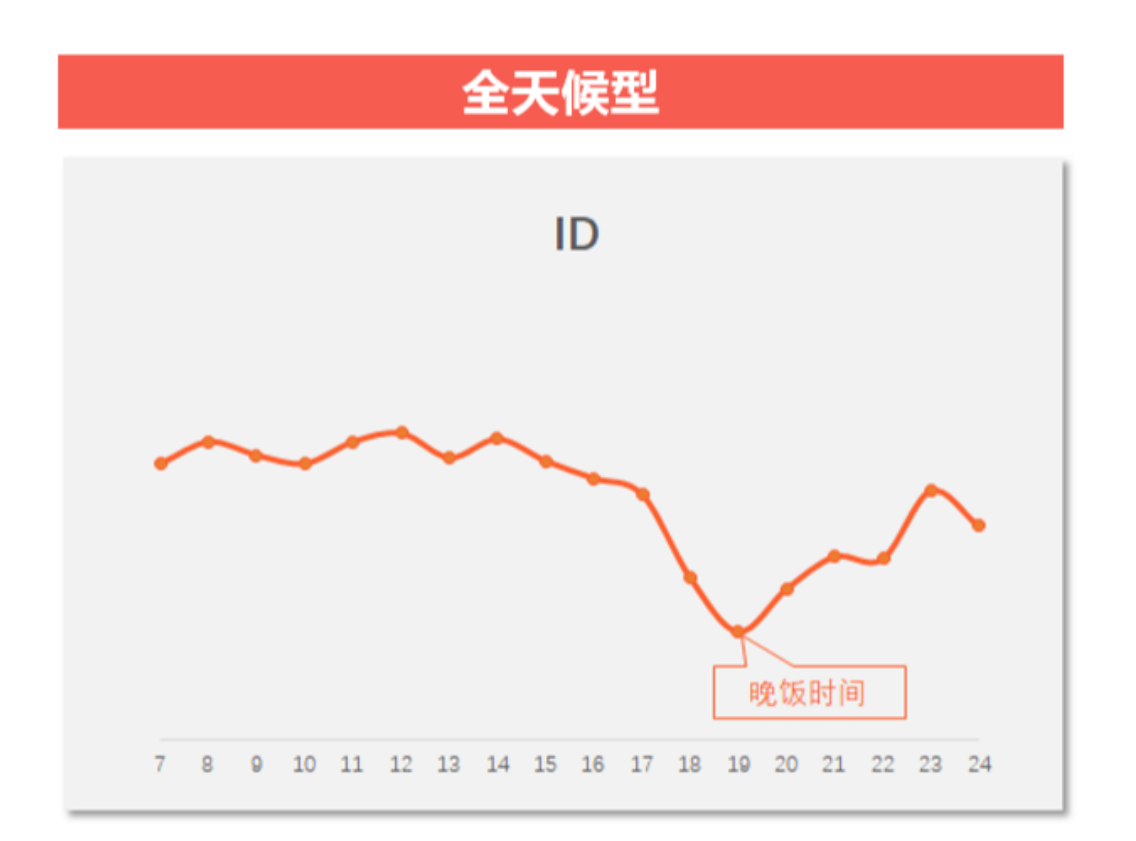

注: 1. 横轴表示一天的时间点,为当地时间 2. 纵轴越高表示在该时间点上新能更快获得好的曝光

#### 印尼站点上新时间推荐表

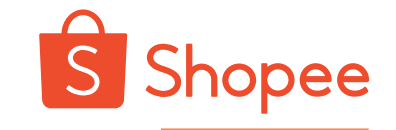

## ID上新Tips总结

- 所有品类推荐上新时间集中在中
   午,大多数均推荐傍晚前上新
- ・ 其中, Auto&Moto推荐在中午 和晚上上新, 3C&HA则推荐在 中午和下午上新
- H&L、WA, TKB、Shoes、
   Auto&Moto品类在晚上上新也
   能够得到快又好的曝光

| ID                        | 上午    | 中午     | 下午     | 傍晚     | 晚上     |
|---------------------------|-------|--------|--------|--------|--------|
|                           | 7~11点 | 11~14点 | 14~18点 | 18~21点 | 21~24点 |
| 3C & HA                   | *     | ***    | ****   | *      | *      |
| FA                        | ***   | ***    | ***    | *      | *      |
| H&B                       | ***   | ***    | ***    | *      | *      |
| Outdoor                   | ***   | ****   | ***    | *      | **     |
| Games, Books &<br>Hobbies | ****  | ****   | ****   | *      | *      |
| MA                        | ****  | ****   | ***    | *      | **     |
| Bags                      | ***   | ***    | ***    | *      | *      |
| H&L                       | ***   | ****   | ***    | *      | ***    |
| WA                        | ***   | ****   | ****   | *      | ***    |
| ТКВ                       | ****  | ****   | ***    | *      | ***    |
| Shoes                     | ***   | ****   | ***    | *      | ****   |
| Auto & Moto               | **    | ****   | **     | *      | ****   |

注:

1. 星星数量越多表示新品上新后相对能获得更快更好的流量曝光

2. 上述时间为当地时间,中国比印尼快一个小时,例如印尼7点时,中国8点

#### Ps:印尼站点上新请用英文上新,注意一次不要大批量上架,会被冻结商店

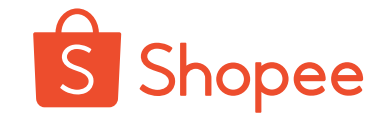

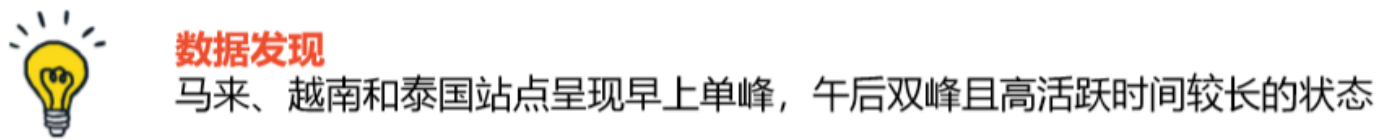

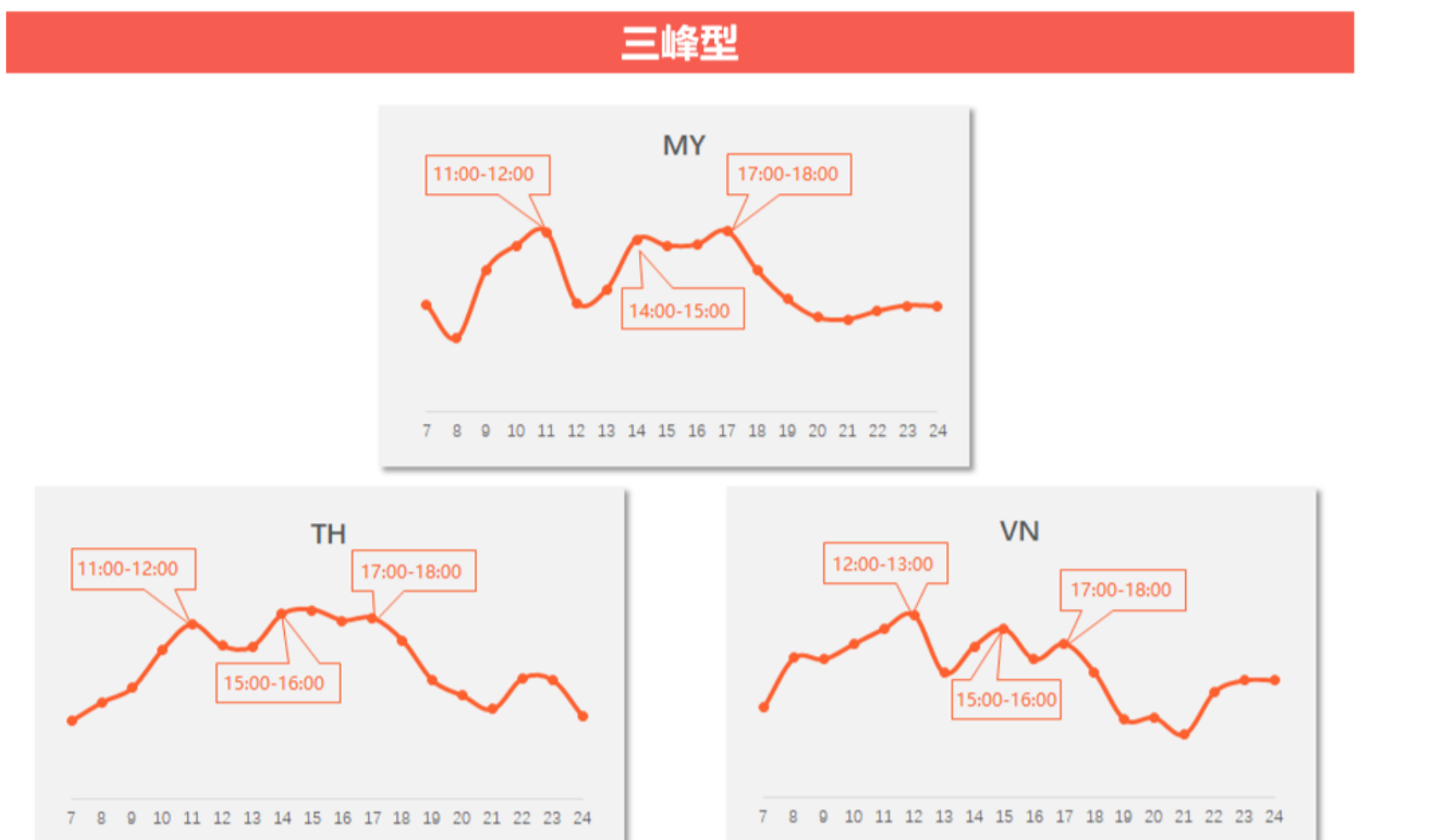

注: 1. 横轴表示一天的时间点,为当地时间 2. 纵轴越高表示在该时间点上新能更快获得好的曝光

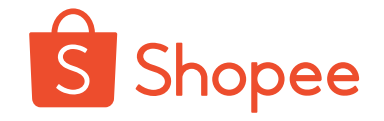

## TH上新Tips总结

泰国上新时间推荐表

- 所有品类推荐上新时间集中在中
   午;除了WA品类以外,其它品类
   均推荐在下午上新
- ・ 此外,傍晚也适宜上新的品类有 H&L、WA、HB、Bags,晚上也 适宜上新的品类有HB、Bags、 Games, Books&Hobbies

| TH                        | 上午    | 中午     | 下午     | 傍晚     | 晚上     |
|---------------------------|-------|--------|--------|--------|--------|
|                           | 7~11点 | 11~14点 | 14~19点 | 19~22点 | 22~24点 |
| 3C & HA                   | *     | ***    | ***    | *      | *      |
| H&L                       | **    | ****   | ****   | ***    | *      |
| FA                        | ***   | ****   | ****   | *      | *      |
| Outdoor                   | ****  | ****   | ****   | **     | *      |
| WA                        | ****  | ****   | **     | ***    | *      |
| H&B                       | *     | ****   | ****   | ****   | ***    |
| Bags                      | *     | ****   | ****   | ****   | ****   |
| ТКВ                       | *     | ****   | ****   | *      | *      |
| Auto & Moto               | *     | ****   | ****   | *      | *      |
| MA                        | *     | ****   | ****   | *      | **     |
| Shoes                     | *     | ****   | ****   | *      | *      |
| Games, Books &<br>Hobbies | ***   | ****   | ****   | *      | ****   |

注:

1. 星星数量越多表示新品上新后相对能获得更快更好的流量曝光

2. 上述时间为当地时间, 中国比泰国快一个小时, 例如泰国7点时, 中国8点

#### Ps:泰国上架使用英文上架,平台会翻译标题为当地语言

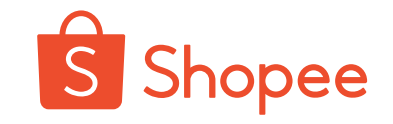

# VN上新Tips总结

- 所有品类推荐上新时间集中中午 和下午;除了Games,
   Books&Hobbies品类以外也推 荐在上午上新
- ・ 另外, H&L、WA、 TKB、
   Outdoor、Bags、Shoes品类在
   适宜在晩上进行上新

| VN                        | 上午    | 中午     | 下午     | 傍晚     | 晚上     |
|---------------------------|-------|--------|--------|--------|--------|
|                           | 7~12点 | 12~15点 | 15~19点 | 19~22点 | 22~24点 |
| 3C & HA                   | ***   | ****   | ****   | *      | *      |
| FA                        | ****  | ****   | ****   | *      | *      |
| H&B                       | ****  | ****   | ****   | *      | **     |
| Auto & Moto               | ****  | ****   | ****   | *      | *      |
| MA                        | ****  | ****   | ****   | *      | **     |
| H&L                       | ****  | ****   | ****   | *      | ***    |
| WA                        | ***   | ****   | ****   | *      | ***    |
| ТКВ                       | ****  | ****   | ****   | *      | ****   |
| Outdoor                   | ****  | ***    | ***    | *      | ***    |
| Bags                      | ****  | ***    | ***    | *      | ***    |
| Shoes                     | ****  | ****   | ****   | *      | ****   |
| Games, Books &<br>Hobbies | **    | ***    | ****   | *      | *      |

注:

1. 星星数量越多表示新品上新后相对能获得更快更好的流量曝光

2. 上述时间为当地时间, 中国比越南快一个小时, 例如越南7点时, 中国8点

### Ps: 越南上架使用英文上架,平台会翻译标题为当地语言,否则视为违反上架规则!

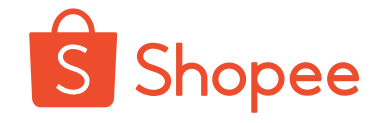

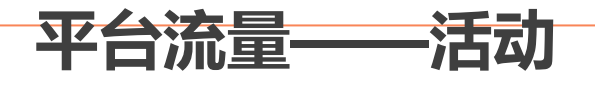

# 积极报名活动争取曝光机会

- 报名渠道: 各站点后台的【我的行销活动】-【我的主题活动】会定期推出活动报名通知, 积极报名参与
- 报名技巧: 仔细阅读活动的选品要求和价格要求, 精准选品增加被选上的几率尽量; 选取店内受欢迎的产品参加活动, 尽量提供有竞争力的价格, 拉动流量;

Shopee活动

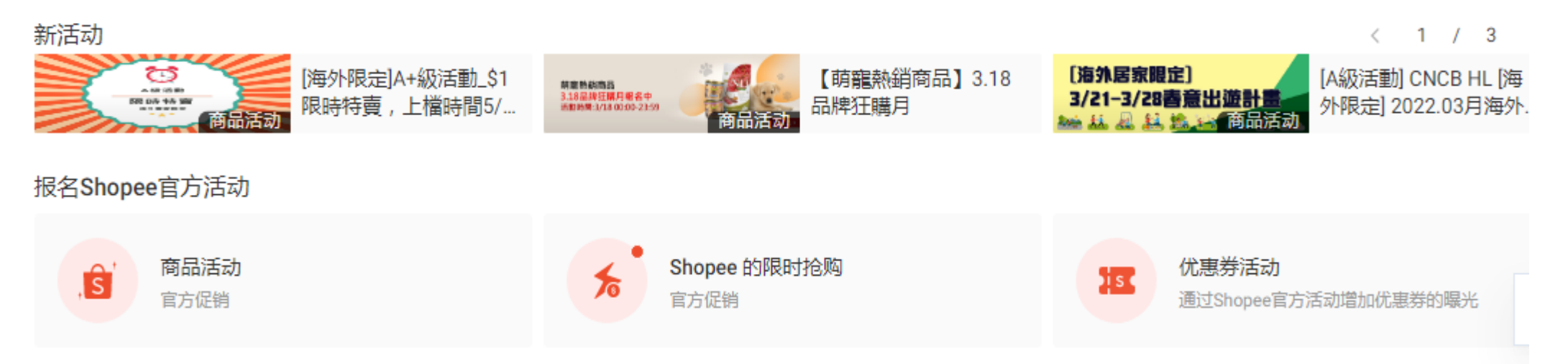

## 平台功能-店铺促销设置

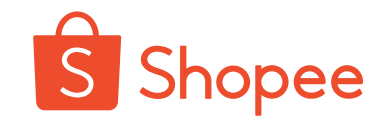

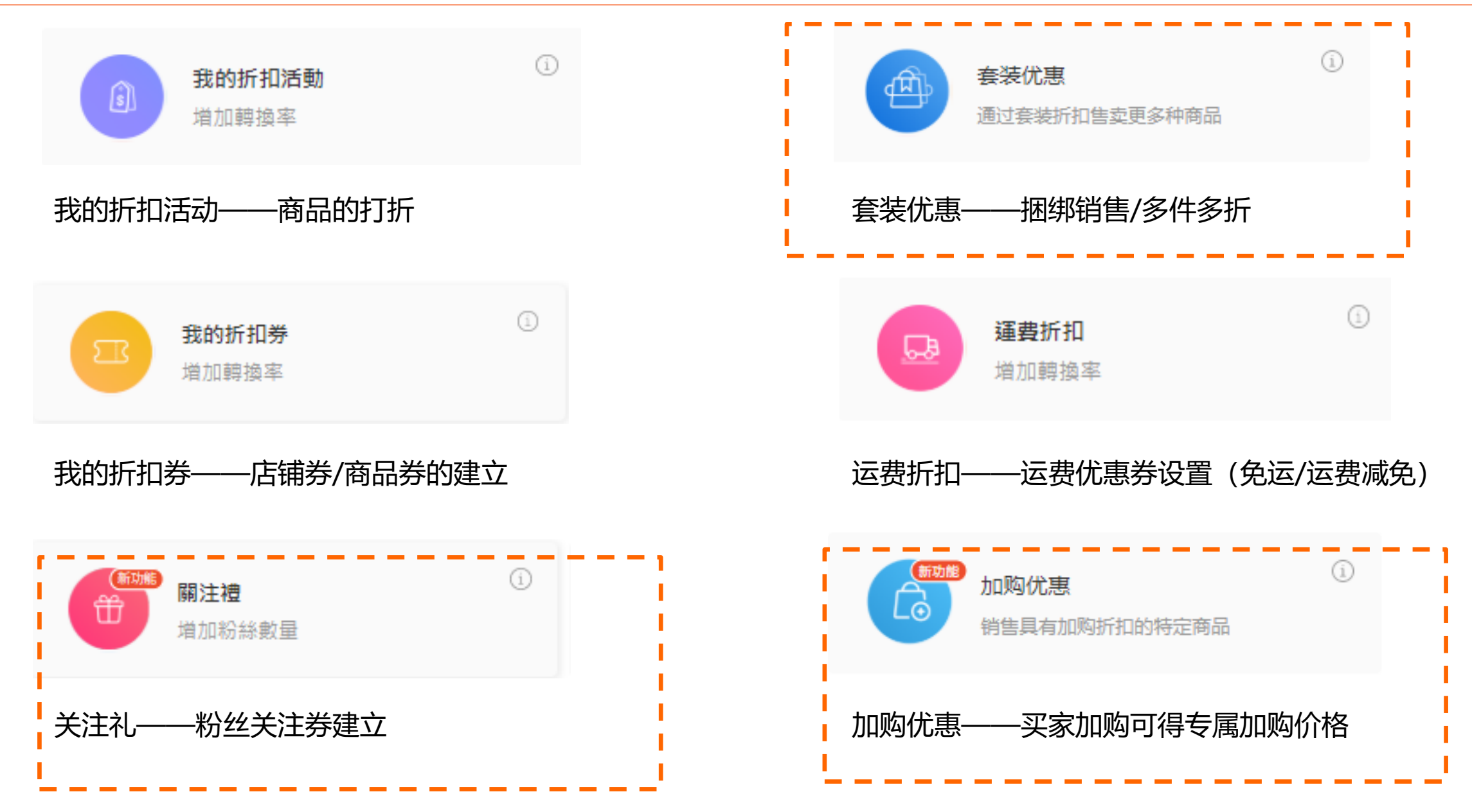

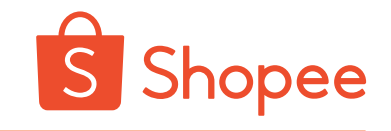

# 平台功能-店铺促销设置

行销工具

Q 查看我的促销

增加更多销量

| <b> ( 优惠券</b><br>増加转化率                | <b>我的折扣活动</b><br>增加转化率      | ▲ <b>春装优惠</b><br>通过套装折扣售卖更多种商品 |
|---------------------------------------|-----------------------------|--------------------------------|
| New 加购优惠<br>销售具有加购折扣或赠品满最低消费的特定<br>商品 | 商店的限时抢购<br>增加转化率            | <b>运费促销</b><br>増加转化率           |
| New Shopee币<br>使用Shopee币吸引和奖励用户       |                             |                                |
| ℼᄼᅪℸℎ台ᄕ℁℧ℴℴℷℋℸℸ℩                      | 可买家互动<br>New                | New                            |
| 十百岁形——初丝油勾                            | 商店游戏<br>通过游戏吸引买家,并以商店奖品增加订单 | 关注礼 增加商店粉丝                     |

平台流量——粉丝

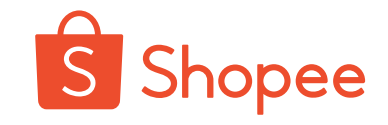

#### 积极吸粉提升商品曝光

#### 站内引流:

#### • 买家互动圈粉:

重视每一次聊天机会,即使当下不购买也请买家follow店铺

• 粉丝优惠:

卖家可鼓励买家为其产品点赞或者follow店铺,并在下次购买时给予折 扣或礼品作为奖励

• 设置关注礼

买家第一次关注卖家店铺可收到相应的优惠券奖励

• 积极发布feed帖子

积极发布店铺热销品/新品动态,可以是潮流/搞笑分享,吸引买家关注,同时通过优惠券促进成交转化;

**站外引流:** 通过Facebook等外部网站引流到店铺

主动吸粉, 与粉丝互动, 店铺有上新时粉丝会被推送新品消息

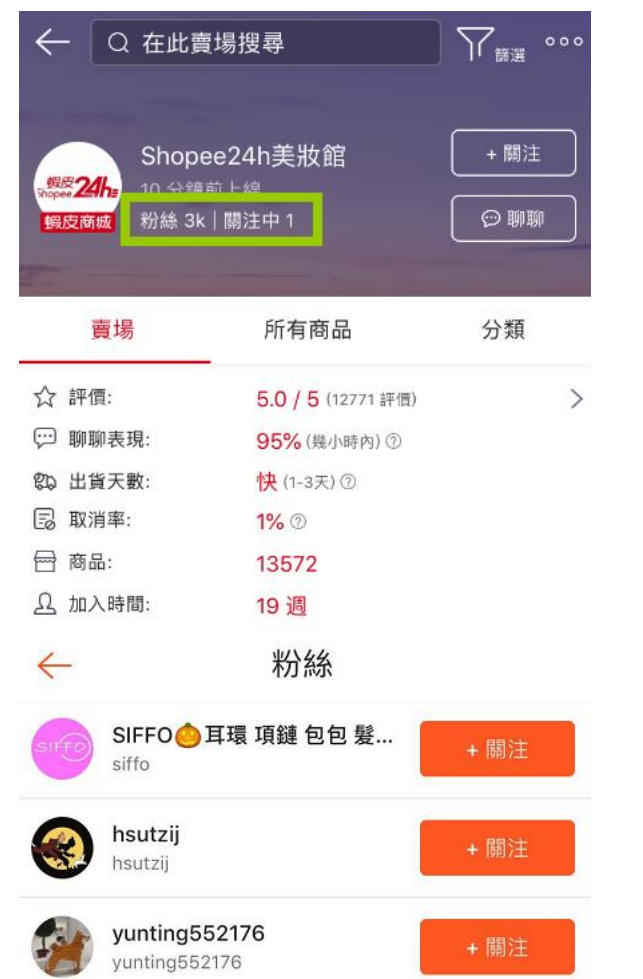

| 51+                                                                                                    |                                     | 動態                       |                 | $\square$ |
|----------------------------------------------------------------------------------------------------|-------------------------------------|--------------------------|-----------------|-----------|
| 🎔 a09798                                                                                                    | <b>88325</b> 已;                     | 按讚1個商品                   |                 | 1天        |
| oto                                                                                                    | oku                                 |                          |                 | + 關注      |
| MARCE IN COLUMN                                                                                                    | <b>2</b><br><b>3</b><br><b>5</b> 95 | Support<br>Support       | are<br>Constant | CALL      |
| 日本限定!                                                                                                    | 星巴克 St                              | tarbucks 櫻花 <sup>;</sup> | 樣式 便當領          | 炎小提       |
| 66                                                                                                    | 5                                   | ■ 留言                     | <               | 分享        |
| 🎔 a09798                                                                                                    | 88325 已:                            | 按讚1個商品                   |                 | 1天        |
| lar                                                                                                    | igre                                |                          |                 | + 關注      |
| 總國前巴pH5.5%而<br>無意論 這所<br>Sebarra<br>Station<br>aum and<br>aum and<br>aum and<br>aum and<br>aum and<br>aum and<br>aum and<br>aum and<br>aum and<br>aum and<br>aum aum<br>aum aum<br>aum aum<br>aum aum<br>aum aum<br>aum aum<br>aum aum<br>aum aum<br>aum aum<br>aum aum<br>aum aum<br>aum aum aum<br>aum aum aum<br>aum aum aum<br>aum aum aum<br>aum aum aum aum<br>aum aum aum aum aum<br>aum aum aum aum aum aum aum<br>aum aum aum aum aum aum aum aum aum<br>aum aum aum aum aum aum aum aum aum aum | 国社道保細方包<br>(本朝鮮)<br>Nd ⑥<br>第200    | 洗臉沐浴                     |                 |           |
| 德國施巴 洌                                                                                                    | 累膚露 seb                             | amed 補充包 F               | PH5.5 400       | ıml (شم   |
| Â                                                                                                    |                                     |                          | 242             | ß         |

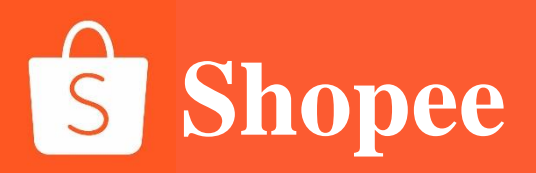

# **PART 2**

# 站内付费流量

# 什么是 关键字广告

关键字广告是Shopee平台推出的一 项,能够提高卖家商品在手机APP及 平台网页版的曝光率,当买家搜寻相 应关键字时,购买了该关键字广告卖 家的商品将会优先出现在搜寻结果当 中,帮助卖家接触到更多的买家,并 带来流量和订单量增长的付费广告服 务。

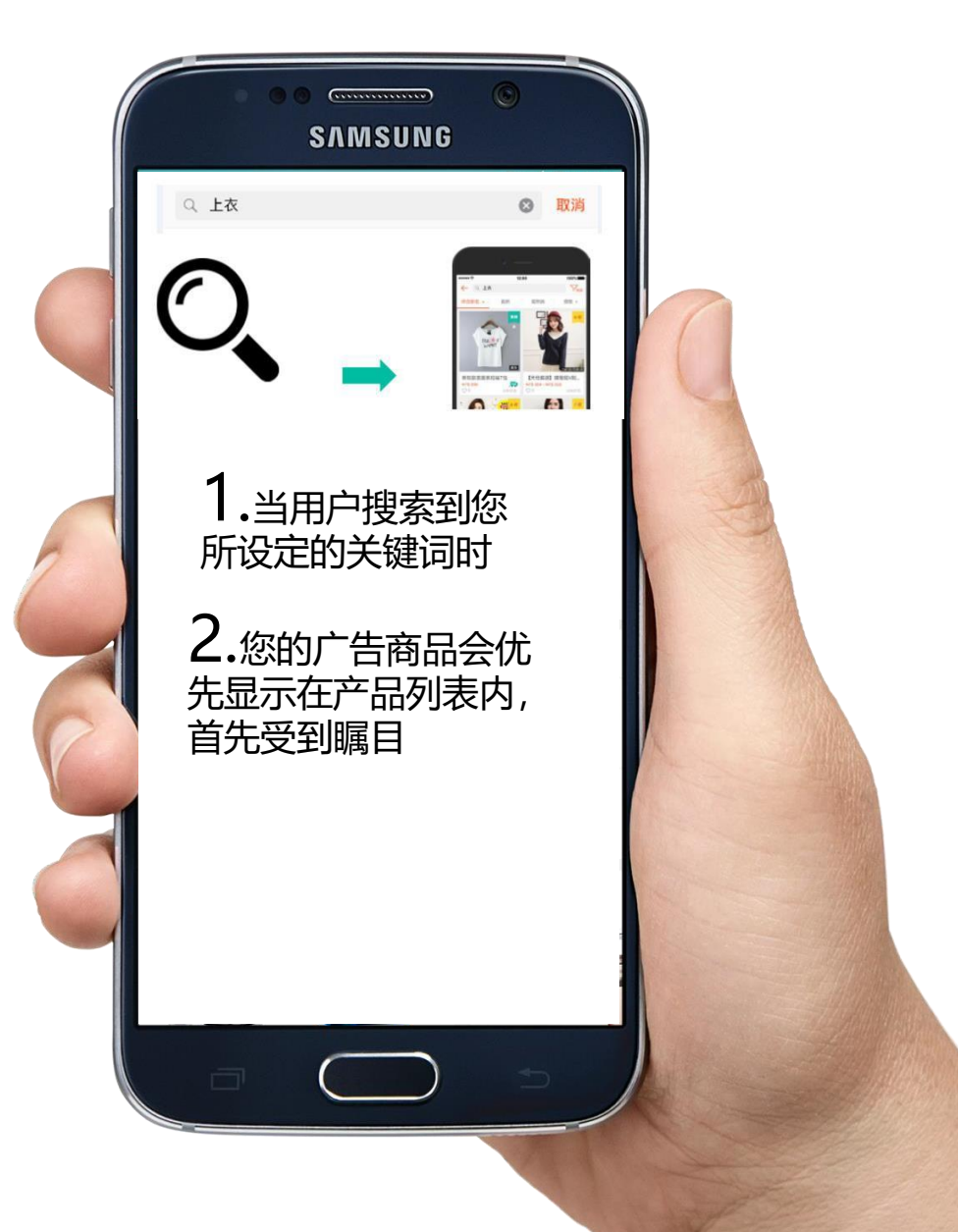

▶ 告带来的效果:
↓促成购买
↓吸引访客进店
↓涨粉
↓使用广告提升自然出单
↓帮助产品测图、测款

√为全店流量、销量带来持续性增长

# 营销中心—Shopee广告—创建新广告

| 恣的证明个云彼 | 出版了 业刻尤倡                          |                    |
|---------|-----------------------------------|--------------------|
|         | <b>创建新广告</b><br>选择一个符合您的推广目标的广告类型 | $\times$           |
|         | ★ 热门                              | 83                 |
|         | 搜索广告                              | 关联广告               |
| C C     | 将您的商品或商店推上搜索结果页面的<br>顶端 了解更多      | 将您的商品放置在主要推荐区 了解更多 |

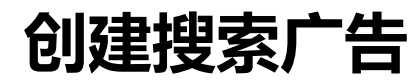

| 推广类型 | 商品 ② 商店 ③                                                     |
|------|---------------------------------------------------------------|
| 预算   | <ul> <li>无限制</li> <li>根据您目前的广告预算余额,您的广告最多可获得0个点击数。</li> </ul> |
|      | ○ 设定预算 ⑦                                                      |
| 时间长度 | ◎ 不限时                                                         |
|      | ○ 设定开始日期/结束日期                                                 |

商品设置

#### 商品 0 / 50 已选商品

一旦您选择多过1个商品, Shopee将自动管理广告关键字。相同的预算和时长设置将应用于每个广告。

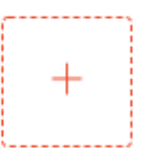

关键词设置

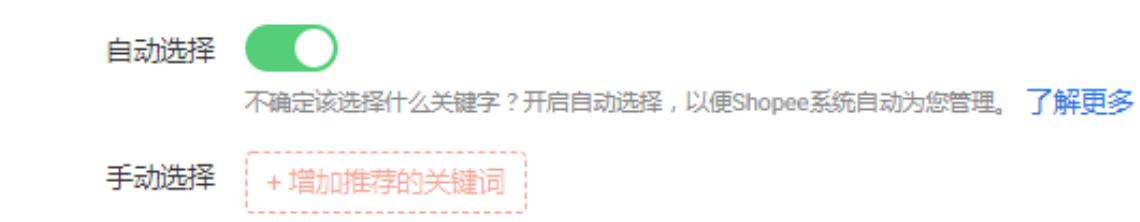

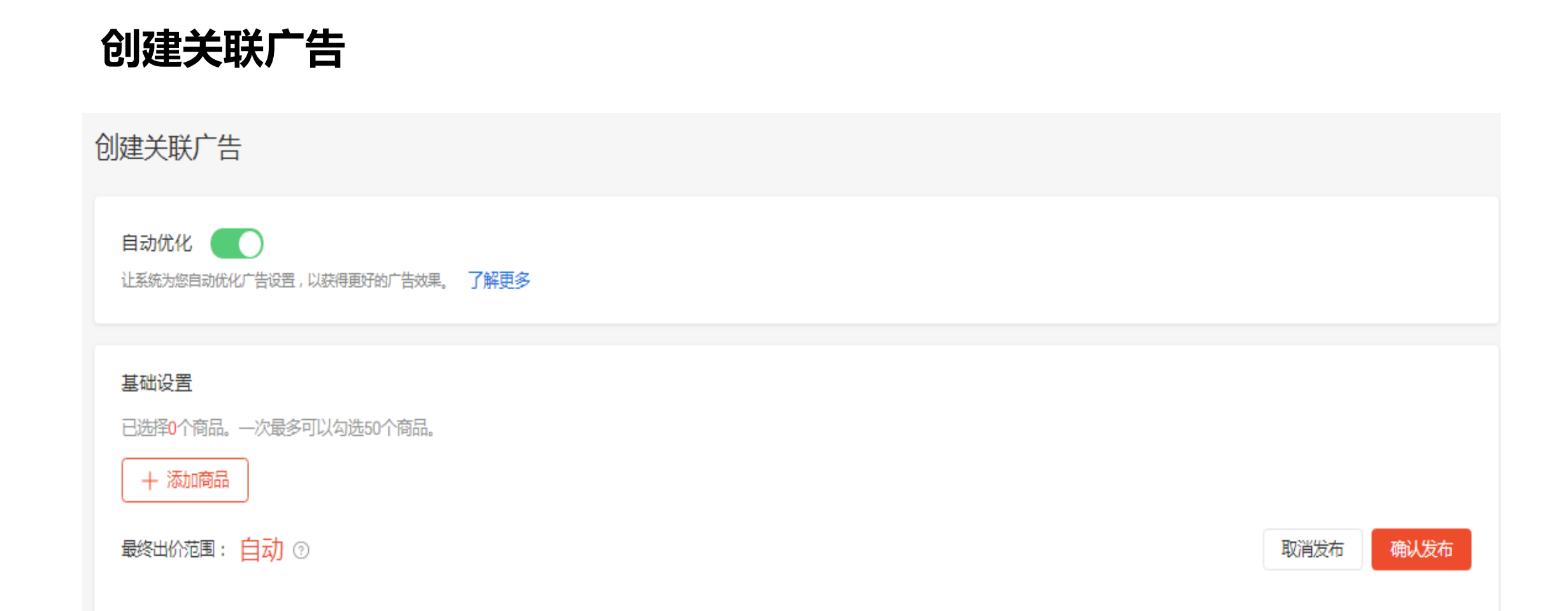

关键词广告关键指标

#### 高CTR,因为商品/主图/价格等有吸引力

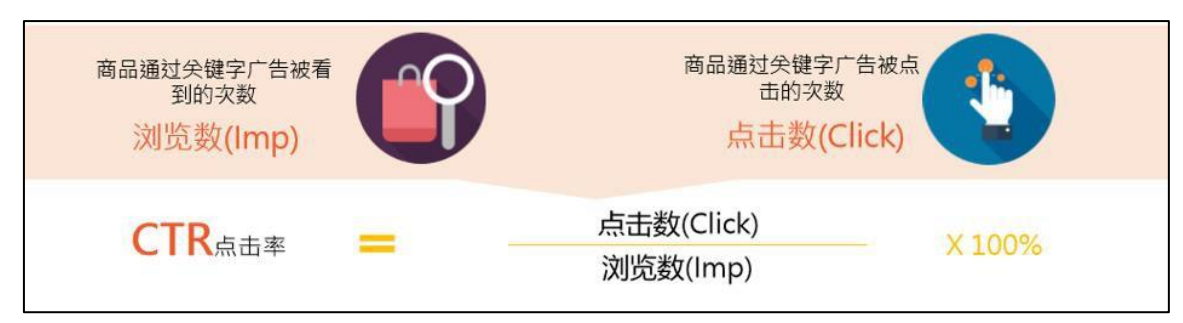

#### 高CR,因为价格/评价/描述有吸引力<mark>/商品尺码齐全</mark>

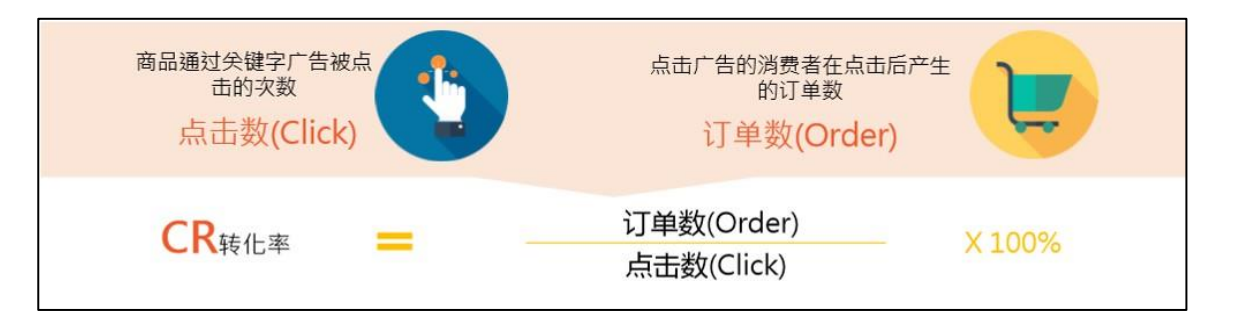

低CPC位置靠前, 词竞争力小

CPC(Cost Per Click):每点击成本。 以每点击一次计费。

总花费=CPC\*点击数 (click)

高ROI,花费少销量高

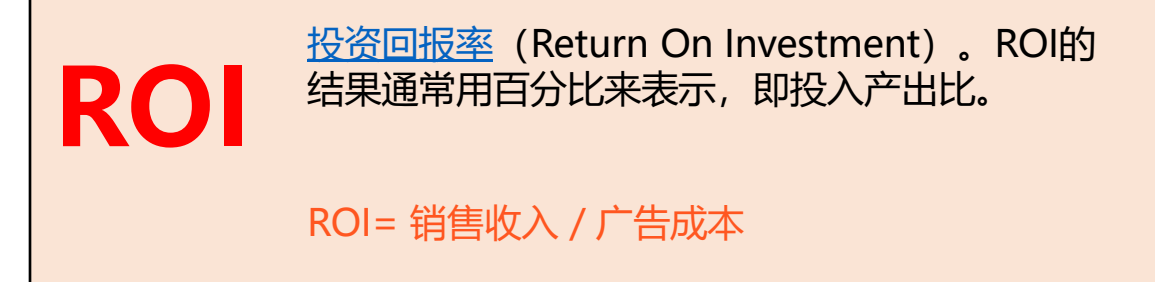

# 关键字广告的规则介 绍-产品排名规则 当有其他卖家也购买关键字时,多个广告将会和您的商品出现在相同的结果页面。

您的广告排名会受到以下两个因素影响:

- 1、关键字质量评分;
- 2、设定的单次点击价格

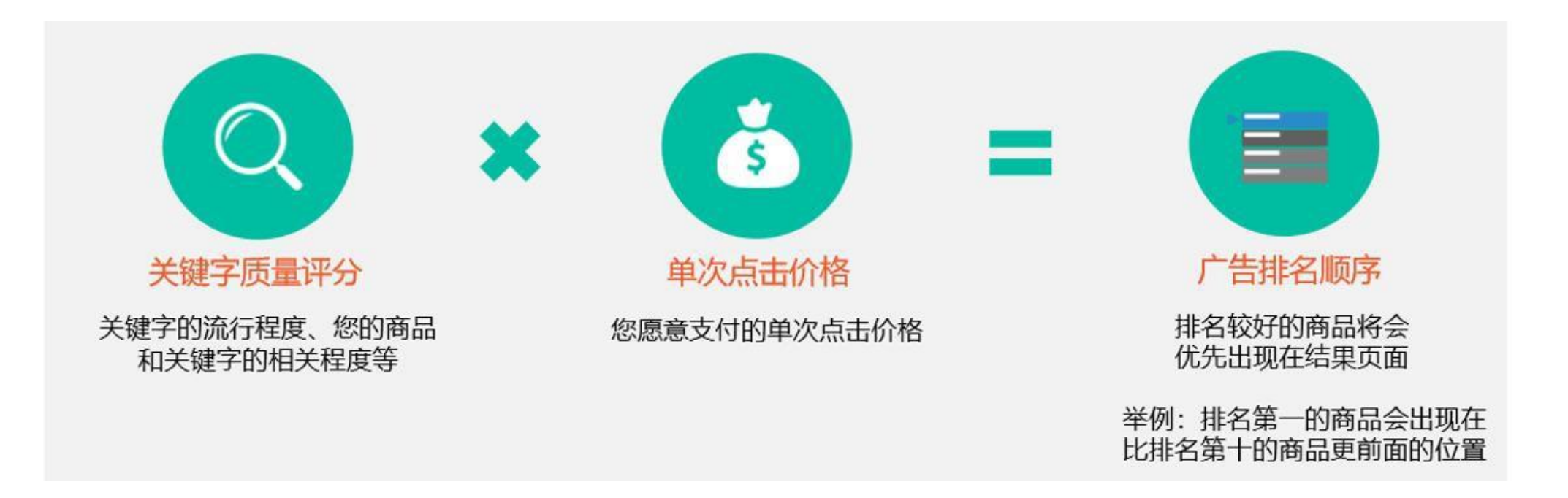

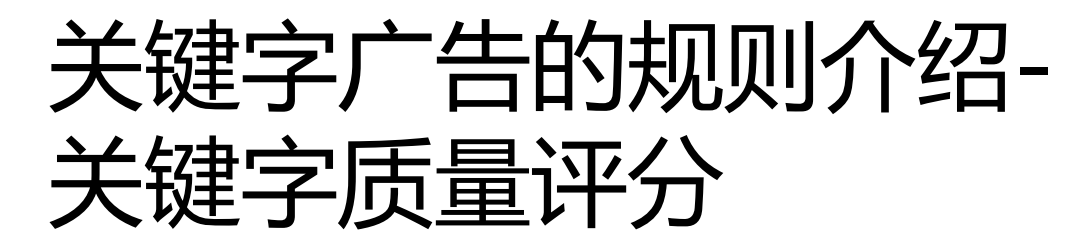

# 

预测点击率:根据所选商品、关键字等信息预测出的产品点击率 广告线上表现:该商品、关键字在广告期间的实际点击率 相关度:所选关键词和商品标题、描述、分类等相关程度

#### 固定广告排名竞拍仿真: 卖家 A. B. C. 和D 同时竞拍同样关键字

| 卖家       | 关键字质量评分   | 竞拍价格     | 广告排名 |
|----------|-----------|----------|------|
| Seller A | Bad       | 0.02 USD | #4   |
| Seller B | Very Good | 0.04 USD | #1   |
| Seller C | Good      | 0.01 USD | #3   |
| Seller D | Good      | 0.02 USD | #2   |

| 在搜索结果页面中的 |    |
|-----------|----|
| Seller B  | #1 |
| Seller D  | #2 |
| Seller C  | #3 |
| Seller A  | #4 |

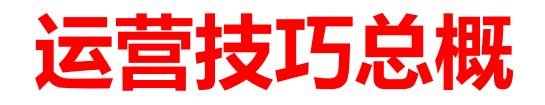

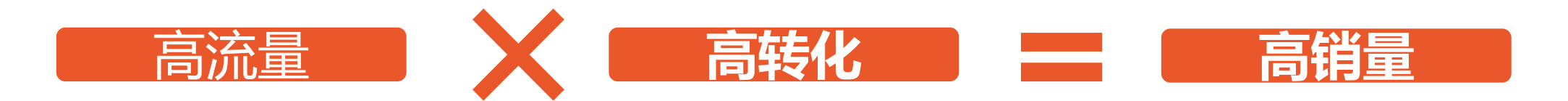

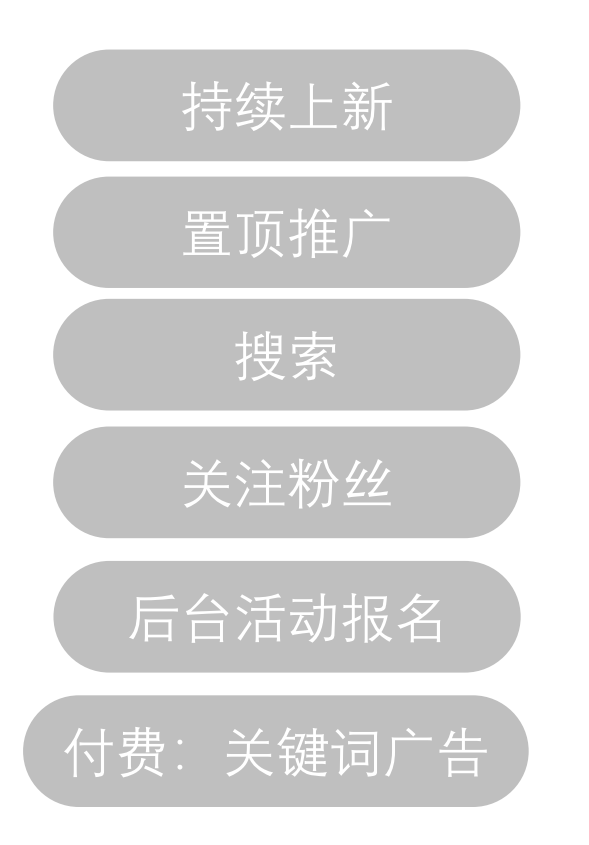

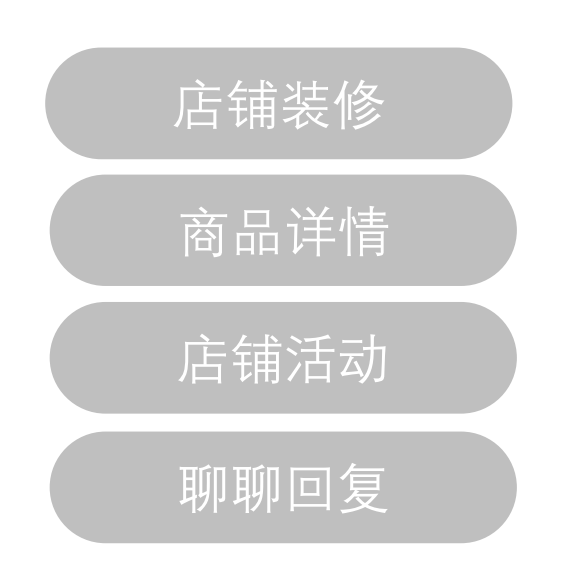

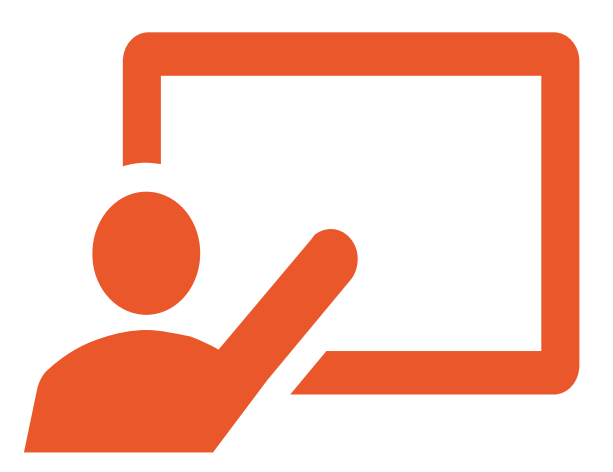

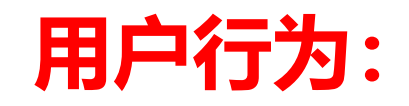

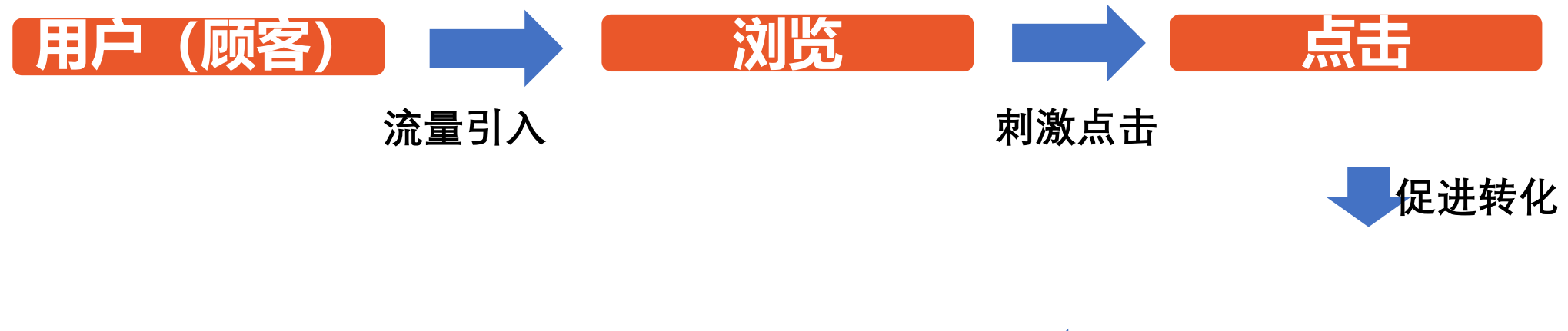

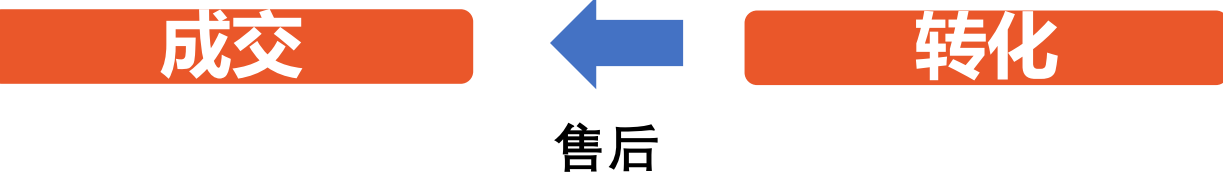

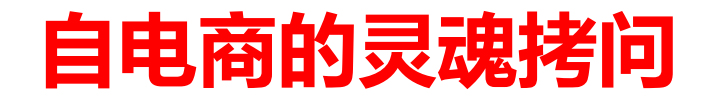

### 你知道自己主要在卖什么吗?

你的店铺有低价引流款吗,有高频复购款?

你的产品和其他同类店铺相比怎么样?

你的产品有人喜欢吗,你想买自己的商品吗?

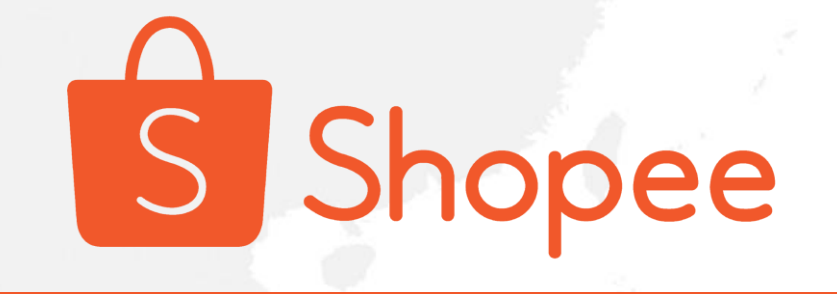

谢谢!